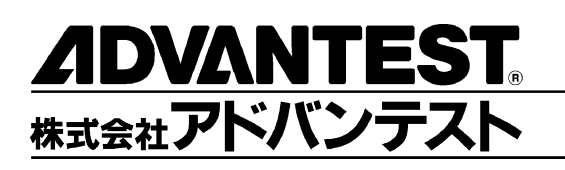

# R3267 シリーズ OPT64

PDC/PHS/IS-136

変調解析オプション

取扱説明書

MANUAL NUMBER FOJ-8335219F00

適用機種 R3264 R3267 R3273

禁無断複製転載 ① 1999 年 株式会社アドバンテスト

初版 1999 年 4 月 20 日 Printed in Japan

No. JSF00

## 本器を安全に取り扱うための注意事項

本器の機能を十分にご理解いただき、より効果的にご利用いただくために、必ずご使用前に取扱説明 書をお読み下さい。また、本器の誤った使用、不適切な使用等に起因する運用結果につきましては、 当社は責任を負いかねますのでご了承下さい。

本器の操作・保守等の作業を行う場合、誤った方法で使用すると本器の保護機能がそこなわれること があります。常に安全に心がけてご使用頂くようお願い致します。

危険警告ラベル

アドバンテストの製品には、特有の危険が存在する場所に危険警告ラベルが貼られて います。取り扱いには十分注意して下さい。また、これらのラベルを破いたり、傷つ けたりしないで下さい。また、日本国内で製品を購入し海外で使用する場合は、必要 に応じて英語版の危険警告ラベルをお貼り下さい。危険警告ラベルについてのお問い 合わせは、当社の最寄りの営業所までお願いします。所在地および電話番号は巻末に 記載してあります。

危険警告ラベルのシグナル・ワードとその定義は、以下のとおりです。

- 危険: 死または重度の障害が差し迫っている。
- 警告: 死または重度の障害が起こる可能性がある。

注意: 軽度の人身障害あるいは物損が起こる可能性がある。

#### 基本的注意事項

火災、火傷、感電、怪我などの防止のため、以下の注意事項をお守り下さい。

電源電圧に応じた電源ケーブルを使用して下さい。ただし、海外で使用する場合は、 それぞれの国の安全規格に適合した電源ケーブルを使用して下さい。また、電源ケー ブルの上には重いものをのせないで下さい。

電源プラグをコンセントに差し込むときは、電源スイッチを OFF にしてから奥まで しっかり差し込んで下さい。

電源プラグをコンセントから抜くときは、電源スイッチを OFF にしてから、電源 ケーブルを引っぱらずにプラグを持って抜いて下さい。このとき、濡れた手で抜か ないで下さい。

電源投入前に、本器の電源電圧が供給電源電圧と一致していることを確認して下さい。

電源ケーブルは、保護接地端子を備えた電源コンセントに接続して下さい。保護接 地端子を備えていない延長コードを使用すると、保護接地が無効になります。

3 ピン - 2 ピン変換アダプタを使用する場合は、アダプタから出ている接地ピンを コンセントのアース端子に接続し、大地接地して下さい。また、アダプタの接地ピンの短絡に注意して下さい。

電源電圧に適合した規格のヒューズを使用して下さい。

ケースを開けたままで本器を使用しないで下さい。

#### 本器を安全に取り扱うための注意事項

規定の周囲環境で本器を使用して下さい。

製品の上に物をのせないで下さい。また、花瓶や薬品などの液体の入った容器を製 品のそばに置かないで下さい。

通気孔のある製品については、通気孔に金属類や燃えやすい物などを差し込んだり、 落としたりしないで下さい。

台車に載せて使用する場合は、ベルト等によって落下防止を行って下さい。

周辺機器を接続する場合は、本器の電源を切ってから接続して下さい。

取扱説明書中での注意表記

取扱説明書中で使用している注意事項に関するシグナル・ワードとその定義は以下の とおりです。

- 危険: 重度の人身障害(死亡や重傷)の恐れがある注意事項
- 警告: 人身の安全 / 健康に関する注意事項
- 注意: 製品/設備の損傷に関する注意事項または使用上の制限事項

製品上の安全マーク

アドバンテストの製品には、以下の安全マークが付いています。

・ 取扱い注意を示しています。人体および製品を保護するため、取扱説明書を 参照する必要のある場所に付いています。

- (ま): アース記号を示しています。感電防止のため機器を使用する前に、接地が必要なフィールド・ワイヤリング端子を示しています。
- : 高電圧危険を示しています。1000V以上の電圧が入力または出力される場所 に付いています。

🕼 : 感電注意を示しています。

寿命部品の交換について

計測器に使用されている主な寿命部品は以下のとおりです。

交換時期の目安にして下さい。

ただし、製品の使用環境、使用頻度および保存環境により記載の寿命より交換時期が 早くなる場合がありますので、ご了承下さい。

なお、ユーザによる交換はできません。交換が必要な場合は、当社または代理店 へご 連絡下さい。

各製品ごとに個別の寿命部品を使用している場合があります。個別寿命部品について は1章を参照して下さい。

#### 本器を安全に取り扱うための注意事項

主な寿命部品と寿命

| 部品名称            | 寿命    |  |
|-----------------|-------|--|
| ユニット電源          | 5年    |  |
| ファン・モータ         | 5年    |  |
| 電解コンデンサ         | 5年    |  |
| 液晶ディスプレイ        | 6年    |  |
| 液晶ディスプレイ用バックライト | 2.5 年 |  |
| フロッピー・ディスク・ドライブ | 5年    |  |

ハード・ディスク搭載製品について

使用上の留意事項を以下に示します。

本器は、電源が入った状態で持ち運んだり、衝撃や振動を与えないで下さい。 ハード・ディスクの内部は、情報を記録するディスクが高速に回転しながら、情報 の読み書きを行っているため、非常にデリケートです。

本器は、以下の条件に合う場所で使用および保管をして下さい。 極端な温度変化のない場所 衝撃や振動のない場所 湿気や埃・粉塵の少ない場所 磁石や強い磁界の発生する装置から離れた場所

重要なデータは、必ずバックアップを取っておいて下さい。 取扱方法によっては、ディスク内のデータが破壊される場合があります。また、使 用条件によりますが、ハード・ディスクには、その構造上、寿命があります。 なお、消失したデータ等の保証は、いたしかねますのでご了承下さい。

本器の廃棄時の注意

製品を廃棄する場合、有害物質は、その国の法律に従って適正に処理して下さい。

- 有害物質: (1) PCB(ポリ塩化ビフェニール)
  - (2) 水銀
    - (3) Ni-Cd (ニッケル カドミウム)
    - (4) その他

シアン、有機リン、六価クロムを有する物およびカドミウム、鉛、 砒素を溶出する恐れのある物(半田付けの鉛は除く)

例: 蛍光管、バッテリ

使用環境

本器は、以下の条件に合う場所に設置して下さい。 腐食性ガスの発生しない場所 直射日光の当たらない場所 埃の少ない場所 振動のない場所 最大高度 2000 m

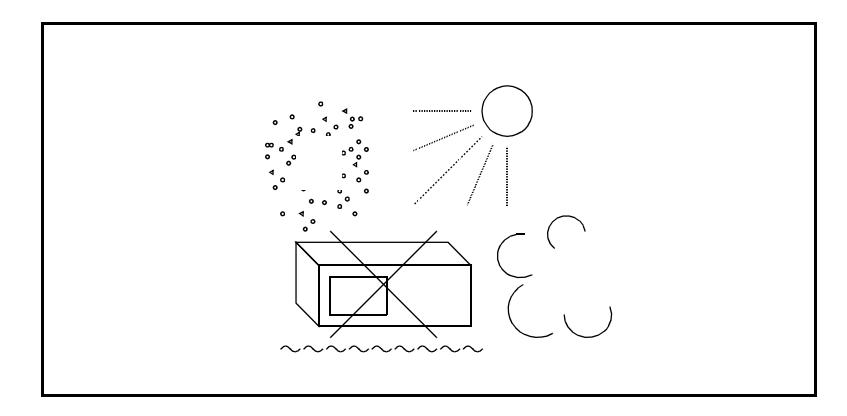

図 -1 使用環境

設置姿勢

本器は、必ず水平状態で使用して下さい。

背面パネルには吐き出しタイプの冷却ファンがあり、側面に通気孔があります。内 部温度上昇は、測定確度に関係するので、このファンや通気孔をふさがないで下さい。

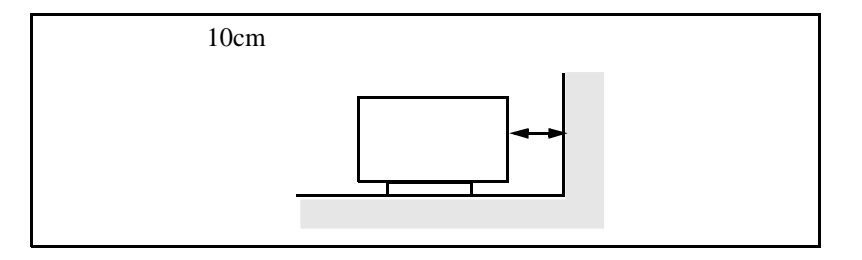

図 -2 設置

保管姿勢

本器は、なるべく水平状態で保管して下さい。

本器を立てた状態で保管する場合、または運搬時、一時的に立てた状態で置く場合、 転倒しないよう注意して下さい。衝撃・振動により転倒する恐れがあります。

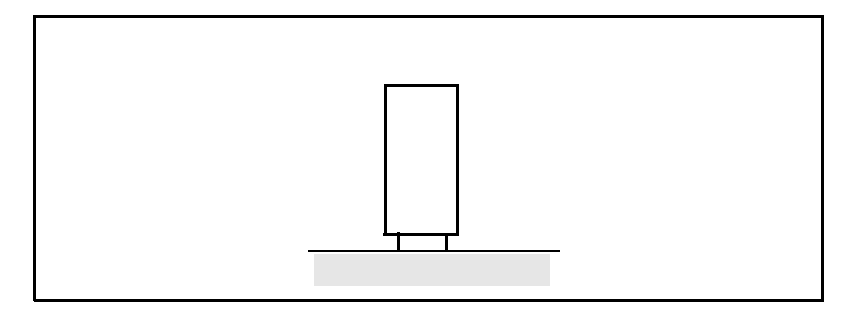

図 -3 保管

IEC61010-1 で定義される設定カテゴリおよび汚染度の分類は、以下のとおりです。 設置カテゴリ 汚染度 2

## 緒言

本書は、R3267 シリーズのオプション 64 の操作方法、機能およびリモート・プログラミングについて 説明します。スペクトラム・アナライザの基本的な操作方法、機能等については、「R3267 シリーズ ス ペクトラム・アナライザ取扱説明書」を参照して下さい。

本書の構成

| <ol> <li>はじめに</li> <li>製品概要</li> <li>付属品</li> <li>自己診断機能</li> <li>コネクタの説明</li> </ol> | 本オプションの製品概要、付属品を説明<br>します。<br>また、自己診断によるエラー・メッセー<br>ジについても説明します。 |
|--------------------------------------------------------------------------------------|------------------------------------------------------------------|
| 2. 操作                                                                                | 基本的な操作と具体的な例で本オプ<br>ションの使い方を習得することができ<br>ます。                     |
| <ol> <li>リファレンス</li> <li>メニュー・インデックス</li> <li>メニュー・マップ</li> <li>機能説明</li> </ol>      | 本オプションで使用する操作キーの一<br>覧を示し、その機能を説明します。                            |
| <ul> <li>4. リモート・コントロール</li> <li>• GPIB</li> </ul>                                   | リモート・プログラミングに必要なコマ<br>ンドの一覧を説明します。また、プログ<br>ラム例を記述します。           |
| 5. 技術資料<br>・ PDC/PHS/IS-136 バースト波測定                                                  | 本オプションにおける技術的な補足を<br>説明します。                                      |
| 6. パフォーマンス・ベリフィケーション                                                                 | 性能を試験する方法を説明します。                                                 |
| 7. 性能諸元                                                                              | 本オプションの仕様を示します。                                                  |
| 付録<br>・ A.1 メッセージー覧                                                                  | 操作中に表示するメッセージとその内<br>容を説明します。                                    |

(2) 本書内での表記ルール

- 本書ではパネル・キーとソフト・キーを以下のように表記してあります。
   パネル・キーの表記:ボールド
   例: FREQ, TRANSIENT
   ソフト・キーの表記:ボールド・イタリック
   例: Center, Detector
- 操作手順で、キーを連続操作する場合、キーとキーの間は,(カンマ)で区切っています。
- ON/OFF や AUTO/MNL のように設定切り換えのあるソフト・メニューがあります。
   たとえば、Average Times ON/OFF を OFF に設定する場合、Average Times ON/OFF(OFF)
   と表記します。
   RBW AUTO/MNL を MNL に設定する場合、RBW AUTO/MNL(MNL) と表記します。

# 目次

| 1.         | はじめに                                    |
|------------|-----------------------------------------|
| 1.1<br>1.2 | 製品概要<br>付属品                             |
| 1.3        | 自己診断機能                                  |
| 1.4        | 校正について                                  |
| 1.5        | コネクタの説明                                 |
| 2.         | 操作                                      |
| 2.1<br>2.2 | 基地局 PDC 信号の測定<br>移動局 PDC 信号の測定          |
| 3.         | リファレンス                                  |
| 3 1        | メニュー・インデックフ                             |
| 3.1        | メニュー・フップ                                |
| 3.2<br>3.3 | メニュー・マップ                                |
| 3.5<br>2   | (版化研究)                                  |
| ).<br>2    | 3.1 通信システムの切り換え                         |
| 5.         | 3.2 1 Doursen (T. Domoin)               |
|            | 3.3.2.1 POWER (1-DOILIAIL)              |
|            | 3.3.2.2 ON/OFF Kallo                    |
| 2          | 2.2. E Demeire                          |
| 3.         | 3.5 F-Domain                            |
|            | 3.3.3.1 Power (F-Domain)                |
|            | 3.3.3.2 UBW                             |
|            | 3.3.3.5 Due to Transient                |
|            | 3.3.3.4 Due to Modulation               |
|            | 3.3.3.5 Inband Spurious                 |
|            | 3.3.3.6 Outband Spurious                |
| 3.         | 3.4 Modulation                          |
|            | 3.3.4.1 Power                           |
|            | 3.3.4.2 OBW                             |
|            | 3.3.4.3 Modulation Accuracy             |
|            | 3.3.4.4 Bit Rate Error                  |
|            | 3.3.4.5 ALL Measurement                 |
|            | 3.3.4.6 Wave Check                      |
| 3.         | 3.5 STD                                 |
|            | 3.3.5.1 DC CAL                          |
|            | 3.3.5.2 Channel Setting                 |
|            | 3.3.5.3 STD Setup                       |
| 4.         | リモート・コントロール                             |
| 11         | CDIR コマンド・インデックフ                        |
| 4.1<br>4.2 | GPIB コード一覧                              |
|            |                                         |
| 5.         | 技術資料                                    |
| 5.1        | PDC/IS-136 における、フレーム内に複数のバーストが存在する信号の測定 |
| 5.2        | PHS におけるフレーム内に上り / 下りのバーストが存在する信号の測定    |

目次

| 5.3 IS-136 における、先頭 10 シンボル Error Vector Magnitude の 10 バースト平均測定         | 5-3  |
|-------------------------------------------------------------------------|------|
| 5.4 Modulation メニューの ACP 測定方法                                           | 5-4  |
| 5.5 Template Edit 機能について                                                | 5-5  |
| 5.5.1 T-Domain 測定時のテンプレート設定について                                         | 5-5  |
| 5.5.2 F-Domain 測定時のテンプレートについて                                           | 5-7  |
| 5.6 Due to Transient, Due to Modulation, Inband Spurious 測定のパラメータ設定について | 5-9  |
| 5.6.1 Marker Edit 機能について                                                | 5-9  |
| 5.6.2 Due to Modulation, Due to Transient, Inband Spurious 測定結果表示について   | 5-10 |
| 5.6.3 Inband Spurious 測定結果表示について                                        | 5-11 |
| 5.7 Mag Error (Magnitude Error) について                                    | 5-13 |
| 5.8 Phase Error について                                                    | 5-13 |
| 5.9 E.V.M. (Error Vector Magnitude) について                                | 5-13 |
| 5.10 ブロック図                                                              | 5-14 |
| 6. パフォーマンス・ベリフィケーション                                                    | 6-1  |
| 6.1 手順                                                                  | 6-1  |
| 6.1.1   変調精度測定 (PDC)                                                    | 6-1  |
| 6.1.2   変調精度測定 (PHS)                                                    | 6-3  |
| 6.1.3   変調精度測定 (IS-136)                                                 | 6-4  |
| 6.2 テスト・データ記録用紙                                                         | 6-5  |
| 7. 性能諸元                                                                 | 7-1  |
| 付録                                                                      | A-1  |
| A.1 メッセージ一覧                                                             | A-1  |
| 索引                                                                      | I-1  |

図一覧

| 図番号  | 名称                                       |      |  |  |
|------|------------------------------------------|------|--|--|
| 2-1  | PDC 測定の接続                                | 2-1  |  |  |
| 2-2  | PDC のスペクトラム                              | 2-2  |  |  |
| 2-3  | Communication System ダイアログ・ボックス          | 2-2  |  |  |
| 2-4  | STD Measurement Parameter Set ダイアログ・ボックス | 2-4  |  |  |
| 2-5  | Parameter Setup ダイアログ・ボックス               | 2-4  |  |  |
| 2-6  | PDC 信号の測定結果                              | 2-5  |  |  |
| 2-7  | PDC 測定の接続                                | 2-7  |  |  |
| 2-8  | STD Measurement Parameter Set ダイアログ・ボックス | 2-8  |  |  |
| 2-9  | Parameter Setup ダイアログ・ボックス               | 2-9  |  |  |
| 2-10 | PDC 信号の測定結果                              | 2-10 |  |  |
| 3-1  | Communication System ダイアログ・ボックス          | 3-22 |  |  |
| 3-2  | Trigger Setup ダイアログ・ボックス                 | 3-23 |  |  |
| 3-3  | Parameter Setup ダイアログ・ボックス               | 3-25 |  |  |
| 3-4  | Trigger Setup ダイアログ・ボックス                 | 3-26 |  |  |
| 3-5  | Parameter Setup ダイアログ・ボックス               | 3-27 |  |  |
| 3-6  | Trigger Setup ダイアログ・ボックス                 | 3-28 |  |  |
| 3-7  | Parameter Setup ダイアログ・ボックス               | 3-30 |  |  |
| 3-8  | Trigger Setup ダイアログ・ボックス                 | 3-31 |  |  |
| 3-9  | Detector $\vec{y}$                       | 3-33 |  |  |
| 3-10 | Paramter Setup ダイアログ・ボックス                | 3-33 |  |  |
| 3-11 | Parameter Setup ダイアログ・ボックス               | 3-34 |  |  |
| 3-12 | Parameter Setup ダイアログ・ボックス               | 3-36 |  |  |
| 3-13 | Trigger Setup ダイアログ・ボックス                 | 3-37 |  |  |
| 3-14 | Detector ダイアログ・ボックス                      | 3-39 |  |  |
| 3-15 | Parameter Setup ダイアログ・ボックス               | 3-40 |  |  |
| 3-16 | Parameter Setup ダイアログ・ボックス               | 3-42 |  |  |
| 3-17 | Parameter Setup ダイアログ・ボックス               | 3-44 |  |  |
| 3-18 | Parameter Setup ダイアログ・ボックス               | 3-46 |  |  |
| 3-19 | テンプレート設定                                 | 3-48 |  |  |
| 3-20 | Parameter Setup ダイアログ・ボックス               | 3-49 |  |  |
| 3-21 | Parameter Setup ダイアログ・ボックス               | 3-50 |  |  |
| 3-22 | Parameter Setup ダイアログ・ボックス               | 3-52 |  |  |
| 3-23 | グラフ・メニュー                                 | 3-53 |  |  |
| 3-24 | Parameter Setup ダイアログ・ボックス               | 3-54 |  |  |
| 3-25 | Parameter Setup ダイアログ・ボックス               | 3-55 |  |  |
| 3-26 | Parameter Setup ダイアログ・ボックス               | 3-57 |  |  |
| 3-27 | Select Type ダイアログ・ボックス                   | 3-59 |  |  |
| 3-28 | Parameter Setup ダイアログ・ボックス               | 3-59 |  |  |
| 3-29 | Parameter Setup ダイアログ・ボックス               | 3-60 |  |  |
| 3-30 | STD Measurement Parameter Set ダイアログ・ボックス | 3-62 |  |  |
| 3-31 | STD Measurement Parameter Set ダイアログ・ボックス | 3-65 |  |  |
| 3-32 | STD Measurement Parameter Set ダイアログ・ボックス | 3-68 |  |  |
| 5-1  | フレーム内に複数バースト存在する信号                       | 5-1  |  |  |
| 5-2  | フレーム内に上り / 下り両方の信号が存在するとき                | 5-2  |  |  |

R3267/73 OPT64 PDC/PHS/IS-136 変調解析オプション取扱説明書

図一覧

| 図番号  | 名称                             | ページ  |
|------|--------------------------------|------|
| 5-3  | 部分掃引の原理                        | 5-4  |
| 5-4  | 設定しようとするテンプレート                 | 5-5  |
| 5-5  | 設定されたテンプレート                    | 5-6  |
| 5-6  | Shift Y でシフトしたテンプレート           | 5-6  |
| 5-7  | 設定されたテンプレート                    | 5-7  |
| 5-8  | Margin Delta X によるテンプレート       | 5-7  |
| 5-9  | Marker Edit 設定例                | 5-9  |
| 5-10 | Marker Edit 設定                 | 5-10 |
| 5-11 | Peak Marker Y Delta の説明図       | 5-10 |
| 5-12 | Mag Error, Phase Error, E.V.M. | 5-13 |
| 5-13 | ブロック図                          | 5-14 |
| 6-1  | 変調精度測定接続図 (PDC, PHS, IS-136)   | 6-1  |
| 6-2  | STD パラメータ表示 (PDC)              | 6-2  |
| 6-3  | STD パラメータ表示 (PHS)              | 6-3  |
| 6-4  | STD パラメータ表示 (IS-136)           | 6-4  |

表一覧

| 表番号  | 名称                                       | ページ  |
|------|------------------------------------------|------|
| 4-1  | 動作モード                                    | 4-8  |
| 4-2  | ATT キー ( アッテネータ )                        | 4-8  |
| 4-3  | COPY キー (ハード・コピー)                        | 4-8  |
| 4-4  | COUPLE キー(カップル・ファンクション)                  | 4-9  |
| 4-5  | FREQ キー ( 周波数 )                          | 4-9  |
| 4-6  | LEVEL キー (リファレンス・レベル)                    | 4-9  |
| 4-7  | MKR キー(マーカ)                              | 4-10 |
| 4-8  | PRESET キー ( 初期化 )                        | 4-10 |
| 4-9  | RCL キー ( データの読み出し )                      | 4-10 |
| 4-10 | SAVE キー ( データの保存 )                       | 4-11 |
| 4-11 | SPAN キー ( 周波数スパン )                       | 4-11 |
| 4-12 | TRANSIENT +                              | 4-12 |
| 4-13 | テン・キー / ステップ・キー / データ・ノブ / 単位キー(データ入力)   | 4-53 |
| 4-14 | その他                                      | 4-54 |
| 5-1  | Modulation メニューの ACP 測定時のスペクトラム・アナライザの設定 | 5-4  |

1.1 製品概要

### **1.** はじめに

#### 1.1 製品概要

PDC/PHS/IS-136 オプション (OPT64) は PDC/PHS/IS-136 の変調精度や伝送レート・エラーを測定 し、評価するソフトウェアです。

工場オプションとして、R3267 シリーズ スペクトラム・アナライザに搭載されて出荷されます。 このオプションでは、以下の特長があります。

- PDC/PHS/IS-136 のデジタル無線通信システムを簡単に切り替えて測定ができます。
- 基地局、移動局の送信特性の測定ができます。
- 通信規定で設定された Tx Power, Power vs Time, OBW, ACP、変調精度、伝送レート・エ ラーを簡単なキー操作で測定できます。
- 1.2 付属品

| 品名    | 型名             | 数量 | 備考 |
|-------|----------------|----|----|
| 取扱説明書 | JR3267/73OPT64 | 1  | 本書 |

#### 1.3 自己診断機能

オプション 64 の機能の動作確認として電源投入時に自己診断が行われます。 エラーが発生した場合は、以下のメッセージが表示されます。エラー・メッセージが表示された 場合は、当社に修理を依頼して下さい。

| エラー・メッセージ                       | 内容                   |
|---------------------------------|----------------------|
| Handshake error occurred to DSP | ハンド・シェイク・エラーが発生しました。 |

#### 1.4 校正について

本器の校正については、当社または代理店へお問い合わせ下さい。

| 推奨校正期間 | 1年 |
|--------|----|
|        |    |

1.5 コネクタの説明

#### 1.5 コネクタの説明

このオプションが R3267 シリーズに搭載されると、背面にあるコネクタが以下の意味を持ちます。

- 1. EXT TRIG コネクタ 外部トリガの入力コネクタです。
- 2. Iコネクタ ベースバンドのI信号を入力するコネクタです。
- 3. Q コネクタ ベースバンドの Q 信号を入力するコネクタです。

2.1 基地局 PDC 信号の測定

#### 2. 操作

ここでは、具体的な測定例を通じて、本オプションの実用的な使い方を説明します。

#### 2.1 基地局 PDC 信号の測定

- 測定条件: ここでの測定対象は、PDC 方式の被試験装置で、周波数 810 MHz、レベル -10 dBm の出力です。
- 測定の仕様:下り通信用物理チャンネル 同期ワード 87A4B[HEX] フルレート

#### 機器の接続

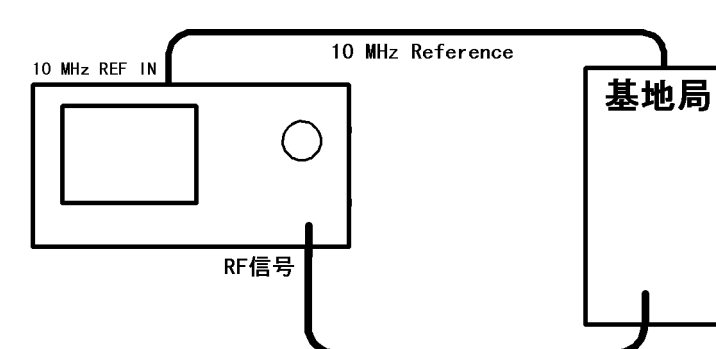

1. 図 2-1 のように機器を接続します。

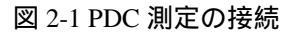

測定条件の設定

入力信号が観測しやすいように、測定条件を設定します。

- 2. FREQ, 8, 1, 0, MHz と押します。
- 3. SPAN, 1, 0, 0, kHz と押します。
- 4. LEVEL, 0, GHz(+dBm) と押します。
- 5. COUPLE, RBW AUTO/MNL(MNL), 3, 0, 0, Hz と押します。
- 6. VBW AUTO/MNL(MNL), 3, 0, 0, Hz と押します。
- 7. Sweep Time AUTO/MNL(MNL), 2, 0, MHz(sec) と押します。
- 8. FORMAT, Trace Detector, Positive と押します。

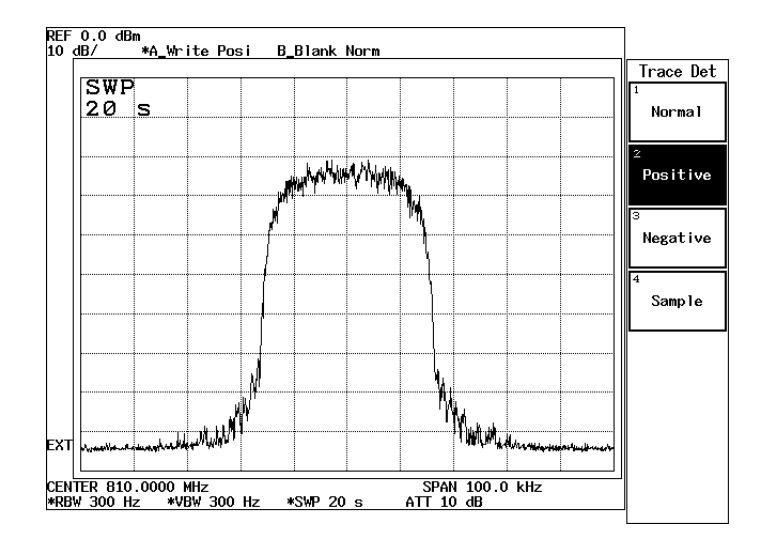

図 2-2 PDC のスペクトラム

- 9. CONFIG, more1/2, Comm. System と押します。
- 10. データ・ノブで *Communication System* を *PDC* に合わせ、Hz(ENTR) を 押します。

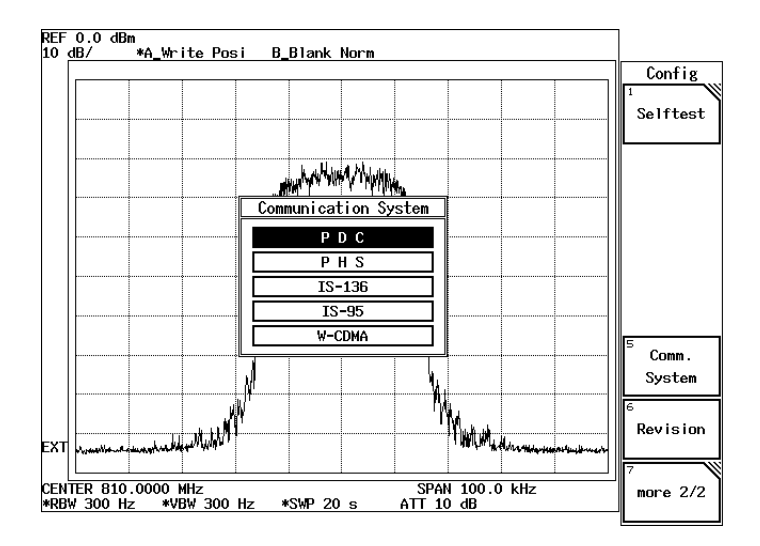

図 2-3 Communication System ダイアログ・ボックス

- 11. TRANSIENT, STD, STD Setup と押します。
- 12. データ・ノブで Type を PDC 800M-1 に合わせ、Hz(ENTR) を押します。
- 13. データ・ノブで Link を DOWNLINK に合わせ、Hz(ENTR) を押します。

- 14. ▽を押します。
- 15. データ・ノブで *Slot Format* を *TRAFFIC* に合わせ、Hz(ENTR) を押します。
- 16. データ・ノブで Rate を FULL RATE に合わせ、Hz(ENTR) を押します。
- 17. データ・ノブで Sync Type を SYNC WORD に合わせ、Hz(ENTR) を押し ます。
- 18. データ・ノブで Sync Word を S1/S7 に合わせ、Hz(ENTR) を押します。
- 19. データ・ノブで *Root Nyquist Filter* を *ON* に合わせ、Hz(ENTR) を押しま す。
- 20. データ・ノブで *Freq Meas Range* を *NORMAL* に合わせ、Hz(ENTR) を 押します。
- 21. データ・ノブで Filter Mode を WIDE に合わせ、Hz(ENTR) を押します。
- 22. Offset Level をテン・キーで 0, ., 0, GHz(dB) と押します。
- 23. データ・ノブで *Frequency Input* を *FREQUENCY* に合わせ、Hz(ENTR) を押します。
- 24. データ・ノブで Input を RF に合わせ、Hz(ENTR) を押します。
- 25. データ・ノブで *IQ Inverse* を *NORMAL* に合わせ、Hz(ENTR) を押します。
- 26. データ・ノブで Cont Auto Level Set を OFF に合わせ、Hz(ENTR) を押し ます。

| ST                  | D | Measurement Pa   | rameter Set                |    |                       |
|---------------------|---|------------------|----------------------------|----|-----------------------|
| Туре                | : | PDC 800M-1 PD    | C 800M-2 PDC 800M-3 PDC 1. | 5G | STD                   |
| Link                | : | UPLINK           | DOWNLINK                   |    | 1                     |
| Meas Mode           | : | BURST            | MULTI-BURST CONTINUOUS     |    | DC CAL                |
| Slot Format         | : | CONTROL          | TRAFFIC                    |    |                       |
| Rate                | : | FULL RATE        | Half rate                  |    |                       |
| Sync Type           | : | SYNC WORD        | NO SYNC WORD               |    |                       |
| Sync Word           | : | S1/S7 S2/S       | B S3/S9                    |    |                       |
|                     |   | \$4/\$10 \$5/\$1 | 1 S6/S12 87A4B/31BAF       |    |                       |
| Root Nyquist Filter | : | ON               | OFF                        |    |                       |
| Freq Meas Range     | : | NORMAL           | EXPAND                     |    |                       |
| Filter Mode         | : | WIDE             | NARROW                     |    |                       |
| Offset Level        | : | 0.0 dB           |                            |    |                       |
| Frequency Input     | : | FREQUENCY        | CHANNEL                    |    |                       |
| Input               | : | RF               | BASEBAND(I&Q)              |    | <sup>6</sup> Channe I |
| Baseband Input      | : | Эß               | DC                         |    | Setting               |
| IQ Inverse          | : | NORMAL           | INVERSE                    |    | 7                     |
| Cont Auto Level Set | : | ON               | OFF                        |    | STD Setup             |
|                     |   |                  |                            |    |                       |

図 2-4 STD Measurement Parameter Set ダイアログ・ボックス

- 27. **RETURN**を押します。
- 28. Modulation を押します。
- 29. Modulation Accuracy を押します。
- 30. Parameter Setup を押します。
- 31. データ・ノブで *Trigger Source* を *FREE RUN* に合わせ、Hz(ENTR) を押します。

| Modulation Accuracy                                                                                                    |                                         |
|----------------------------------------------------------------------------------------------------|-----------------------------------------|
| Results                                                                                                    | Modulation                              |
| Burst Amplitude Droop : XXXXXXXXX dB/Symbol<br>Carrier Frequency Error : XXXXXXXXXX Hz<br>I/Q Origin Offset : XXXXXXXXX dBc<br>Parameter Setup<br>Magnit<br>Phase<br>Error Burst Search : ON OFF<br>Search Level : | 1<br>Auto Level<br>Set<br>3<br>Graphics |
| First Trigger Slope :                                                                                                    | 5<br>Parameter<br>Setup                 |
| Parameter       Entry         Frequency       :       810.000000 MHz         Reference       Level       :       0.0 dBm         Attenuator       :       10.0 dB         10MHz       EXT                          | <sup>6</sup> Average<br>Times<br>ON OFF |

図 2-5 Parameter Setup ダイアログ・ボックス

- 32. Parameter Setup を押します。
- 33. Auto Level Set を押します。
- 34. SINGLE を押します。

| Modulation Accuracy                                                                                                    |                                         |
|----------------------------------------------------------------------------------------------------|-----------------------------------------|
| Results                                                                                                    | Modulation                              |
| Burst Amplitude Droop : 0.0000 dB/Symbol                                                                                                    | 1<br>Auto Level                         |
| I/Q Origin Offset : -38.58 dBc                                                                                                    | Set                                     |
| Magnitude Error       :       0.35 % rms         Phase Error       :       0.27 deg rms         Error Vector Magnitude       :       0.59 % rms                                               | 13 <b>N</b>                             |
| First 10 Symbols Mag Err       0.38 % rms         First 10 Symbols Phase Err       0.40 deg rms         First 10 Symbols E.V.M.       0.79 % rms                                              | Graphics                                |
| Peak Mag Error         -0.93 %         at         110 Symbol           Peak Phase Error         0.78 deg at         5 Symbol           Peak E.V.M.         1.38 %         at         5 Symbol | 5<br>Parameter<br>Setup                 |
| Parameter Entry         Frequency       :       810.000000 MHz         Reference Level       :       7.0 dBm         Attenuator       :       20.0 dB         10MHz Ref.       :       EXT    | <sup>6</sup> Average<br>Times<br>ON OFF |

#### 図 2-6 PDC 信号の測定結果

| Burst Amplitude Droop      | ドループ・ファクタ (dB/Symbol)                    |
|----------------------------|------------------------------------------|
| Carrier Frequency Error    | キャリア周波数誤差 (Hz)                           |
| I/Q Origin Offset          | I/Q 原点オフセット (dBc)                        |
| Magnitude Error            | 規格で規定されているシンボルを評価対象とした<br>振幅誤差 (% rms)   |
| Phase Error                | 規格で規定されているシンボルを評価対象とした<br>位相誤差 (deg rms) |
| Error Vector Magnitude     | 規格で規定されているシンボルを評価対象とした<br>変調精度 (% rms)   |
| First 10 Symbols Mag Err   | 先頭 10 シンボルを評価対象とした振幅誤差<br>(% rms)        |
| First 10 Symbols Phase Err | 先頭 10 シンボルを評価対象とした位相誤差<br>(deg rms)      |

| First 10 Symbols E.V.M. | 先頭 10 シンボルを評価対象とした変調精度<br>(% rms)                  |
|-------------------------|----------------------------------------------------|
| Peak Mag Error          | 規格で規定されている評価シンボル内での振幅誤<br>差のピ - ク値 (%) とそのシンボル番号   |
| Peak Phase Error        | 規格で規定されている評価シンボル内での位相誤<br>差のピ - ク値 (deg) とそのシンボル番号 |
| Peak E.V.M.             | 規格で規定されている評価シンボル内での変調精<br>度のピ - ク値 (%) とそのシンボル番号   |

#### 2.2 移動局 PDC 信号の測定

測定条件: ここでの測定対象は、PDC 方式の被試験装置で、周波数 940 MHz、レベル -10 dBm の出力です。

測定の仕様:上り通信用物理チャンネル 同期ワード 785B4[HEX] フルレート

機器の接続

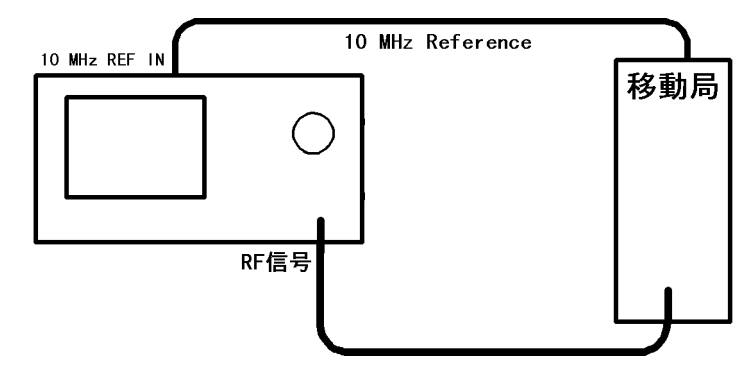

1. 図 2-7 のように機器を接続します。

図 2-7 PDC 測定の接続

測定条件の設定

測定信号の周波数に、スペクトラム・アナライザの中心周波数を設定します。

- 2. FREQ, 9, 4, 0, MHz と押します。
- 3. TRANSIENT, STD, STD Setup と押します。
- 4. データ・ノブで Type を PDC 800M-1 に合わせ、Hz(ENTR) を押します。
- 5. データ・ノブで Link を UPLINK に合わせ、Hz(ENTR) を押します。
- 6. データ・ノブで Meas Mode を BURST に合わせ、Hz(ENTR) を押します。
- 7. データ・ノブで *Slot Format* を *TRAFFIC* に合わせ、Hz(ENTR) を押します。
- 8. データ・ノブで Rate を FULL RATE に合わせ、Hz(ENTR)を押します。
- 9. データ・ノブで Sync Type を SYNC WORD に合わせ、Hz(ENTR) を押します。

- 10. データ・ノブで Sync Word を S1/S7 に合わせ、Hz(ENTR) を押します。
- 11. データ・ノブで *Root Nyquist Filter* を *ON* に合わせ、Hz(ENTR) を押しま す。
- 12. データ・ノブで *Freq Meas Range* を *NORMAL* に合わせ、Hz(ENTR) を 押します。
- 13. データ・ノブで Filter Mode を WIDE に合わせ、Hz(ENTR) を押します。
- 14. Offset Level をテン・キーで 0,.,0, GHz(dB) と押します。
- 15. データ・ノブで *Frequency Input* を *FREQUENCY* に合わせ、Hz(ENTR) を押します。
- 16. データ・ノブで Input を RF に合わせ、Hz(ENTR) を押します。
- 17. データ・ノブで *IQ Inverse* を *NORMAL* に合わせ、Hz(ENTR) を押します。
- 18. データ・ノブで *Cont Auto Level Set* を *OFF* に合わせ、Hz(ENTR) を押し ます。

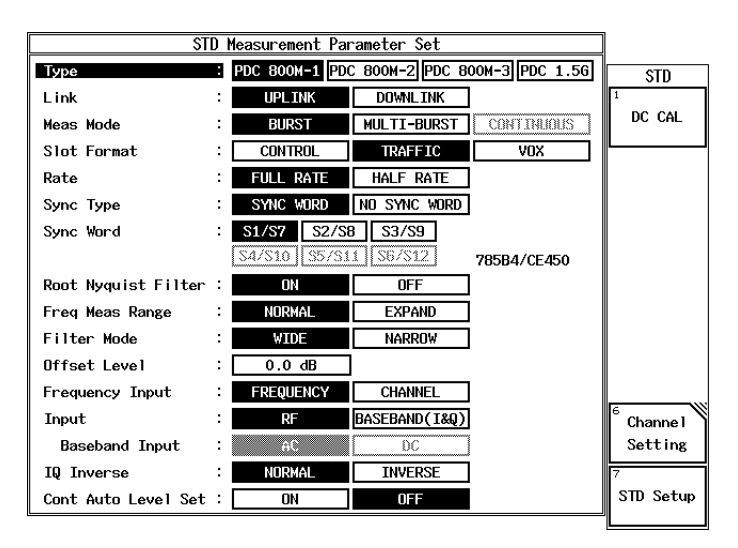

図 2-8 STD Measurement Parameter Set ダイアログ・ボックス

- 19. **RETURN**を押します。
- 20. Modulation を押します。
- 21. Modulation Accuracy を押します。
- 22. Parameter Setup を押します。
- 23. データ・ノブで *Trigger Source* を *FREE RUN* に合わせ、Hz(ENTR) を押します。
- 24. ▽を押します。
- 25. Search Level をテン・キーで、-, 2, 5, GHz(dB) と押します。

| Modulation Accuracy                                         |            |
|-------------------------------------------------------------|------------|
| Results                                                     | Modulation |
| Burst Amplitude Droop : **********************************  |            |
| Carrier Frequency Error : ********************************* | AUCO Level |
| I/Q Or <u>igin Offset : <mark>********</mark> dBc</u>       | Jet        |
| Magnit Parameter Setup                                      |            |
| Phase Trigger Source : FREE RUN IF EXT                      |            |
| Error Burst Search : ON OFF                                 | 3          |
| Einst Search Level: -25.0 dB                                | Graphics   |
| First Trigger Slope : -                                     |            |
| First Trigger Level :                                       |            |
| Deale A Slot Number :                                       |            |
| Preak r Symbol                                              | 5          |
| Peak F Symbol                                               | Parameter  |
| Peak E.V.M. : XXXXXXXXXXXXXXXXXXXXXXXXXXXXXXXXXX            | Setup      |
| Parameter Entry                                             | 6 Average  |
| Frequency : 940.000000 MHz                                  | Times      |
| Reference Level : 0.0 dBm                                   | ON OFF     |
| Attenuator : 10.0 dB                                        |            |
| 10MHz Ref. : EXT                                            |            |
|                                                             |            |

図 2-9 Parameter Setup ダイアログ・ボックス

- 26. Parameter Setup を押します。
- 27. Auto Level Set を押します。
- 28. SINGLE を押します。

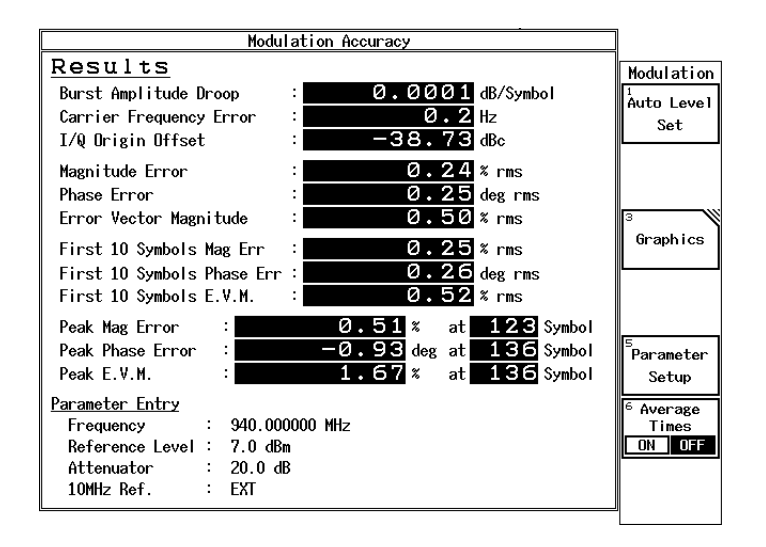

図 2-10 PDC 信号の測定結果

| Burst Amplitude Droop      | ドループ・ファクタ (dB/Symbol)                            |
|----------------------------|--------------------------------------------------|
| Carrier Frequency Error    | キャリア周波数誤差 (Hz)                                   |
| I/Q Origin Offset          | I/Q 原点オフセット (dBc)                                |
| Magnitude Error            | 規格で規定されているシンボルを評価対象とした<br>振幅誤差(% rms)            |
| Phase Error                | 規格で規定されているシンボルを評価対象とした<br>位相誤差 (deg rms)         |
| Error Vector Magnitude     | 規格で規定されているシンボルを評価対象とした<br>変調精度(% rms)            |
| First 10 Symbols Mag Err   | 先頭 10 シンボルを評価対象とした振幅誤差<br>(% rms)                |
| First 10 Symbols Phase Err | 先頭 10 シンボルを評価対象とした位相誤差<br>(deg rms)              |
| First 10 Symbols E.V.M.    | 先頭 10 シンボルを評価対象とした変調精度<br>(% rms)                |
| Peak Mag Error             | 規格で規定されている評価シンボル内での振幅誤<br>差のピ - ク値 (%) とそのシンボル番号 |

- Peak Phase Error規格で規定されている評価シンボル内での位相誤差のピ ク値 (deg) とそのシンボル番号
- Peak E.V.M.
   規格で規定されている評価シンボル内での変調精

   度のピ ク値(%)とそのシンボル番号

3.1 メニュー・インデックス

## 3. リファレンス

この章は、オプション 64 で使用するキーを説明します。

3.1 メニュー・インデックス

このメニュー・インデックスは、キー索引として活用して下さい。

| 操作キー                 | 参照ページ       | 操作キー                      | 参照^   | ページ   |
|----------------------|-------------|---------------------------|-------|-------|
| 22.5deg Turn         | 3-17, 3-54  |                           | 3-70  |       |
| ACP                  | 3-16, 3-49  | Bit Rate Error            | 3-6   |       |
| ACP ON/OFF           | 3-18, 3-56  | Bit Rate Error ON/OFF     | 3-18, | 3-56  |
| ACP Unit             | 3-51, 3-58  | Bit Rate Error Unit       | 3-58  |       |
| ALL Measurement      | 3-6, 3-18   | Burst Search              | 3-16, | 3-17, |
| Auto Level Set       | 3-7, 3-8,   |                           | 3-18, | 3-19, |
|                      | 3-9, 3-10,  |                           | 3-47, | 3-49, |
|                      | 3-11, 3-12, |                           | 3-50, | 3-52, |
|                      | 3-13, 3-14, |                           | 3-54, | 3-56, |
|                      | 3-15, 3-16, |                           | 3-57, | 3-61  |
|                      | 3-17, 3-18, | Channel Setting           | 3-6,  | 3-19  |
|                      | 3-19, 3-23, | Config                    | 3-7,  | 3-8,  |
|                      | 3-26, 3-28, |                           | 3-9,  | 3-10, |
|                      | 3-31, 3-34, |                           | 3-11, | 3-12, |
|                      | 3-35, 3-37, |                           | 3-13, | 3-14, |
|                      | 3-41, 3-44, |                           | 3-15, | 3-25, |
|                      | 3-46, 3-47, |                           | 3-27, | 3-30, |
|                      | 3-49, 3-52, |                           | 3-33, | 3-34, |
|                      | 3-53, 3-55, |                           | 3-36, | 3-40, |
|                      | 3-56, 3-59, |                           | 3-42, | 3-44  |
|                      | 3-60        | Constellation             | 3-17, | 3-53  |
| Average Times        | 3-51        | Constellation(Dot)        | 3-17, | 3-53  |
| Average Times ON/OFF | 3-7, 3-8,   | Constellation(Line & Dot) | 3-17, | 3-54  |
|                      | 3-9, 3-10,  | Constellation(Line)       | 3-17, | 3-53  |
|                      | 3-11, 3-12, | Cont Auto Level Set       | 3-65, | 3-68, |
|                      | 3-13, 3-14, |                           | 3-71  |       |
|                      | 3-15, 3-16, | Copy from STD             | 3-7,  | 3-12, |
|                      | 3-17, 3-18, |                           | 3-13, | 3-14, |
|                      | 3-19, 3-25, |                           | 3-19, | 3-25, |
|                      | 3-27, 3-29, |                           | 3-35, | 3-39, |
|                      | 3-33, 3-34, |                           | 3-40, | 3-42, |
|                      | 3-36, 3-40, |                           | 3-62  |       |
|                      | 3-42, 3-44, | DC CAL                    | 3-6,  | 3-19  |
|                      | 3-47, 3-49, | Delay Time                | 3-7,  | 3-8,  |
|                      | 3-53, 3-55, |                           | 3-9,  | 3-10, |
|                      | 3-56, 3-58, |                           | 3-13, | 3-24, |
|                      | 3-60        |                           | 3-27, | 3-29, |
| Baseband Input       | 3-65, 3-67, |                           | 3-32, | 3-38  |

| Delete            | 3-15  |       |
|-------------------|-------|-------|
| Delete Line       | 3-7,  | 3-9,  |
|                   | 3-12, | 3-13, |
|                   | 3-14, | 3-25, |
|                   | 3-29, | 3-35, |
|                   | 3-39, | 3-40. |
|                   | 3-42. | 3-44  |
| Demodulated Data  | 3-17. | 3-54  |
| Detector          | 3-7.  | 3-8.  |
|                   | 3-9.  | 3-10. |
|                   | 3-11. | 3-12. |
|                   | 3-13. | 3-14. |
|                   | 3-15. | 3-25. |
|                   | 3-28. | 3-30. |
|                   | 3-33. | 3-34. |
|                   | 3-36. | 3-39. |
|                   | 3-40. | 3-43. |
|                   | 3-44  | ,     |
| Display Unit      | 3-7.  | 3-8.  |
| I J               | 3-9.  | 3-10. |
|                   | 3-12. | 3-13. |
|                   | 3-14. | 3-15. |
|                   | 3-25. | 3-28. |
|                   | 3-30. | 3-33. |
|                   | 3-36, | 3-41. |
|                   | 3-43, | 3-45  |
| Due to Modulation | 3-6   |       |
| Due to Transient  | 3-6   |       |
| E.V.M. vs Symbol  | 3-17, | 3-54  |
| EXT Gate          | 3-10, | 3-13, |
|                   | 3-32, | 3-38  |
| F-Domain          | 3-6   |       |
| Filter Mode       | 3-64, | 3-67, |
|                   | 3-70  |       |
| Freq Meas Range   | 3-64, | 3-66, |
|                   | 3-69  |       |
| Freq. Setting     | 3-12, | 3-13, |
|                   | 3-14, | 3-36, |
|                   | 3-40, | 3-43  |
| Frequency Input   | 3-64, | 3-67, |
|                   | 3-70  |       |
| Gate Position     | 3-10, | 3-13, |
|                   | 3-32, | 3-39  |
| Gate Setup        | 3-10, | 3-13, |
|                   | 3-31, | 3-32, |
|                   | 3-37, | 3-39  |
| Gate Source       | 3-10, | 3-13, |
|                   | 3-32, | 3-38  |
| Gate Width        | 3-10, | 3-13, |
|                   | 3-32. | 3-39  |
|                   | ,     |       |

| Gated Sweep ON/OFF  | 3-10,                 | 3-13,           |
|---------------------|-----------------------|-----------------|
| -                   | 3-32,                 | 3-39            |
| Graphics            | 3-17,                 | 3-53            |
| I EYE Diagram       | 3-17,                 | 3-54            |
| I/Q EYE Diagram     | 3-17,                 | 3-54            |
| Ich & Qch Time      | 3-19                  |                 |
| Ich Time & FFT      | 3-19                  |                 |
| Inband Spurious     | 3-6                   |                 |
| Input               | 3-64,                 | 3-67,           |
|                     | 3-70                  |                 |
| Insert Line         | 3-7,                  | 3-9,            |
|                     | 3-12,                 | 3-13,           |
|                     | 3-14,                 | 3-15,           |
|                     | 3-25,                 | 3-29,           |
|                     | 3-35,                 | 3-39,           |
|                     | 3-40,                 | 3-42,           |
|                     | 3-44                  |                 |
| IQ Complex FFT      | 3-19                  |                 |
| IQ Inverse          | 3-65,                 | 3-67,           |
|                     | 3-70                  | •               |
| Judgment            | 3-7,                  | 3-8,            |
|                     | 3-9,                  | 3-10,           |
|                     | 3-11,                 | 3-12,           |
|                     | 3-13,                 | 3-14,           |
|                     | 3-15,                 | 3-26,           |
|                     | 3-28,                 | 3-30,           |
|                     | 3-33,                 | 3-34,           |
|                     | 3-37,                 | 3-41,           |
| <b>T</b> · · 1      | 3-43,                 | 3-45            |
| Link                | 3-62,                 | 3-66,           |
| 1 1 1 1 1           | 3-68                  | 2.15            |
| Load Table          | 3-9,                  | 3-15,           |
| The section is      | 3-29,                 | 3-44            |
| Lower Limit         | 3-7,                  | 3-10,           |
|                     | 3-11,<br>2-22         | 3-20,           |
| Mag Error us Symbol | 2 17                  | 2 54            |
| Margin AV ON/OFE    | $3^{-17}$ , $3^{-17}$ | 3 13            |
|                     | $3^{-12}$ , $3^{-14}$ | 3 2 2 5         |
|                     | 3 30                  | 3 - 35,<br>3 12 |
| Marker Edit         | $3_{-}12$             | 3-13            |
|                     | 3-12,<br>3-14         | 3_35            |
|                     | 3-40                  | 3-35,<br>3-42   |
| Meas Mode           | 3-63                  | 3-66            |
|                     | 3-69                  | 5-00,           |
| Meas Mode NORM/HIGH | 3-16                  | 3-48            |
| Modulation          | 3-6                   | 3-17            |
| Modulation Accuracy | 3-6                   | 517             |
| Multiplier          | 3-9                   | 3-30            |
| OBW                 | 3-6                   | 5 50            |
| OBW%                | 3-11                  | 3-34            |
|                     |                       |                 |

| OFF Position          | 3-8,             | 3-27          |
|-----------------------|------------------|---------------|
| OFF Width             | 3-8,             | 3-27          |
| OffLevUnit dBm/dB     | 3-16,            | 3-48          |
| Offset Level          | 3-64,            | 3-67.         |
|                       | 3-70             | ,             |
| ON Position           | 3-8              | 3-27          |
| ON Width              | 38               | 3 27          |
| ON/OEE Datio          | 3-0,             | 5-21          |
| On/OFF Ratio          | 3-0              |               |
| Outband Spurious      | 3-0              | 2.0           |
| Parameter Setup       | 3-7,             | 3-8,          |
|                       | 3-9,             | 3-10,         |
|                       | 3-11,            | 3-12,         |
|                       | 3-13,            | 3-14,         |
|                       | 3-15,            | 3-16,         |
|                       | 3-17,            | 3-18,         |
|                       | 3-19.            | 3-25.         |
|                       | 3-27             | 3-30          |
|                       | 3_33             | 3-34          |
|                       | 3 36             | 3 40          |
|                       | 3-30,            | 3-40,<br>2 44 |
|                       | 3-42,            | 3-44,         |
|                       | 3-46,            | 3-49,         |
|                       | 3-50,            | 3-52,         |
|                       | 3-54,            | 3-55,         |
|                       | 3-57,            | 3-59,         |
|                       | 3-60             |               |
| Peak MKR Y Delta      | 3-9,             | 3-14,         |
|                       | 3-15,            | 3-30,         |
|                       | 3-43.            | 3-45          |
| Phase Error vs Symbol | 3-17.            | 3-54          |
| Power                 | 3-6              | 5 5 1         |
| Power ve Time         | 3 16             | 3 17          |
| Drasalactor           | 2.0              | 2 15          |
| Preselector           | 3-9,<br>2,20     | 5-15,<br>2 45 |
|                       | 3-30,            | 3-45          |
| Q EYE Diagram         | 3-17,            | 3-54          |
| Qch Time & FFT        | 3-19             |               |
| Rate                  | 3-63,            | 3-69          |
| Ref Power             | 3-12,            | 3-13,         |
|                       | 3-14,            | 3-36,         |
|                       | 3-40,            | 3-43          |
| Ref. Level Adjust     | 3-51             |               |
| Result                | 3-9.             | 3-12,         |
|                       | 3-13.            | 3-14          |
|                       | 3-30             | 3-36          |
|                       | 3-40             | 3-13          |
| Polloff Factor        | $3^{-+0}$ , 3 10 | 3 12          |
|                       | $3^{-12}$ , 2.27 | 2 11<br>2 11  |
| Dead Marsh 1 ( 1711)  | 5-57,            | 3-41<br>2.44  |
| Koot Nyquist Filter   | 3-63,            | 3-66,         |
|                       | 3-69             |               |
| Save Table            | 3-9,             | 3-15,         |
|                       | 3-29,            | 3-44          |
| Search Level          | 3-19,            | 3-47,         |

|                 | 3-49, 3-50,                                           |
|-----------------|-------------------------------------------------------|
|                 | 3-52, 3-54,                                           |
|                 | 3-56, 3-57,                                           |
|                 | 3-61                                                  |
| Select Type     | 3-17, 3-19,                                           |
| • •             | 3-53, 3-59                                            |
| Set to Default  | 3-9, 3-15,                                            |
|                 | 3-30, 3-45                                            |
| Set to STD      | 3-7. 3-8.                                             |
|                 | 3-10, 3-11,                                           |
|                 | 3-12, 3-13,                                           |
|                 | 3-14, 3-24,                                           |
|                 | 3-26, 3-27,                                           |
|                 | 3-28, 3-32,                                           |
|                 | 3-33, 3-34,                                           |
|                 | 3-37 3-39                                             |
|                 | 3-41 3-43                                             |
| Shift X         | 3-7 3-12                                              |
| Shirt A.        | 3-13 3-14                                             |
|                 | 3-24 3-35                                             |
|                 | 3-39 3-42                                             |
| Shift V         | 3-7 3-12                                              |
| Shift I         | 3-13 $3-14$                                           |
|                 | 3-13, 5-14, 3-24, 3-24, 3-35                          |
|                 | 3 - 2 + 3 - 3 - 3 - 3 - 3 - 3 - 3 - 3 - 3 - 3         |
| Slope           | 37 38                                                 |
| Stope           | 3 - 7, 5 - 8, 3 - 9, 3 - 10                           |
|                 | $3_{-13}$ $3_{-24}$                                   |
|                 | 3_27 3_29                                             |
|                 | 3 - 27, 5 - 29, 3 - 3 - 3 - 3 - 3 - 3 - 3 - 3 - 3 - 3 |
| Slot Format     | 3 63 3 66                                             |
| Slot Number     | 3 16 3 17                                             |
| Slot Nulliber   | $3-10, \ 5-17, \ 2 \ 18 \ 2 \ 10$                     |
|                 | 3-10, 3-19,                                           |
|                 | 3-47, 3-49,                                           |
|                 | 3-30, 3-33,                                           |
|                 | 3-33, 3-30, 3-50, 3-57, 3-60                          |
|                 | 3-37, 3-00,                                           |
| Sort            | 37 312                                                |
| Soft            | $3-7,  3-12, \\ 2  12  2  14$                         |
|                 | 3-13, 3-14, 2 25, 2 25                                |
|                 | 3-23, 5-33, 2 20, 2 40                                |
|                 | 3-39, 3-40,                                           |
| C               | 3-42                                                  |
| Spurious        | J-0<br>2.6                                            |
| STD Satur       | J-0<br>26 210                                         |
| STD Setup       | J-0, J-19<br>2 16 2 49                                |
| STD Template    | 5-10, 5-48                                            |
| Sweep 11me      | 3-10, 3-18,                                           |
|                 | 3-19, 3-51,                                           |
|                 | 5-58, 3-60                                            |
| Symbol Rate 1/T | 3-12, 3-13,                                           |

|                          | 3-37,         | 3-41          |
|--------------------------|---------------|---------------|
| Sync Type                | 3-63,<br>3-69 | 3-66,         |
| Sync Word                | 3-63,         | 3-69          |
| Table Edit               | 3-9,          | 3-15,         |
|                          | 3-29,         | 3-44          |
| Table Init               | 3-7.          | 3-9.          |
|                          | 3-12          | 3-13          |
|                          | 3-14          | 3-15          |
|                          | 3_25          | 3_29          |
|                          | 3_35          | 3_30          |
|                          | 3 40          | 3 42          |
|                          | 3-40,         | 5-42,         |
| $T_{abla} N_{a} = 1/2/2$ | 2.0           | 2 15          |
| Table No. 1/2/5          | 3-9,          | 5-15,<br>2 44 |
|                          | 3-29,         | 3-44          |
| I-Domain                 | 3-6           | 0.10          |
| Template                 | 3-7,          | 3-12,         |
|                          | 3-13,         | 3-14,         |
|                          | 3-24,         | 3-35,         |
|                          | 3-39,         | 3-41          |
| Template Couple to Power | 3-7,          | 3-12,         |
|                          | 3-13,         | 3-14,         |
|                          | 3-25,         | 3-37,         |
|                          | 3-41,         | 3-43          |
| Template Edit            | 3-7,          | 3-12,         |
| •                        | 3-13.         | 3-14,         |
|                          | 3-25.         | 3-35.         |
|                          | 3-39.         | 3-42          |
| Template Entry           | 3-16          | 3-48          |
| Template Limit           | 3-7           | 3-12          |
|                          | 3_13          | $3_{-1/2}$    |
|                          | 3 76          | 2 27          |
|                          | 3-20,<br>2 41 | 2 12          |
| Tamalata ON/OFF          | 3-41,         | 2 12          |
|                          | 3-7,          | 3-13,         |
|                          | 3-14,         | 3-24,         |
|                          | 3-35,         | 3-39,         |
|                          | 3-41          |               |
| Template UP/LOW          | 3-7,          | 3-25          |
| Time                     | 3-19,         | 3-60          |
| Time & FFT               | 3-19,         | 3-59          |
| Trigger                  | 3-10,         | 3-13,         |
|                          | 3-32,         | 3-38          |
| Trigger Delay            | 3-16,         | 3-17,         |
|                          | 3-18,         | 3-19,         |
|                          | 3-47,         | 3-49,         |
|                          | 3-50.         | 3-53.         |
|                          | 3-55          | 3-56          |
|                          | 3-57          | 3-60          |
|                          | 3-61          | 5 00,         |
| Trigger Level            | 3_7           | 3_8           |
|                          | 3-7,<br>2 10  | J-0,<br>2 12  |
|                          | 5-10,         | 5-15,         |

|                  | 3-16, 3-17,                                                                                                    |
|------------------|----------------------------------------------------------------------------------------------------|
|                  | 3-18, 3-19,                                                                                                    |
|                  | 3-24, 3-27,                                                                                                    |
|                  | 3-32, 3-38,                                                                                                    |
|                  | 3-47, 3-49,                                                                                                    |
|                  | 3-50, 3-53,                                                                                                    |
|                  | 3-55 3-56                                                                                                    |
|                  | 3-57 3-60                                                                                                    |
|                  | 3-61                                                                                                    |
| Trigger Position | 3_7 3_8                                                                                                    |
|                  | $3^{-7}, 3^{-0}, 3^{-0}, 3^{-$ |
|                  | 3 13 3 16                                                                                                    |
|                  | 3-13, 3-10, 3-10   |
|                  | 3-19, 3-24,                                                                                                    |
|                  | 3-27, 5-29, 2, 29                                                                                                    |
|                  | 3-32, 3-38,                                                                                                    |
| <b>m</b> : 0.1   | 3-61                                                                                                    |
| Trigger Setup    | 3-7, 3-8,                                                                                                    |
|                  | 3-9, 3-10,                                                                                                    |
|                  | 3-13, 3-23,                                                                                                    |
|                  | 3-26, 3-28,                                                                                                    |
|                  | 3-31, 3-37                                                                                                    |
| Trigger Slope    | 3-16, 3-17,                                                                                                    |
|                  | 3-18, 3-19,                                                                                                    |
|                  | 3-47, 3-49,                                                                                                    |
|                  | 3-50, 3-52,                                                                                                    |
|                  | 3-55, 3-56,                                                                                                    |
|                  | 3-57, 3-60,                                                                                                    |
|                  | 3-61                                                                                                    |
| Trigger Source   | 3-7, 3-8,                                                                                                    |
|                  | 3-9, 3-10,                                                                                                    |
|                  | 3-13, 3-16,                                                                                                    |
|                  | 3-17, 3-18,                                                                                                    |
|                  | 3-19, 3-24,                                                                                                    |
|                  | 3-26 3-29                                                                                                    |
|                  | 3-31 3-38                                                                                                    |
|                  | 3-47 3-49                                                                                                    |
|                  | 3 + 7, 3 + 2,<br>3 - 50, 3 - 52                                                                                                    |
|                  | $3-50, \ 3-52, \ 3-55$                                                                                                    |
|                  | 3 57 3 50                                                                                                    |
|                  | 3-57, 5-59,                                                                                                    |
| Ty Dower         | 2 16 2 16                                                                                                    |
|                  | 5-10, 5-40<br>2 51                                                                                                    |
| Tx Power Average | 3-51                                                                                                    |
| Tx Power Type    | 3-57                                                                                                    |
| Tx Power Unit    | 3-58                                                                                                    |
| Type             | 3-62, 3-66,                                                                                                    |
|                  | 3-68                                                                                                    |
| Unique Word      | 3-66                                                                                                    |
| Unit             | 3-51                                                                                                    |
| Upper Limit      |                                                                                                    |
| **               | 3-7, 3-8,                                                                                                    |
|                  | 3-7, 3-8,<br>3-10, 3-11,                                                                                                    |

|                         | 3 33  | 3 3/  |
|-------------------------|-------|-------|
| User Define             | 3-35, | 2 10  |
| User Define             | 3-10, | 5-18, |
|                         | 3-51, | 3-58  |
| User Template1          | 3-16, | 3-48  |
| User Template2          | 3-16, | 3-48  |
| User Template3          | 3-16, | 3-48  |
| Wave Check              | 3-6,  | 3-19  |
| Window ON/OFF           | 3-7,  | 3-8,  |
|                         | 3-10, | 3-24, |
|                         | 3-27, | 3-33  |
| Window Position         | 3-7,  | 3-10, |
|                         | 3-24, | 3-33  |
| Window Setup            | 3-7,  | 3-8,  |
|                         | 3-10, | 3-24, |
|                         | 3-27, | 3-33  |
| Window Width            | 3-7,  | 3-10, |
|                         | 3-24, | 3-33  |
| Y [dB/div] 20/10/5      | 3-16, | 3-48  |
| Y Scale [dB/div] 10/5/2 | 3-7,  | 3-8,  |
|                         | 3-10, | 3-25, |
|                         | 3-27, | 3-33  |

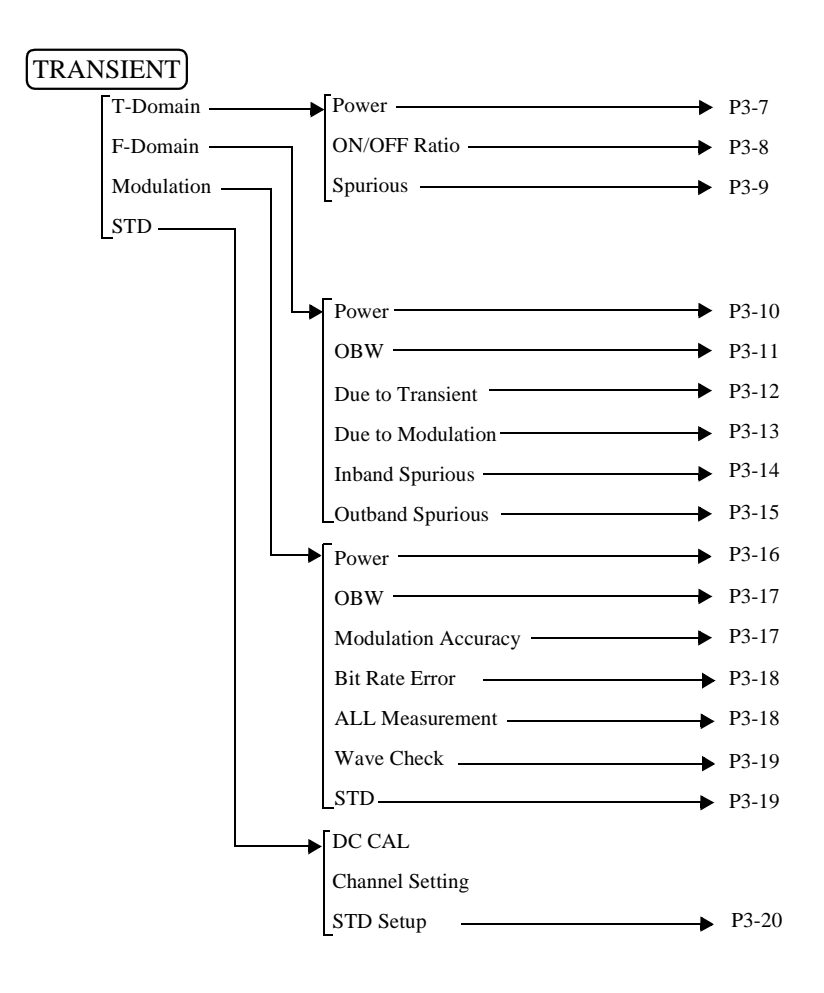

R3267 シリーズ OPT64 PDC/PHS/IS-136 変調解析オプション取扱説明書

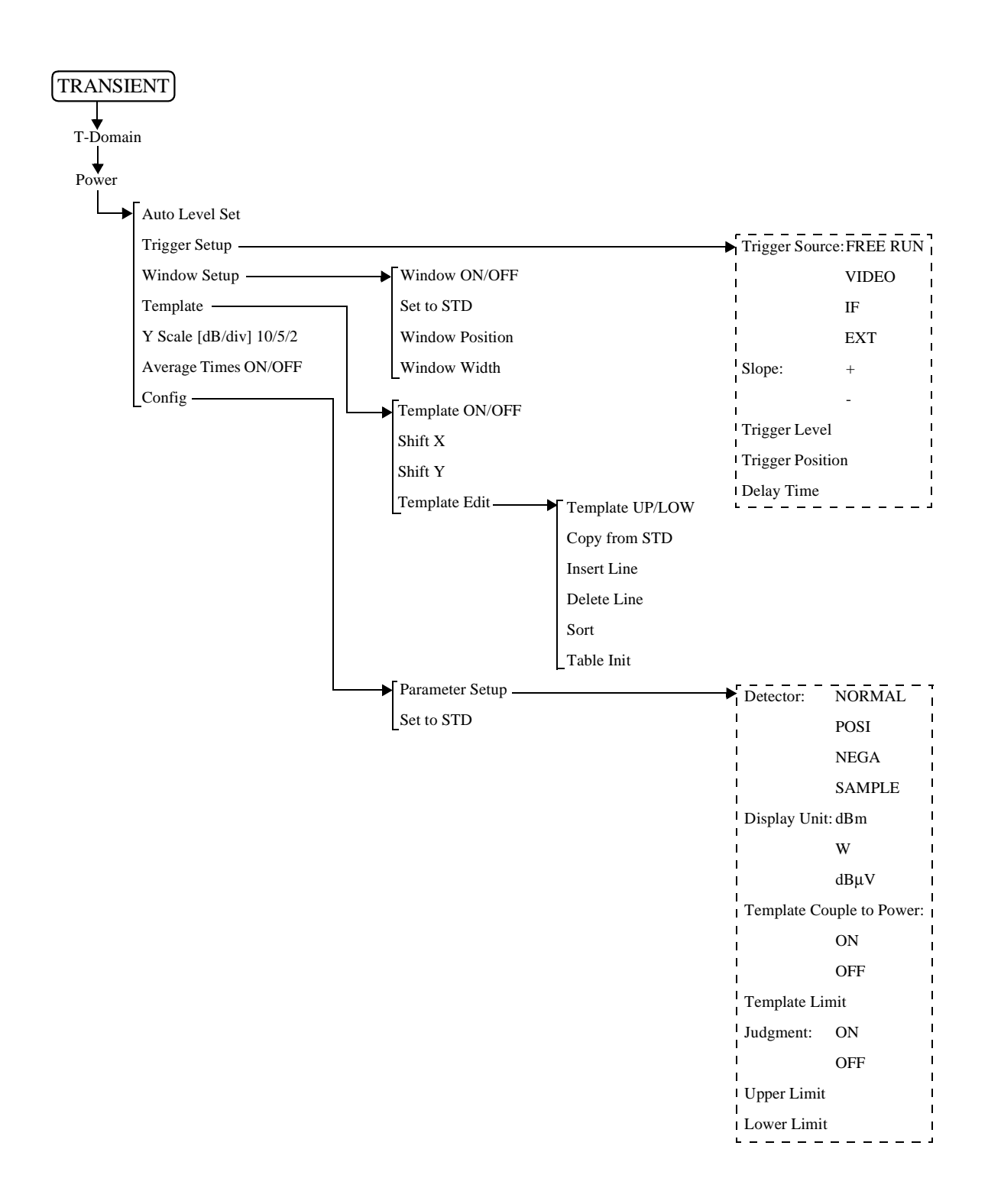

R3267 シリーズ OPT64 PDC/PHS/IS-136 変調解析オプション取扱説明書

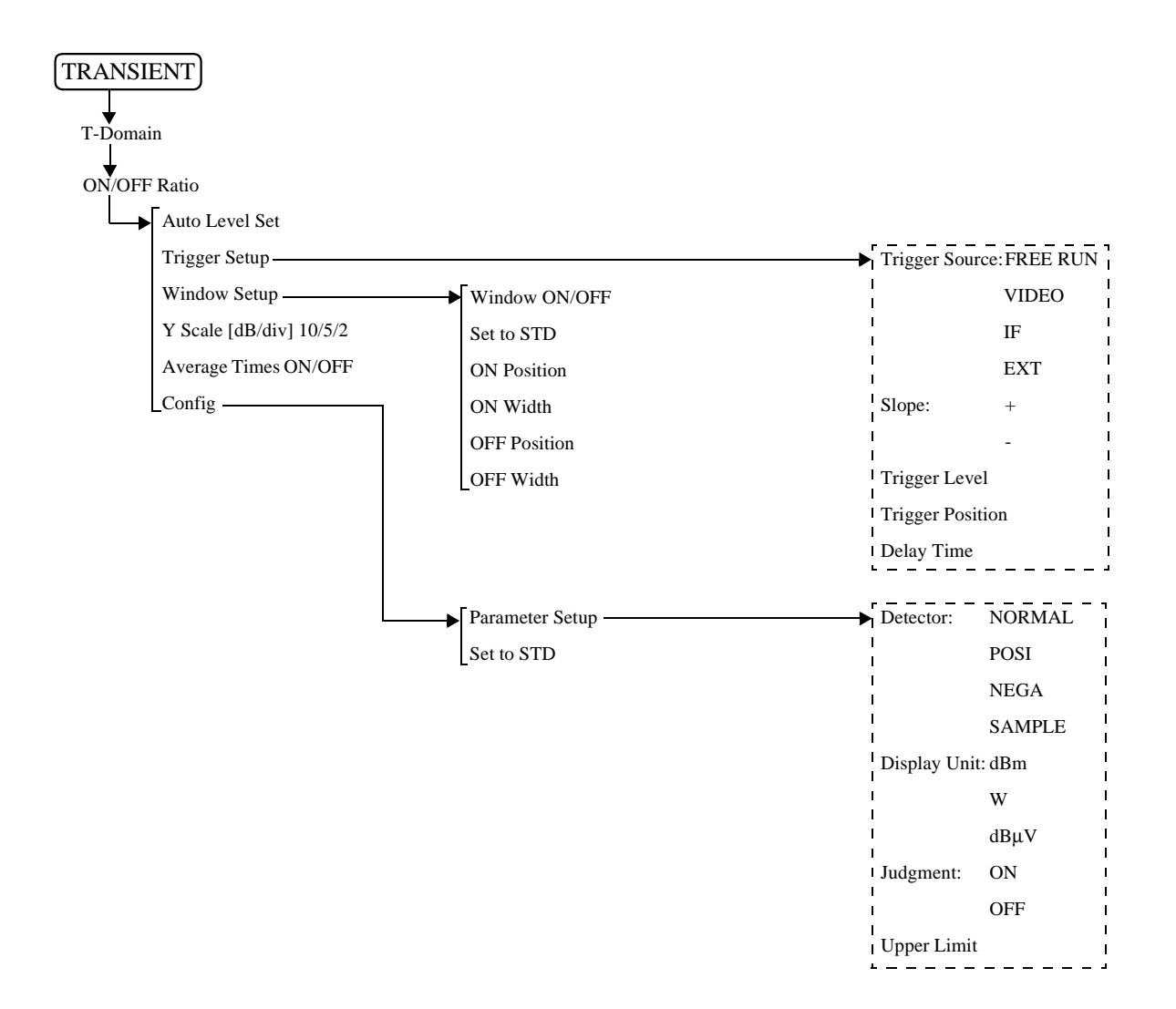

R3267 シリーズ OPT64 PDC/PHS/IS-136 変調解析オプション取扱説明書

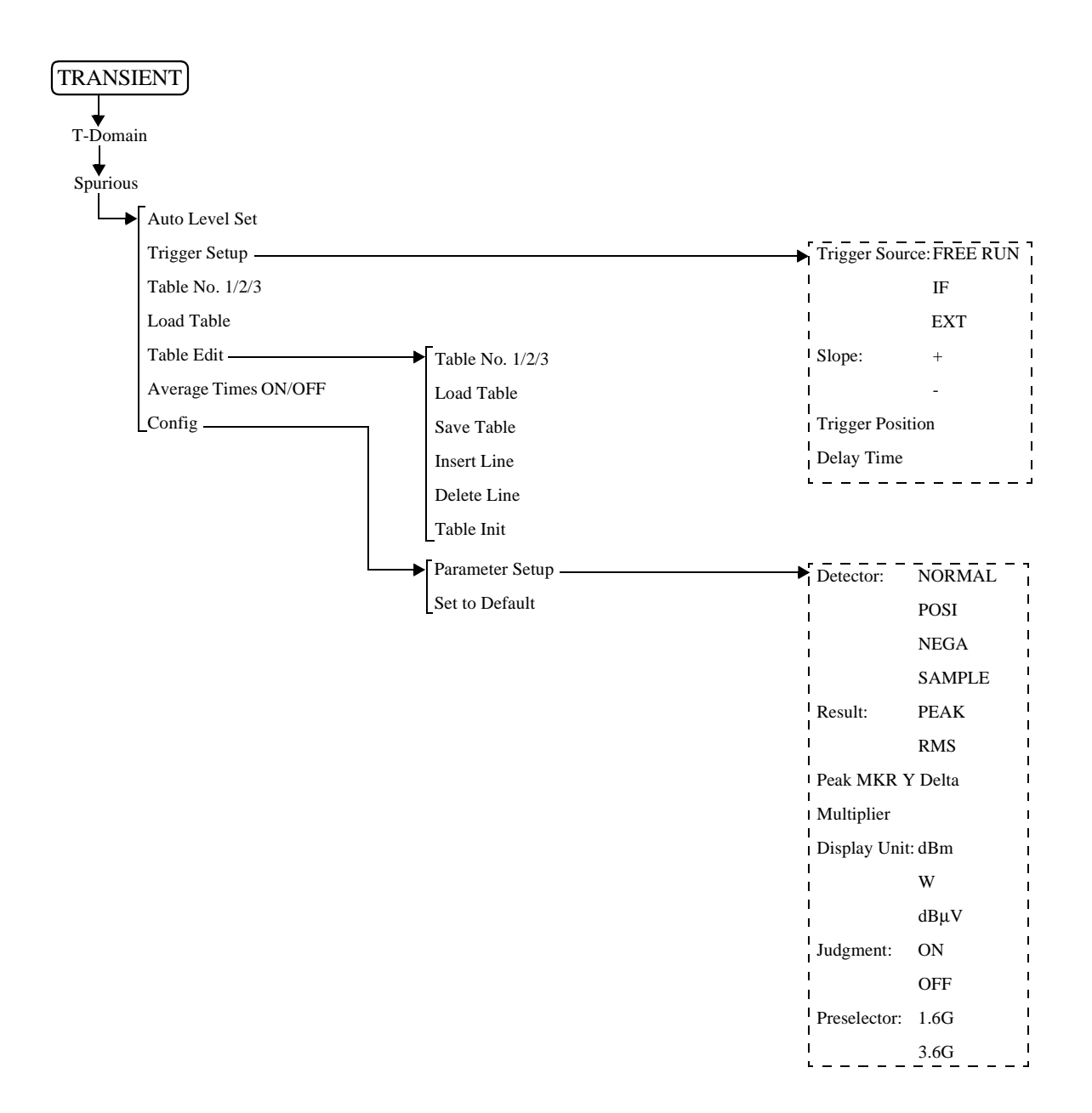

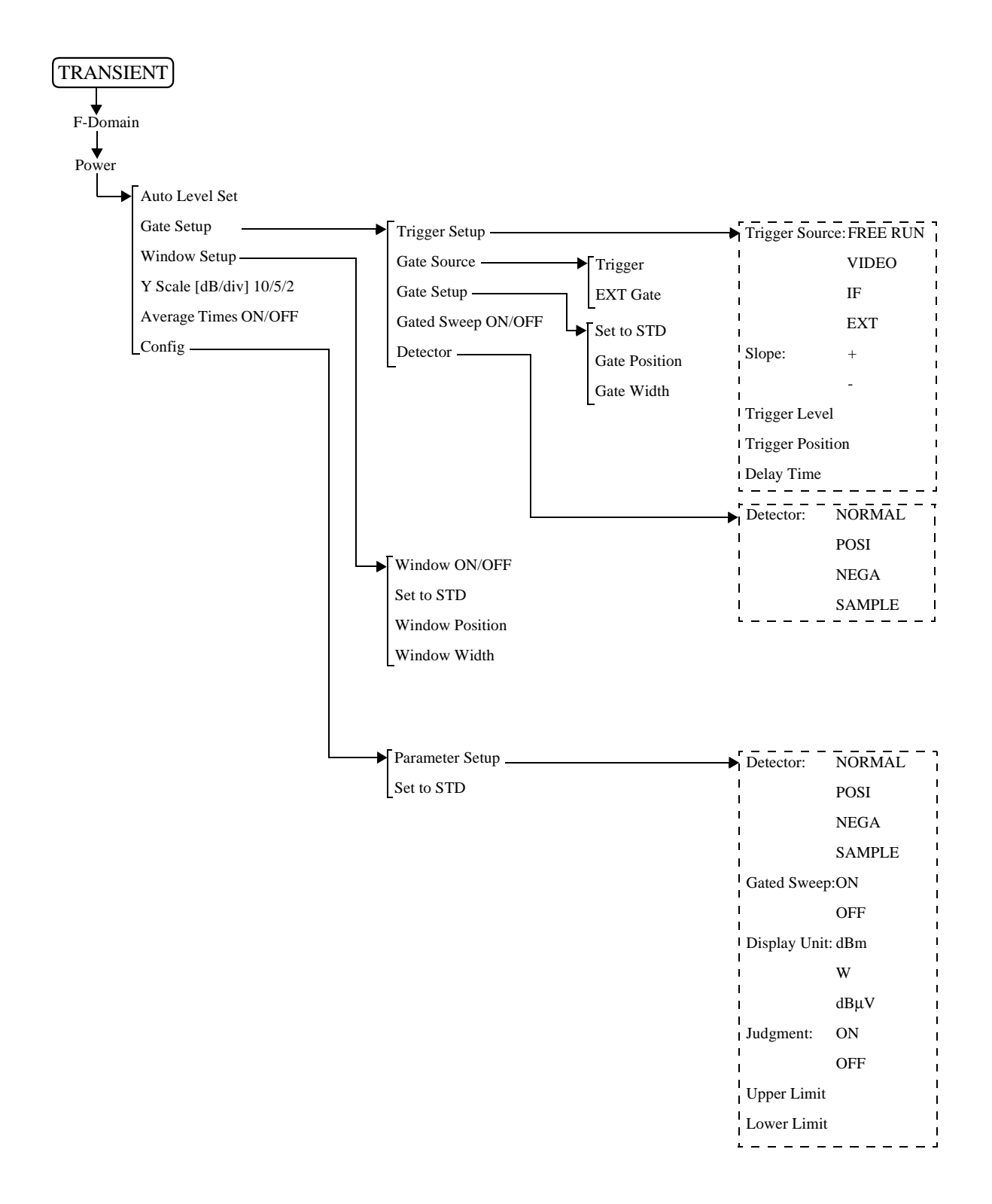

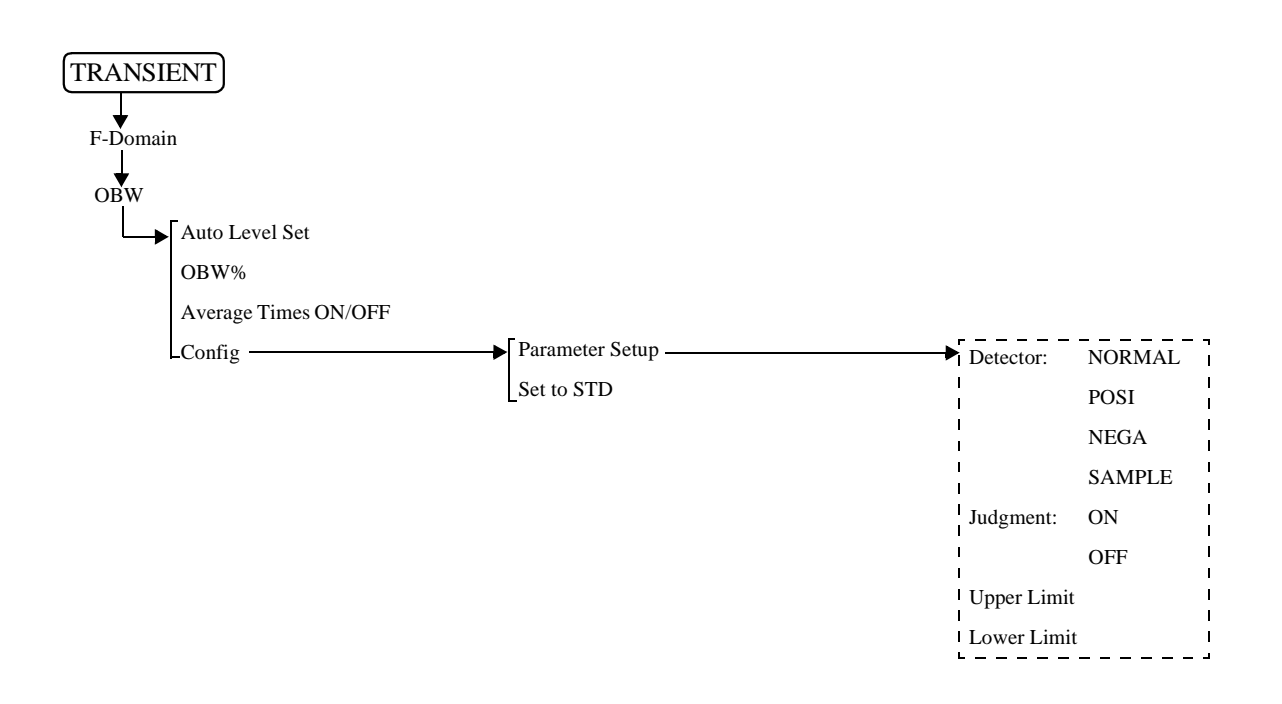

R3267 シリーズ OPT64 PDC/PHS/IS-136 変調解析オプション取扱説明書

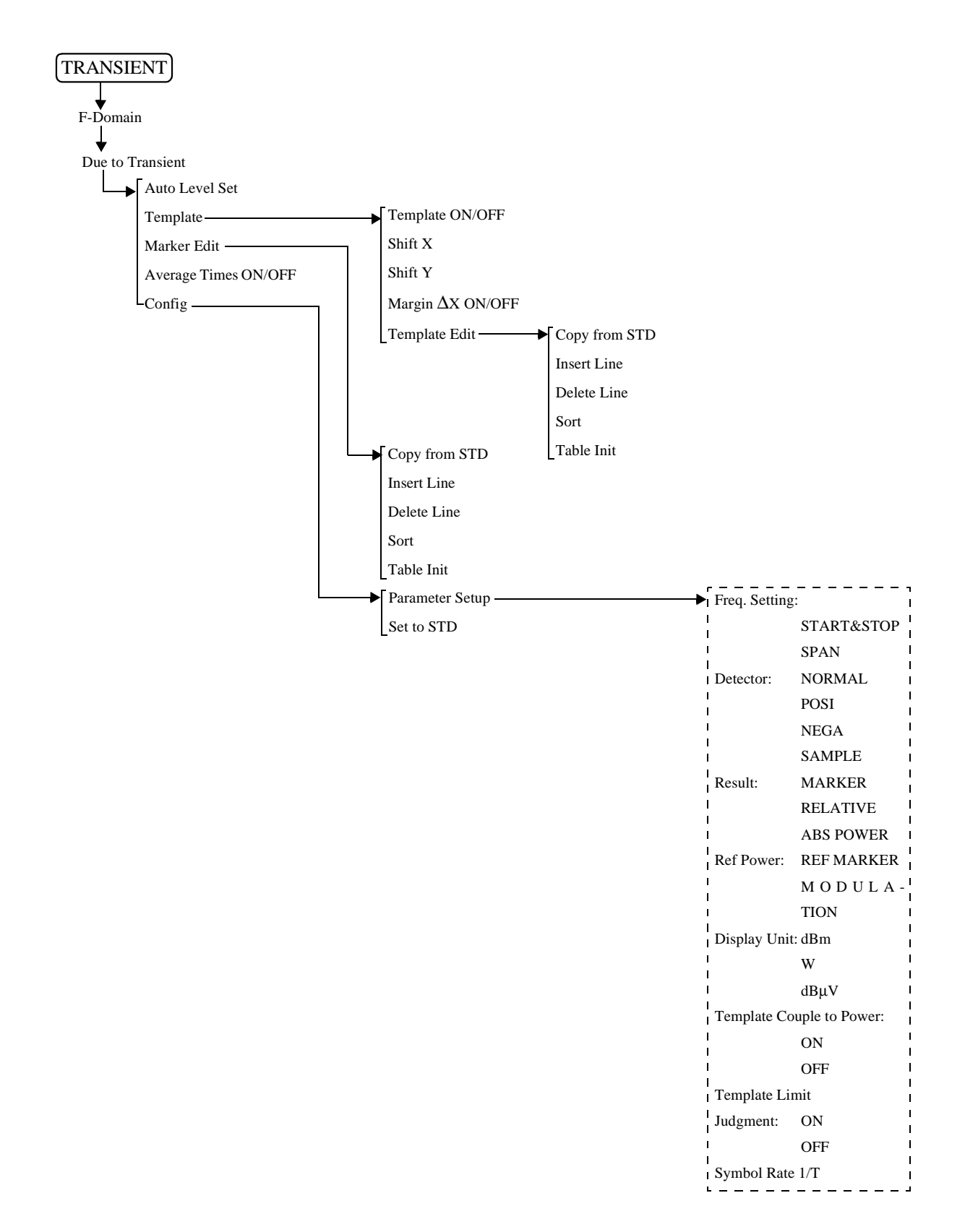
R3267 シリーズ OPT64 PDC/PHS/IS-136 変調解析オプション取扱説明書

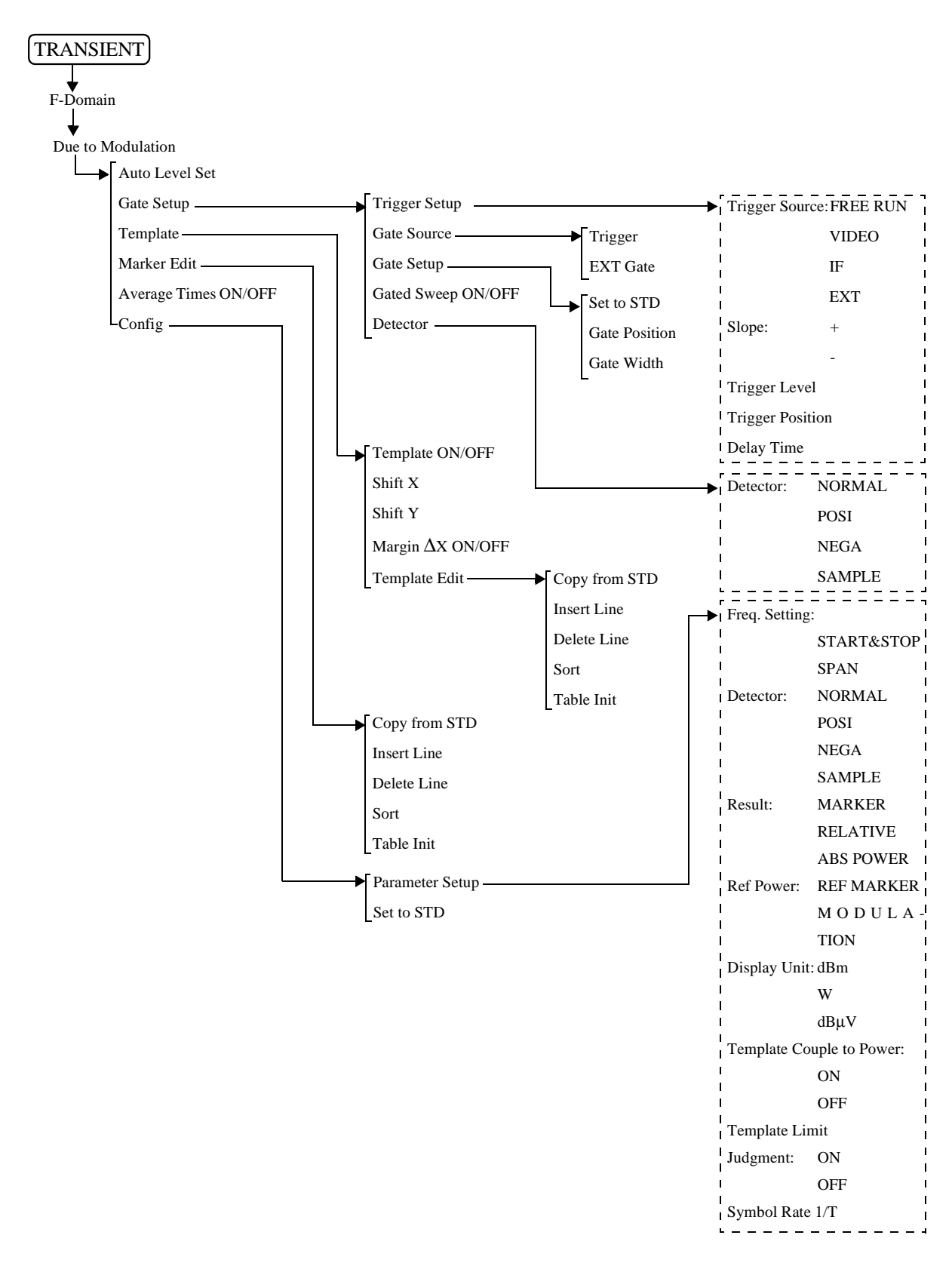

R3267 シリーズ OPT64 PDC/PHS/IS-136 変調解析オプション取扱説明書

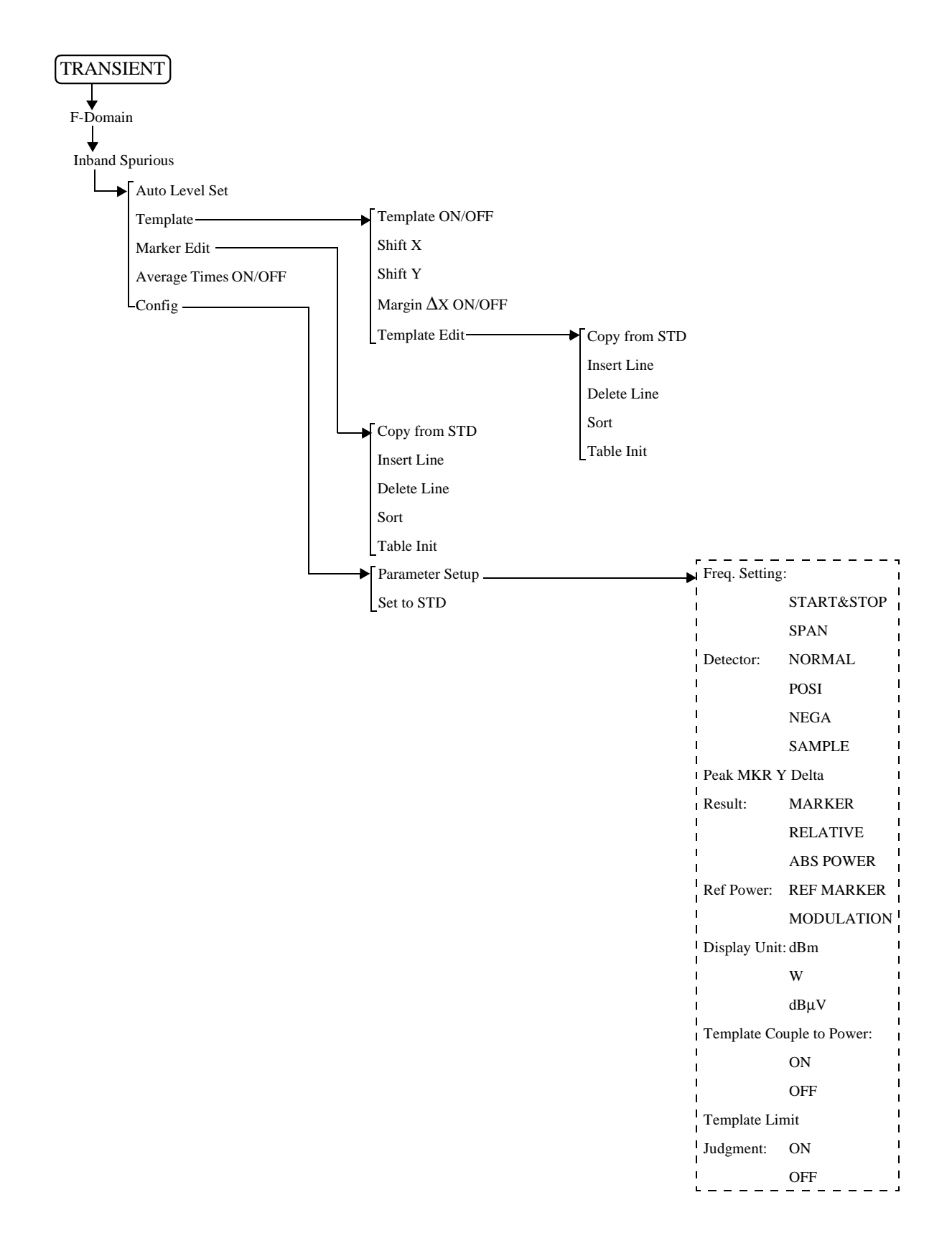

R3267 シリーズ OPT64 PDC/PHS/IS-136 変調解析オプション取扱説明書

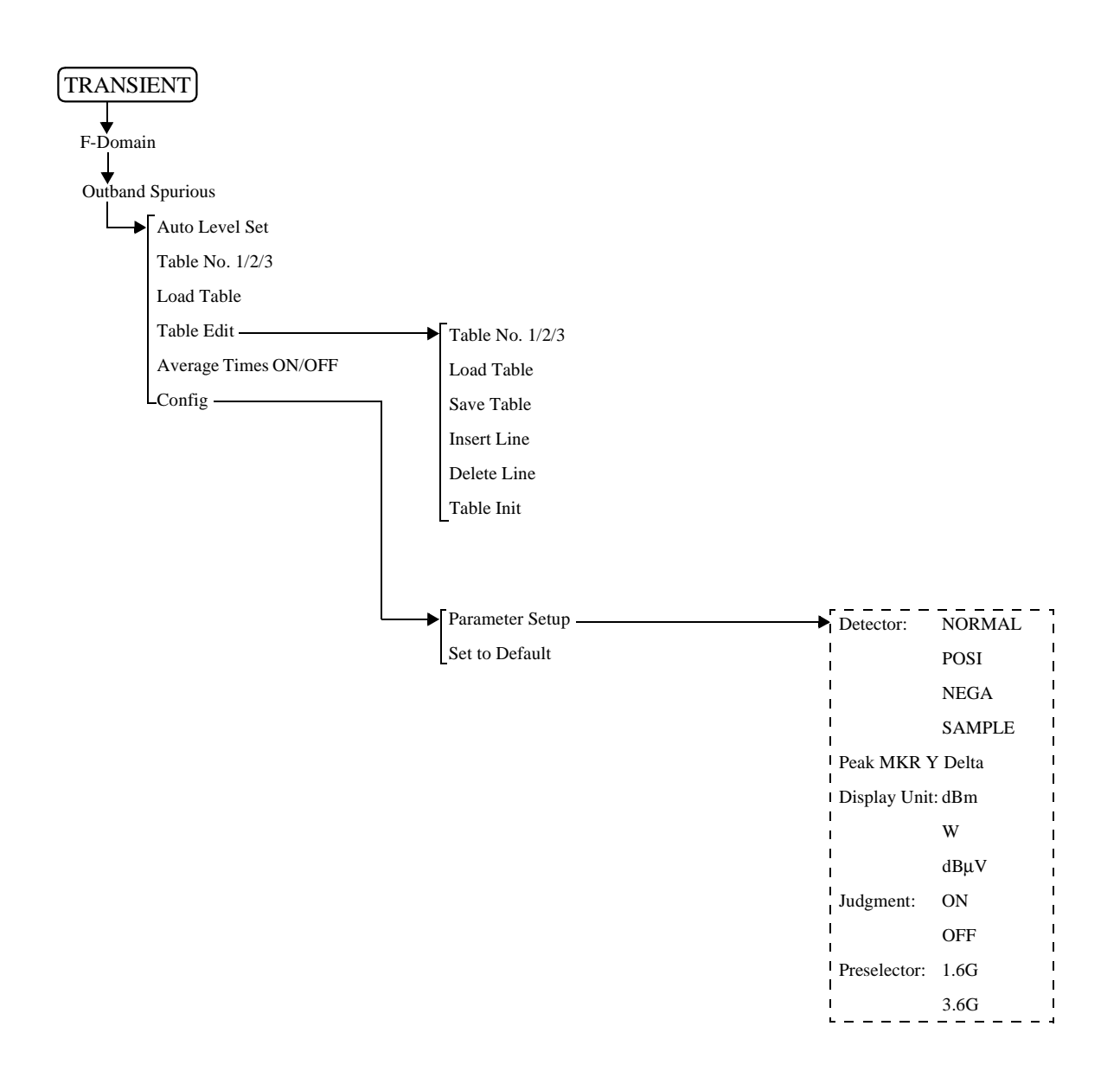

R3267 シリーズ OPT64 PDC/PHS/IS-136 変調解析オプション取扱説明書

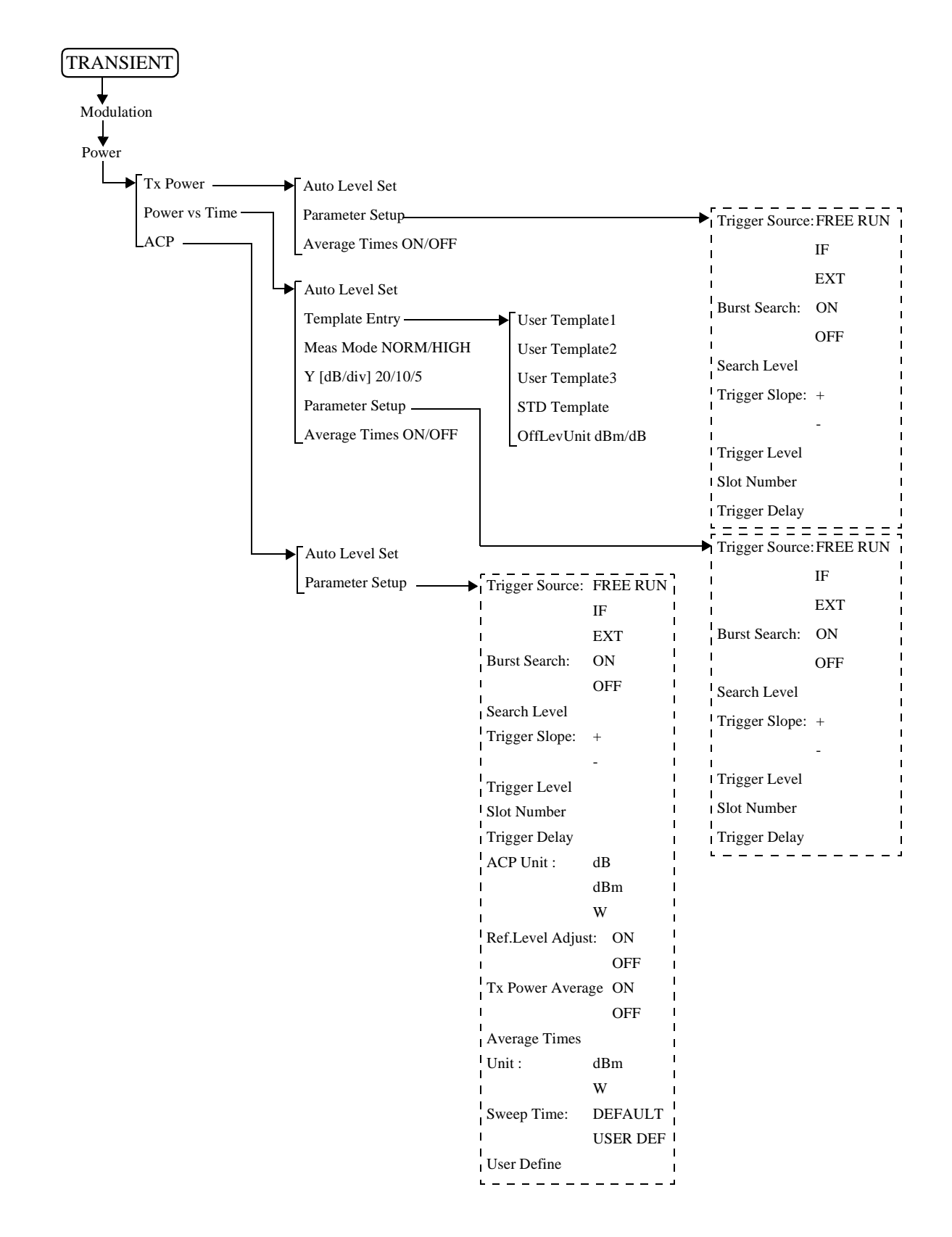

R3267 シリーズ OPT64 PDC/PHS/IS-136 変調解析オプション取扱説明書

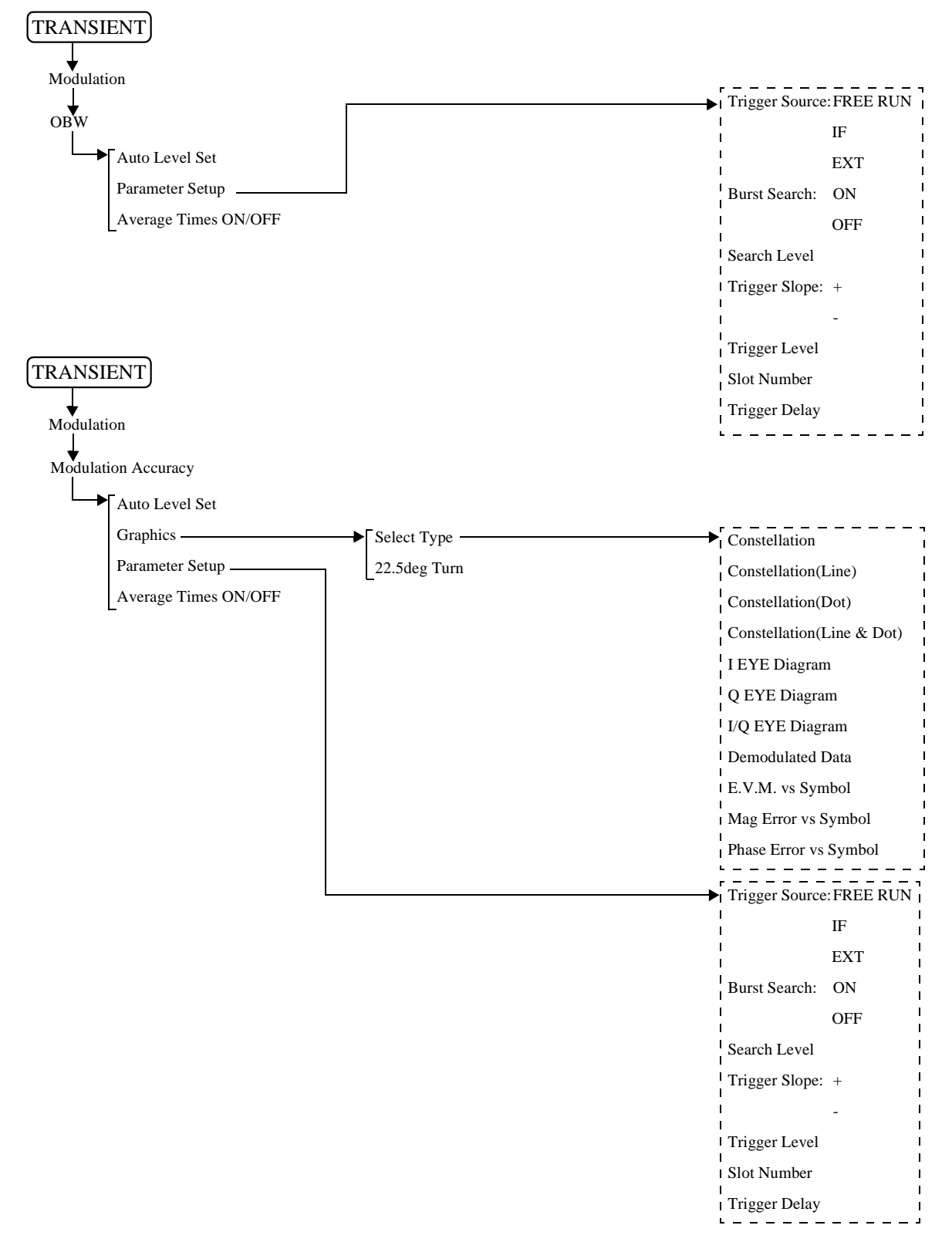

R3267 シリーズ OPT64 PDC/PHS/IS-136 変調解析オプション取扱説明書

| TRANSIENT             |                      |                               |
|-----------------------|----------------------|-------------------------------|
| Modulation            |                      |                               |
| Bit Data Error        |                      |                               |
|                       |                      |                               |
| Auto Level Set        | F                    |                               |
|                       |                      | IE                            |
| Average Times ON/OFF  |                      | II<br>EXT                     |
|                       | l<br>Burg            | Search: ON                    |
|                       | I Buist              | OFF                           |
|                       | Soor                 | b Loval                       |
|                       |                      | ar Slope:                     |
| RANSIENT              | iiigs                | ger Stope. +                  |
| •                     | I<br>I Trioc         | -                             |
| Modulation            |                      | Jumbor                        |
| ALL Measurement       |                      | von Dolay                     |
| Auto Level Set        |                      |                               |
| ACP ON/OFF            |                      |                               |
| Bit Bate Error ON/OFE |                      |                               |
| Parameter Setun       |                      |                               |
| -Average Times ON/OFF |                      | IF                            |
|                       | l<br>I               | EXT                           |
|                       | Burst Search:        | ON                            |
|                       | 1                    | OFF                           |
|                       | Search Level         |                               |
|                       | Trigger Slope:       | +                             |
|                       | I<br>I Trigger Level | -                             |
|                       | Slot Number          |                               |
|                       | Trigger Delay        |                               |
|                       | Tx Power Typ         | e: BURST POWER<br>FRAME POWER |
|                       | Tx Power Uni         | : dBm                         |
|                       |                      | W                             |
|                       | ACP Unit:            | dB                            |
|                       |                      | авт<br>W                      |
|                       | Sweep Time:          | v<br>DEFAULT                  |
|                       |                      | USER DEF                      |
|                       | User Define          |                               |
|                       | Bit Rate Error       | Unit: ppm                     |

bps (Hz)

R3267 シリーズ OPT64 PDC/PHS/IS-136 変調解析オプション取扱説明書

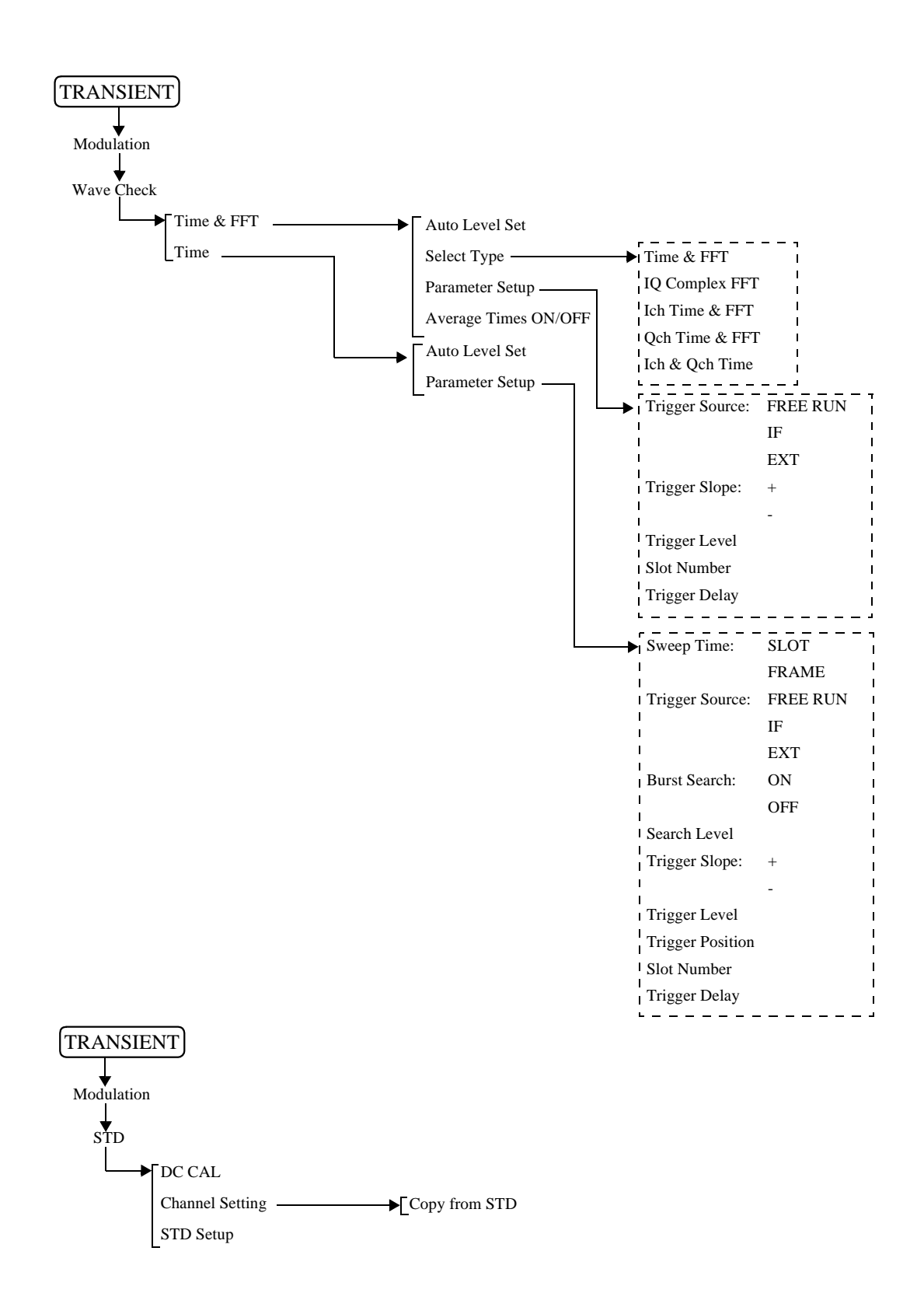

| up<br>             |               |               |                |                   |             |
|--------------------|---------------|---------------|----------------|-------------------|-------------|
| Type:              | PDC 800M-1    | Type:         | PHS            | Type:             | IS-136 800M |
| 1                  | PDC 800M-2    | Link:         | UPLINK         | 1                 | IS-136 1.9G |
| i                  | PDC 800M-3    | l             | DOWNLINK       | Link:             | UPLINK      |
| 1                  | PDC 1.5G      | Meas Mode:    | BURST          | 1                 | DOWNLINK    |
| Link:              | UPLINK        | 1             | CONTINUOUS     | Meas Mode:        | BURST       |
| 1                  | DOWNLINK      | Slot Format:  | CONTROL        | 1                 | MULTI-BURS  |
| Meas Mode:         | BURST         |               | TRAFFIC        | 1                 | CONTINUOU   |
| I                  | MULTI-BURST   | Sync Type:    | UNIQUE WORD    | Rate:             | FULL RATE   |
| 1                  | CONTINUOUS    | 5 51          | NO UNIOUE WORD | 1                 | HALF RATE   |
| Slot Format:       | CONTROL       | Unique Wor    | d l            | Sync Type         | SYNC WORD   |
| 1                  | TRAFFIC       | Root Nyauis   | t Filter:      | Syne Type.        | NO SYNC WO  |
| 1                  | VOX           | Root Hyquis   | ON             | Sync Word         | S1          |
| Date:              |               | I             | OFF I          | Sylic word.       | 51          |
| Rate.              | I ALE DATE    |               | ULL            | 1                 | 52          |
| l <sub>a</sub> m   |               | Freq Meas R   | ange:          | 1                 | \$3         |
| Sync Type:         | SYNC WORD     | I             | NORMAL         | I                 | S4          |
| l j                | NO SYNC WORD  |               | EXPAND         | 1                 | S5          |
| Sync Word:         | S1/S7         | Filter Mode:  | WIDE           | Ì                 | S6          |
| 1                  | S2/S8         | I             | NARROW         | 1                 |             |
| L                  | S3/S9         | Offset Level  |                | Root Nyquis       | t Filter:   |
| 1                  | S4/S10        | Frequency Ir  | iput:          | 1                 | ON          |
| 1                  | S5/S11        |               | FREQUENCY      |                   | OFF         |
| 1                  | S6/S12        | l             | CHANNEL        | Freq Meas R       | ange:       |
| 1                  |               | Input:        | RF             |                   | NORMAL      |
| Root Nyauis        | t Filter:     | 1             | BASEBAND(I&O)  | I<br>I            | EXPAND      |
| 1                  | ON            | Baseband In   | put:           | Filter Mode       | WIDE        |
| i i                | OFF           | - Dubboand In |                | The mode.         | NARROW      |
| I<br>Freq Meas R   | ange.         | l             |                | I<br>Offeat Laval | MARKOW      |
| l liteq Meas N     | NORMAL        |               | NORMAL         |                   |             |
| 1                  |               | i Q inverse:  | NUKMAL         | Frequency Ir      | iput:       |
|                    | EXPAND        | i             | INVERSE        | 1                 | FREQUENCY   |
| Filter Mode:       | WIDE          | Cont Auto L   | evel Set:      | 1                 | CHANNEL     |
| 1                  | NARROW        | i             | ON             | Input:            | RF          |
| Offset Level       |               | 1             | OFF            | 1                 | BASEBAND(I  |
| Frequency Ir       | nput:         |               |                | Baseband In       | put:        |
| 1                  | FREQUENCY     |               |                | I.                | AC          |
| I                  | CHANNEL       |               |                | 1                 | DC          |
| Input:             | RF            |               |                | IQ Inverse:       | NORMAL      |
| i                  | BASEBAND(I&Q) |               |                | 1                 | INVERSE     |
| Baseband In        | put:          |               |                | Cont Auto L       | evel Set:   |
| 1                  | AC            |               |                | 1                 | ON          |
| 1                  | DC            |               |                | 1                 | OFF         |
| IO Inverse:        | NORMAL        |               |                | ·                 |             |
|                    | INVERSE       |               |                |                   |             |
| I<br>I Cont Auto I | evel Set:     |               |                |                   |             |
| I Cont Auto L      | ON            |               |                |                   |             |
| I                  | OFF           |               |                |                   |             |

# 3.3 機能説明

モジュレーション解析ハードウェアとモジュレーション解析ソフトウェアがインストールされる と TRANSIENT キーに以下のメニューが割り当てられます。

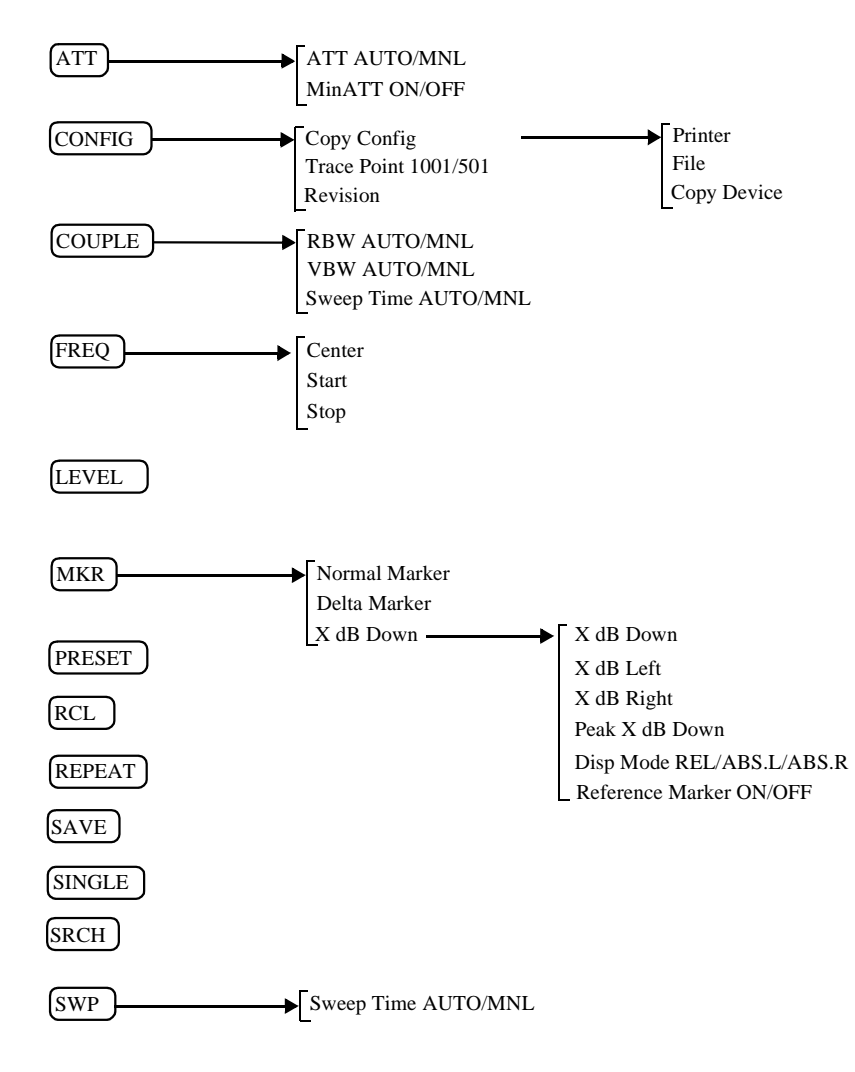

3.3.1 通信システムの切り換え

ここでは、通信システムの切り換えについて説明します。

通信システムを切り換えるには、SPA モード(POWER キーを押すと、SPA モードに入る)で なければなりません。

- 1. **POWER**キーを押して、SPAモードに入ります。
- 2. **CONFIG** キーを押します。
- 3. more 1/2 を押します。

切り換えが可能な他の通信システムがインストールされている場合に は、ソフト・メニューに"Comm.System"が表示されます。 *Comm.System*を押します。 ノブを用いて切り換えたい通信システムを選択し、ノブ(またはENTR キー)を押して確定します。

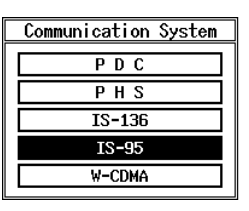

図 3-1 Communication System ダイアログ・ボックス

- Jブ(または ENTR キー)を押すと、LOADING 中のメッセージが表示 されます。 メッセージが消えると、切り換え完了です。
- 5. TRANSIENT キーを押すと、メニューが変わっているのが確認できます。
- 注意 通信システムを切り換えると前のシステムの設定パラメータはすべてクリアされてしま います。

前のシステムの設定パラメータが必要な場合には、システムを切り換える前に設定条件をセー ブしておいて下さい。

設定条件のセーブ

- 1. SHIFT, RCL と押して SAVE FILE の番号を設定します。
- 2. Save を押します。

## 3.3.2 T-Domain

スペクトラム・アナライザのゼロ・スパンを用いて規格に対応した測定を行います。

測定項目としては時間軸での電力測定、バースト信号の ON/OFF 比測定、周波数を指定しての スプリアス測定があります。

T-Domain 測定については、RBW, VBW, Sweep Time, Detector の設定は 個々の測定を抜ける時に セーブされ、再び測定に入る時にリコールされます。規格で決められている値に戻すには *Config, Set to STD* と押して下さい。

### 3.3.2.1 Power (T-Domain)

時間軸(ゼロ・スパン)で電力を測定する機能です。

パス / フェイル判定機能はテンプレートに対する判定機能と電力に対する判定機能の 2 つが あります。

注 RBW は変調帯域よりも大きく設定する必要があります。

Auto Level Set

リファレンス・レベルを測定信号に合わせて最適値に設定 します。 キーが押されたときに、リファレンス・レベルを自動で調 整します。

注 Auto Level Set 実行中は入力信号のレベルが一定でな ければなりません。

**Trigger** Setup

トリガの設定を行います。

|                  | Trigger Setup           |
|------------------|-------------------------|
| Trigger Source   | : FREE RUN VIDEO IF EXT |
| Slope            | + -                     |
| Trigger Level    | : 30 %                  |
| Trigger Position | : 8 %                   |
| Delay Time       | : 0.000 ns              |

図 3-2 Trigger Setup ダイアログ・ボックス

| Trigger Source   | トリガを選択し            | ます。                                                |
|------------------|--------------------|----------------------------------------------------|
|                  | FREE RUN:          | 測定器内部のタイミングで信号を取り込<br>みます。                         |
|                  | VIDEO:             | ビデオ信号でトリガをかけます。                                    |
|                  | IF:                | IF信号(約6 MHzの帯域を持つ)でトリガ<br>をかけます。                   |
|                  | EXT:               | 外部信号でトリガをかけます。<br>外部信号は 背面パネルのEXT TRIGから入<br>力します。 |
| Slope            | トリガをかける            | ときのエッジを選択します。                                      |
|                  | +: 立ち上が            | ゚゚゚りでトリガをかけます。                                     |
|                  | -: 立ち下が            | ゚゙りでトリガをかけます。                                      |
| Trigger Level    | トリガをかける            | レベルを設定します。                                         |
| Trigger Position | 表示画面のどこ            | にトリガ位置を表示するか設定します。                                 |
| Delay Time       | トリガ信号を検<br>遅れ時間を設定 | 出してどれくらい遅れて信号を取り込むか<br>します。                        |
|                  | 注 マイナスを<br>とも可能で   | 設定するとトリガ以前の信号を取り込むこ<br>す。                          |
| Window Setup     | 電力測定を行う            | 時のウィンドウを設定します。                                     |
| Window ON/OFF    | 電力測定を行う<br>定します。   | 範囲を示すウィンドウの表示、非表示を設                                |
|                  | ウィンドウが非<br>ポイントとなり | 表示のとき電力の測定範囲は表示画面の全<br>ます。                         |
| Set to STD       | 通信規格で決め            | られたウィンドを設定します。                                     |
| Window Position  | ウィンドウの位            | 置を設定します。                                           |
| Window Width     | ウィンドウの幅            | を設定します。                                            |
| Template         | テンプレートを            | 設定します。                                             |
| Template ON/OFF  | テンプレートの<br>フェイル判定の | 表示、非表示とテンプレートによるパス /<br>ON/OFFを設定します。              |
| Shift X          | テンプレートを            | X軸方向ヘシフトする量を設定します。                                 |
| C1.:4 V          | — . " <i></i>      | ᅑᆧᆠᅌᇵᆞᆕᆝᆃᇃᇦᆂᆁᅌᆝᆂᆃ                                  |

| Template Edit    |                | テンプレートの編集をします。                                                                                         |
|------------------|----------------|----------------------------------------------------------------------------------------------------|
|                  | Template UP/LO | W<br>上側テンプレート、下側テンプレートを選択します。                                                                          |
|                  | Copy from STD  | 通信規格で決められているテンプレートをコピーします。                                                                             |
|                  | Insert Line    | 行を挿入します。                                                                                               |
|                  | Delete Line    | 行を削除します。                                                                                               |
|                  | Sort           | テンプレートのデータを昇順に並び替えます。                                                                                  |
|                  | Table Init     | 表を初期化します。                                                                                              |
| Y Scale [dB/div] | 10/5/2         | 表示画面のスケールを切り換えます。                                                                                      |
| Average Times O  | N/OFF          | 平均回数を設定します。<br>表示画面の平均と、電力の平均を同時に行っています。<br>(表示画面は Log 圧縮されているので、平均した表示画面<br>から電力を計算すると誤差が大きくなってしまうため) |

Config

Parameter Setup

測定方法の設定、テンプレートの編集等を行います。

| Parameter Setup             |   |          |      |      |        |
|-----------------------------|---|----------|------|------|--------|
| Detector                    | 8 | Normal   | POSI | NEGA | SAMPLE |
| Display Unit                | : | dBm      | W    | dBµV |        |
| Template<br>Couple to Power | : | ON       | OFF  | l    |        |
| Template Limit              | : | -200.00  | dBm  |      |        |
| Judgment                    | : | ON       | OFF  |      |        |
| Upper Limit                 | : | 100.00 d | Bm   |      |        |
| Lower Limit                 | : | -200.00  | dBm  |      |        |

図 3-3 Parameter Setup ダイアログ・ボックス

- *Detector* NORMAL/POSI/NEGA/SAMPLE ディテクタの設定を行います。
- *Display Unit* dBm/W/dBµV 電力の表示単位を設定します。

Template Couple to Power

測定した電力にリンクしてテンプレートを表示します。

ON: 測定した電力にリンクしてテンプレートを表示しま す。

テンプレート編集画面で電力値とリンクさせたい部 分の レベルをOdBにしてテンプレートを設定して下 さい。

OFF: テンプレートで編集したY軸の値を絶対値としてテ ンプレートを表示します。

|            | Template Limit | Template Couple to PowerがONのとき、描画テンプレートの<br>絶対値が この値よりも小さければ テンプレートをこの値<br>でクリップさせます。 |
|------------|----------------|---------------------------------------------------------------------------------------|
|            | Judgment       | 電力に対するパス / フェイル判定のON/OFFを設定しま<br>す。                                                   |
|            | Upper Limit    | 電力の上限 リミット値を入力します。                                                                    |
|            | Lower Limit    | 電力の下限 リミット値を入力します。                                                                    |
| Set to STD |                | 測定パラメータを通信規格で決められた値に戻します。                                                             |

### 3.3.2.2 ON/OFF Ratio

バースト信号のオン区間とオフ区間の電力を求めてその比を表示します。

トリガをかけて信号を取り込みトリガ点の前後をバースト・オフ、バースト・オン区間として 計算します。

Auto Level Set

リファレンス・レベルを測定信号に合わせて最適値に設定 します。 キーが押されたときに、リファレンス・レベルを自動で調 整します。

注 Auto Level Set 実行中は入力信号のレベルが一定でな ければなりません。

Trigger Setup

**Trigger Source** 

トリガの設定を行います。

|                  |   | Tria     | ger Setup |    |     |  |
|------------------|---|----------|-----------|----|-----|--|
| Trigger Source   | : | FREE RUN | VIDEO     | IF | EXT |  |
| Slope            | ł | +        | -         |    |     |  |
| Trigger Level    | : | 30 %     |           |    |     |  |
| Trigger Position | : | 8%       |           |    |     |  |
| Delay Time       | : | 0.000 ns |           |    |     |  |

図 3-4 Trigger Setup ダイアログ・ボックス

トリガを選択します。

| FREE RUN: | 測定器内部のタイミングで信号を取り込<br>みます。                               |
|-----------|----------------------------------------------------------|
| VIDEO:    | ビデオ信号でトリガをかけます。                                          |
| IF:       | IF信号 ( 約6 MHzの帯域を持つ ) でトリガ<br>をかけます。                     |
| EXT:      | 外部信号でトリガをかける時に選択しま<br>す。外部信号は 背面パネルのEXT TRIGか<br>ら入力します。 |

| Slope                   | トリガをかけるときのエッジを選択します。<br>+: 立ち上がりで トリガをかけます。<br>-: 立ち下がりで トリガをかけます。 |
|-------------------------|--------------------------------------------------------------------|
| Trigger Level           | トリガをかけるレベルを設定します。                                                  |
| Trigger Position        | 表示画面のどこにトリガ位置を表示するか設定します。                                          |
| Delay Time              | トリガ信号を検出してどれくらい遅れて信号を取り込むか<br>遅れ時間を設定します。                          |
|                         | 注 マイナスを設定するとトリガ以前の信号を取り込むこ<br>とも可能です。                              |
| Window Setup            | バースト・オン区間とオフ区間を設定します。                                              |
| Window ON/OFF           | 電力測定を行う範囲を示すウィンドウの表示、非表示を設<br>定します。                                |
| Set to STD              | 通信規格で決められた値または準拠した値を設定します。                                         |
| ON Position             | バーストがオンの位置を設定します。                                                  |
| ON Width                | バースト・オン区間の長さを設定します。                                                |
| <b>OFF</b> Position     | バーストがオフの位置を設定します。                                                  |
| OFF Width               | バースト・オフ区間の長さを設定します。                                                |
| Y Scale [dB/div] 10/5/2 | 表示画面のスケールを切り換えます。                                                  |
| Average Times ON/OFF    | 平均回数を設定します。                                                        |
| Config                  |                                                                    |

Parameter Setup

測定についての設定をします。

| Trigger Setup    |   |                       |
|------------------|---|-----------------------|
| Trigger Source   | : | FREE RUN VIDEO IF EXT |
| Slope            | : | + -                   |
| Trigger Level    | : |                       |
| Trigger Position | : | 0 %                   |
| Delay Time       | : | 0.000 ns              |

図 3-5 Parameter Setup ダイアログ・ボックス

|            | Detector     | NORMAL/POSI/NEGA/SAMPLE ディテクタを選択しま<br>す。 |
|------------|--------------|------------------------------------------|
|            | Display Unit | dBm/W/dBμV 電力を表示する単位を設定します。              |
|            |              | 注 ON/OFF 比は dB 単位 ( 固定 ) で表示されます。        |
|            |              |                                          |
|            | Judgment     | オン・オフ比に対するパス / フェイル判定のON/OFFを設<br>定します。  |
|            | Upper Limit  | 上限リミット値を入力します。                           |
| Set to STD |              | 測定パラメータを通信規格で決めれられた値に設定しま<br>す。          |

# 3.3.2.3 Spurious (T-Domain)

Auto Level Set

テーブルで設定された周波数に従って、ゼロ・スパンで掃引し、電力(または ピーク)を測 定します。

> リファレンス・レベルを測定信号に合わせて最適値に設定 します。 キーが 押されたときに、リファレンス・レベルを自動で調 整します。

> > 注 Auto Level Set 実行中は 入力信号のレベルが一定でな ければなりません。

Trigger Setup

トリガの設定を行います。

|   | Trigger Setup    |                       |  |  |  |  |  |
|---|------------------|-----------------------|--|--|--|--|--|
| 1 | Frigger Source   | FREE RUN VIDED IF EXT |  |  |  |  |  |
| 8 | lope             | · · ·                 |  |  |  |  |  |
| 1 | frigger Level    | : 30 %                |  |  |  |  |  |
| ר | frigger Position | : 0 %                 |  |  |  |  |  |
| 0 | Delay Time       | : 0.000 ns            |  |  |  |  |  |

図 3-6 Trigger Setup ダイアログ・ボックス

| Trigger Source       | トリガを選択します。                                    |                                                      |  |  |
|----------------------|-----------------------------------------------|------------------------------------------------------|--|--|
|                      | FREE RUN:                                     | 測定器内部のタイミングで信号を取り込<br>みます。                           |  |  |
|                      | IF:                                           | IF信号(約6MHzの帯域を持つ)でトリガ<br>をかけます。                      |  |  |
|                      | EXT:                                          | 外部信号でトリガをかける時に選択しま<br>オ                              |  |  |
|                      |                                               | 9。<br>外部信号は背面パネルのEXT TRIGから入<br>力します。                |  |  |
| Slope                | トリガをかける                                       | ときのエッジを選択します。                                        |  |  |
|                      | +: 立ち上か<br>-: 立ち下か                            | <sup>ヾ</sup> りでトリガをかけます。<br><sup>ヾ</sup> りでトリガをかけます。 |  |  |
| Trigger Position     | 表示画面のどこ                                       | にトリガ位置を表示するか設定します。                                   |  |  |
| Delay Time           | トリガ信号を検出してどれくらい遅れて信号を取り込むか<br>遅れ時間を設定します。     |                                                      |  |  |
|                      | 注 マイナスを<br>とも可能て                              | - 設定するとトリガ以前の信号を取り込むこ<br>"す。                         |  |  |
| Table No. 1/2/3      | 測定テーブルを                                       | 選択します。                                               |  |  |
| Load Table           | 測定テーブルを                                       | ロードします。                                              |  |  |
| Table Edit           | 測定テーブルを編集します。                                 |                                                      |  |  |
| Table No. 1/2/3      | 編集するテーブルを選択します。                               |                                                      |  |  |
| Load Table           | テーブルをロードします。                                  |                                                      |  |  |
| Save Table           | テーブルを セー                                      | ーブします。                                               |  |  |
| Insert Line          | 選択されている<br>追加します。                             | 周波数番号の前に 新たに周波数データを                                  |  |  |
| Delete Line          | 選択されている                                       | 行を削除します。                                             |  |  |
| Table Init           | テーブルを初期                                       | 化します。                                                |  |  |
| Average Times ON/OFF | 平均回数を設定します。ディテクタが Posi の場合、Max<br>Hold となります。 |                                                      |  |  |

# Config

*Parameter Setup* 測定条件の設定をします。

|                 | Parameter Setup         Detector         NORMAL       POSI       NEGA       SAMPLE         Result       :       PEAK       RMS         Peak       MKR Y Delta       :       1.0 div         Multiplier       :       1.000       Display Unit       :       dBm         Judgment       :       ON       OFF       Preselector       :       1.66       3.66 |
|-----------------|----------------------------------------------------------------------------------------------------|
|                 | 図 3-7 Parameter Setup ダイアログ・ボックス                                                                                                    |
| Detector        | NORMAL/POSI/NEGA/SAMPLE デイテクタの設定をし<br>ます。                                                                                                    |
| Result          | PEAK/RMS<br>結果を平均電力で表示するかピーク電力を表示するかを設<br>定します。                                                                                                    |
| Peak MKR Y Delt | <i>a</i><br>ピーク・マーカのY Deltaを設定します。                                                                                                    |
| Multiplier      | 設定された値を測定結果に乗じて表示します。                                                                                                    |
| Display Unit    | dBm/W/dBµV 表示単位を設定します。                                                                                                    |
| Judgment        | リミット値に対するパス/フェイル判定のON/OFFを設定<br>します。                                                                                                    |
| Preselector     | プリセレクタの設定を行います。                                                                                                    |
|                 | 注 この選択は R3267 のみ 表示されます。                                                                                                    |
|                 | <ul> <li>1.6G: 1.6GHz以上でプリセレクタが入りますので、キャリア周波数が1.6GHzよりも低い場合に、1.6GHz以上の高調波、スプリアスを測定する場合に選択します。</li> <li>3.6G: 上記以外の時設定します。</li> </ul>                                                                                                    |
| Set to Default  | 設定をデフォルトに戻します。                                                                                                    |

## 3.3.3 F-Domain

スペクトラム・アナライザの掃引測定を用いて通信規格に対応した測定を行います。 測定項目としては 周波数軸での電力測定、占有帯域幅、ACP Due to Switching, ACP Due to Modulation, In Band Spurious, Out Band Spurious があります。

F-Domainの測定については、RBW, VBW, Sweep Time, Detectorの設定は個々の測定を抜ける時にセーブされ再び測定に入る時にリコールされます。規格で決められている値に戻すには *Config, Set to STD*と押して下さい。

## 3.3.3.1 Power (F-Domain)

スペクトラム・アナライザを用いて周波数ドメインで電力測定をします。

Auto Level Set リファレンス・レベルを測定信号に合わせて最適値に設定します。 このキーが押されたときだけ、レベル調整が実行されます。

> 注 Auto Level Set 実行中は信号のレベルは一定でなけれ ばなりません。

Gate Setup

ゲーテッド・スイープの設定をします。

入力信号がバースト信号で Sample Detector を用いる時に 必要です。

Trigger Setup

トリガの設定を行います。

| Trigger Setup    |   |                       |  |  |  |  |
|------------------|---|-----------------------|--|--|--|--|
| Trigger Source   | : | FREE RUN VIDEO IF EXT |  |  |  |  |
| Slope            | : | + -                   |  |  |  |  |
| Trigger Level    | : | 30 %                  |  |  |  |  |
| Trigger Position | : | 8 %                   |  |  |  |  |
| Delay Time       | : | 0.000 ns              |  |  |  |  |

図 3-8 Trigger Setup ダイアログ・ボックス

Trigger Sourceトリガを選択します。FREE RUN:測定器内部のタイミングで信号を取り込<br/>みます。VIDEO:ビデオ信号(表示されている信号)でトリ<br/>ガをかけます。IF:IF信号(約6 MHzの帯域を持つ)でトリガ<br/>をかけます。

|            |                  | EXT:                                                               | 外部信号でトリガをかける時に選択しま<br>す。<br>外部信号は背面パネルのEXT TRIGから入<br>力します。                                      |  |  |
|------------|------------------|--------------------------------------------------------------------|--------------------------------------------------------------------------------------------------|--|--|
|            | Slope            | トリガを かけるときの エッジを選択します。<br>+: 立ち上がりでトリガをかけます。<br>-: 立ち下がりでトリガをかけます。 |                                                                                                  |  |  |
|            | Trigger Level    | トリガをかけるレベルを設定します。                                                  |                                                                                                  |  |  |
|            | Trigger Position | 表示画面のどこ                                                            | にトリガ位置を表示するか設定します。                                                                               |  |  |
|            | Delay Time       | トリガ信号を検出してどれくらい遅れて信号を取り込むか<br>遅れ時間を設定します。                          |                                                                                                  |  |  |
|            |                  | 注 マイナスを<br>とも可能で                                                   | 設定するとトリガ以前の信号を取り込むこ<br>す。                                                                        |  |  |
| Gate Sourc | e                |                                                                    |                                                                                                  |  |  |
|            | Trigger          | Trigger Setupで設定したTrigger SourceをGate Sourceとして<br>設定します。          |                                                                                                  |  |  |
|            |                  | 注 Trigger So<br>SPAN を 6<br>なり、掃引:<br>ガ信号の帯                        | urce として IF が選択されているときに<br>3 MHz 以上に広げるとゲートがかからなく<br>が止まったように見えます。これは IF トリ<br>域が 6 MHz 程度のためです。 |  |  |
|            | EXT Gate         | 背面パネルのEX<br>テッド・スイー                                                | KT GATEから入力したゲート信号でゲー<br>プをします。                                                                  |  |  |
| Gate Setup |                  | Gate Source として Trigger を選択した時にゲーテッド・ス<br>イープの範囲を設定します。            |                                                                                                  |  |  |
|            | Set to STD       | ゲート位置、幅                                                            | を通信規格で決められた値に設定します。                                                                              |  |  |
|            | Gate Position    | ゲート位置を設                                                            | 定します。                                                                                            |  |  |
|            | Gate Width       | ゲート幅を設定します。                                                        |                                                                                                  |  |  |
| Gated Swee | p ON/OFF         | ゲーテッド・スイープを開始します。                                                  |                                                                                                  |  |  |

| Detector                | NORMAL/POSI/NEGA/SAMPLE ディテクタを選択します。                                                      |  |  |  |
|-------------------------|-------------------------------------------------------------------------------------------|--|--|--|
|                         | Detector           Detector           Detector         NORMAL           POSI         NEGA |  |  |  |
|                         | 図 3-9 Detector ダイアログ・ボックス                                                                 |  |  |  |
| Window Setup            | 電力測定を行う周波数範囲を設定します。                                                                       |  |  |  |
| Window ON/OFF           | ウィンドウの ON/OFF を設定します。ウィンドウが OFF の<br>時、電力の測定範囲は掃引帯域となります。                                 |  |  |  |
| Set to STD              | 規格によって決まる値を設定します。                                                                         |  |  |  |
| Window Position         | ウィンドウの位置を設定します。                                                                           |  |  |  |
| Window Width            | ウィンドウの幅を設定します。                                                                            |  |  |  |
| Y Scale [dB/div] 10/5/2 | 表示スケールを設定します。                                                                             |  |  |  |
| Average Times ON/OFF    | 平均回数を設定します。                                                                               |  |  |  |

Config

Parameter Setup

測定条件等を設定します。

| Parameter Setup           |                          |        |      |      |        |  |  |
|---------------------------|--------------------------|--------|------|------|--------|--|--|
| Detector                  | :                        | Normal | POSI | NEGA | SAMPLE |  |  |
| Gated Sweep               | :                        | ON     | OFF  |      |        |  |  |
| Display Unit              | :                        | dBm    | W    | dBµV |        |  |  |
| Judgment                  | :                        | ON     | OFF  | ]    |        |  |  |
| Upper Limit               | Upper Limit : 100.00 dBm |        |      |      |        |  |  |
| Lower Limit : -200.00 dBm |                          |        |      |      |        |  |  |

図 3-10 Paramter Setup ダイアログ・ボックス

|            | Detector     | NORMAL/POSI/NEGA/SAMPLE ディテクタを選択しま<br>す。 |
|------------|--------------|------------------------------------------|
|            | Gated Sweep  | ゲーテッド・スイープのON/OFFを設定します。                 |
|            | Display Unit | dBm/W/dBµV 表示単位を選択します。                   |
|            | Judgment     | 測定電力に対するパス / フェイル判定のON/OFFを 設定し<br>ます    |
|            | Upper Limit  | パス/フェイル判定の上限値を設定します。                     |
|            | Lower Limit  | バス / フェイル判定の下限値を設定します。                   |
| Set to STD |              | 測定パラメータを通信規格で決められた値に設定します。               |

## 3.3.3.2 OBW

占有帯域幅を測定します。

Auto Level Set

リファレンス・レベルを測定信号に合わせて最適値に設定します。

このキーが押されたときだけ、レベル調整が実行されます。

注 Auto Level Set 実行中は信号のレベルは一定でなけれ ばなりません。

占有帯域幅を計算する時の全電力の何パーセントを含む周 波数幅を占有帯域幅とするかを設定します。

Average Times ON/OFF

Config

OBW%

Parameter Setup

測定条件等を設定します。

平均回数を設定します。

| Parameter Setup |                         |  |  |  |  |  |
|-----------------|-------------------------|--|--|--|--|--|
| Detector        | NORMAL POST NEGA SAMPLE |  |  |  |  |  |
| Judgment        | ON OFF                  |  |  |  |  |  |
| Upper Limit     | 2.500 MHz               |  |  |  |  |  |
| Lower Limit     | 750 kHz                 |  |  |  |  |  |

図 3-11 Parameter Setup ダイアログ・ボックス

| De         | etector    | NORMAL/POSI/NEGA/SAMPLE ディテクタを選択しま<br>す。 |
|------------|------------|------------------------------------------|
| Ju         | udgment    | 測定占有帯域に対するパス / フェイル判定のON/OFFを設<br>定します。  |
| UĮ         | pper Limit | パス / フェイル判定の上限値を設定します。                   |
| La         | ower Limit | パス / フェイル判定の下限値を設定します。                   |
| Set to STD |            | 測定パラメータを通信規格で決められた値に設定します。               |

## 3.3.3.3 Due to Transient

バーストの立ち上がり、立ち下がりを含めたスペクトラムを測定します。

| Auto Level Set           | リファレンス・レベルを測定信号に合わせて最適値に設定<br>します。<br>このキーが押されたときだけ、レベル調整が実行されます。              |  |  |  |
|--------------------------|--------------------------------------------------------------------------------|--|--|--|
|                          | 注 Auto Level Set 実行中は信号のレベルは一定でなけれ<br>ばなりません。                                  |  |  |  |
| Template                 | テンプレートの設定と編集をします                                                               |  |  |  |
| Template ON/OFF          | テンプレート表示のON/OFFを設定します。<br>テンプレートをONにすると テンプレートに対するパス /<br>フェイル判定を掃引画面の下に表示します。 |  |  |  |
| Shift X                  | 設定したテンプレートを周波数軸(X 方向)にシフトしま<br>す。                                              |  |  |  |
| Shift Y                  | 設定したテンプレートをレベル方向(Y 方向)にシフトし<br>ます。                                             |  |  |  |
| Margin $\Delta X ON/OFF$ | 設定したテンプレートの周波数 0 を中心に Ⅹ 軸方向へ拡大<br>します。                                         |  |  |  |
| Template Edit            | テンプレートの編集メニューを開きます。                                                            |  |  |  |
| Copy from STL            | ) 通信規格のテンプレートをコピーします。                                                          |  |  |  |
| Insert Line              | 選択されている行の前に1行追加します。                                                            |  |  |  |
| Delete Line              | 選択されている行を削除します。                                                                |  |  |  |
| Sort                     | テーブルを周波数順に並び換えます。                                                              |  |  |  |
| Table Init               | テーブルを初期化します。                                                                   |  |  |  |
| Marker Edit              | 測定周波数(周波数オフセット)、測定帯域を設定します。                                                    |  |  |  |
| Copy from STL            | ) 通信規格で決められた測定パラメータに設定します。                                                     |  |  |  |
| Insert Line              | 選択されている行の前に1行挿入します。                                                            |  |  |  |
| Delete Line              | 選択されている行を削除します。                                                                |  |  |  |
| Sort                     | 周波数順にデータを並び換えます。                                                               |  |  |  |
| Table Init               | テーブルを初期化します。                                                                   |  |  |  |

Average Times ON/OFF

平均回数を設定します。

Config

**Parameter Setup** 

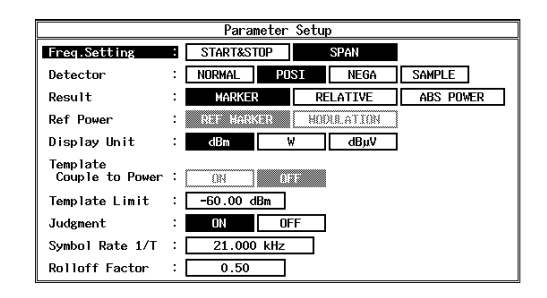

図 3-12 Parameter Setup ダイアログ・ボックス

### Freq. Setting

START&STOP/SPAN 測定モードを選択します。

- *Detector* NORMAL/POSI/NEGA/SAMPLE ディテクタを選択しま す。
- Result 結果表示の方法を指定します。

MARKER: マーカの読み値を表示します。マーカの位置はMarker Editで設定します。
 RELATIVE: マーカの読み値を相対値で表示します。
 ABS POWER: RELATIVE で表示される値をキャリア電力を用いて絶対値に変換して表示します。

**Ref** Power

Result で RELATIVE を選択した時に何に対する相対値で表示するかを設定します。

- REF MARKER: Marker Editで設定したRef Markerに対する 相対値表示をします。
- MODULATION: ModulationのTx Powerの測定結果に対する 相対値を表示します。

### Display Unit

dBm/W/dB/μV 結果表示の単位を指定します。

注 Result で RELATIVE が選択されている場合は dB と なります。

Template Couple to Power

テンプレートを Ref Power で設定された電力で上下させる かどうかを設定します。

**Template Limit** 

Template Couple to PowerがONのとき、描画テンプレートの 絶対値が この値よりも小さければ テンプレートをこの値 でクリップさせます。

Judgment

Marker Editで設定されたリミット値に対するパス/フェイル判定を行うか、どうかを設定します。 パス/フェイル判定結果は表示画面下にマーカ・リストと 共に表示されます。

*Symbol Rate 1/T* ルート・ナイキスト・フィルタのシンボル・レートを設定 します。

#### **Rolloff Factor**

ルート・ナイキスト・フィルタのロール・オフを設定します。

Set to STD

測定パラメータを規格で決められた値に戻します。

### 3.3.3.4 Due to Modulation

バーストの立ち上がり、立ち下がりを除いた変調部分のスペクトラムを測定します。

Auto Level Set

リファレンス・レベルを測定信号に合わせて最適値に設定 します。

このキーが押されたときだけ、レベル調整が実行されます。

注 Auto Level Set 実行中は信号のレベルは一定でなけれ ばなりません。

Gate Setup

Trigger Setup

ゲーテッド・スイープの設定を します。

トリガの設定を行います。

| Trigger Setup    |   |          |       |    |     |  |  |
|------------------|---|----------|-------|----|-----|--|--|
| Trigger Source   | : | FREE RUN | VIDEO | IF | EXT |  |  |
| Slope            | : | +        | -     |    |     |  |  |
| Trigger Level    | : | 30 %     |       |    |     |  |  |
| Trigger Position | : | 8%       |       |    |     |  |  |
| Delay Time       | : | 0.000 ns |       |    |     |  |  |

図 3-13 Trigger Setup ダイアログ・ボックス

|             | Trigger Source   | トリガを選択します。                                                                                                    |                                                                                                   |  |
|-------------|------------------|----------------------------------------------------------------------------------------------------|---------------------------------------------------------------------------------------------------|--|
|             |                  | FREE RUN:                                                                                                    | 測定器内部のタイミングで信号を取り込<br>みます。                                                                        |  |
|             |                  | VIDEO:                                                                                                    | ビデオ信号でトリガをかけます。                                                                                   |  |
|             |                  | IF:                                                                                                    | IF信号(約6 MHzの帯域を 持つ)で トリガ<br>をかけます。                                                                |  |
|             |                  | EXT:                                                                                                    | 外部信号でトリガをかける時に選択しま<br>す                                                                           |  |
|             |                  |                                                                                                    | ,。<br>外部信号は 背面パネルのEXT TRIGから入<br>力します。                                                            |  |
|             | Slope            | トリガをかけるときのエッジを選択します。                                                                                          |                                                                                                   |  |
|             |                  | +: 立ち上がりでトリガをかけます。<br>-: 立ち下がりでトリガをかけます。                                                                      |                                                                                                   |  |
|             | Trigger Level    | トリガをかけるレベルを設定します                                                                                              |                                                                                                   |  |
|             | Trigger Position | 表示画面のどこにトリガ位置を表示するか設定します。<br>トリガ信号を検出してどれくらい遅れて信号を取り込む<br>遅れ時間を設定します。<br>注 マイナスを設定するとトリガ以前の信号を取り込む<br>とも可能です。 |                                                                                                   |  |
|             | Delay Time       |                                                                                                    |                                                                                                   |  |
|             |                  |                                                                                                    |                                                                                                   |  |
| Gate Source | е                |                                                                                                    |                                                                                                   |  |
|             | Trigger          | Trigger Setupで設定したTrigger SourceをGate Sourceとして<br>設定します。                                                     |                                                                                                   |  |
|             |                  | 注 Trigger So<br>SPAN を 6<br>なり、掃引:<br>ガ信号の帯                                                                   | urce として IF が選択されているときに<br>3 MHz 以上に広げるとゲートがかからなく<br>が止まったように見えます。 これは IF トリ<br>域が 6 MHz 程度のためです。 |  |
|             | EXT Gate         | ーーーーー<br>背面パネルのEXT GATEから入力したゲート信号でゲー<br>テッド・スイープをします。                                                        |                                                                                                   |  |

| Gate Setup               | Gate Source として Trigger を選択した時にゲーテッド・ス<br>イープの範囲を設定します。                         |  |  |
|--------------------------|---------------------------------------------------------------------------------|--|--|
| Set to STD               | ゲート位置、幅を通信規格で決められた値に設定します。                                                      |  |  |
| Gate Position            | ゲート位置を設定します。                                                                    |  |  |
| Gate Width               | ゲート幅を設定します。                                                                     |  |  |
| Gated Sweep ON/OFF       | ゲーテッド・スイープを開始します。                                                               |  |  |
| Detector                 | NORMAL/POSI/NEGA/SAMPLE ディテクタを選択しま<br>す。                                        |  |  |
|                          | Detector<br>Detector : NORMAL POSI NEGA SAMPLE                                  |  |  |
|                          | 図 3-14 Detector ダイアログ・ボックス                                                      |  |  |
| Template                 | テンプレートの設定と編集をします。                                                               |  |  |
| Template ON/OFF          | テンプレート表示のON/OFFを設定します。<br>テンプレートを ON にするとテンプレートに対するパス /<br>フェイル判定を掃引画面の下に表示します。 |  |  |
| Shift X                  | 設定したテンプレートを周波数軸(X 方向)にシフトしま<br>す。                                               |  |  |
| Shift Y                  | 設定したテンプレートを レベル方向(Y方向)にシフトし<br>ます。                                              |  |  |
| Margin $\Delta X ON/OFF$ | 設定したテンプレートの周波数0を中心にX軸方向へ拡大<br>します。                                              |  |  |
| Template Edit            |                                                                                 |  |  |
| Copy from ST             | D 通信規格で決められているテンプレートをコピーします。                                                    |  |  |
| Insert Line              | 選択されている行の前に1行追加します。                                                             |  |  |
| Delete Line              | 選択されている行を削除します。                                                                 |  |  |
| Sort                     | テーブルを周波数順に並び替えます。                                                               |  |  |
| Table Init               | テーブルを初期化します。                                                                    |  |  |

Marker Edit

| Copy from STD        | 通信規格で決められた測定パラメータに設定します。 |
|----------------------|--------------------------|
| Insert Line          | 選択されている行の前に1行挿入します。      |
| Delete Line          | 選択されている行を削除します。          |
| Sort                 | 周波数順にデータを並び替えます。         |
| Table Init           | テーブルを初期化します。             |
| Average Times ON/OFF | 平均回数を設定します。              |

Config

Parameter Setup

| Parameter Setup             |   |                           |  |  |  |
|-----------------------------|---|---------------------------|--|--|--|
| Freq.Setting                | 3 | START&STOP SPAN           |  |  |  |
| Detector                    | : | NORMAL POSI NEGA SAMPLE   |  |  |  |
| Result                      | : | MARKER RELATIVE ABS POWER |  |  |  |
| Ref Power                   | : | REF MARKER MODULATION     |  |  |  |
| Display Unit                | : | d0n V dBµV                |  |  |  |
| Template<br>Couple to Power | : | ON OFF                    |  |  |  |
| Template Limit              | : | -200.00 dBm               |  |  |  |
| Judgment                    | : | ON OFF                    |  |  |  |
| Symbol Rate 1/T             | : | 21.000 kHz                |  |  |  |
| Rolloff Factor              | : | 0.50                      |  |  |  |

図 3-15 Parameter Setup ダイアログ・ボックス

*Freq. Setting* START&STOP/SPAN 測定モードを選択します。

結果表示の方法を指定します。

*Detector* NORMAL/POSI/NEGA/SAMPLE ディテクタを選択しま す。

Result

**Ref Power** 

| MARKER:    | マーカの読み値を表示します。 マーカの位<br>置はMarker Editで設定します。  |
|------------|-----------------------------------------------|
| RELATIVE:  | マーカの読み値を相対値で 表示します。                           |
| ABS POWER: | RELATIVE で表示される値をキャリア電<br>力を用いて絶対値に変換して表示します。 |

ResultでRELATIVEを選択したときに何に対する相対値で 表示するかを設定します。

REF MARKER: Marker Edit で設定した REF MARKER に対 する相対値表示をします。

MODULATION: ModulationのTx Powerの測定結果に対する 相対値を表示します。

| Display Unit            | dBm/W/dBμV 表示単位を選択します。                                                                               |
|-------------------------|----------------------------------------------------------------------------------------------------|
|                         | 注 Result で RELATIVE が選択されている場合は dB と<br>なります。                                                        |
| Template Couple i       | <i>to <b>Power</b><br/>テンプレートをRef Powerで設定された電力で上下させる<br/>かどうかを設定します。</i>                            |
| Template Limit          | Template Couple to PowerがONのとき、描画テンプレートの<br>絶対値が この値よりも小さければ テンプレートをこの値<br>でクリップさせます。                |
| Judgment                | Marker Editで設定されたリミット値に対するパス / フェイ<br>ル判定を行うかどうかを設定します。<br>パス / フェイル判定の結果は表示画面下にマーカリストと<br>共に表示されます。 |
| Symbol Rate 1/T         | ルート・ナイキスト・フィルタのシンボル・レートを設定<br>します。                                                                   |
| Rolloff Factor          | ルート・ナイキスト・フィルタのロール・オフを設定しま<br>す。                                                                     |
| Set to STD              | 測定パラメータを規格で決められた値に戻します。                                                                              |
| 3.3.3.5 Inband Spurious |                                                                                                    |
| 設定された周波数を掃引してピー         | クを探します。                                                                                              |
| Auto Level Set          | リファレンス・レベルを測定信号に合わせて最適値に設定<br>します。<br>このキーが押されたときだけ、レベル調整が実行されます。                                    |

注 Auto Level Set 実行中は信号のレベルは一定でなけれ ばなりません。

Template

 Template ON/OFF
 テンプレート表示のON/OFFを設定します。

 テンプレートをONにすると テンプレートに対するパス / フェイル判定を掃引画面の下に表示します。

| Shift X              |               | 設定したテンプレートを周波数軸(X 方向)にシフトしま<br>す。      |  |  |
|----------------------|---------------|----------------------------------------|--|--|
| Shift Y              |               | 設定したテンプレートをレベル方向 ( Y 方向 ) にシフトし<br>ます。 |  |  |
| Margin $\Delta$      | X ON/OFF      | 設定したテンプレートの周波数 0 を中心に X 軸方向へ拡大<br>します。 |  |  |
| Template             | Edit          |                                        |  |  |
|                      | Copy from STD | 通信規格で決められているテンプレートをコピーします。             |  |  |
|                      | Insert Line   | 選択されている行の前に1行追加します。                    |  |  |
|                      | Delete Line   | 選択されている行を削除します。                        |  |  |
|                      | Sort          | テーブルを周波数順に並び替えます。                      |  |  |
|                      | Table Init    | テーブルを初期化します。                           |  |  |
| Marker Edit          |               |                                        |  |  |
| Copy from            | n STD         | 通信規格できめられた測定パラメータに設定します。               |  |  |
| Insert Line          |               | 選択されている行の前に1行挿入します。                    |  |  |
| Delete Line          |               | 選択されている行を削除します。                        |  |  |
| Sort                 |               | 周波数順にデータを並び替えます。                       |  |  |
| Table Init           |               | テーブルを初期化します。                           |  |  |
| Average Times ON/OFF |               | 平均回数を設定します。                            |  |  |

Config

Parameter Setup

| Parameter Setup             |   |                           |  |  |  |
|-----------------------------|---|---------------------------|--|--|--|
| Freq.Setting                | : | START&STOP SPAN           |  |  |  |
| Detector                    | : | NORMAL POST NEGA SAMPLE   |  |  |  |
| Peak MKR Y Delta            | : | 1.0 div                   |  |  |  |
| Result                      | : | MARKER RELATIVE ABS POWER |  |  |  |
| Ref Power                   | : | REF MARKER MODULATION     |  |  |  |
| Display Unit                | : | dBm W dBµV                |  |  |  |
| Template<br>Couple to Power | : | ON                        |  |  |  |
| Template Limit              | : | -13.00 dBm                |  |  |  |
| Judgment                    | : | ONOFF                     |  |  |  |

図 3-16 Parameter Setup ダイアログ・ボックス

R3267 シリーズ OPT64 PDC/PHS/IS-136 変調解析オプション取扱説明書

| Freq. Setting      | START&STOP/S                                                                                                    | SPAN 測定                       | ミモードを選択します。                                 |  |  |
|--------------------|----------------------------------------------------------------------------------------------------|-------------------------------|---------------------------------------------|--|--|
| Detector           | NORMAL/POSI/<br>す。                                                                                                    | 'NEGA/SAN                     | IPLE ディテクタを選択しま                             |  |  |
| Peak MKR Y Delta   | <sup>7</sup><br>ピーク・マーカのYデルタを設定します。                                                                                                    |                               |                                             |  |  |
| Result             | 結果表示の方法を指定します。                                                                                                    |                               |                                             |  |  |
|                    | MARKER:                                                                                                    | マーカの討<br>置はMarker             | るみ値を表示します。 マーカの位<br>· Editで設定します。           |  |  |
|                    | RELATIVE:                                                                                                    | マーカの読                         | み値を相対値で表示します。                               |  |  |
|                    | ABS POWER:                                                                                                    | RELATIVE<br>力を用いて             | 2 で表示される値をキャリア電<br>絶対値に変換して表示します。           |  |  |
| Ref Power          | ResultでRELATIVEを選択した時に何に対する相対値で表<br>示するかを設定します。                                                                                        |                               |                                             |  |  |
|                    | REF MARKER:                                                                                                    | Marker Edi<br>相対値を表           | tで設定したRef Markerに対する<br>示します。               |  |  |
|                    | MODULATION: ModulationのTx Powerの 測定結果に<br>相対値を表示します。                                                                                   |                               |                                             |  |  |
| Display Unit       | dBm/W/dBµV                                                                                                    | 表示単位を                         | 選択します。                                      |  |  |
|                    | 注 Result で F<br>なります。                                                                                                    | RELATIVE                      | が選択されている場合は dB と                            |  |  |
| Template Couple to | 4. Darman                                                                                                    |                               |                                             |  |  |
|                    | テンプレートをRef Powerで設定された電力で上下させる<br>かどうかを設定します。<br>Template Couple to PowerがONのとき、描画テンプレートの<br>絶対値が この値よりも小さければ テンプレートをこの値<br>でクリップさせます。 |                               |                                             |  |  |
| Template Limit     |                                                                                                    |                               |                                             |  |  |
| Judgment           | Marker Editで設<br>ル判定を行うか<br>パス / フェイル<br>共に表示されま                                                                                       | 定されたリ<br>どうかを設<br>判定結果は<br>す。 | ミット値に対するパス / フェイ<br>定します。<br>表示画面下にマーカ・リストと |  |  |
|                    |                                                                                                    |                               |                                             |  |  |

# 3.3.3.6 Outband Spurious

周波数をテーブルに従って掃引し、ピークを探します。

| Auto Level Set       | リファレンス・レベルを測定信号に合わせて最適値に設定<br>します。<br>このキーが押されたときだけ、レベル調整が実行されます。<br> |  |  |  |
|----------------------|-----------------------------------------------------------------------|--|--|--|
|                      | 注 Auto Level Set 実行中は信号のレベルは一定でなけれ<br>ばなりません。                         |  |  |  |
| Table No. 1/2/3      | テーブルの番号を選択します。                                                        |  |  |  |
| Load Table           | テーブルをロードします。                                                          |  |  |  |
| Table Edit           | テーブルを編集します。                                                           |  |  |  |
| Table No. 1/2/3      | テーブルの番号を選択します。                                                        |  |  |  |
| Load Table           | テーブルをロードします。                                                          |  |  |  |
| Save Table           | テーブルをセーブします。                                                          |  |  |  |
| Insert Line          | 選択されている行の前に1行挿入します。                                                   |  |  |  |
| Delete Line          | 選択されている行を 削除します。                                                      |  |  |  |
| Table Init           | テーブルを初期化します。                                                          |  |  |  |
| Average Times ON/OFF | 平均回数を設定します。                                                           |  |  |  |

Config

Parameter Setup

測定についての設定をします。

| Parameter Setup |     |        |      |      |        |
|-----------------|-----|--------|------|------|--------|
| Detector        |     | Normal | POSI | NEGA | SAMPLE |
| Peak MKR Y Delt | a : | 1.0 di | v    |      |        |
| Display Unit    | :   | dBm    | W    | dBµV | ]      |
| Judgment        | :   | ON     | OFF  |      |        |
| Preselector     | :   | 1.66   | 3.66 | ]    |        |

図 3-17 Parameter Setup ダイアログ・ボックス

*Detector* NORMAL/POSI/NEGA/SAMPLE ディテクタを設定しま す。

| Peak MKR Y Delta | ピーク・マーカ                  | のYデルタを設定します。                                                                           |  |
|------------------|--------------------------|----------------------------------------------------------------------------------------|--|
| Display Unit     | dBm/W/dBµV               | 表示単位を設定します。                                                                            |  |
| Judgment         | Table Editで設定<br>を行います。  | Eされたリミット値でパス / フェィル判定                                                                  |  |
| Preselector      | プリセレクタの設定を行います。          |                                                                                        |  |
|                  | 注 この選択は R3267 のみ 表示されます。 |                                                                                        |  |
|                  | 1.6G:                    | 1.6GHz 以上で プリセレクタが入りますの<br>で、キャリア周波数が1.6GHzよりも低い場<br>合に、1.6GHz以上の高調波を測定する場合<br>に選択します。 |  |
|                  | 3.6G:                    | 上記以外の時設定します。                                                                           |  |
| Set to Default   | 設定をデフォル                  | トに戻します。                                                                                |  |

## 3.3.4 Modulation

DSP を用いて変調解析を行います。

## 3.3.4.1 Power

電力測定 (Tx Power, Power vs Time, ACP) を行うときに使用します。

| Tx Power        | バースト内平均電力 (Burst Power) およびフレーム内平均<br>電力 (Frame Power)を測定します。<br>STD Setup の Meas Mode が BURST に設定されていると<br>き、Frame Power はフレーム内に 1 バーストが存在すると<br>きの平均電力を表示します。     |  |
|-----------------|----------------------------------------------------------------------------------------------------|--|
|                 | 注 フレーム内に複数のバーストが存在する信号を、Meas<br>Mode を BURST に設定して測定した場合、Frame<br>Power の値は正しくありません。                                                                                |  |
| Auto Level Set  | リファレンス・レベルを測定信号に合わせて最適値に設定<br>します。<br>このキーが押されたときだけ、レベル調整が実行されます。                                                                                                   |  |
|                 | 注 Auto Level Set 実行中は信号のレベルは一定でなけれ<br>ばなりません。                                                                                                    |  |
| Parameter Setup | 測定のためのパラメータを設定します。 Parameter Setup ITIRRE Source : FREE RUN IF EXT Burst Search : ON OFF Search Level: -25.0 dB Trigger Slope : ・・・・・・・・・・・・・・・・・・・・・・・・・・・・・・・・・・・ |  |

Trigger Level : 30 % Slot Number : 0

Slot Number : Trigger Delay :

図 3-18 Parameter Setup ダイアログ・ボックス

0.00 ms

| Trigger Source       | バースト信号などの測定タイミングを制御するための同期<br>方法を選択します。         |                                                              |  |
|----------------------|-------------------------------------------------|--------------------------------------------------------------|--|
|                      | FREE RUN:                                       | 内部の測定タイミングで測定します。                                            |  |
|                      | IF:                                             | 内部の IF 信号に同期してデータを取り込<br>みます。                                |  |
|                      | EXT:                                            | 背面パネルのEXT TRIGから入力された信<br>号に同期してデータを取り込みます。                  |  |
| Burst Search         | 取り込んだ信号からバーストの立ち上がり位置を探して、<br>その位置をトリガとして測定します。 |                                                              |  |
| Search Level         | バーストの立ち                                         | 上がり位置を探すレベルを設定します。                                           |  |
| Trigger Slope        | トリガのエッジを設定します。                                  |                                                              |  |
|                      | +: 立ち上が                                         | りでトリガをかけます。                                                  |  |
|                      | -: 立ち下が                                         | りでトリガをかけます。                                                  |  |
| Trigger Level        | IFトリガで同期                                        | をとるレベルを設定します。                                                |  |
| Slot Number          | スロット番号を<br>Delayを1スロッ                           | 設定します。この設定値によりTrigger<br>トの整数倍の時間で設定できます。                    |  |
| Trigger Delay        | トリガからのデ                                         | ィレイ時間を設定します。                                                 |  |
| Average Times ON/OFF | 平均処理回数を                                         | 設定します。                                                       |  |
|                      |                                                 |                                                              |  |
| Power vs Time        | 時間波形解析を<br>を用いたテンプ<br>がり、立ち下が                   | 行うときに使用します。リミット・ライン<br>レート機能により、バースト信号の立ち上<br>り測定を行うことができます。 |  |
| Auto Level Set       | リファレンス・<br>します。<br>このキーが押さ                      | レベルを測定信号に合わせて最適値に設定<br>れたときだけ、レベル調整が実行されます。                  |  |
|                      | 注 Auto Level<br>ばなりませ                           | <br>Set 実行中は信号のレベルは一定でなけれ<br>ん。                              |  |

#### Template Entry

テンプレートを登録します。

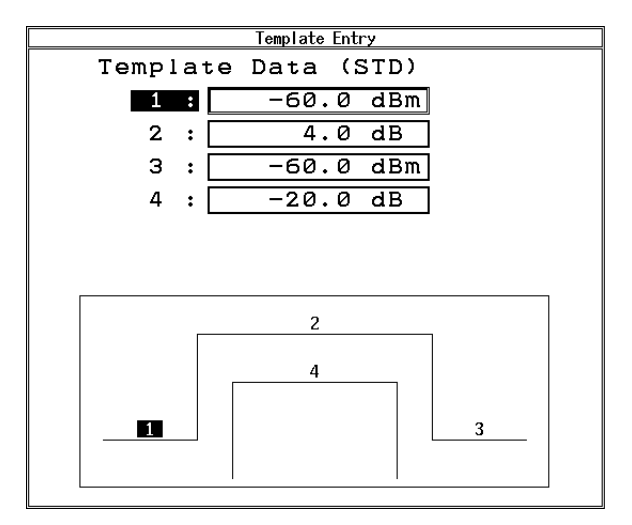

図 3-19 テンプレート設定

User Template1 テンプレート1を登録します。 User Template2 テンプレート2を登録します。 User Template3 テンプレート3を登録します。 通信規格で決められているテンプレートを登録します。 **STD Template** OffLevUnit dBm/dB テンプレートのキャリア・オフ・レベルの設定値の単位を 選択します。 dBm: 絶対値で設定します。 dB: バーストON区間の平均電力に対する相対 値で設定します。 Meas Mode NORM/HIGH 測定モードを選択します。 通常、このモードで測定を行います。 NORM: HIGH: 高いダイナミックレンジで測定を行いま す。 注 フレーム内に複数のバーストが存在するとき、HIGH モード測定はできません。 縦軸スケールを設定します。 Y [dB/div] 20/10/5
| Parameter Setup      | 測定のためのノ                                                                                                    | <sup>ペラメータを設定します。</sup>                                                                                                    |
|----------------------|----------------------------------------------------------------------------------------------------|----------------------------------------------------------------------------------------------------|
|                      | Pa<br>Trigger Source :<br>Burst Search :<br>Search Level :<br>Trigger Slope :<br>Trigger Level :<br>Slot Number :<br>Trigger Delay : | Image: range terr     Setup       FREE RUN     IF       ON     OFF       -25.0 dB       +     -       30 %       0       0.00 ms |
|                      | 図 3-20 Paramet                                                                                                    | er Setup ダイアログ・ボックス                                                                                                    |
| Trigger Source       | バースト信号な<br>方法を選択しま                                                                                                    | ♀どの測定タイミングを制御するための同期<br>≂す。                                                                                                    |
|                      | FREE RUN:                                                                                                    | 内部の測定タイミングで測定します。                                                                                                    |
|                      | IF:                                                                                                    | 内部の IF 信号に同期してデータを取り込<br>みます。                                                                                                    |
|                      | EXT:                                                                                                    | 背面パネルのEXT TRIGに入力された信号<br>に同期してデータを取り込みます。                                                                                       |
| Burst Search         | 取り込んだ信号<br>その位置をトリ                                                                                                    | 号からバーストの立ち上がり位置を探して、<br>リガとして測定します。                                                                                              |
| Search Level         | バーストの立ち                                                                                                    | 5上がり位置を探すレベルを設定します。                                                                                                    |
| Trigger Slope        | トリガのエッシ                                                                                                    | <b>ジを設定します。</b>                                                                                                    |
|                      | +: 立ち上か                                                                                                    | <sup>ヾ</sup> りでトリガをかけます。                                                                                                    |
|                      | -: 立ち下か                                                                                                    | <sup>、</sup> りでトリガをかけます。                                                                                                    |
| Trigger Level        | IFトリガで同期                                                                                                    | をとるレベルを設定します。                                                                                                    |
| Slot Number          | スロット番号を<br>Delayを1スロッ                                                                                                    | を設定します。この設定値によりTrigger<br>りトの整数倍の時間で設定できます。                                                                                      |
| Trigger Delay        | トリガからのテ                                                                                                    | 「ィレイ時間を設定します。                                                                                                    |
| Average Times ON/OFF | 平均処理回数で                                                                                                    | を設定します。                                                                                                    |
| ACP                  | スペクトラム・<br>の立ち上がり、<br>力を測定します                                                                                                    | アナライザの掃引測定を用いて、バースト<br>立ち下がりを含めた隣接チャンネル漏洩電<br>「。                                                                                 |
| Auto Level Set       | リファレンス・<br>します。このキ<br>されます。                                                                                                    | レベルを測定信号に合わせて最適値に設定<br>が押されたときだけ、レベル調整が実行                                                                                        |

注 Auto Level Set 実行中は信号のレベルは一定でなけれ ばなりません。

### Parameter Setup

測定のためのパラメータを設定します。

| Parameter Setup   |   |          |          |     |
|-------------------|---|----------|----------|-----|
| Trigger Source    | : | FREE RUN | IF       | EXT |
| Burst Search      | : | ON       | OFF      |     |
| Search Level      | : | -25.0 d  | 3        |     |
| Trigger Slope     | : | +        | ~        |     |
| Trigger Level     | : | 30 %     |          |     |
| Slot Number       | : | 0        |          |     |
| Trigger Delay     | : | 0.00 m   | 5        |     |
| ACP Unit          | : | dB       | dBm      | W   |
| Ref. Level Adjust | : | ON       | OFF      |     |
| Tx Power Average  | : | ON       | OFF      |     |
| Average Times     | : | 2        |          |     |
| Unit              | : | dBm      | W        |     |
| Sweep Time        | : | DEFAULT  | USER DEF |     |
| User Define       | : | 20 ms    |          |     |

図 3-21 Parameter Setup ダイアログ・ボックス

| バースト信号などの測定タイミングを制御するための同期<br>方法を選択します。 |                                                                                                    |
|-----------------------------------------|----------------------------------------------------------------------------------------------------|
| FREE RUN:                               | 内部の測定タイミングで測定します。                                                                                                    |
| IF:                                     | 内部の IF 信号に同期してデータを取り込<br>みます。                                                                                                    |
| EXT:                                    | 背面パネルのEXT TRIGに入力された信号<br>に同期してデータを取り込みます。                                                                                                    |
| 取り込んだ信号<br>の位置をトリガ                      | のバーストの立ち上がり位置を探して、そ<br>として測定します。                                                                                                    |
| バーストの立ち                                 | 上がり位置を探すレベルを設定します。                                                                                                    |
| トリガのエッジ                                 | を設定します。                                                                                                    |
| +: 立ち上が                                 | りでトリガをかけます。                                                                                                    |
| -: 立ち下が                                 | りでトリガをかけます。                                                                                                    |
| IFトリガで同期                                | をとるレベルを設定します。                                                                                                    |
| スロット番号を<br>Delayを1スロッ                   | 設定します。この設定値によりTrigger<br>トの整数倍の時間で設定できます。                                                                                                    |
| トリガからのデ                                 | ィレイ時間を設定します。                                                                                                    |
|                                         | <ul> <li>バースト信号な</li> <li>方法を選択しま</li> <li>FREE RUN:</li> <li>IF:</li> <li>EXT:</li> <li>取り込んだ信号の</li> <li>が一ストの立ち</li> <li>バーストの立ち</li> <li>トリガのエッジ<sup>2</sup></li> <li>+: 立ち上が</li> <li>:: 立ち下が</li> <li>IFトリガで同期</li> <li>スロット番号を</li> <li>Delayを1スロッ</li> <li>トリガからのデ</li> </ul> |

| ACP Unit          | 測定結果の表示方法を設定します。                                                            |
|-------------------|-----------------------------------------------------------------------------|
|                   | dB: キャリア・パワーからの相対値を表示します。                                                   |
|                   | dBm: dBm単位の絶対値で表示します。                                                       |
|                   | W: W単位の絶対値で表示します。                                                           |
| Ref. Level Adjust | Tx Power測定を実行して、最適なリファレンス・レベルに<br>設定します。<br>ONに設定されているとき、ACPとTx Powerを同時に測定 |
|                   | できます。                                                                       |
|                   | ON: 最適なリファレンス・レベルに設定します。                                                    |
|                   | OFF: リファレンス・レベルは変更されません。                                                    |
|                   |                                                                             |
|                   | 注 OFF に設定して測定を実行後、他のメニューで測定を<br>行うときは、測定の前に Auto Level Set を実行して下<br>さい。    |
|                   |                                                                             |
| Tx Power Average  | Tx Powerの平均処理の設定を行います。                                                      |
|                   | ON: 平均処理を行います。                                                              |
|                   | OFF: 平均処理を行いません。                                                            |
| Average Times     | Tx Powerの平均処理回数を設定します。                                                      |

| Unit Tx Powerの単位を設定 | ≧します。 |
|---------------------|-------|
|---------------------|-------|

- W: W単位で表示します。
- Sweep TimeACP測定の掃引時間を設定します。DEFAULT:デフォルト値に設定します。USER DEF:任意の掃引時間に設定します。
- *User Define* Sweep TimeでUSER DEF選択時に掃引時間を設定します。

### 3.3.4.2 OBW

占有帯域幅(OBW)測定を行うときに使用します。

注意 STD Setup 設定において、PDC/IS-136 の Sync Type が SYNC WORD または、PHS の Sync Type が UNIQUE WORD に設定されていても、SYNC WORD あるいは UNIQUE WORD に同期した測定は行いません。

Auto Level Set リファレンス・レベルを測定信号に合わせて最適値に設定 します。 このキーが押されたときだけ、レベル調整が実行されます。 注 Auto Level Set 実行中は信号のレベルは一定でなけれ ばなりません。 測定のためのパラメータを設定します。 **Parameter Setup** Parameter Setup Trigger Source : FREE RUN IF EXT Burst Search : ON OFF Search Level: -25.0 dB Trigger Slope : Trigger Level : 30 % Slot Number : 0 Trigger Delay : 0.00 ms

図 3-22 Parameter Setup ダイアログ・ボックス

. . . . . . . . . . .

| Trigger Source | バースト信号<br>方法を選択し | ハー人ト信号などの測定タイミンクを制御するための同期<br>方法を選択します。    |  |  |
|----------------|------------------|--------------------------------------------|--|--|
|                | FREE RUN:        | 内部の測定タイミングで測定します。                          |  |  |
|                | IF:              | 内部の IF 信号に同期してデータを取り込<br>みます。              |  |  |
|                | EXT:             | 背面パネルのEXT TRIGに入力された信号<br>に同期してデータを取り込みます。 |  |  |
| Burst Search   | 取り込んだ信<br>その位置をト | 号からバーストの立ち上がり位置を探して、<br>リガとして測定します。        |  |  |
| Search Level   | バーストの立           | ち上がり位置を探すレベルを設定します。                        |  |  |
| Trigger Slope  | トリガのエッ           | ジを設定します。                                   |  |  |
|                | +: 立ち上           | がりでトリガをかけます。                               |  |  |
|                | -: 立ち下           | がりでトリガをかけます。                               |  |  |

| Trigger Level        | IFトリガで同期をとるレベルを設定します。                                       |
|----------------------|-------------------------------------------------------------|
| Slot Number          | スロット番号を設定します。この設定値によりTrigger Delay<br>を1スロットの整数倍の時間で設定できます。 |
| Trigger Delay        | トリガからのディレイ時間を設定します。                                         |
| Average Times ON/OFF | 平均処理回数を設定します。                                               |

### 3.3.4.3 Modulation Accuracy

変調精度測定(周波数偏差、Magnitude Error, Phase Error、変調精度など)を行うときに使用します。

Auto Level Set リファレンス・レベルを測定信号に合わせて最適値に設定します。 このキーが押されたときだけ、レベル調整が実行されます。

> 注 Auto Level Set 実行中は信号のレベルは一定でなけれ ばなりません。

Graphics

グラフ表示をするメニューを表示します。

| Graphic Type of Analysis  |
|---------------------------|
| Constellation             |
| Constellation(Line)       |
| Constellation(Dot)        |
| Constellation(Line & Dot) |
| I EYE Diagram             |
| Q EYE Diagram             |
| I/Q EYE Diagram           |
| Demodulated Data          |
| E.V.M. vs Symbol          |
| Mag Error vs Symbol       |
| Phase Error vs Symbol     |

図 3-23 グラフ・メニュー

Select Type

グラフィックス選択ウィンドウを開きます。

Constellation コンスタレーション(補間)

Constellation(Line)

コンスタレーション(直線補間)

Constellation(Dot)

コンスタレーション(シンボル)

| Constellation(Line | ¨)<br>コンスタレーシ                                                                                                    | ョン(補間とシンボル)                                                                            |
|--------------------|----------------------------------------------------------------------------------------------------|----------------------------------------------------------------------------------------|
| I EYE Diagram      | アイ・パターン                                                                                                    | (同相成分)                                                                                 |
| Q EYE Diagram      | アイ・パターン                                                                                                    | (直交成分)                                                                                 |
| I/Q EYE Diagram    | アイ・パターン                                                                                                    | (同相/直交成分)                                                                              |
| Demodulated Data   | 復調bit data                                                                                                    |                                                                                        |
| E.V.M. vs Symbol   | 変調精度とシン                                                                                                    | ボルの関係                                                                                  |
| Mag Error vs Syml  | bol<br>Magnitude Error d                                                                                                    | ヒシンボルの関係                                                                               |
| Phase Error vs Syn | nbol<br>Phase Errorとシン                                                                                                    | ノボルの関係                                                                                 |
| 22.5deg Turn       | Constellation, EY<br>ます。                                                                                                    | E Diagramのグラフ・データを22.5°回転し                                                             |
| Parameter Setup    | 測定のためのパ                                                                                                    | ラメータを設定します。                                                                            |
|                    | Par:<br>Trigger Source : Fi<br>Burst Search :<br>Search Level :<br>Trigger Slope :<br>Trigger Level :<br>Slot Number :<br>Trigger Delay : | ameter Setup<br>EE RUN IF EXT<br>ON OFF<br>-25.0 dB<br>-25.0 dB<br>-25.0 dB<br>0.00 ms |
|                    | 図 3-24 Paramete                                                                                                    | r Setup ダイアログ・ボックス                                                                     |
| Trigger Source     | バースト信号な<br>方法を選択しま                                                                                                    | どの測定タイミングを制御するための同期<br>す。                                                              |
|                    | FREE RUN:                                                                                                    | 内部の測定タイミングで測定します。                                                                      |
|                    | IF:                                                                                                    | 内部の IF 信号に同期してデータを取り込<br>みます。                                                          |
|                    | EXT:                                                                                                    | 背面パネルのEXT TRIGに入力された信号<br>に同期してデータを取り込みます。                                             |
| Burst Search       | 取り込んだ信号<br>その位置をトリ                                                                                                    | からバーストの立ち上がり位置を探して、<br>ガとして測定します。                                                      |
| Search Level       | バーストの立ち                                                                                                    | 上がり位置を探すレベルを設定します。                                                                     |

| Trigger Slope        | トリガのエッジを設定します。                                             |
|----------------------|------------------------------------------------------------|
|                      | +: 立ち上がりでトリガをかけます。<br>立ち下がりでトリガをかけます                       |
| Trigger Level        | IFトリガで同期をとるレベルを設定します。                                      |
| Slot Number          | スロット番号を設定します。この設定値によりTrigger<br>Delayを1スロットの整数倍の時間で設定できます。 |
| Trigger Delay        | トリガからのディレイ時間を設定します。                                        |
| Average Times ON/OFF | 平均処理回数を設定します。                                              |

## 3.3.4.4 Bit Rate Error

伝送速度測定を行うときに使用します。伝送速度誤差を ppm および bps(Hz) 単位で表示します。

Auto Level Set

リファレンス・レベルを測定信号に合わせて最適値に設定します。

このキーが押されたときだけ、レベル調整が実行されます。

注 Auto level Set 実行中は信号のレベルは一定でなけれ ばなりません。

**Parameter Setup** 

**Trigger Source** 

測定のためのパラメータを設定します。

| Parameter Setup  |                 |  |
|------------------|-----------------|--|
| Trigger Source : | FREE RUN IF EXT |  |
| Burst Search :   | ON OFF          |  |
| Search Level:    | -25.0 dB        |  |
| Trigger Slope :  | +               |  |
| Trigger Level :  | 30 %            |  |
| Slot Number :    | 0               |  |
| Trigger Delay :  | 0.00 ms         |  |

図 3-25 Parameter Setup ダイアログ・ボックス

バースト信号などの測定タイミングを制御するための同期 方法を選択します。

FREE RUN: 内部の測定タイミングで測定します。

IF: 内部の IF 信号に同期してデータを取り込みます。

EXT: 背面パネルのEXT TRIGに入力された信号 に同期してデータを取り込みます。

| Burst Search         | 取り込んだ信号からバーストの立ち上がり位置を探して、<br>その位置をトリガとして測定します。            |
|----------------------|------------------------------------------------------------|
| Search Level         | バーストの立ち上がり位置を探すレベルを設定します。                                  |
| Trigger Slope        | トリガのエッジを設定します。<br>+: 立ち上がりでトリガをかけます。<br>-: 立ち下がりでトリガをかけます。 |
| Trigger Level        | IFトリガで同期をとるレベルを設定します。                                      |
| Slot Number          | スロット番号を設定します。この設定値によりTrigger<br>Delayを1スロットの整数倍の時間で設定できます。 |
| Trigger Delay        | トリガからのディレイ時間を設定します。                                        |
| Average Times ON/OFF | 平均処理回数を設定します。                                              |

## 3.3.4.5 ALL Measurement

Tx Power, ACP, OBW, Modulation Accuracy, Bit Rate Error 測定を一括に行うときに使用します。

| Auto Level Set        | リファレンス・レベルを測定信号に合わせて最適値に設定<br>します。このキーが押されたときだけ、レベル調整が実行<br>されます。 |
|-----------------------|-------------------------------------------------------------------|
|                       | 注 Auto Level Set 実行中は信号のレベルは一定でなけれ<br>ばなりません。                     |
| ACP ON/OFF            | ACP 測定を実行するか否かを設定します。                                             |
|                       | ON: ACP測定を行います。                                                   |
|                       | OFF: ACP測定を行いません。                                                 |
| Bit Rate Error ON/OFF | Bit Rate Error 測定を実行するか否かを設定します。                                  |
|                       | ON: Bit Rate Error測定を行います。                                        |
|                       | OFF: Bit Rate Error測定を行いません。                                      |

| Prime avector Solution         International avector international avector internatinternatintenet international avector international av                                                   | Parameter Setup | 測定のためのバ            | ラメータを設定します。                   |
|----------------------------------------------------------------------------------------------------|-----------------|--------------------|-------------------------------|
| Image: Source       Image: Source       Image: Source       Image: Source         Image: Source       Image: Source       Image: Source       Image: Source       Image: Source         Image: Source       Image: Source       Image: Source       Image: Source       Image: Source         Image: Source       Image: Source       Image: Source       Image: Source       Image: Source         Image: Source       Image: Source       Image: Source       Image: Source       Image: Source         Image: Source       Image: Source       Image: Source       Image: Source       Image: Source         Image: Source       Image: Source       Image: Source       Image: Source       Image: Source         Image: Source       Image: Source       Image: Source       Image: Source       Image: Source         Image: Source       Image: Source       Image: Source       Image: Source       Image: Source         Image: Source       Image: Source       Image: Source       Image: Source       Image: Source         Image: Source       Image: Source       Image: Source       Image: Source       Image: Source         Image: Source       Image: Source       Image: Source       Image: Source       Image: Source         Image: Source       Image: Source       Image: Source <th></th> <th></th> <th>Parameter Setun</th>                                                                                                    |                 |                    | Parameter Setun               |
| Burst Search Level       1000000000000000000000000000000000000                                                                                                    |                 | Trigger Source     |                               |
| Search Level       「「」」」」」」」」」」」」」」」」」」」」」」」」」」」」」」」」」」」                                                                                                    |                 | Burst Search       | : ON OFF                      |
| Trigger Stope       ・・・・・・・・・・・・・・・・・・・・・・・・・・・・・・・・・・・・                                                                                                    |                 | Search Level       | : -25.0 dB                    |
| Trigger Level       「ロンエ」         Trigger Level       「ロンエ」         Trigger Level       「ロンエ」         Trigger Level       「ロンエ」         Trigger Level       「ロンエ」         Trigger Level       「ロンエ」         Trigger Level       「ロンエ」         Trigger Source       「ハースト信号などの測定タイミングを制御するための同期<br>方法を選択します。         Trigger Source       「ハースト信号などの測定タイミングを制御するための同期<br>方法を選択します。         FREE RUN:       内部の測定タイミングを制御するための同期<br>方法を選択します。         FREE RUN:       内部の測定タイミングで測定します。         FREE RUN:       内部の同じ「信号に同期してデータを取り込みます。         EXT:       「第面パネルのEXT TRIGに入力された信号<br>に同期してデータを取り込みます。         EXT:       「第面パネルのEXT TRIGに入力された信号<br>に同期してデータを取り込みます。         Burst Search       取り込んだ測定からパーストの立ち上がり位置を探すしべルを設定します。         Search Level       パーストの立ち上がり位置を探すレベルを設定します。         Trigger Slope       トリガのエッジを設定します。         Frigger Level       「トリガの「トリガを向けます。         Trigger Level       「トリガで同期をとるレベルを設定します。         Trigger Delay       トリガからのディレイ時間を設定します。         Trigger Delay       トリガからのディレイ時間を設定します。         Trigger Delay       トリガからのディレイ時間を設定します。         Burst Power Type       Tx Power Os表 タイブを設定します。         FRAME POWER:       「ハーム区間の平均電力値を表示しま」                                                                                                    |                 | Trigger Slope      |                               |
| Stot Number       10         Trigger Delay       10         Der Trigger Delay       10         OP Unit       10         Der Tree       10         OP Unit       10         Der Tree       10         OP Unit       10         Der Tree       10         OP Unit       10         Der Tree       10         OP Unit       10         Der Tree       10         OP Unit       10         Der Tree       10         OP Unit       10         Der Tree       10         OP Unit       10         Der Tree       10         Der Tree       10                                                                                                    |                 | Trigger Level      | : 30 %                        |
| I'reger balay       1000000000000000000000000000000000000                                                                                                    |                 | Slot Number        |                               |
| Image: Description of the second second |                 | Trigger Delay      |                               |
| ADD Init       ・・・・・・・・・・・・・・・・・・・・・・・・・・・・・・・・・・・・                                                                                                    |                 | Tx Power Upit      |                               |
| Sweep Time       : Define       : Define       : Define         Bit Role Error Unit :       20 m       : Define       : Define         Bit Role Error Unit :       Error Unit :       Error Unit :       Define         Bit Role Error Unit :       Error Unit :       Error Unit :       Define         Bit Role Error Unit :       Error Unit :       Error Unit :       Define         Bit Role Error Unit :       Free RUN:       chamon provide the state of the state of the st                                                                                                    |                 | ACP Unit           | : dB dBm W                    |
| User: Define       20 mm         Bit Rate Error Unit :       00 mm         Bit Rate Error Unit :       00 mm         Discrete Setup ダイアログ・ボックス         Trigger Source       パースト信号などの測定タイミングを制御するための同期<br>方法を選択します。         FREE RUN:       内部の測定タイミングで測定します。         FREE RUN:       内部の町 信号に同期してデータを取り込みます。         EXT:       背面パネルのEXT TRIGに入力された信号<br>に同期してデータを取り込みます。         Burst Search       取り込んだ測定からパーストの立ち上がり位置を探して、<br>その位置をトリガとして測定します。         Search Level       パーストの立ち上がり位置を探すレベルを設定します。         Trigger Slope       トリガのエッジを設定します。         ・:       立ち上がりでトリガをかけます。         :       立ち上がりでトリガをかけます。         :       立ち上がりでトリガをとるレベルを設定します。         Trigger Level       Fトリガで同期をとるレベルを設定します。         Slot Number       スロット番号を設定します。         スロット番号を設定します。       この設定値により Trigger Delay を1 スロットの整数倍の時間で設定できます。         Trigger Delay       トリガからのディレイ時間を設定します。         Tx Power Type       Tx Powerの表示タイブを設定します。         BURST POWER:       パースト ON 区間の平均電力値を表示しま         :       アレーム区間の平均電力値を表示しま                                                                                                    |                 | Sweep Time         | : DEFAULT USER DEF            |
| Bit Bete Error Unit : Error Lutt : Error Lutt : Error Lutt : Error Lutt : Error Lutt : Error Lutt : Error Lutt : Error Lutt : Error Lutt : Error Lutt : Error Lutt : Error Disard : Error Disard : Error : Error Disard : Error : Error : : Error : : Error : : Error : : : : : : : : : : : : : : : : : :                                                                         |                 | User Define        | : 20 ms                       |
| 図 3-26 Parameter Setup ダイアログ・ボックス         Trigger Source       パースト信号などの測定タイミングを制御するための同期<br>方法を選択します。         FREE RUN:       内部の測定タイミングで測定します。         IF:       内部の IF 信号に同期してデータを取り込みます。         EXT:       背面パネルのEXT TRIGIC入力された信号<br>に同期してデータを取り込みます。         Burst Search       取り込んだ測定からパーストの立ち上がり位置を探して、<br>その位置をトリガとして測定します。         Search Level       パーストの立ち上がり位置を探すレベルを設定します。         Trigger Slope       トリガのエッジを設定します。         ・:       立ち上がりでトリガをかけます。         :       立ち下がりでトリガをかけます。         :       立ち下がりでトリガをかけます。         :       立ち下がりでトリガをかけます。         :       立ち下がりでトリガをかけます。         :       立ち下がりでトリガをかけます。         :       立ち下がりでメリガを設定します。         Slot Number       スロット番号を設定します。         Trigger Delay       トリガからのディレイ時間を設定します。         Trigger Delay       トリガからのディレイ時間を設定します。         Tx Power Type       Tx Powerの表示タイブを設定します。         BURST POWER:       パースト ON 区間の平均電力値を表示します。         RAME POWER:       フレーム区間の平均電力値を表示します。                                                                                                    |                 | Bit Rate Error Uni | t : ppm bps(Hz)               |
| 図 3-26 Parameter Setup ダイアログ・ボックスTrigger Sourceパースト信号などの測定タイミングを制御するための同期<br>方法を選択します。<br>FREE RUN:内部の測定タイミングで測定します。<br>IF:内部の測定タイミングで測定します。<br>IF:Darseレースト信号などの測定タイミングで測定します。<br>IF:Parse内部の IF 信号に同期してデータを取り込みます。<br>のます。<br>EXT:Burst Search取り込んだ測定からパーストの立ち上がり位置を探して、<br>その位置をトリガとして測定します。<br>イーストの立ち上がり位置を探すレベルを設定します。<br>・:Search Levelパーストの立ち上がり位置を探すレベルを設定します。<br>・:<br>・<br>立ち上がりでトリガをかけます。<br>・:<br>・<br>・<br>立ち下がりでトリガをかけます。<br>・:<br>・<br>・<br>立ち下がりでトリガをかけます。<br>・:<br>・<br>・<br>立ち下がりでトリガをかけます。<br>・:<br>・<br>・<br>ンカち下がりでトリガをかけます。<br>・:<br>・<br>・<br>・<br>                                                                                                    |                 | <u>.</u>           |                               |
| Trigger Sourceパースト信号などの測定タイミングを制御するための同期<br>方法を選択します。FREE RUN:内部の測定タイミングで測定します。FREE RUN:内部の測定タイミングで測定します。IF:内部の IF 信号に同期してデータを取り込みます。EXT:背面パネルのEXT TRIGに入力された信号<br>に同期してデータを取り込みます。Burst Search取り込んだ測定からパーストの立ち上がり位置を探して、<br>その位置をトリガとして測定します。Search Levelパーストの立ち上がり位置を探すレベルを設定します。Trigger Slopeトリガのエッジを設定します。<br>・:立ち上がりでトリガをかけます。:Trigger LevelIFトリガで同期をとるレベルを設定します。<br>この設定値により Trigger Delay を1スロットの整数倍の時<br>間で設定できます。Trigger Delayトリガからのディレイ時間を設定します。<br>BURST POWER:Tx Power TypeTx Powerの表示タイプを設定します。<br>BURST POWER:RAME POWER:フレーム区間の平均電力値を表示します。                                                                                                    |                 | 図 3-26 Paramete    | er Setup ダイアログ・ボックス           |
| FREE RUN:内部の測定タイミングで測定します。<br>にIF:内部の IF 信号に同期してデータを取り込みます。EXT:背面パネルのEXT TRIGに入力された信号<br>に同期してデータを取り込みます。Burst Search取り込んだ測定からパーストの立ち上がり位置を探して、<br>その位置をトリガとして測定します。Search Levelパーストの立ち上がり位置を探すレベルを設定します。Trigger Slopeトリガのエッジを設定します。<br>・:エrigger LevelIFトリガで同期をとるレベルを設定します。Trigger LevelIFトリガで同期をとるレベルを設定します。<br>この設定値により Trigger Delay を1スロットの整数倍の時間で設定できます。Trigger Delayトリガからのディレイ時間を設定します。<br>、この設定値によう Trigger Delayを1スロットの整数倍の時間で設定できます。Trigger Delayトリガからのディレイ時間を設定します。<br>、<br>、<br><                                                                                                    | Trigger Source  | バースト信号な<br>方法を選択しま | との測定タイミングを制御するための同期<br>⋮す。    |
| IF:内部の IF 信号に同期してデータを取り込みます。EXT:背面パネルのEXT TRIGに入力された信号<br>に同期してデータを取り込みます。Burst Search取り込んだ測定からバーストの立ち上がり位置を探して、<br>その位置をトリガとして測定します。Search Levelバーストの立ち上がり位置を探すレベルを設定します。Trigger Slopeトリガのエッジを設定します。<br>・ 立ち上がりでトリガをかけます。<br>・:<br>・ 立ち下がりでトリガをかけます。Trigger LevelIFトリガで同期をとるレベルを設定します。Slot Numberスロット番号を設定します。<br>この設定値により Trigger Delay を 1 スロットの整数倍の時<br>                                                                                                    |                 | FREE RUN:          | 内部の測定タイミングで測定します。             |
| In:内部の IFみます。EXT:ド面パネルのEXT TRIGに入力された信号<br>に同期してデータを取り込みます。Burst Search取り込んだ測定からバーストの立ち上がり位置を探して、<br>その位置をトリガとして測定します。Search Levelバーストの立ち上がり位置を探すレベルを設定します。Trigger Slopeトリガのエッジを設定します。<br>・:エrigger LevelIFトリガで同期をとるレベルを設定します。Slot Numberスロット番号を設定します。<br>この設定値により Trigger Delay を1スロットの整数倍の時<br>間で設定できます。Trigger Delayトリガからのディレイ時間を設定します。<br>BURST POWER:アAME POWER:アムーのKame PowerアムーのKame PowerアムーのCollFRAME POWER:フレーム区間の平均電力値を表示します。                                                                                                    |                 | IE.                | 中部の 田信号に同期してデータを取り込           |
| EXT:背面パネルのEXT TRIGに入力された信号<br>に同期してデータを取り込みます。Burst Search取り込んだ測定からバーストの立ち上がり位置を探して、<br>その位置をトリガとして測定します。Search Levelパーストの立ち上がり位置を探すレベルを設定します。Trigger Slopeトリガのエッジを設定します。<br>・<br>・ 立ち上がりでトリガをかけます。<br>・:<br>・<br>・ 立ち下がりでトリガをかけます。<br>・:<br>・<br>・ 立ち下がりでトリガをかけます。Trigger LevelIFトリガで同期をとるレベルを設定します。<br>この設定値により Trigger Delay を1スロットの整数倍の時間で設定できます。Trigger Delayトリガからのディレイ時間を設定します。<br>、<br>アx Power TypeTx Power TypeTx Powerの表示タイプを設定します。<br>、<br>の区間の平均電力値を表示します。<br>、<br>アRAME POWER: フレーム区間の平均電力値を表示します。                                                                                                    |                 | пг.                | 内部の正信与に同期してリークを取り込みます。        |
| EXT.自由ハキルのEXTINUCX/JEAUCIAS<br>に同期してデータを取り込みます。Burst Search取り込んだ測定からパーストの立ち上がり位置を探して、<br>その位置をトリガとして測定します。Search Levelパーストの立ち上がり位置を探すレベルを設定します。Trigger Slopeトリガのエッジを設定します。<br>・<br>・ 立ち上がりでトリガをかけます。<br>・<br>・<br>・ 立ち下がりでトリガをかけます。Trigger LevelIFトリガで同期をとるレベルを設定します。<br>この設定値により Trigger DelayTrigger Delayトリガからのディレイ時間を設定します。<br>この設定します。Tx Power TypeTx Powerの表示タイプを設定します。<br>BURST POWER: パースト ON 区間の平均電力値を表示します。<br>。<br>FRAME POWER: フレーム区間の平均電力値を表示します。                                                                                                    |                 | EVT                | です。<br>当面パネルのEVT TDIGにλカさわた信号 |
| Burst Search取り込んだ測定からパーストの立ち上がり位置を探して、<br>その位置をトリガとして測定します。Search Levelパーストの立ち上がり位置を探すレベルを設定します。Trigger Slopeトリガのエッジを設定します。<br>・: 立ち上がりでトリガをかけます。<br>・: 立ち下がりでトリガをかけます。Trigger LevelIFトリガで同期をとるレベルを設定します。Slot Numberスロット番号を設定します。<br>                                                                                                    |                 | LAI.               | 「同期してデータを取り込みます               |
| Burst Search取り込んだ測定からパーストの立ち上がり位置を探して、<br>その位置をトリガとして測定します。Search Levelパーストの立ち上がり位置を探すレベルを設定します。Trigger Slopeトリガのエッジを設定します。<br>+: 立ち上がりでトリガをかけます。<br>-: 立ち下がりでトリガをかけます。Trigger LevelIFトリガで同期をとるレベルを設定します。Slot Numberスロット番号を設定します。<br>この設定値により Trigger Delay を1スロットの整数倍の時間で設定できます。Trigger Delayトリガからのディレイ時間を設定します。<br>スロット番号を設定します。Tx Power TypeTx Powerの表示タイプを設定します。<br>の区間の平均電力値を表示します。<br>、<br>FRAME POWER: フレーム区間の平均電力値を表示します。                                                                                                    |                 |                    | に向期して、ノを取り込みよう。               |
| Mark Boldreinマロロに加定しがりたいの正ち上がりなどのについて、<br>その位置をトリガとして測定します。Search Levelパーストの立ち上がり位置を探すレベルを設定します。Trigger Slopeトリガのエッジを設定します。<br>・・ 立ち下がりでトリガをかけます。<br>・・ 立ち下がりでトリガをかけます。Trigger LevelIFトリガで同期をとるレベルを設定します。<br>この設定値により Trigger Delay を 1 スロットの整数倍の時間で設定できます。Trigger Delayトリガからのディレイ時間を設定します。<br>、<br>日できます。Trigger Delayトリガからのディレイ時間を設定します。<br>、<br>BURST POWER: パースト ON 区間の平均電力値を表示します。<br>、<br>FRAME POWER: フレーム区間の平均電力値を表示します。                                                                                                    | Burst Search    | 取り込んだ測定            | 『からバーストの立ち上がり位置を探して           |
| Search Levelバーストの立ち上がり位置を探すレベルを設定します。Trigger Slopeトリガのエッジを設定します。<br>+: 立ち上がりでトリガをかけます。<br>-: 立ち下がりでトリガをかけます。Trigger LevelIFトリガで同期をとるレベルを設定します。Slot Numberスロット番号を設定します。<br>この設定値により Trigger Delay を 1 スロットの整数倍の時<br>間で設定できます。Trigger Delayトリガからのディレイ時間を設定します。<br>、<br>BURST POWER: バースト ON 区間の平均電力値を表示します。<br>、<br>FRAME POWER: フレーム区間の平均電力値を表示します。                                                                                                    | Durst Sturch    | その位置をトリ            | ガントで測定します                     |
| Search Levelバーストの立ち上がり位置を探すレベルを設定します。Trigger Slopeトリガのエッジを設定します。+:立ち上がりでトリガをかけます。-:立ち下がりでトリガをかけます。-:立ち下がりでとりガをかけます。Trigger LevelIFトリガで同期をとるレベルを設定します。Slot Numberスロット番号を設定します。<br>この設定値により Trigger Delay を 1 スロットの整数倍の時間で設定できます。Trigger Delayトリガからのディレイ時間を設定します。Tx Power TypeTx Powerの表示タイプを設定します。<br>BURST POWER: バースト ON 区間の平均電力値を表示します。<br>FRAME POWER: フレーム区間の平均電力値を表示します。                                                                                                    |                 | CODECIO            |                               |
| Source Liveバーベーのエラエルラノは量と無クレーのとは足じます。<br>・<br>・ 立ち上がりでトリガをかけます。<br>・<br>・ 立ち下がりでトリガをかけます。<br>・<br>・ 立ち下がりでトリガをかけます。Trigger LevelIFトリガで同期をとるレベルを設定します。<br>この設定値により Trigger Delay を 1 スロットの整数倍の時<br>間で設定できます。<br>トリガからのディレイ時間を設定します。<br>Tx Power TypeTx Power TypeTx Powerの表示タイプを設定します。<br>の区間の平均電力値を表示します。<br>・<br>・<br>・<br>・<br>・<br>・<br>・<br>・<br>・<br>・<br>・<br>・<br>・<br>・<br>・                                                                                                    | Search Level    | バーストの立ち            | トがり位置を探すレベルを設定します             |
| Trigger Slopeトリガのエッジを設定します。<br>・ 立ち上がりでトリガをかけます。<br>・ 立ち下がりでトリガをかけます。Trigger LevelIFトリガで同期をとるレベルを設定します。Slot Numberスロット番号を設定します。<br>この設定値により Trigger Delay を1スロットの整数倍の時間で設定できます。Trigger Delayトリガからのディレイ時間を設定します。<br>とします。Tx Power TypeTx Powerの表示タイプを設定します。<br>す。<br>FRAME POWER: バースト ON 区間の平均電力値を表示します。<br>す。<br>FRAME POWER: フレーム区間の平均電力値を表示します。                                                                                                    | Search Lever    |                    |                               |
| <ul> <li>+: 立ち上がりでトリガをかけます。</li> <li>-: 立ち下がりでトリガをかけます。</li> <li>Trigger Level IFトリガで同期をとるレベルを設定します。</li> <li>Slot Number スロット番号を設定します。<br/>この設定値により Trigger Delay を1スロットの整数倍の時間で設定できます。</li> <li>Trigger Delay トリガからのディレイ時間を設定します。</li> <li>Tx Power Type Tx Powerの表示タイプを設定します。</li> <li>BURST POWER: バースト ON 区間の平均電力値を表示します。</li> <li>FRAME POWER: フレーム区間の平均電力値を表示します。</li> </ul>                                                                                                    | Trigger Slope   | トリガのエッジ            | を設定します。                       |
| 立ち下がりでトリガをかけます。          立ち下がりでトリガをかけます。         Trigger Level       IFトリガで同期をとるレベルを設定します。         Slot Number       スロット番号を設定します。         この設定値により Trigger Delay を1スロットの整数倍の時間で設定できます。         Trigger Delay       トリガからのディレイ時間を設定します。         Tx Power Type       Tx Powerの表示タイプを設定します。         BURST POWER:       バースト ON 区間の平均電力値を表示します。         FRAME POWER:       フレーム区間の平均電力値を表示します。                                                                                                    |                 |                    | いでトリガをかけます                    |
| -:立ちトかりでトリカをかけます。Trigger LevelIFトリガで同期をとるレベルを設定します。<br>この設定値によりTrigger Delayを1スロットの整数倍の時<br>間で設定できます。Trigger Delayトリガからのディレイ時間を設定します。<br>Tx Power TypeTx Power TypeTx Powerの表示タイプを設定します。<br>                                                                                                    |                 |                    |                               |
| Trigger LevelIFトリガで同期をとるレベルを設定します。Slot Numberスロット番号を設定します。<br>この設定値により Trigger Delay を1スロットの整数倍の時<br>間で設定できます。Trigger Delayトリガからのディレイ時間を設定します。Tx Power TypeTx Powerの表示タイプを設定します。<br>BURST POWER: バースト ON 区間の平均電力値を表示しま<br>す。<br>FRAME POWER: フレーム区間の平均電力値を表示します。                                                                                                    |                 | -: <u>ゴ</u> ろトガ    | りでトリカをかけます。                   |
| Trigger LevelIFトリガで同期をとるレベルを設定します。Slot Numberスロット番号を設定します。<br>この設定値により Trigger Delay を1スロットの整数倍の時<br>間で設定できます。Trigger Delayトリガからのディレイ時間を設定します。Tx Power TypeTx Powerの表示タイプを設定します。<br>BURST POWER: バースト ON 区間の平均電力値を表示します。<br>す。<br>FRAME POWER: フレーム区間の平均電力値を表示します。                                                                                                    |                 |                    | たんてし ベル たい ウレナナ               |
| Slot Numberスロット番号を設定します。<br>この設定値により Trigger Delay を1スロットの整数倍の時<br>間で設定できます。Trigger Delayトリガからのディレイ時間を設定します。Tx Power TypeTx Powerの表示タイプを設定します。<br>BURST POWER: バースト ON 区間の平均電力値を表示しま<br>す。<br>FRAME POWER: フレーム区間の平均電力値を表示します。                                                                                                    | Trigger Level   | IFトリカで同期           | をとるレヘルを設定します。                 |
| Stot Numberスロット留ちを設定します。<br>この設定値により Trigger Delay を 1 スロットの整数倍の時<br>間で設定できます。Trigger Delayトリガからのディレイ時間を設定します。Tx Power TypeTx Powerの表示タイプを設定します。<br>BURST POWER: バースト ON 区間の平均電力値を表示しま<br>す。<br>FRAME POWER: フレーム区間の平均電力値を表示します。                                                                                                    |                 | ᄀ묘ᅣᆓᄆᆂ             | 初会します                         |
| Cの設定値により Ingger Delay を1 スロットの整数倍の時<br>間で設定できます。<br><i>Trigger Delay</i> トリガからのディレイ時間を設定します。<br><i>Tx Power Type</i> Tx Powerの表示タイプを設定します。<br>BURST POWER: バースト ON 区間の平均電力値を表示しま<br>す。<br>FRAME POWER: フレーム区間の平均電力値を表示します。                                                                                                    | Slot Number     | スロット留ちを            | : 改進しより。                      |
| <ul> <li>間で設定できます。</li> <li>Trigger Delay</li> <li>トリガからのディレイ時間を設定します。</li> <li>Tx Power Type</li> <li>Tx Powerの表示タイプを設定します。</li> <li>BURST POWER: バースト ON 区間の平均電力値を表示します。</li> <li>FRAME POWER: フレーム区間の平均電力値を表示します。</li> </ul>                                                                                                    |                 | この設定値によ            | リ Ingger Delay を 1 スロットの整数倍の時 |
| Trigger Delayトリガからのディレイ時間を設定します。Tx Power TypeTx Powerの表示タイプを設定します。BURST POWER:バースト ON 区間の平均電力値を表示します。FRAME POWER:フレーム区間の平均電力値を表示します。                                                                                                    |                 | 间で設定で <b>さ</b> ま   | 9 o                           |
| Trigger Detayトリカからのティレイ時間を設定します。Tx Power TypeTx Powerの表示タイプを設定します。BURST POWER:バースト ON 区間の平均電力値を表示します。FRAME POWER:フレーム区間の平均電力値を表示します。                                                                                                    |                 | レリギシュのゴ            | 、ノノ味明を初会します                   |
| Tx Power TypeTx Powerの表示タイプを設定します。BURST POWER:バースト ON 区間の平均電力値を表示します。す。FRAME POWER:アレーム区間の平均電力値を表示します。                                                                                                    | Trigger Delay   | トウカからのナ            | イレ1时间を改正しより。                  |
| BURST POWER: バースト ON 区間の平均電力値を表示します。<br>FRAME POWER: フレーム区間の平均電力値を表示します。                                                                                                    | Tr Power Tune   | Ty Powerのまテ        | タイプを設定します                     |
| BURST POWER: バースト ON 区間の平均電力値を表示しま<br>す。<br>FRAME POWER: フレーム区間の平均電力値を表示します。                                                                                                    | 1x 1 ower 1 ype | I A FUWEIVJÆJN     |                               |
| す。<br>FRAME POWER: フレーム区間の平均電力値を表示します。                                                                                                    |                 | BURST POWER:       | バースト ON 区間の平均電力値を表示しま         |
| FRAME POWER: フレーム区間の平均電力値を表示します。                                                                                                    |                 |                    | す。                            |
|                                                                                                    |                 | FRAME POWER:       | フレーム区間の平均電力値を表示します。           |

|                      | 注 STD Setup の Meas Mode が BURST に設定されてい<br>るとき、FRAME POWER は、フレーム区間内に 1 バー<br>スト存在すると仮定して、BURST POWER から換算<br>して求めています。 |
|----------------------|----------------------------------------------------------------------------------------------------|
| Tx Power Unit        | Tx Powerの単位を設定します。                                                                                                    |
|                      | dBm: dBm単位で表示します。                                                                                                    |
|                      | W: W単位で表示します。                                                                                                    |
| ACP Unit             | ACPの単位を設定します。                                                                                                    |
|                      | dB: キャリア・パワーからの相対値を表示します。                                                                                               |
|                      | dBm: dBm単位の絶対値で表示します。                                                                                                   |
|                      | W: W単位の絶対値で表示します。                                                                                                    |
| Sweep Time           | ACP測定の掃引時間を設定します。                                                                                                    |
|                      | DEFAULT: デフォルト値に設定します。                                                                                                  |
|                      | USER DEF: 任意の掃引時間に設定します。                                                                                                |
| User Define          | Sweep TimeでUSER DEF選択時に掃引時間を設定します。                                                                                      |
| Bit Rate Error Unit  | Bit Rate Errorの単位を設定します。                                                                                                |
|                      | ppm: ppm単位で表示します。                                                                                                    |
|                      | bps(Hz): bps(Hz)単位で表示します。                                                                                               |
| Average Times ON/OFF | 平均処理回数を設定します。                                                                                                    |
|                      | <br>注 ACP 測定は平均処理を行いません。                                                                                                |

### 3.3.4.6 Wave Check

IF 信号またはベース・バンド信号の時間波形、FFT 波形を表示します。

 
 Time & FFT
 IF 信号またはベース・バンド信号の時間波形、FFT 波形を 表示します。入力信号の確認に使用します。

Auto Level Set リファレンス・レベルを測定信号に合わせて最適値に設定します。このキーが押されたときだけ、レベル調整が実行されます。

注 Auto Level Set 実行中は信号のレベルは一定でなけれ ばなりません。

Select Type

表示グラフを選択します。

| Select Type    |
|----------------|
| 001000 1990    |
| Time & FFT     |
| IQ Complex FFT |
| Ich Time & FFT |
| Qch Time & FFT |
| Ich & Qch Time |
|                |

図 3-27 Select Type ダイアログ・ボックス

Parameter Setup

測定のためのパラメータを設定します。

|                | Р | arameter Setup  |
|----------------|---|-----------------|
| Trigger Source | : | FREE RUN IF EXT |
| Trigger Slope  | : | •               |
| Trigger Level  | : | 30 %            |
| Slot Number    | : | 0               |
| Trigger Delay  | : | 0.00 ms         |

図 3-28 Parameter Setup ダイアログ・ボックス

Trigger Source バースト信号などの測定タイミングを制御するための同期 方法を選択します。

 FREE RUN:
 内部の測定タイミングで測定します。

 IF:
 内部の IF 信号に同期してデータを取り込みます。

 EXT:
 背面パネルのEXT TRIGに入力された信号

背面パネルのEXT TRIGに入力された信号 に同期してデータを取り込みます。

Time

| Trigger Slope        | トリガのエッジを設定します。<br>+: 立ち上がりでトリガをかけます。<br>-: 立ち下がりでトリガをかけます。                                         |
|----------------------|----------------------------------------------------------------------------------------------------|
| Trigger Level        | IFトリガで同期をとるレベルを設定します。                                                                              |
| Slot Number          | スロット番号を設定します。この設定値によりTrigger<br>Delayを1スロットの整数倍の時間で設定できます。                                         |
| Trigger Delay        | トリガからのディレイ時間を設定します。                                                                                |
| Average Times ON/OFF | 平均処理回数を設定します。                                                                                      |
|                      | IF 信号またはベース・バンド信号の時間波形を、スロット<br>長、フレーム長で表示します。Trigger Level, Trigger Delay<br>の設定および入力信号の確認に使用します。 |
| Auto Level Set       | リファレンス・レベルを測定信号に合わせて最適値に設定<br>します。このキーが押されたときだけ、レベル調整が実行<br>されます。                                  |
|                      | 注 Auto Level Set 実行中は信号のレベルは一定でなけれ<br>ばなりません。                                                      |

Parameter Setup

測定のためのパラメータを設定します。

|                  | Pa | rameter Se | tup   |     |
|------------------|----|------------|-------|-----|
| Sweep Time       | :  | SLOT       | FRAME |     |
| Trigger Source   | :  | FREE RUN   | IF    | EXT |
| Burst Search     | :  | ON         | OFF   |     |
| Search Level     | :  | -25.0 d    | В     |     |
| Trigger Slope    | :  | +          | •     |     |
| Trigger Level    | :  | 30 %       | ]     |     |
| Trigger Position | :  | 0 %        | ]     |     |
| Slot Number      | :  | 0          |       |     |
| Trigger Delay    | :  | 0.00 m     | IS    |     |

図 3-29 Parameter Setup ダイアログ・ボックス

 Sweep Time
 時間波形を表示するときの掃引時間を設定します。

 SLOT:
 1スロットの波形を表示します。

 FRAME:
 1フレームの波形を表示します。

| Trigger Source   | バースト信号な<br>方法を選択しま    | などの測定タイミングを制御するための同期<br>ます。                |
|------------------|-----------------------|--------------------------------------------|
|                  | FREE RUN:             | 内部の測定タイミングで測定します。                          |
|                  | IF:                   | 内部の IF 信号に同期してデータを取り込<br>みます。              |
|                  | EXT:                  | 背面パネルのEXT TRIGに入力された信号<br>に同期してデータを取り込みます。 |
| Burst Search     | 取り込んだ信号<br>その位置をトリ    | 号からバーストの立ち上がり位置を探して、<br>Ⅰガとして測定します。        |
| Search Level     | バーストの立ち               | 5上がり位置を探すレベルを設定します。                        |
| Trigger Slope    | トリガのエッシ               | がを設定します。                                   |
|                  | +: 立ち上か               | 「りでトリガをかけます。                               |
|                  | -: 立ち下か               | 「りでトリガをかけます。                               |
| Trigger Level    | IFトリガで同期              | をとるレベルを設定します。                              |
| Trigger Position | トリガを表示画               | 面のどこに置くかを設定します。                            |
| Slot Number      | スロット番号を<br>Delayを1スロッ | を設定します。この設定値によりTrigger<br>トの整数倍の時間で設定できます。 |
| Trigger Delay    | トリガからのテ               | 「ィレイ時間を設定します。                              |

### 3.3.5 STD

測定のためのパラメータの設定や、チャンネル番号と周波数の関係を設定します。

## 3.3.5.1 DC CAL

回路内部の直流成分を補正します。

### 3.3.5.2 Channel Setting

チャンネル番号と周波数の関係を設定します。

Copy from STD

通信規格で決められているチャンネル番号と周波数の関係 に設定します。

### 3.3.5.3 STD Setup

PDC 設定時

| ST                  | D | Measurement Par  | rameter Set    |                |
|---------------------|---|------------------|----------------|----------------|
| Туре                |   | PDC 800M-1 PDC   | C 800M-2 PDC 8 | 00M-3 PDC 1.56 |
| Link                | : | UPLINK           | DOWNLINK       |                |
| Meas Mode           | : | BURST            | MULTI-BURST    | CONTINUOUS     |
| Slot Format         | : | CONTROL          | TRAFFIC        | VOX            |
| Rate                | : | FULL RATE        | HALF RATE      |                |
| Sync Type           | : | SYNC WORD        | NO SYNC WORD   |                |
| Sync Word           | : | S1/S7 S2/S       | 3 S3/S9        |                |
|                     |   | \$4/\$10 \$5/\$1 | 1 \$6/\$12     | 785B4/CE450    |
| Root Nyquist Filter | : | ON               | OFF            |                |
| Freq Meas Range     | : | NORMAL           | EXPAND         |                |
| Filter Mode         | : | WIDE             | NARROW         |                |
| Offset Level        | : | 0.0 dB           |                |                |
| Frequency Input     | : | FREQUENCY        | CHANNEL        |                |
| Input               | : | RF               | BASEBAND(I&Q)  |                |
| Baseband Input      | : | AC               | DC             |                |
| IQ Inverse          | : | NORMAL           | INVERSE        |                |
| Cont Auto Level Set | : | ON               | OFF            |                |

図 3-30 STD Measurement Parameter Set ダイアログ・ ボックス

Туре

| 周波数帯域を讀     | 段定します。     |
|-------------|------------|
| DDC 900M 1. | 0001/11-世1 |

| <br> |
|------|

チャンネル番号から周波数を計算するのに必要となります。

 Link
 チャンネルの方向を設定します。

 UPLINK:
 上りチャンネル

 DOWNLINK:
 下りチャンネル

| Meas Mode                   | 測定モードを言                                            | 没定します。                                                                                                    |
|-----------------------------|----------------------------------------------------|----------------------------------------------------------------------------------------------------|
|                             | BURST:                                             | フレーム内の1バーストを測定します。                                                                                                    |
|                             | MULTI-BURST                                        | □: フレーム内の複数のバーストの中から設<br>定したシンクワードのバーストを探して<br>測定します。                                                                                  |
|                             | CONTINUOUS                                         | :連続波を測定します。                                                                                                    |
| Slot Format                 | 物理チャンネル                                            | レを設定します。                                                                                                    |
|                             | CONTROL:                                           | 制御用物理チャンネル、パケット通信用物<br>理チャンネル                                                                                                    |
|                             | TRAFFIC:                                           | 通信用物理チャンネル                                                                                                    |
|                             | VOX:                                               | VOX制御中の送信信号フォーマット( 通信<br>チャンネル上りバースト )                                                                                                 |
| Rate                        | 信号のレートな                                            | を設定します。                                                                                                    |
|                             | FULL RATE:                                         | フルレートに設定します。                                                                                                    |
|                             | HALF RATE:                                         | ハーフレートに設定します。                                                                                                    |
| Sync Type                   | シンクワード                                             | 司期の設定をします。                                                                                                    |
|                             | SYNC WORD:                                         | シンクワードを使用して同期をとります。                                                                                                    |
|                             | NO SYNC WO                                         | RD:                                                                                                    |
|                             |                                                    | シンシンシードを使用せずに創定を打けよ<br>す。                                                                                                    |
| Sync Word                   | Sync Type <b>Č</b> Sy                              | nc Wordを選択したときのみ設定します。                                                                                                    |
|                             | 注 FULL RA<br>HALF RA<br>2 つの Syn<br>で同期をる<br>造の信号す | TE のとき S1/S7 ~ S3/S9 が設定可能です。<br>TE のとき S1/S7 ~ S6/S12 が設定可能です。<br>nc Word のうち、どちらか 1 つの Sync Word<br>とります。これにより、スーパーフレーム構<br>も測定可能です。 |
| <b>R</b> oot Nyquist Filter | ルートナイキュ                                            | 7 トフィルタをかけろか否かを指定します                                                                                                    |
| 1001 119941151 1 11101      |                                                    | トイキストフィルタを使用して測定します。                                                                                                    |
|                             | OFF: $\mathcal{V} = \mathcal{V}$                   | ナイキストフィルタを使用せずに測定します。                                                                                                    |
|                             | す。                                                 |                                                                                                    |

| Freq Meas Range | 周波数偏差の推定範囲を設定します。          |                                                                      |  |
|-----------------|----------------------------|----------------------------------------------------------------------|--|
|                 | NORMAL:                    | 隣接チャンネルに信号が存在する場合に<br>は、このモードにして下さい。                                 |  |
|                 | EXPAND:                    | 周波数誤差推定範囲を拡張します。                                                     |  |
|                 | 注 EXPAND<br>外の信号ヤ<br>場合があり | に設定してあるとき、標準符号化試験信号以<br>やノイズ成分の多い信号では、測定できない<br>)ます。                 |  |
| Filter Mode     | 測定器内部のフ                    | フィルタの帯域を設定します。                                                       |  |
|                 | WIDE:                      | 内部のフィルタを広帯域に設定します。<br>Power vs TimeとOBWの規格測定を行う場<br>合には、このモードにして下さい。 |  |
|                 | NARROW:                    | 内部のフィルタを狭帯域に設定します。隣<br>接チャンネルに信号が存在する場合には、<br>このモードにして下さい。           |  |
|                 | 注 Freq Meas<br>Filter Mod  | s Range を Expand に設定してあるときは、<br>e を Narrow に設定できません。                 |  |
| Offset Level    | リファレンス<br>定できます。           | レベルのオフセット値を±100 dBの範囲で設                                              |  |
|                 | 注<br>大電力測定<br>に設定しま        | È時、入力に固定減衰器などを接続した場合<br>ますと電力が直読できます。                                |  |
| Frequency Input | 測定器の中心履<br>号で入力する <i>f</i> | 周波数を周波数で入力するか、チャンネル番<br>か設定します。                                      |  |
|                 | FREQUENCY:                 | 周波数入力                                                                |  |
|                 | CHANNEL:                   | チャンネル番号入力                                                            |  |
| Input           | 入力信号を設え                    | <b>定します。</b>                                                         |  |
|                 | RF:                        | RF入力に設定します。                                                          |  |
|                 | BASEBAND(I&                | &Q):<br>                                                             |  |
|                 |                            | Dase Dallu(IQ)ハハルに又にしよ 9。                                            |  |

| Baseband Input      | InputがBASEBAND(I&Q)の場合に、信号をAC結合にするか<br>DC結合にするか設定します。                          |                                                                                                    |
|---------------------|--------------------------------------------------------------------------------|----------------------------------------------------------------------------------------------------|
|                     | AC:                                                                            | AC 結合にします(カットオフ周波数は約<br>15 Hzです )。                                                                                                    |
|                     | DC:                                                                            | DC結合にします。                                                                                                    |
| IQ Inverse          | IとQの位相をi                                                                       | <b>殳定します。</b>                                                                                                    |
|                     | NORMAL:                                                                        | IQの位相は変化しません。                                                                                                    |
|                     | INVERSE:                                                                       | IQの位相が反転します。                                                                                                    |
| Cont Auto Level Set | 内部の基準レイ<br>自動的に合わt                                                             | ベル (REF LEVEL)を、被測定信号に合わせて<br>さるモードのON/OFFを選択します。                                                                                                    |
|                     | ON: 基準レイ<br>開始する<br>定します                                                       | ベルを自動的に最適値に設定します。測定を<br>δ前に常にレベルをチェックし、最適値を設<br>す。                                                                                                    |
|                     | OFF: 基準レイ<br>"Auto Le                                                          | ヾルは設定した値で固定です。手動あるいは<br>evel Set"ソフト・キーでレベルを設定します。                                                                                                    |
|                     | 注 Auto Leve<br>りません。<br>Tx Power,<br>ulation), M<br>surement<br>ただし、A<br>に設定した | I 実行中は信号のレベルは一定でなければな<br>以下の測定で有効です。<br>Power vs Time, ACP(Modulation), OBW(Mod-<br>odulation Accuracy, Bit Rate Error, ALL mea-<br>ACP(Modulation) は、Ref. Level Adjust を ON<br>とときに有効です。 |

### PHS 設定時

| S                   | TD | Measurement Para | ameter Set     |
|---------------------|----|------------------|----------------|
| Туре                | :  | PHS              |                |
| Link                |    | UPLINK           | DOWNLINK       |
| Meas Mode           | :  | BURST            | CONTINUOUS     |
| Slot Format         | :  | CONTROL          | TRAFFIC        |
|                     |    |                  |                |
| Sync Type           | :  | UNIQUE WORD      | NO UNIQUE WORD |
| Unique Word         | :  | E149             |                |
|                     |    |                  |                |
| Root Nyquist Filter | :  | ON               | OFF            |
| Freq Meas Range     | :  | NORMAL           | EXPAND         |
| Filter Mode         | :  | WIDE             | NARROW         |
| Offset Level        | :  | 0.0 dB           |                |
| Frequency Input     | :  | FREQUENCY        | CHANNEL        |
| Input               | :  | RF               | BASEBAND(1&Q)  |
| Baseband Input      | :  | 96<br>DA         | DC             |
| IQ Inverse          | :  | NORMAL           | INVERSE        |
| Cont Auto Level Set | :  | ON               | OFF            |

図 3-31 STD Measurement Parameter Set ダイアログ・ ボックス

| Туре                | PHS                                                                                                    |
|---------------------|----------------------------------------------------------------------------------------------------|
| Link                | スロットの方向を設定します。<br>UPLINK: 上りスロット<br>DOWNLINK: 下りスロット                                                                                                    |
| Meas Mode           | 測定モードを設定します。<br>BURST: フレーム内の1バーストを測定します。<br>CONTINUOUS: 連続波を測定します。通常 PHS の信号は<br>バースト波ですが、試験用に連続波を出し<br>た場合に設定します。                                                                                     |
| Slot Format         | 物理スロットを設定します。<br>CONTROL: 制御用物理スロット<br>TRAFFIC: 通信用物理スロット                                                                                                    |
| Sync Type           | ユニークワード同期の設定をします。<br>UNIQUE WORD:<br>ユニークワードを使用して同期をとりま<br>す。<br>NO UNIQUE WORD:<br>ユニークワードを使用せずに測定を行い<br>ます。                                                                                           |
| Unique Word         | LinkとSlot Formatの設定の組み合わせで決まるUnique Word<br>を表示します。                                                                                                    |
| Root Nyquist Filter | ルートナイキストフィルタをかけるか否かを指定します。<br>ON: ルートナイキストフィルタを使用して測定します。<br>OFF: ルートナイキストフィルタを使用せずに測定しま<br>す。                                                                                                    |
| Freq Meas Range     | 周波数偏差の推定範囲を設定します。         NORMAL:       隣接チャンネルに信号が存在する場合に<br>は、このモードにして下さい。         EXPAND:       周波数誤差推定範囲を拡張します。         注       EXPAND に設定してあるとき、標準符号化試験信号以<br>外の信号やノイズ成分の多い信号では、測定できない<br>場合があります。 |

| Filter Mode |                 | 測定器内部のフィルタの帯域を設定します。                                  |                                                                      |  |
|-------------|-----------------|-------------------------------------------------------|----------------------------------------------------------------------|--|
|             |                 | WIDE:                                                 | 内部のフィルタを広帯域に設定します。<br>Power vs TimeとOBWの規格測定を行う場<br>合には、このモードにして下さい。 |  |
|             |                 | NARROW:                                               | 内部のフィルタを狭帯域に設定します。隣<br>接チャンネルに信号が存在する場合には、<br>このモードにして下さい。           |  |
|             |                 | 注 Freq Meas<br>Filter Mode                            | s Range を Expand に設定してあるときは、<br>e を Narrow に設定できません。                 |  |
| C           | Offset Level    | リファレンス <br>定できます。                                     | レベルのオフセット値を±100 dBの範囲で設                                              |  |
|             |                 | 注 大電力測定<br>に設定しま                                      | E時、入力に固定減衰器などを接続した場合<br>ますと電力が直読できます。                                |  |
| F           | Frequency Input | 測定器の中心周波数を周波数で入力するか、チャンネル番<br>号で入力するか設定します。           |                                                                      |  |
|             |                 | FREQUENCY:                                            | 周波数入力                                                                |  |
|             |                 | CHANNEL:                                              | チャンネル番号入力                                                            |  |
| I           | nput            | 入力信号を設定                                               | こします。                                                                |  |
|             |                 | RF:                                                   | RF入力に設定します。                                                          |  |
|             |                 | BASEBAND(I&                                           | 2Q):                                                                 |  |
|             |                 |                                                       | Base Band(IQ)入力に設定します。                                               |  |
| B           | Baseband Input  | InputがBASEBAND(I&Q)の場合に、信号をAC結合にするか<br>DC結合にするか設定します。 |                                                                      |  |
|             |                 | AC:                                                   | AC 結合にします(カットオフ周波数は約<br>15 Hzです )。                                   |  |
|             |                 | DC:                                                   | DC結合にします。                                                            |  |
| I           | Q Inverse       | IとQの位相を討                                              | 役定します。                                                               |  |
|             |                 | NORMAL:                                               | IQの位相は変化しません。                                                        |  |
|             |                 | INVERSE:                                              | IQの位相が反転します。                                                         |  |
|             |                 |                                                       |                                                                      |  |

*Cont Auto Level Set* 自動的に合わせるモードのON/OFFを選択します。

- ON: 基準レベルを自動的に最適値に設定します。測定を 開始する前に常にレベルをチェックし、最適値を設 定します。オートレベル実行中は信号のレベルは一 定でなければなりません。
- OFF: 基準レベルは設定した値で固定です。手動あるいは "Auto Level Set"ソフトキーでレベルを設定します。
- 注 Auto Level 実行中は信号のレベルは一定でなければな りません。以下の測定で有効です。 Tx Power, Power vs Time, ACP(Modulation), OBW(Modulation), Modulation Accuracy, Bit Rate Error, ALL measurement ただし、ACP(Modulation) は、Ref. Level Adjust を ON に設定したときに有効です。

IS-136 設定時

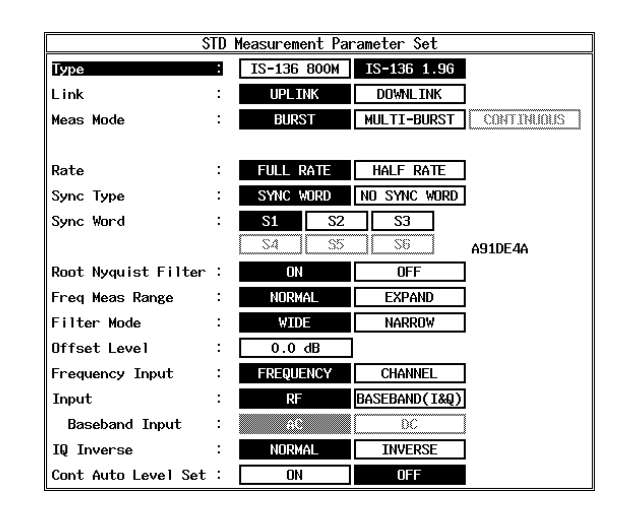

図 3-32 STD Measurement Parameter Set ダイアログ・ ボックス

| Туре | 周波数帯域を設定します。 |                      |
|------|--------------|----------------------|
|      | IS-136 800M: | 800MHz帯              |
|      | IS-136 1.9G: | 1900MHz帯             |
|      | チャンネル番号      | から周波数を計算するのに必要となります。 |
| Link | チャンネルの方      | 向を設定します。             |
|      | UPLINK:      | 上りチャンネル              |
|      | DOWNLINK:    | 下りチャンネル              |
|      |              |                      |

| Meas Mode           | 測定モードを設定します。                                                                      |
|---------------------|-----------------------------------------------------------------------------------|
|                     | BURST: フレーム内の1バーストを測定します。<br>MULTI-BURST: フレーム内の複数のバーストの中から希<br>望するバーストを探して測定します。 |
|                     | CONTINUOUS: 連続波を測定します。                                                            |
| Rate                | 信号のレートを設定します。                                                                     |
|                     | FULL RATE: フルレートに設定します。                                                           |
|                     | HALF RATE: ハーフレートに設定します。                                                          |
| Sync Type           | シンクワード同期の設定をします。                                                                  |
|                     | SYNC WORD: シンクワードを使用して同期をとります。                                                    |
|                     | NO SYNC WORD:<br>シンクワードを使用せずに測定を行いま                                               |
|                     | す。                                                                                |
| Sync Word           | Sync TypeでSync Wordを選択したときのみ設定します。                                                |
|                     | FULL RATEのときS1~S3が設定可能です。                                                         |
|                     | HALF RATEのときS1~S6が設定可能です。                                                         |
| Root Nyquist Filter | ルートナイキストフィルタをかけるか否かを指定します。                                                        |
|                     | ON: ルートナイキストフィルタを使用して測定します。                                                       |
|                     | OFF: ルートナイキストフィルタを使用せずに測定しま<br>す。                                                 |
| Freq Meas Range     | 周波数偏差の推定範囲を設定します。                                                                 |
|                     | NORMAL: 隣接チャンネルに信号が存在する場合に<br>は、このモードにして下さい。                                      |
|                     | EXPAND: 周波数誤差推定範囲を拡張します。                                                          |
|                     | ーーーーーーーーーーーーーーーーーーーーーーーーーーーーーーーーーーーー                                              |
|                     | 外の信号やノイズ成分の多い信号では、測定できない                                                          |
|                     | 場合があります。                                                                          |

| 1 mon moue                            | 測正器内部の                                                                                                    | 測定器内部のフィルタの帯域を設定します。                                                                                                    |  |  |
|---------------------------------------|----------------------------------------------------------------------------------------------------|----------------------------------------------------------------------------------------------------|--|--|
|                                       | WIDE:                                                                                                    | 内部のフィルタを広帯域に設定します。<br>Power vs TimeとOBWの規格測定を行う場<br>合には、このモードにして下さい。                                                                                                    |  |  |
|                                       | NARROW:                                                                                                    | 内部のフィルタを狭帯域に設定します。隣<br>接チャンネルに信号が存在する場合には、<br>このモードにして下さい。                                                                                                    |  |  |
|                                       | 注 Freq Mea<br>Filter Mo                                                                                                    | as Range を Expand に設定してあるときは、<br>de を Narrow に設定できません。                                                                                                    |  |  |
| Offset Level                          | リファレンス<br>定できます。                                                                                                    | レベルのオフセット値を±100 dBの範囲で設                                                                                                    |  |  |
|                                       | 注 大電力測<br>に設定し                                                                                                    | 定時、入力に固定減衰器などを接続した場合<br>ますと電力が直読できます。                                                                                                    |  |  |
| Frequency Input                       | 測定器の中心<br>号で入力する                                                                                                    | 周波数を周波数で入力するか、チャンネル番<br>か設定します。                                                                                                    |  |  |
|                                       |                                                                                                    |                                                                                                    |  |  |
|                                       | FREQUENCY                                                                                                    | : 周波数入力                                                                                                    |  |  |
|                                       | FREQUENCY<br>CHANNEL:                                                                                                    | : 周波数入力<br>チャンネル番号入力                                                                                                    |  |  |
| Input                                 | FREQUENCY<br>CHANNEL:<br>入力信号を設                                                                                                | : 周波数入力<br>チャンネル番号入力<br>定します。                                                                                                    |  |  |
| Input                                 | FREQUENCY<br>CHANNEL:<br>入力信号を設<br>RF:                                                                                         | : 周波数入力<br>チャンネル番号入力<br>定します。<br>RF入力に設定します。                                                                                                    |  |  |
| Input                                 | FREQUENCY<br>CHANNEL:<br>入力信号を設<br>RF:<br>BASEBAND(J                                                                           | : 周波数入力<br>チャンネル番号入力<br>定します。<br>RF入力に設定します。<br>&Q):                                                                                                    |  |  |
| Input                                 | FREQUENCY<br>CHANNEL:<br>入力信号を設<br>RF:<br>BASEBAND(I                                                                           | : 周波数入力<br>チャンネル番号入力<br>定します。<br>RF入力に設定します。<br>&Q):<br>Base Band(IQ)入力に設定します。                                                                                                    |  |  |
| Input<br>Baseband Input               | FREQUENCY<br>CHANNEL:<br>入力信号を設<br>RF:<br>BASEBAND(I<br>InputがBASEI<br>DC結合にする                                                 | : 周波数入力<br>チャンネル番号入力<br>定します。<br>RF入力に設定します。<br>&Q):<br>Base Band(IQ)入力に設定します。<br>3AND(I&Q)の場合に、信号をAC結合にするか<br>5か設定します。                                                                                                    |  |  |
| Input<br>Baseband Input               | FREQUENCY<br>CHANNEL:<br>入力信号を設<br>RF:<br>BASEBAND(I<br>InputがBASEI<br>DC結合にする<br>AC:                                          | <ul> <li>: 周波数入力<br/>チャンネル番号入力</li> <li>定します。</li> <li>RF入力に設定します。</li> <li>&amp;Q):<br/>Base Band(IQ)入力に設定します。</li> <li>BAND(I&amp;Q)の場合に、信号をAC結合にするからか設定します。</li> <li>AC 結合にします(カットオフ周波数は約<br/>15 Hzです)。</li> </ul>                                                                                |  |  |
| Input<br>Baseband Input               | FREQUENCY<br>CHANNEL:<br>入力信号を設<br>RF:<br>BASEBAND(I<br>InputがBASEI<br>DC結合にする<br>AC:<br>DC:                                   | <ul> <li>: 周波数入力<br/>チャンネル番号入力</li> <li>定します。<br/>RF入力に設定します。</li> <li>&amp;Q):<br/>Base Band(IQ)入力に設定します。</li> <li>3AND(I&amp;Q)の場合に、信号をAC結合にするか<br/>か設定します。</li> <li>AC 結合にします(カットオフ周波数は約<br/>15 Hzです)。<br/>DC結合にします。</li> </ul>                                                                   |  |  |
| Input<br>Baseband Input<br>IQ Inverse | FREQUENCY<br>CHANNEL:<br>入力信号を設<br>RF:<br>BASEBAND(I<br>InputがBASEI<br>DC結合にする<br>AC:<br>DC:<br>IとQの位相を                        | <ul> <li>: 周波数入力<br/>チャンネル番号入力</li> <li>定します。<br/>RF入力に設定します。</li> <li>&amp;Q):<br/>Base Band(IQ)入力に設定します。</li> <li>3AND(I&amp;Q)の場合に、信号をAC結合にするか<br/>か設定します。</li> <li>AC 結合にします(カットオフ周波数は約<br/>15 Hzです)。</li> <li>DC結合にします。</li> <li>設定します。</li> </ul>                                              |  |  |
| Input<br>Baseband Input<br>IQ Inverse | FREQUENCY<br>CHANNEL:<br>入力信号を設<br>RF:<br>BASEBAND(I<br>InputがBASEI<br>DC結合にする<br>AC:<br>DC:<br>IとQの位相を<br>NORMAL:             | <ul> <li>: 周波数入力<br/>チャンネル番号入力</li> <li>定します。<br/>RF入力に設定します。</li> <li>&amp;Q):<br/>Base Band(IQ)入力に設定します。</li> <li>BAND(I&amp;Q)の場合に、信号をAC結合にするか<br/>か設定します。</li> <li>AC 結合にします(カットオフ周波数は約<br/>15 Hzです)。</li> <li>DC結合にします。</li> <li>設定します。</li> <li>IQの位相は変化しません。</li> </ul>                       |  |  |
| Input<br>Baseband Input<br>IQ Inverse | FREQUENCY<br>CHANNEL:<br>入力信号を設<br>RF:<br>BASEBAND(I<br>InputがBASEI<br>DC結合にする<br>AC:<br>DC:<br>IとQの位相を<br>NORMAL:<br>INVERSE: | <ul> <li>: 周波数入力<br/>チャンネル番号入力</li> <li>定します。<br/>RF入力に設定します。</li> <li>&amp;Q):<br/>Base Band(IQ)入力に設定します。</li> <li>3AND(I&amp;Q)の場合に、信号をAC結合にするか<br/>か設定します。</li> <li>AC 結合にします(カットオフ周波数は約<br/>15 Hzです)。</li> <li>DC結合にします。</li> <li>設定します。</li> <li>iQの位相は変化しません。</li> <li>iQの位相が反転します。</li> </ul> |  |  |

| Cont Auto Level Set | 内部の基準レベル (REF LEVEL)を、被測定信号に合わせて<br>自動的に合わせるモードのON/OFFを選択します。                                                                                                    |
|---------------------|----------------------------------------------------------------------------------------------------|
|                     | ON: 基準レベルを自動的に最適値に設定します。測定を<br>開始する前に常にレベルをチェックし、最適値を設<br>定します。                                                                                                    |
|                     | OFF: 基準レベルは設定した値で固定です。手動あるいは<br>"Auto Level Set "ソフト・キーでレベルを設定します。                                                                                                    |
|                     | 注 Auto Level 実行中は信号のレベルは一定でなければな<br>りません。以下の測定で有効です。<br>Tx Power, Power vs Time, ACP(Modulation), OBW(Mod-<br>ulation), Modulation Accuracy, Bit Rate Error, ALL mea-<br>surement<br>ただし、ACP(Modulation) は、Ref. Level Adjust を ON<br>に設定したときに有効です。 |

4.1 GPIB コマンド・インデックス

# 4. リモート・コントロール

# 4.1 GPIB コマンド・インデックス

この GPIB コマンド・インデックスは、コマンド索引として活用して下さい。

| GPIB コマンド  | 参照ページ       | GPIB コマンド     | 参照ページ       |
|------------|-------------|---------------|-------------|
| *CLS       | 4-54        |               | 4-19        |
| *ESE       | 4-54        | CHEDDN2       | 4-13, 4-16, |
| *ESR       | 4-54        |               | 4-19        |
| *IDN       | 4-54        | CHEDDN3       | 4-13, 4-16, |
| *RST       | 4-54        |               | 4-19        |
| *SRE       | 4-54        | CHEDUP1       | 4-13, 4-16, |
| *STB       | 4-54        |               | 4-19        |
|            | 4-53        | CHEDUP2       | 4-13, 4-16, |
| 0~9        | 4-53        |               | 4-19        |
| AA         | 4-8         | CHEDUP3       | 4-13, 4-16, |
| AD         | 4-54        |               | 4-19        |
| ALS OFF    | 4-14, 4-17, | CHSETSTD      | 4-13, 4-16, |
|            | 4-19        |               | 4-19        |
| ALS ON     | 4-14, 4-17, | CHTBL1 DSBL   | 4-13, 4-16, |
|            | 4-19        |               | 4-19        |
| AS         | 4-9         | CHTBL1 ENBL   | 4-13, 4-16, |
| AT         | 4-8         |               | 4-19        |
| ATMIN      | 4-8         | CHTBL2 DSBL   | 4-13, 4-16, |
| ATMIN OFF  | 4-8         |               | 4-19        |
| ATMIN ON   | 4-8         | CHTBL2 ENBL   | 4-13, 4-16, |
| AUTOLVL    | 4-38, 4-39, |               | 4-19        |
|            | 4-41, 4-42, | CHTBL3 DSBL   | 4-13, 4-16, |
|            | 4-43, 4-49  |               | 4-19        |
| AUTOWFL    | 4-20        | CHTBL3 ENBL   | 4-13, 4-16, |
| BA         | 4-9         |               | 4-19        |
| BBINPUT AC | 4-14, 4-17, | CLDC          | 4-14, 4-17, |
|            | 4-19        |               | 4-19        |
| BBINPUT DC | 4-14, 4-17, | CODEC FULL    | 4-12, 4-17  |
|            | 4-19        | CODEC HALF    | 4-12, 4-17  |
| BITRERR    | 4-41, 4-53  | COMMSYS IS136 | 4-8         |
| BTR        | 4-41        | COMMSYS IS95  | 4-8         |
| BTRAVG     | 4-41        | COMMSYS PDC   | 4-8         |
| BTRST OFF  | 4-51        | COMMSYS PHS   | 4-8         |
| BTRST ON   | 4-51        | COMMSYS WCDMA | 4-8         |
| CF         | 4-9         | DB            | 4-53        |
| CH         | 4-13, 4-16, | DC0           | 4-10        |
|            | 4-18        | DC1           | 4-10        |
| CHEDDN1    | 4-13, 4-16, | DC2           | 4-10        |

| DEL           | 4-11 |
|---------------|------|
| DEL REG_nn    | 4-11 |
| DELSTBL       | 4-25 |
| DEMOD         | 4-46 |
| DL0           | 4-54 |
| DL1           | 4-54 |
| DL2           | 4-54 |
| DL3           | 4-54 |
| DL4           | 4-54 |
| DTMAUTOLVL    | 4-31 |
| DTMAVG        | 4-32 |
| DTMDET NEG    | 4-32 |
| DTMDET NRM    | 4-32 |
| DTMDET POS    | 4-32 |
| DTMDET TOS    | 4-32 |
| DTMERMD CESP  | 1_32 |
|               | 4-33 |
| DTMICOFE      | 4-55 |
| DTMIDC ON     | 4-33 |
|               | 4-33 |
|               | 4-33 |
|               | 4-32 |
| DTMMKRCP      | 4-32 |
| DTMMKRED      | 4-32 |
| DTMREF MKR    | 4-33 |
| DTMREF MOD    | 4-33 |
| DTMREFPWR     | 4-33 |
| DTMRES ABS    | 4-33 |
| DTMRES MKR    | 4-33 |
| DTMRES REL    | 4-33 |
| DTMRFACT      | 4-33 |
| DTMSETSTD     | 4-33 |
| DTMSYMRT      | 4-33 |
| DTMTMPL OFF   | 4-32 |
| DTMTMPL ON    | 4-32 |
| DTMTMPLBTM    | 4-33 |
| DTMTMPLCLR    | 4-32 |
| DTMTMPLCP     | 4-32 |
| DTMTMPLDX     | 4-32 |
| DTMTMPLED     | 4-32 |
| DTMTMPLPW OFF | 4-33 |
| DTMTMPLPW ON  | 4-33 |
| DTMTMPLSX     | 4-32 |
| DTMTMPLSY     | 4-32 |
| DTMINIT DBM   | 4-33 |
| DTMUNIT DBUV  | 4_33 |
| DTMUNIT W     | A_22 |
|               | 1-22 |
|               | 4-29 |
|               | 4-30 |
| DISDEI NEU    | 4-30 |
|               | 4-30 |
| DISDEL LOS    | 4-30 |

| DTSDET SMP          | 4-30       |
|---------------------|------------|
| DTSFRMD CFSP        | 4-30       |
| DTSFRMD STSP        | 4-30       |
| DTSJDG OFF          | 4-30       |
| DTSJDG ON           | 4-30       |
| DTSMEAS             | 4-30, 4-31 |
| DTSMKRCLR           | 4-29       |
| DTSMKRCP            | 4-29       |
| DTSMKRED            | 4-29       |
| DTSREF MKR          | 4-30       |
| DTSREF MOD          | 4-30       |
| DTSREFPWR           | 4-31       |
| DTSRES ABS          | 4-30       |
| DTSRES MKR          | 4-30       |
| DTSRES REL          | 4-30       |
| DTSRFACT            | 4-30       |
| DTSSETSTD           | 4-30       |
| DTSSYMRT            | 4-30       |
| DTSTMPL OFF         | 4-29       |
| DTSTMPL ON          | 4-29       |
| DTSTMPLBTM          | 4-30       |
| DTSTMPLCLR          | 4-29       |
| DTSTMPI CP          | 4-29       |
| DTSTMPLDX           | 4-29       |
| DTSTMPI FD          | 4-29       |
| DTSTMPL PW OFF      | 4-30       |
| DTSTMPLEW ON        | 4 30       |
| DISTMILLI W ON      | 4 20       |
| DISTMILESA          | 4-29       |
| DTSUNIT DBM         | 4-29       |
|                     | 4-30       |
| DISUNIT W           | 4-30       |
| DISUNII W           | 4-30       |
|                     | 4-33       |
|                     | 4-34       |
| EUTEMIF 01,02,03,04 | 4-40       |
| ГА<br>ГD            | 4-9        |
|                     | 4-9        |
|                     | 4-20       |
|                     | 4-27       |
| FDPDET NEG          | 4-27       |
| FDPDET NKM          | 4-27       |
| FDPDET FUS          | 4-27       |
|                     | 4-27       |
|                     | 4-27       |
|                     | 4-27       |
|                     | 4-27       |
| FDPJDG UFF          | 4-27       |
| FDPJDG UN           | 4-27       |
| FDPJDGLUW           | 4-28       |
| FDPJDGUP            | 4-28       |
| FDPMEAS             | 4-28       |

| FDPSETSTD    | 4-28       |
|--------------|------------|
| FDPUNIT DBM  | 4-27       |
| FDPUNIT DBUV | 4-27       |
| FDPUNIT W    | 4-27       |
| FDPWDO OFF   | 4-27       |
| FDPWDO ON    | 4-27       |
| FDPWPOS      | 4-27       |
| FDPWWID      | 4-27       |
| FDSAUTOLVL   | 4-36       |
| FDSAVG       | 4-36       |
| FDSCLR       | 4-36       |
| FDSDET NEG   | 4-36       |
| FDSDET NRM   | 4-36       |
| FDSDET POS   | 4-36       |
| FDSDET SMP   | 4-36       |
| FDSJDG OFF   | 4-37       |
| FDSJDG ON    | 4-37       |
| FDSLD        | 4-36       |
| FDSMEAS      | 4-37       |
| FDSPKMKY     | 4-37       |
| FDSPRE 16G   | 4-37       |
| FDSPRE 36G   | 4-37       |
| FDSSETSTD    | 4-37       |
| FDSSU        | 4-36       |
| FDSTBL       | 4-36       |
| FDSTBL FD    | 4-36       |
| FDSUNIT DBM  | 4-37       |
| FDSUNIT DBUV | 4-37       |
| FDSUNIT W    | 4-37       |
| FINPMD CHL   | 4-13 4-16  |
|              | 4-18       |
| FINPMD FREO  | 4-13 4-16  |
|              | 4-18       |
| FRRNG FXP    | 4-13 4-15  |
|              | 4-18       |
| FRRNG NORM   | 4-13 4-15  |
|              | 4-18       |
| GPHI         | 4-46       |
| GPHO         | 4-46       |
| GPHTYP CON   | 4-45       |
| GPHTYP DEMOD | 4-45       |
| GPHTYP DOT   | 4-45       |
| GPHTYP FVM   | 4-45       |
| GPHTYP IFYF  | 4-45       |
| GPHTYP INP   | 4-45       |
| GPHTYP IOFYE | 4-45       |
| GPHTYP I IN  | 4-45       |
| GPHTYP ME    | 4-45       |
| GPHTYP PFF   | 4-45       |
| GPHTYP OFYE  | 4-45       |
| GPHY         |            |
| 01 11/1      | <b>-</b> - |

| GPHY          | 4-47        |
|---------------|-------------|
| GZ            | 4-53        |
| НСОРУ         | 4-8         |
| HZ            | 4-53        |
| INPUT IO      | 4-14, 4-16, |
|               | 4-19        |
| INPLIT RF     | 4-14 4-16   |
|               | 4 10        |
| ID            | 4-19        |
|               | 4-10        |
| IQMD INV      | 4-14, 4-1/, |
|               | 4-19        |
| IQMD NORM     | 4-14, 4-17, |
|               | 4-19        |
| KZ            | 4-53        |
| LC            | 4-54        |
| LINK DOWN     | 4-12, 4-15, |
|               | 4-17        |
| I INK UP      | 4-12 4-15   |
|               | 4 17        |
| MA            | 4-17        |
|               | 4-35        |
| MEASMD BURST  | 4-12, 4-15, |
|               | 4-17        |
| MEASMD CONT   | 4-12, 4-15, |
|               | 4-17        |
| MEASMD MBURST | 4-12, 4-17  |
| MF            | 4-10        |
| MFL           | 4-10        |
| MFLTMD NARW   | 4-13, 4-16, |
|               | 4-18        |
| MELTMD WIDE   | 4 13 4 16   |
|               | 4-13, 4-10, |
| N 417         | 4-10        |
|               | 4-10        |
| MKBW          | 4-10        |
| MKD           | 4-10        |
| MKN           | 4-10        |
| MKOFF         | 4-10        |
| ML            | 4-10        |
| MO            | 4-10        |
| MODACC        | 4-42, 4-52  |
| MODACC10      | 4-43, 4-52  |
| МОДАССРК      | 4-43 4-53   |
| MODBRSTI VI   | 4-47 4-50   |
| MODTPG EYT    | 4 38 4 30   |
|               | 4-38, 4-39, |
|               | 4-41, 4-42, |
|               | 4-43, 4-47, |
|               | 4-49        |
| MODTRG FREE   | 4-38, 4-39, |
|               | 4-41, 4-42, |
|               | 4-43, 4-47, |
|               | 4-49        |
| MODTRG IF     | 4-38, 4-39, |
|               |             |

|                 | 4-41, 4-42, | OBWMEAS         | 4-28, | 4-29 |
|-----------------|-------------|-----------------|-------|------|
|                 | 4-43, 4-47, | OBWPER          | 4-28  |      |
|                 | 4-49        | OBWSETSTD       | 4-28  |      |
| MODTRGBRST OFF  | 4-38, 4-39, | OORAUTOLVL      | 4-22  |      |
|                 | 4-41, 4-42, | OORAVG          | 4-23  |      |
|                 | 4-44, 4-47, | OORDET NEG      | 4-23  |      |
|                 | 4-50        | OORDET NRM      | 4-23  |      |
| MODTRGBRST ON   | 4-38, 4-39, | OORDET POS      | 4-23  |      |
|                 | 4-41, 4-42, | OORDET SMP      | 4-23  |      |
|                 | 4-44, 4-47, | OORDIV P10DB    | 4-23  |      |
|                 | 4-50        | OORDIV P2DB     | 4-23  |      |
| MODTRGDLY       | 4-38, 4-39, | OORDIV P5DB     | 4-23  |      |
|                 | 4-41, 4-42, | OORJDG OFF      | 4-23  |      |
|                 | 4-44, 4-47, | OORJDG ON       | 4-23  |      |
|                 | 4-50        | OORJDGUP        | 4-23  |      |
| MODTRGLVL       | 4-38, 4-39, | OORMEAS         | 4-23. | 4-24 |
|                 | 4-41, 4-42, | OORSETSTD       | 4-23  |      |
|                 | 4-44, 4-47, | OORTRGDT        | 4-22  |      |
|                 | 4-50        | OORTRGLVL       | 4-22  |      |
| MODTRGSLP FALL  | 4-38, 4-39, | OORTRGPOS       | 4-22  |      |
|                 | 4-41, 4-42, | OORTRGSLP FALL  | 4-22  |      |
|                 | 4-44, 4-47, | OORTRGSLP RISE  | 4-22  |      |
|                 | 4-50        | OORTRGSRC EXT   | 4-22  |      |
| MODTRGSLP RISE  | 4-38, 4-39, | OORTRGSRC FREE  | 4-22  |      |
|                 | 4-41, 4-42, | OORTRGSRC IF    | 4-22  |      |
|                 | 4-44, 4-47, | OORTRGSRC VIDEO | 4-22  |      |
|                 | 4-50        | OORUNIT DBM     | 4-23  |      |
| MODTRGSLT       | 4-38, 4-39, | OORUNIT DBUV    | 4-23  |      |
|                 | 4-41, 4-42, | OORUNIT W       | 4-23  |      |
|                 | 4-44, 4-47, | OORWDO OFF      | 4-23  |      |
|                 | 4-50        | OORWDO ON       | 4-23  |      |
| MODTYP IS1900M  | 4-17        | OORWOFPOS       | 4-23  |      |
| MODTYP IS800M   | 4-17        | OORWOFWID       | 4-23  |      |
| MODTYP PDC1500M | 4-12        | OORWONPOS       | 4-23  |      |
| MODTYP PDC800M1 | 4-12        | OORWONWID       | 4-23  |      |
| MODTYP PDC800M2 | 4-12        | OPR             | 4-54  |      |
| MODTYP PDC800M3 | 4-12        | OPREVT          | 4-54  |      |
| MS              | 4-53        | PS              | 4-10  |      |
| MV              | 4-53        | PTAVG           | 4-39, | 4-40 |
| MW              | 4-53        | PTDIV P10DB     | 4-40  |      |
| MZ              | 4-53        | PTDIV P20DB     | 4-40  |      |
| OBWAUTOLVL      | 4-28        | PTDIV P5DB      | 4-40  |      |
| OBWAVG          | 4-28        | PTJDG           | 4-40  |      |
| OBWDET NEG      | 4-28        | PTMOD HIGH      | 4-39  |      |
| OBWDET NRM      | 4-28        | PTMOD NORM      | 4-39  |      |
| OBWDET POS      | 4-28        | PTTENT          | 4-40  |      |
| OBWDET SMP      | 4-28        | PTTUNIT DB      | 4-40  |      |
| OBWJDG OFF      | 4-28        | PTTUNIT DBM     | 4-40  |      |
| OBWJDG ON       | 4-28        | РТТҮР           | 4-40  |      |
| OBWJDGLOW       | 4-28        | PWRTM           | 4-40  |      |
| OBWJDGUP        | 4-28        | RATE FULL       | 4-12  |      |

| RATE HALF                                                                                                    | 4-12                                                                                                    |
|----------------------------------------------------------------------------------------------------|----------------------------------------------------------------------------------------------------|
| RB                                                                                                    | 4-9                                                                                                    |
| RC                                                                                                    | 4-10                                                                                                    |
| RC REG_nn                                                                                                    | 4-10                                                                                                    |
| RCLTBL                                                                                                    | 4-24                                                                                                    |
| RL                                                                                                    | 4-9                                                                                                    |
| RNYQ OFF                                                                                                    | 4-12, 4-15,                                                                                                    |
|                                                                                                    | 4-18                                                                                                    |
| RNYQ ON                                                                                                    | 4-12, 4-15,                                                                                                    |
|                                                                                                    | 4-18                                                                                                    |
| RO                                                                                                    | 4-13, 4-16,                                                                                                    |
|                                                                                                    | 4-18                                                                                                    |
| ROS                                                                                                    | 4-54                                                                                                    |
| RUDIDG                                                                                                    | 4-40                                                                                                    |
| RUDPWR                                                                                                    | 4-40                                                                                                    |
| RUPDN                                                                                                    | 4-40                                                                                                    |
| RUTEMP                                                                                                    | 4-40                                                                                                    |
| SO                                                                                                    | 4-54                                                                                                    |
| \$1                                                                                                    | 4-54                                                                                                    |
| \$1<br>\$2                                                                                                    | 4-54                                                                                                    |
| SC                                                                                                    | 4-54                                                                                                    |
| SETELNIC CW                                                                                                    | 4-35                                                                                                    |
| SETFUNC CW                                                                                                    | 4-8                                                                                                    |
| SEIFUNC IKAN                                                                                                    | 4-8                                                                                                    |
| 51                                                                                                    | 4-22, 4-23,                                                                                                    |
|                                                                                                    | 4-25, 4-28,                                                                                                    |
|                                                                                                    |                                                                                                    |
|                                                                                                    | 4-31, 4-33,                                                                                                    |
|                                                                                                    | 4-31, 4-33,<br>4-35, 4-37,                                                                                                    |
|                                                                                                    | 4-31, 4-33,<br>4-35, 4-37,<br>4-38, 4-40,                                                                                                    |
|                                                                                                    | 4-31, 4-33,<br>4-35, 4-37,<br>4-38, 4-40,<br>4-41, 4-42,                                                                                                    |
|                                                                                                    | 4-31, 4-33,<br>4-35, 4-37,<br>4-38, 4-40,<br>4-41, 4-42,<br>4-44, 4-48,                                                                                                    |
|                                                                                                    | 4-31, 4-33,<br>4-35, 4-37,<br>4-38, 4-40,<br>4-41, 4-42,<br>4-44, 4-48,<br>4-51                                                                                                    |
| SLTTYP CONT                                                                                                    | 4-31, 4-33,<br>4-35, 4-37,<br>4-38, 4-40,<br>4-41, 4-42,<br>4-44, 4-48,<br>4-51<br>4-15                                                                                                    |
| SLTTYP CONT<br>SLTTYP TRAF                                                                                                    | 4-31, 4-33,<br>4-35, 4-37,<br>4-38, 4-40,<br>4-41, 4-42,<br>4-44, 4-48,<br>4-51<br>4-15<br>4-15                                                                                                    |
| SLTTYP CONT<br>SLTTYP TRAF<br>SP                                                                                                    | 4-31, 4-33,<br>4-35, 4-37,<br>4-38, 4-40,<br>4-41, 4-42,<br>4-44, 4-48,<br>4-51<br>4-15<br>4-15<br>4-11                                                                                                    |
| SLTTYP CONT<br>SLTTYP TRAF<br>SP<br>SPRAUTOLVL                                                                                                    | 4-31, 4-33,<br>4-35, 4-37,<br>4-38, 4-40,<br>4-41, 4-42,<br>4-44, 4-48,<br>4-51<br>4-15<br>4-15<br>4-15<br>4-11<br>4-34                                                                                                    |
| SLTTYP CONT<br>SLTTYP TRAF<br>SP<br>SPRAUTOLVL<br>SPRAVG                                                                                                    | 4-31, 4-33,<br>4-35, 4-37,<br>4-38, 4-40,<br>4-41, 4-42,<br>4-44, 4-48,<br>4-51<br>4-15<br>4-15<br>4-15<br>4-11<br>4-34<br>4-34                                                                                                    |
| SLTTYP CONT<br>SLTTYP TRAF<br>SP<br>SPRAUTOLVL<br>SPRAVG<br>SPRDET NEG                                                                                                    | 4-31, 4-33,<br>4-35, 4-37,<br>4-38, 4-40,<br>4-41, 4-42,<br>4-44, 4-48,<br>4-51<br>4-15<br>4-15<br>4-15<br>4-11<br>4-34<br>4-34<br>4-34                                                                                                    |
| SLTTYP CONT<br>SLTTYP TRAF<br>SP<br>SPRAUTOLVL<br>SPRAVG<br>SPRDET NEG<br>SPRDET NRM                                                                                                    | 4-31, 4-33,<br>4-35, 4-37,<br>4-38, 4-40,<br>4-41, 4-42,<br>4-44, 4-48,<br>4-51<br>4-15<br>4-15<br>4-15<br>4-15<br>4-11<br>4-34<br>4-34<br>4-34                                                                                                    |
| SLTTYP CONT<br>SLTTYP TRAFSP<br>SPRAUTOLVL<br>SPRAVG<br>SPRDET NEGSPRDET NRM<br>SPRDET POS                                                                                                    | 4-31, 4-33,<br>4-35, 4-37,<br>4-38, 4-40,<br>4-41, 4-42,<br>4-44, 4-48,<br>4-51<br>4-15<br>4-15<br>4-15<br>4-15<br>4-11<br>4-34<br>4-34<br>4-34<br>4-34                                                                                                    |
| SLTTYP CONT<br>SLTTYP TRAFSP<br>SPRAUTOLVL<br>SPRAVGSPRDET NEG<br>SPRDET NRM<br>SPRDET POS<br>SPRDET SMP                                                                                                    | 4-31, 4-33,<br>4-35, 4-37,<br>4-38, 4-40,<br>4-41, 4-42,<br>4-44, 4-48,<br>4-51<br>4-15<br>4-15<br>4-15<br>4-15<br>4-11<br>4-34<br>4-34<br>4-34<br>4-34<br>4-34<br>4-34                                                                                                    |
| SLTTYP CONT<br>SLTTYP TRAFSP<br>SPRAUTOLVL<br>SPRAVGSPRDET NEG<br>SPRDET NEG<br>SPRDET NRM<br>SPRDET POS<br>SPRDET SMPSPRFRMD CFSP                                                                                                    | 4-31, 4-33,<br>4-35, 4-37,<br>4-38, 4-40,<br>4-41, 4-42,<br>4-44, 4-48,<br>4-51<br>4-15<br>4-15<br>4-15<br>4-11<br>4-34<br>4-34<br>4-34<br>4-34<br>4-34<br>4-34<br>4-35                                                                                                    |
| SLTTYP CONT<br>SLTTYP TRAF<br>SP<br>SPRAUTOLVL<br>SPRDET NEG<br>SPRDET NRM<br>SPRDET POS<br>SPRDET SMP<br>SPRFRMD CFSP<br>SPRFRMD STSP                                                                                                    | 4-31, 4-33,<br>4-35, 4-37,<br>4-38, 4-40,<br>4-41, 4-42,<br>4-44, 4-48,<br>4-51<br>4-15<br>4-15<br>4-15<br>4-11<br>4-34<br>4-34<br>4-34<br>4-34<br>4-34<br>4-34<br>4-35<br>4-35                                                                                                    |
| SLTTYP CONT<br>SLTTYP TRAF<br>SP<br>SPRAUTOLVL<br>SPRAVG<br>SPRDET NEG<br>SPRDET NRM<br>SPRDET POS<br>SPRDET SMP<br>SPRFRMD CFSP<br>SPRFRMD STSP<br>SPRJDG OFF                                                                                                    | 4-31, 4-33,<br>4-35, 4-37,<br>4-38, 4-40,<br>4-41, 4-42,<br>4-44, 4-48,<br>4-51<br>4-15<br>4-15<br>4-15<br>4-11<br>4-34<br>4-34<br>4-34<br>4-34<br>4-34<br>4-34<br>4-35<br>4-35                                                                                                    |
| SLTTYP CONT<br>SLTTYP TRAF<br>SP<br>SPRAUTOLVL<br>SPRAVG<br>SPRDET NEG<br>SPRDET NRM<br>SPRDET NRM<br>SPRDET SMP<br>SPRDET SMP<br>SPRFRMD CFSP<br>SPRFRMD STSP<br>SPRJDG OFF<br>SPRJDG ON                                                                                                    | 4-31, 4-33,<br>4-35, 4-37,<br>4-38, 4-40,<br>4-41, 4-42,<br>4-44, 4-48,<br>4-51<br>4-15<br>4-15<br>4-15<br>4-15<br>4-15<br>4-15<br>4-11<br>4-34<br>4-34<br>4-34<br>4-34<br>4-34<br>4-34<br>4-35<br>4-35                                                                                                    |
| SLTTYP CONT<br>SLTTYP TRAF<br>SP<br>SPRAUTOLVL<br>SPRAVG<br>SPRDET NEG<br>SPRDET NEG<br>SPRDET NRM<br>SPRDET POS<br>SPRDET SMP<br>SPRFRMD CFSP<br>SPRFRMD STSP<br>SPRJDG OFF<br>SPRJDG ON<br>SPRMEAS                                                                                                    | 4-31, 4-33,<br>4-35, 4-37,<br>4-38, 4-40,<br>4-41, 4-42,<br>4-44, 4-48,<br>4-51<br>4-15<br>4-15<br>4-15<br>4-15<br>4-15<br>4-15<br>4-34<br>4-34<br>4-34<br>4-34<br>4-34<br>4-34<br>4-35<br>4-35<br>4-35<br>4-35<br>4-35<br>4-35<br>4-35                                                                                                    |
| SLTTYP CONT<br>SLTTYP TRAF<br>SP<br>SPRAUTOLVL<br>SPRAVG<br>SPRDET NEG<br>SPRDET NRM<br>SPRDET POS<br>SPRDET SMP<br>SPRFRMD CFSP<br>SPRFRMD STSP<br>SPRJDG OFF<br>SPRJDG ON<br>SPRMEAS<br>SPRMEAS<br>SPRMKRCLR                                                                                                    | 4-31, 4-33,<br>4-35, 4-37,<br>4-38, 4-40,<br>4-41, 4-42,<br>4-44, 4-48,<br>4-51<br>4-15<br>4-15<br>4-15<br>4-15<br>4-15<br>4-15<br>4-34<br>4-34<br>4-34<br>4-34<br>4-34<br>4-34<br>4-35<br>4-35<br>4-35<br>4-35<br>4-35<br>4-35<br>4-35<br>4-35<br>4-35<br>4-35<br>4-36<br>4-34                                                                                                    |
| SLTTYP CONT<br>SLTTYP TRAFSP<br>SPRAUTOLVL<br>SPRAVGSPRDET NEG<br>SPRDET NEG<br>SPRDET POS<br>SPRDET SMPSPRDET SMPSPRFRMD CFSP<br>SPRFRMD CFSPSPRJDG OFFSPRJDG OFFSPRJDG ON<br>SPRMEAS<br>SPRMEASSPRMKRCLR<br>SPRMKRCLR                                                                                                  | 4-31, 4-33,<br>4-35, 4-37,<br>4-38, 4-40,<br>4-41, 4-42,<br>4-44, 4-48,<br>4-51<br>4-15<br>4-15<br>4-15<br>4-15<br>4-15<br>4-15<br>4-34<br>4-34<br>4-34<br>4-34<br>4-35<br>4-35<br>4-35<br>4-35<br>4-35<br>4-35<br>4-35<br>4-35<br>4-35<br>4-36<br>4-34<br>4-34                                                                                                    |
| SLTTYP CONT<br>SLTTYP TRAFSP<br>SPRAUTOLVL<br>SPRAVGSPRDET NEG<br>SPRDET NEG<br>SPRDET POS<br>SPRDET SMPSPRDET SMPSPRFRMD CFSPSPRFRMD STSP<br>SPRFRMD STSP<br>SPRJDG OFFSPRJDG OFFSPRJDG ON<br>SPRMEAS<br>SPRMKRCLR<br>SPRMKRCLR<br>SPRMKRCPSPRMKRED.                                                                    | 4-31, 4-33,<br>4-35, 4-37,<br>4-38, 4-40,<br>4-41, 4-42,<br>4-44, 4-48,<br>4-51<br>4-15<br>4-15<br>4-15<br>4-15<br>4-15<br>4-34<br>4-34<br>4-34<br>4-34<br>4-35<br>4-35<br>4-35<br>4-35<br>4-35<br>4-35<br>4-35<br>4-35<br>4-36<br>4-34<br>4-34<br>4-34                                                                                                    |
| SLTTYP CONT<br>SLTTYP TRAFSP<br>SPRAUTOLVL<br>SPRAVGSPRDET NEG<br>SPRDET NEG<br>SPRDET NRM<br>SPRDET POS<br>SPRDET SMPSPRJET SMPSPRFRMD CFSP<br>SPRFRMD STSP<br>SPRFRMD STSP<br>SPRJDG OFFSPRJDG ON<br>SPRMEAS<br>SPRMEAS<br>SPRMKRCLR<br>SPRMKRCLR<br>SPRMKRED<br>SPRMKRED<br>SPRMKRED<br>SPRMKRED                      | 4-31, 4-33,<br>4-35, 4-37,<br>4-38, 4-40,<br>4-41, 4-42,<br>4-44, 4-48,<br>4-51<br>4-15<br>4-15<br>4-15<br>4-15<br>4-15<br>4-34<br>4-34<br>4-34<br>4-34<br>4-35<br>4-35<br>4-35<br>4-35<br>4-35<br>4-35<br>4-35<br>4-36<br>4-34<br>4-34<br>4-34<br>4-34<br>4-34<br>4-34<br>4-34<br>4-35<br>4-35<br>4-35<br>4-35<br>4-35<br>4-35<br>4-35<br>4-35<br>4-36<br>4-34<br>4-34<br>4-35<br>4-35<br>4-34<br>4-34<br>4-34<br>4-35<br>4-35<br>4-35<br>4-35<br>4-35<br>4-35<br>4-35<br>4-35<br>4-36<br>4-34<br>4-34<br>4-35<br>4-35<br>4-36<br>4-34<br>4-34<br>4-34<br>4-34<br>4-34<br>4-34<br>4-34<br>4-34<br>4-34<br>4-34<br>4-34<br>4-34<br>4-34<br>4-34<br>4-34<br>4-35<br>4-35<br>4-36<br>4-36<br>4 |
| SLTTYP CONT<br>SLTTYP TRAFSP<br>SPRAUTOLVL<br>SPRAVG<br>SPRDET NEG<br>SPRDET NEG<br>SPRDET NRM<br>SPRDET POS<br>SPRDET SMP<br>SPRFRMD CFSP<br>SPRFRMD STSP<br>SPRFRMD STSP<br>SPRJDG OFF<br>SPRJDG OFF<br>SPRJDG ON<br>SPRMEAS<br>SPRMKRCLR<br>SPRMKRCP<br>SPRMKRED<br>SPRPKMKY<br>SPRREF MKR                            | 4-31, 4-33,<br>4-35, 4-37,<br>4-38, 4-40,<br>4-41, 4-42,<br>4-44, 4-48,<br>4-51<br>4-15<br>4-15<br>4-15<br>4-15<br>4-15<br>4-34<br>4-34<br>4-34<br>4-34<br>4-35<br>4-35<br>4-35<br>4-35<br>4-35<br>4-35<br>4-36<br>4-34<br>4-34<br>4-34<br>4-34<br>4-34<br>4-34<br>4-35<br>4-35<br>4 |
| SLTTYP CONT<br>SLTTYP TRAF<br>SP<br>SPRAUTOLVL<br>SPRAVG<br>SPRDET NEG<br>SPRDET NEG<br>SPRDET NRM<br>SPRDET POS<br>SPRDET SMP<br>SPRFRMD CFSP<br>SPRFRMD STSP<br>SPRJDG OFF<br>SPRJDG OFF<br>SPRJDG ON<br>SPRMEAS<br>SPRMEAS<br>SPRMKRCLR<br>SPRMKRCP<br>SPRMKRED<br>SPRMKRED<br>SPRREF MKR<br>SPRREF MKR<br>SPRREF MOD | 4-31, 4-33,<br>4-35, 4-37,<br>4-38, 4-40,<br>4-41, 4-42,<br>4-44, 4-48,<br>4-51<br>4-15<br>4-15<br>4-15<br>4-15<br>4-15<br>4-34<br>4-34<br>4-34<br>4-34<br>4-35<br>4-35<br>4 |

|            | SPRREFPWR      | 4-36         |
|------------|----------------|--------------|
|            | SPRRES ABS     | 4-35         |
|            | SPRRES MKR     | 4-35         |
|            | SPRRES REL     | 4-35         |
|            | SPRSETSTD      | 4-35         |
|            | SPRTMPL OFF    | 4-34         |
| 5.         | SPRTMPL ON     | 4-34         |
| - )        | SPRTMPLBTM     | 4-35         |
| 5.         | SPRTMPLCLR     | 4-34         |
| -,         | SPRTMPLCP      | 4-34         |
| 6          | SPRTMPLDX      | 4-34         |
| ,          | SPRTMPLED      | 4-34         |
|            | SPRTMPL PW OFF | 4-35         |
|            | SPRTMPI PW ON  | 4-35         |
|            | SPRTMPI SX     | 4-34         |
|            | SPRTMPI SY     | 4-34<br>1-31 |
|            | SPRIMILST.     | 4-34<br>1-35 |
|            | SPRUNIT DBIV   | 4-35         |
|            | SI KUNIT DDU V | 4-35         |
|            |                | 4-33         |
|            |                | 4-20         |
|            | SPUK           | 4-23         |
|            |                | 4-9          |
| 2          | SV DEC an      | 4-11         |
| .,         | SV KEG_NN      | 4-11         |
| .8,        | SVSIBL         | 4-25         |
| )),<br>17  |                | 4-9          |
| o7,        |                | 4-12, 4-18   |
| 10,<br>10, |                | 4-12, 4-18   |
| 2,         | TACP           | 4-48, 4-49,  |
| 8,         |                | 4-51, 4-52   |
|            |                | 4-47         |
|            | TACPLVLADJ OFF | 4-48         |
|            | TACPLVLADJ ON  | 4-48         |
|            | TACPPWRAVG     | 4-48         |
|            | TACPPWRRES DBM | 4-48         |
|            | TACPPWRRES W   | 4-48         |
|            | TACPRES DB     | 4-48         |
|            | TACPRES DBM    | 4-48         |
|            | TACPRES W      | 4-48         |
|            | TACPST OFF     | 4-51         |
|            | TACPST ON      | 4-51         |
|            | TACPSTDEF      | 4-48         |
|            | TACPSTIME      | 4-48         |
|            | ТАСРХ          | 4-48, 4-49,  |
| 6          |                | 4-51, 4-52   |
|            | TAVGAP         | 4-38         |
|            | TAVGMOD        | 4-42         |
|            | TAVGOBW        | 4-44         |
|            | TAVGTX         | 4-38         |
|            | TDPAUTOLVL     | 4-20         |
|            | TDPAVG         | 4-21         |
|            |                |              |

| TDPDET NEG      | 4-21         |
|-----------------|--------------|
| TDPDET NRM      | 4-21         |
| TDPDET POS      | 4-21         |
| TDPDET SMP      | 4-21         |
| TDPDIV P10DB    | 4-20         |
| TDPDIV P2DB     | 4-20         |
| TDPDIV P5DB     | 4-20         |
| TDPJDG OFF      | 4-22         |
| TDPJDG ON       | 4-22         |
| TDPJDGLOW       | 4-22         |
| TDPIDGUP        | 4-22         |
| TDPMEAS         | 4-22         |
| TDPSETSTD       | 4-22         |
| TDPTMPL OFF     | 4-21         |
| TDPTMPI ON      | 4-21         |
| TDPTMPI BTM     | 4_22         |
| TDPTMPI CLR     | - 22<br>A_21 |
|                 | 4-21         |
|                 | 4-21         |
|                 | 4-21         |
|                 | 4-21         |
| TDPTMPLPW UN    | 4-21         |
| TDPTMPLSEL LUW  | 4-21         |
| TDPTMPLSEL UP   | 4-21         |
|                 | 4-21         |
|                 | 4-21         |
| TDPTRGDT        | 4-20         |
| TDPTRGLVL       | 4-20         |
| TDPTRGPOS       | 4-20         |
| TDPTRGSLP FALL  | 4-20         |
| TDPTRGSLP RISE  | 4-20         |
| TDPTRGSRC EXT   | 4-20         |
| TDPTRGSRC FREE  | 4-20         |
| TDPTRGSRC IF    | 4-20         |
| TDPTRGSRC VIDEO | 4-20         |
| TDPUNIT DBM     | 4-21         |
| TDPUNIT DBUV    | 4-21         |
| TDPUNIT W       | 4-21         |
| TDPWDO OFF      | 4-20         |
| TDPWDO ON       | 4-20         |
| TDPWPOS         | 4-20         |
| TDPWWID         | 4-20         |
| TDSAUTOLVL      | 4-24         |
| TDSAVG          | 4-25         |
| TDSCLR          | 4-25         |
| TDSDET NEG      | 4-25         |
| TDSDET NRM      | 4-25         |
| TDSDET POS      | 4-25         |
| TDSDET SMP      | 4-25         |
| TDSJDG OFF      | 4-25         |
| TDSJDG ON       | 4-25         |
| TDSLD           | 4-24         |

| TDSMEAS        | 4-25, 4-26      |
|----------------|-----------------|
|                | 4-25            |
| TDSPKMKY       | 4-25            |
| TDSPRE 16G     | 4-25            |
| TDSPRE 36G     | 4-25            |
| TDSRES PK      | 4-25            |
| TDSRES RMS     | 4-25            |
| TDSSETSTD      | 4-25            |
| TDSSV          | 4-25            |
| TDSTBL         | 4-24            |
| TDSTBLED       | 4-24            |
| TDSTBLF ABS    | 4-25            |
| TDSTBLF REL    | 4-25            |
| TDSTRGDT       | 4-24            |
| TDSTRGLVL      | 4-24            |
| TDSTRGPOS      | 4-24            |
| TDSTRGSLP FALL | 4-24            |
| TDSTRGSLP RISE | 4-24            |
| TDSTRGSRC EXT  | 4-24            |
| TDSTRGSRC FREE | 4-24            |
| TDSTRGSRC IF   | 4-24            |
| TDSUNIT DBM    | 4-25            |
| TDSUNIT DBUV   | 4-25            |
| TDSUNIT W      | 4-25            |
| TGTDET NEG     | 4-27, 4-31      |
| TGTDET NRM     | 4-27, 4-31      |
| TGTDET POS     | 4-27, 4-31      |
| TGTDET SMP     | 4-27, 4-31      |
| TGTPOS         | 4-26, 4-31      |
| TGTSETUP OFF   | 4-26, 4-31      |
| TGTSETUP ON    | 4-26, 4-31      |
| TGTSRC EXT     | 4-26, 4-31      |
| TGTSRC TRG     | 4-26, 4-31      |
| TGTSWP OFF     | 4-27, 4-31      |
| TGTSWP ON      | 4-27, 4-31      |
| TGTTRG EXT     | 4-26, 4-31      |
| TGTTRG FREE    | 4-26, 4-31      |
| TGTTRG IF      | 4-26, 4-31      |
| TGTTRG VIDEO   | 4-26, 4-31      |
| TGTTRGDT       | 4-26, 4-31      |
| TGTTRGLVL      | 4-26, 4-31      |
| TGTTRGPOS      | 4-26, 4-31      |
| TGTTRGSLP FALL | 4-26, 4-31      |
| TGTTRGSLP RISE | 4-26, 4-31      |
| TGTWID         | 4-26, 4-31      |
| TOBW           | 4-44, 4-51      |
| TOBW1          | 4-44            |
| TRGDT          | 4-20            |
| TRGLVL         | 4-20            |
| TRGMODE EXT    | 4-38, 4-39      |
|                | 4-41 4-42       |
|                | · · · · , ᠇ ᠇᠘, |

|                 | 4-43,         | 4-47, |
|-----------------|---------------|-------|
|                 | 4-49          |       |
| TRGMODE FREE    | 4-38,         | 4-39, |
|                 | 4-41,         | 4-42, |
|                 | 4-43,         | 4-47, |
|                 | 4-49          |       |
| TRGMODE IF      | 4-38,         | 4-39, |
|                 | 4-41,         | 4-42, |
|                 | 4-43,         | 4-47, |
|                 | 4-49          |       |
| TRGMSLP FALL    | 4-47,         | 4-50  |
| TRGMSLP RISE    | 4-47,         | 4-50  |
| TRGPOS          | 4-20          |       |
| TRGSLP FALL     | 4-20          |       |
| TRGSLP RISE     | 4-20          |       |
| TRGSRC EXT      | 4-20          |       |
| TRGSRC FREE     | 4-20          |       |
| TRGSRC IF       | 4-20          |       |
| TRGSRC VIDEO    | 4-20          |       |
| TRSPMD EXT      | 4-24          |       |
| TRSPMD FREE     | 4-24          |       |
| TRSPMD IF       | 4-24          |       |
| TRSPSLP FALL    | 4-24          |       |
| TRSPSLP RISE    | 4-24          |       |
| TXAVG           | 4-38          |       |
| TXMACPRES DB    | 4-50          |       |
| TXMACPRES DBM   | 4-50          |       |
| TXMACPRES W     | 4-50          |       |
| TXMAVG          | 4-51          |       |
| TXMBTRRES BPS   | 4-50          |       |
| TXMBTRRES PPM   | 4-50          |       |
| TXMEAS          | 4-51          |       |
| TXMPWRRES DBM   | 4-50          |       |
| TXMPWRRES W     | 4-50          |       |
| TXMPWRTYP BURST | 4-50          |       |
| TXMPWRTYP FRAME | 4-50          |       |
| TXMST           | 4-50          |       |
| TXMSTDEF        | 4-50          |       |
| TXPWR           | 4-38          | 4-49  |
|                 | 4-51          | >,    |
| UNIO B32        | 4-15          |       |
| UNIO NO         | 4-15          |       |
|                 | 4-53          |       |
| VA              | 4-9           |       |
| VB              | 4-9           |       |
| WAVEFM          | 4_22          |       |
| XDB             | $\frac{1}{4}$ |       |
| XDI             | 4_10          |       |
| XDR             | $\frac{1}{4}$ |       |
|                 |               |       |

### **4.2 GPIB** コード一覧

GPIB コマンド・リストを機能ごとに示します。

表 4-1 動作モード

| ファンクション    |                                                            |                                                                              | トーナ      | 供求                                                    |    |
|------------|------------------------------------------------------------|------------------------------------------------------------------------------|----------|-------------------------------------------------------|----|
|            | ノアノウショノ                                                    | JXJ · 1-1                                                                    | コード      | 出力フォーマット                                              | 油石 |
| 動作<br>モード  | スペクトラム・アナライ<br>ザ・モード<br>トランジェント・<br>モード                    | SETFUNC CW<br>SETFUNC TRAN                                                   | SETFUNC? | 0: スペクトラム・ア<br>ナライザ<br>1: トランジェント                     |    |
| 通信<br>システム | WCDMA モード<br>IS-95 モード<br>PDC モード<br>PHS モード<br>IS-136 モード | COMMSYS WCDMA<br>COMMSYS IS95<br>COMMSYS PDC<br>COMMSYS PHS<br>COMMSYS IS136 | COMMSYS? | 1: WCDMA<br>2: IS-95<br>3: PDC<br>4: PHS<br>5: IS-136 | *1 |

\*1 リスナ・コードは、本器がCWモードのみ有効です。トーカ・リクエスト・コードに関しては、CW, TRANSIENTモードともに有効です。

### 表 4-2 ATT キー (アッテネータ)

| ファンクション |             |              | トーカ・リクエスト |                    | 供求 |
|---------|-------------|--------------|-----------|--------------------|----|
|         | ノアノウショノ     | 977 - 1- 1   | コード       | 出力フォーマット           | 涌石 |
| アッテ     | AT          | AT *         | AT?       | レベル                |    |
| ネータ     | ATT AUTO    | AA           | AA?       | 0: マニュアル<br>1: オート |    |
|         | Min. ATT    | ATMIN *      | ATMIN?    | レベル                |    |
|         | Min. ATT ON | ATMIN ON [*] | ATMINON?  | 0: OFF             |    |
|         | OFF         | ATMIN OFF    |           | 1: ON              |    |

表 4-3 COPY キー (ハード・コピー)

|                          | コッシュシ   |           | トーカ・リクエスト |          |    |  |
|--------------------------|---------|-----------|-----------|----------|----|--|
|                          | ノアンワション | 9X7 · 1-1 | ゴード       | 出力フォーマット | 油石 |  |
| プリンタ<br>出力<br>ファイル<br>出力 | 実行      | НСОРҮ     | -         | -        |    |  |

| ファンクション           |                 |              | トーカ        | ・リクエスト             | 供求 |
|-------------------|-----------------|--------------|------------|--------------------|----|
|                   | ファフクション         | リスノ・コート      | コード        | 出力フォーマット           | 悀ち |
| カップ               | RBW             | RB *         | RB?        | 周波数                |    |
| ル・ファ<br>ンクショ<br>ン | RBW AUTO        | BA           | BA?        | 0: マニュアル<br>1: オート |    |
| 1                 | VBW             | VB *         | VB?        | 周波数                |    |
|                   | VBW AUTO        | VA           | VA?        | 0: マニュアル<br>1: オート |    |
|                   | Sweep Time      | SW *<br>ST * | SW?<br>ST? | 時間                 |    |
|                   | Sweep Time Auto | AS           | AS?        | 0: マニュアル<br>1: オート |    |

表 4-4 COUPLE キー (カップル・ファンクション)

表 4-5 FREQ キー(周波数)

| ファンクション |         | トーカ  |     | 1・リクエスト  | 供老 |
|---------|---------|------|-----|----------|----|
|         |         |      | コード | 出力フォーマット | 闸石 |
| 周波数     | 中心周波数   | CF * | CF? | 周波数      |    |
|         | スタート周波数 | FA * | FA? | 周波数      |    |
|         | ストップ周波数 | FB * | FB? | 周波数      |    |

## 表 4-6 LEVEL キー (リファレンス・レベル)

| ファンクション    |      | トーカ・リクエスト |          | 供老 |
|------------|------|-----------|----------|----|
| ファンウション    |      | コード       | 出力フォーマット | 悀丂 |
| リファレンス・レベル | RL * | RL?       | レベル      |    |

|     | ファンクション                  |                   | トーナ   | コ・リクエスト        | 供求 |
|-----|--------------------------|-------------------|-------|----------------|----|
|     | Δマーカ ON                  | 977 - 1- 1        | コード   | 出力フォーマット       | 悀丂 |
| マーカ | Δマーカ ON                  | MKD [*]           | -     | 周波数(時間)        |    |
|     | OFF                      | MKOFF<br>MO       | -     | -              |    |
|     | マーカ周波数(時間)の読<br>み込み      | -                 | MF?   | 周波数(時間)        |    |
|     | マーカ・レベルの読み込み             | -                 | ML?   | レベル            |    |
|     | マーカ周波数(時間)+ レベ<br>ルの読み込み | -                 | MFL?  | 周波数(時間)<br>レベル |    |
|     | ノーマル・マーカ                 | MK [*]<br>MKN [*] | -     | 周波数(時間)        |    |
|     | ピーク・サーチ                  | PS                |       |                |    |
|     | X-dB Down                |                   |       |                |    |
|     | X-dB Down 幅              | MKBW *            | MKBW? | レベル            |    |
|     | X-dB Down                | XDB               | -     |                |    |
|     | X-dB Down Left           | XDL               | -     |                |    |
|     | Right                    | XDR               | -     |                |    |
|     | 表示モード 相対                 | DC0               | DC?   | 0:相対モード        |    |
|     | 絶対(左側)                   | DC1               |       | 1: 絶対モード(左側)   |    |
|     | 絶対(右側)                   | DC2               |       | 2: 絶対モード(右側)   |    |

| 表 4-7 MKR | キー | (マー) | カ) |
|-----------|----|------|----|
|-----------|----|------|----|

表 4-8 PRESET キー(初期化)

| ファンクション   |                     |           | リスナ・コード トーカ | ・リクエスト   | 備考 |
|-----------|---------------------|-----------|-------------|----------|----|
|           |                     | JXJ · 1-1 |             | 出力フォーマット |    |
| プリセッ<br>ト | インストゥルメント・<br>プリセット | IP        | -           | -        |    |

表 4-9 RCL キー (データの読み出し)

| ファンクション |                       | トーカ・リクエスト |                                 | 供求    |
|---------|-----------------------|-----------|---------------------------------|-------|
|         |                       | コード       | 出力フォーマット                        | 19675 |
| リコール    | RC REG_nn<br>RC ファイル名 | -         | nn: 01~10<br>ファイル名 :<br>最大 8 文字 |       |

| ファンクション |         |                         | トーカ・リクエスト |                                 | 供老 |
|---------|---------|-------------------------|-----------|---------------------------------|----|
|         | ノアノウショノ |                         | ゴード       | 出力フォーマット                        | 通行 |
| セーブ     | セーブ     | SV REG_nn<br>SV ファイル名   | -         | nn: 01~10<br>ファイル名 :<br>最大 8 文字 |    |
|         | 消去      | DEL REG_nn<br>DEL ファイル名 | -         | nn: 01~10<br>ファイル名 :<br>最大 8 文字 |    |

表 4-10 SAVE キー (データの保存)

表 4-11 SPAN キー (周波数スパン)

| ファンクション |             | トーカ・リクエスト |          | 備考 |
|---------|-------------|-----------|----------|----|
| ファンウション | リスナ・コート コード |           | 出力フォーマット |    |
| 周波数スパン  | SP *        | SP?       | 周波数      |    |

| ファンクション  |                      | リフナ・フード         | トーカ・リクエスト |                         | 借老 |
|----------|----------------------|-----------------|-----------|-------------------------|----|
|          | ノアノウショノ              | 5X7 · 1-1       | コード       | 出力フォーマット                | 佣石 |
| STD      | 通信システム               |                 |           |                         |    |
| (PDC)    | PDC 800M - 1         | MODTYP PDC800M1 | MODTYP?   | 0: 800M-1               |    |
| <b>`</b> | PDC 800M - 2         | MODTYP PDC800M2 |           | 1: 800M-2               |    |
|          | PDC 800M - 3         | MODTYP PDC800M3 |           | 2: 800M-3,              |    |
|          | PDC 1.5G             | MODTYP PDC1500M |           | 3: 1.5G                 |    |
|          | Link                 |                 |           |                         |    |
|          | UPLINK               | LINK UP         | LINK?     | 0: UPLINK               |    |
|          | DOWNLINK             | LINK DOWN       |           | 1: DOWNLINK             |    |
|          | 信号タイプ                |                 |           |                         |    |
|          | BURST                | MEASMD BURST    | MEASMD?   | 0: BURST                |    |
|          | MULTI-BURST          | MEASMD MBURST   |           | 1: MULTI-BURST          |    |
|          | CONTINUOUS           | MEASMD CONT     |           | 2: CONTINUOUS           |    |
|          | 通信レート                |                 |           |                         |    |
|          | FULL                 | CODEC FULL      | CODEC?    | 0: FULL                 |    |
|          |                      | RATE FULL       | RATE?     | 1: HALF                 |    |
|          | HALF                 | CODEC HALF      |           |                         |    |
|          |                      | RATE HALF       |           |                         |    |
|          | シンク・タイプ&<br>シンク・ワード  |                 |           |                         |    |
|          | SYNC WORD 使用         | SYNC S *        | SYNC?     | 1: S1/S7 2: S2/S8       |    |
|          |                      |                 |           | 3: \$3/\$9 4: \$4/\$10  |    |
|          |                      |                 |           | 5: \$5/\$11 6: \$6/\$12 |    |
|          | SYNC WORD を使用し<br>ない | SYNC NO         |           | 0: NO SYNC WORD         |    |
|          | ルート・ナイキスト・<br>フィルタ   |                 |           |                         |    |
|          | フィルタ OFF             | RNYQ OFF        | RNYQ?     | 0: OFF                  |    |
|          | フィルタ ON              | RNYQ ON         |           | 1: ON                   |    |

## 表 4-12 TRANSIENT キー

|       | ファンクション                 | 117+,7-8                                | トーカ・リクエスト |                        | 借老        |
|-------|-------------------------|-----------------------------------------|-----------|------------------------|-----------|
|       | ファンワション                 | 1 1 1 1 1 1 1 1 1 1 1 1 1 1 1 1 1 1 1 1 | コード       | 出力フォーマット               | 桶石        |
| STD   | 周波数測定範囲                 |                                         |           |                        |           |
| (PDC) | NORMAL                  | FRRNG NORM                              | FRRNG?    | 0: NORMAL              |           |
|       | EXPAND                  | FRRNG EXP                               |           | 1: EXPAND              |           |
|       | 測定フィルタ・モード              |                                         |           |                        |           |
|       | WIDE                    | MFLTMD WIDE                             | MFLTMD?   | 0: WIDE                |           |
|       | NARROW                  | MFLTMD NARW                             |           | 1: NARROW              |           |
|       | Offset Level            | RO *                                    | RO?       | レベル                    |           |
|       | 周波数設定モード                |                                         |           |                        |           |
|       | 周波数入力モード                | FINPMD FREQ                             | FINPMD?   | 0: 周波数入力               |           |
|       | チャンネル入力モード              | FINPMD CHL                              |           | 1: Channel 入力          |           |
|       | チャンネル設定                 | CH *                                    | CH?       | 整数(チャンネル番号)            |           |
|       | チャンネル編集                 |                                         |           |                        |           |
|       | 入力 #1 (UPLINK)          | CHEDUP1 *,*,*,*,*                       | CHEDUP1?  | ch1,ch2,f1,f2,chof     |           |
|       | 入力 #2 (UPLINK)          | CHEDUP2 *,*,*,*,*                       | CHEDUP2?  | ch1,ch2,f1,f2,chof     |           |
|       | 入力 #3 (UPLINK)          | CHEDUP3 *,*,*,*,*                       | CHEDUP3?  | ch1,ch2,f1,f2,chof     |           |
|       | 入力 #1 (DOWNLINK)        | CHEDDN1 *,*,*,*,*                       | CHEDDN1?  | ch1,ch2,f1,f2,chof     |           |
|       | 入力 #2 (DOWNLINK)        | CHEDDN2 *,*,*,*,*                       | CHEDDN2?  | ch1,ch2,f1,f2,chof     |           |
|       | 入力 #3 (DOWNLINK)        | CHEDDN3 *,*,*,*,*                       | CHEDDN3?  | ch1,ch2,f1,f2,chof     |           |
|       |                         |                                         |           | ch1: Start channel no. |           |
|       |                         |                                         |           | ch2: Stop channel no.  |           |
|       |                         |                                         |           | f1: Base freqency(Hz)  | f1,f2 には周 |
|       |                         |                                         |           | f2: Channel space(Hz)  | 波数単位が     |
|       |                         |                                         |           | chof: Channel offset   | 必安しり      |
|       | チャンネル・テーブル<br>有効 / 無効選択 |                                         |           |                        |           |
|       | #1 ENABLE               | CHTBL1 ENBL                             | CHTBL1?   | 0: Disable             |           |
|       | DISABLE                 | CHTBL1 DSBL                             |           | 1: Enable              |           |
|       | #2 ENABLE               | CHTBL2 ENBL                             | CHTBL2?   | 0: Disable             |           |
|       | DISABLE                 | CHTBL2 DSBL                             |           | 1: Enable              |           |
|       | #3 ENABLE               | CHTBL3 ENBL                             | CHTBL3?   | 0: Disable             |           |
|       | DISABLE                 | CHTBL3 DSBL                             |           | 1: Enable              |           |
|       | チャンネル                   |                                         |           |                        |           |
|       | Copy from STD           | CHSETSTD                                |           |                        |           |

### 表 4-12 TRANSIENT キー
| ファンクション        |                |            | トーカ・リクエスト |                  | 供老 |
|----------------|----------------|------------|-----------|------------------|----|
|                |                |            | コード       | 出力フォーマット         | 涌石 |
| STD            | Input          |            |           |                  |    |
| Setup<br>(PDC) | RF             | INPUT RF   | INPUT?    | 0: RF            |    |
| (120)          | Baseband(I&Q)  | INPUT IQ   |           | 1: Baseband(I&Q) |    |
|                | BaseBand Input |            |           |                  |    |
|                | AC             | BBINPUT AC | BBINPUT?  | 0: AC            |    |
|                | DC             | BBINPUT DC |           | 1: DC            |    |
|                | IQ Inverse     |            |           |                  |    |
|                | NORMAL         | IQMD NORM  | IQMD?     | 0: NORMAL        |    |
|                | INVERSE        | IQMD INV   |           | 1: INVERSE       |    |
|                | Auto Level 設定  |            |           |                  |    |
|                | Auto Level OFF | ALS OFF    | ALS?      | 0: OFF           |    |
|                | Auto Level ON  | ALS ON     |           | 1: ON            |    |
|                | DC CAL         | CLDC       |           |                  |    |

|         | ファンクション              | リフナ・コード      | トーカ・リクエスト |                      | 供去 |
|---------|----------------------|--------------|-----------|----------------------|----|
| ファンウション |                      | 177 · 1-1    | コード       | 出力フォーマット             | 涌石 |
| STD     | 通信システム               |              |           |                      |    |
| (PHS)   | Link                 |              |           |                      |    |
|         | UPLINK               | LINK UP      | LINK?     | 0: UPLINK            |    |
|         | DOWNLINK             | LINK DOWN    |           | 1: DOWNLINK          |    |
|         | 信号タイプ                |              |           |                      |    |
|         | BURST                | MEASMD BURST | MEASMD?   | 0: BURST             |    |
|         | CONTINUOUS           | MEASMD CONT  |           | 2: CONTINUOUS        |    |
|         | SLOT format          |              |           |                      |    |
|         | CONTROL              | SLTTYP CONT  | SLTTYP?   | 0: CONTROL           |    |
|         | TRAFFIC              | SLTTYP TRAF  |           | 1: TRAFFIC           |    |
|         | シンク・タイプ              |              |           |                      |    |
|         | UNIQUE WORD 同期       | UNIQ B32     | UNIQ?     | 1: UNIQUE WORD<br>使用 |    |
|         | UNIQUE WORD 同期<br>無し | UNIQ NO      |           | 0: NO UNIQUE<br>WORD |    |
|         | ルート・ナイキスト・<br>フィルタ   |              |           |                      |    |
|         | フィルタ OFF             | RNYQ OFF     | RNYQ?     | 0: OFF               |    |
|         | フィルタ ON              | RNYQ ON      |           | 1: ON                |    |
|         | 周波数測定範囲              |              |           |                      |    |
|         | NORMAL               | FRRNG NORM   | FRRNG?    | 0: NORMAL            |    |
|         | EXPAND               | FRRNG EXP    |           | 1: EXPAND            |    |

|       | コーンクション                 |                                       | トーカ・リクエスト |                        | 供求        |
|-------|-------------------------|---------------------------------------|-----------|------------------------|-----------|
|       | ファフラジョフ                 | , , , , , , , , , , , , , , , , , , , | コード       | 出力フォーマット               | 涌乞        |
| STD   | 測定フィルタ・モード              |                                       |           |                        |           |
| (PHS) | WIDE                    | MFLTMD WIDE                           | MFLTMD?   | 0: WIDE                |           |
| . ,   | NARROW                  | MFLTMD NARW                           |           | 1: NARROW              |           |
|       | Offset Level            | RO *                                  | RO?       | レベル                    |           |
|       | 周波数設定モード                |                                       |           |                        |           |
|       | 周波数入力モード                | FINPMD FREQ                           | FINPMD?   | 0: 周波数入力               |           |
|       | チャンネル入力モード              | FINPMD CHL                            |           | 1: Channel 入力          |           |
|       | チャンネル設定                 | СН *                                  | CH?       | 整数<br>(チャンネル番号)        |           |
|       | チャンネル編集                 |                                       |           |                        |           |
|       | 入力 #1 (UPLINK)          | CHEDUP1 *,*,*,*,*                     | CHEDUP1?  | ch1,ch2,f1,f2,chof     |           |
|       | 入力 #2 (UPLINK)          | CHEDUP2 *,*,*,*,*                     | CHEDUP2?  | ch1,ch2,f1,f2,chof     |           |
|       | 入力 #3 (UPLINK)          | CHEDUP3 *,*,*,*,*                     | CHEDUP3?  | ch1,ch2,f1,f2,chof     |           |
|       | 入力 #1 (DOWNLINK)        | CHEDDN1 *,*,*,*,*                     | CHEDDN1?  | ch1,ch2,f1,f2,chof     |           |
|       | 入力 #2 (DOWNLINK)        | CHEDDN2 *,*,*,*,*                     | CHEDDN2?  | ch1,ch2,f1,f2,chof     |           |
|       | 入力 #3 (DOWNLINK)        | CHEDDN3 *,*,*,*,*                     | CHEDDN3?  | ch1,ch2,f1,f2,chof     |           |
|       |                         |                                       |           | ch1: Start channel no. |           |
|       |                         |                                       |           | ch2: Stop channel no.  |           |
|       |                         |                                       |           | f1: Base freqency(Hz)  | f1,f2 には周 |
|       |                         |                                       |           | f2: Channel space(Hz)  | 波数単位が     |
|       |                         |                                       |           | chof: Channel offset   | 必安で9      |
|       | チャンネル・テーブル<br>有効 / 無効選択 |                                       |           |                        |           |
|       | #1 ENABLE               | CHTBL1 ENBL                           | CHTBL1?   | 0: Disable             |           |
|       | DISABLE                 | CHTBL1 DSBL                           |           | 1: Enable              |           |
|       | #2 ENABLE               | CHTBL2 ENBL                           | CHTBL2?   | 0: Disable             |           |
|       | DISABLE                 | CHTBL2 DSBL                           |           | 1: Enable              |           |
|       | #3 ENABLE               | CHTBL3 ENBL                           | CHTBL3?   | 0: Disable             |           |
|       | DISABLE                 | CHTBL3 DSBL                           |           | 1: Enable              |           |
|       | チャンネル                   |                                       |           |                        |           |
|       | Copy from STD           | CHSETSTD                              |           |                        |           |
|       | Input                   |                                       |           |                        |           |
|       | RF                      | INPUT RF                              | INPUT?    | 0: RF                  |           |
|       | Baseband(I&Q)           | INPUT IQ                              |           | 1: Baseband(I&Q)       |           |

| ファンクション           |                | リスナ・コード        | トーカ・リクエスト |                | 借去 |
|-------------------|----------------|----------------|-----------|----------------|----|
|                   |                |                | コード       | 出力フォーマット       | 通行 |
| STD               | BaseBand Input |                |           |                |    |
| Setup<br>(PHS)    | AC             | BBINPUT AC     | BBINPUT?  | 0: AC          |    |
| (1112)            | DC             | BBINPUT DC     |           | 1: DC          |    |
|                   | IQ Inverse     |                |           |                |    |
|                   | NORMAL         | IQMD NORM      | IQMD?     | 0: NORMAL      |    |
|                   | INVERSE        | IQMD INV       |           | 1: INVERSE     |    |
|                   | Auto Level 設定  |                |           |                |    |
|                   | Auto Level OFF | ALS OFF        | ALS?      | 0: OFF         |    |
|                   | Auto Level ON  | ALS ON         |           | 1: ON          |    |
|                   | DC CAL         | CLDC           |           |                |    |
| STD               | 通信システム         |                |           |                |    |
| Setup<br>(IS-136) | IS-136 800M    | MODTYP IS800M  | MODTYP?   | 0: 800M        |    |
| (                 | IS-136 1.9G    | MODTYP IS1900M |           | 1: 1.9G        |    |
|                   | Link           |                |           |                |    |
|                   | UPLINK         | LINK UP        | LINK?     | 0: UPLINK      |    |
|                   | DOWNLINK       | LINK DOWN      |           | 1: DOWNLINK    |    |
|                   | 信号タイプ          |                |           |                |    |
|                   | BURST          | MEASMD BURST   | MEASMD?   | 0: BURST       |    |
|                   | MULTI-BURST    | MEASMD MBURST  |           | 1: MULTI-BURST |    |
|                   | CONTINUOUS     | MEASMD CONT    |           | 2: CONTINUOUS  |    |
|                   | 通信レート          |                |           |                |    |
|                   | FULL           | CODEC FULL     | CODEC?    | 0: FULL        |    |
|                   | HALF           | CODEC HALF     |           | 1: HALF        |    |

| ファンクション      |                      | リフナ・コード                                 | トーカ・リクエスト |                 | 借去 |
|--------------|----------------------|-----------------------------------------|-----------|-----------------|----|
|              |                      | 1 1 1 1 1 1 1 1 1 1 1 1 1 1 1 1 1 1 1 1 | コード       | 出力フォーマット        | 涌石 |
| STD<br>Setup | シンク・タイプ&シン<br>ク・ワード  |                                         |           |                 |    |
| (IS-136)     | SYNC WORD 使用         | SYNC S *                                | SYNC?     | 1: S1 2: S2     |    |
|              |                      |                                         |           | 3: S3 4: S4     |    |
|              |                      |                                         |           | 5: S5 6: S6     |    |
|              | SYNC WORD を使用し<br>ない | SYNC NO                                 |           | 0: NO SYNC WORD |    |
|              | ルート・ナイキスト・<br>フィルタ   |                                         |           |                 |    |
|              | フィルタ OFF             | RNYQ OFF                                | RNYQ?     | 0: OFF          |    |
|              | フィルタ ON              | RNYQ ON                                 |           | 1: ON           |    |
|              | 周波数測定範囲              |                                         |           |                 |    |
|              | NORMAL               | FRRNG NORM                              | FRRNG?    | 0: NORMAL       |    |
|              | EXPAND               | FRRNG EXP                               |           | 1: EXPAND       |    |
|              | 測定フィルタ・モード           |                                         |           |                 |    |
|              | WIDE                 | MFLTMD WIDE                             | MFLTMD?   | 0: WIDE         |    |
|              | NARROW               | MFLTMD NARW                             |           | 1: NARROW       |    |
|              | Offset Level         | RO *                                    | RO?       | レベル             |    |
|              | 周波数設定モード             |                                         |           |                 |    |
|              | 周波数入力モード             | FINPMD FREQ                             | FINPMD?   | 0: 周波数入力        |    |
|              | チャンネル入力モード           | FINPMD CHL                              |           | 1: Channel 入力   |    |
|              | チャンネル設定              | CH *                                    | CH?       | 整数<br>(チャンネル番号) |    |

4.2 GPIB コード一覧

| 表 4-12 | TRANSIENT | キー |
|--------|-----------|----|
|--------|-----------|----|

| 7-242-24 |                         |                   | トーカ・リクエスト |                        | 供求        |
|----------|-------------------------|-------------------|-----------|------------------------|-----------|
|          | ファフクショフ                 | リスナ・コート           | コード       | 出力フォーマット               | 悀丂        |
| STD      | チャンネル編集                 |                   |           |                        |           |
| (IS-136) | 入力 #1 (UPLINK)          | CHEDUP1 *,*,*,*,* | CHEDUP1?  | ch1,ch2,f1,f2,chof     |           |
|          | 入力 #2 (UPLINK)          | CHEDUP2 *,*,*,*,* | CHEDUP2?  | ch1,ch2,f1,f2,chof     |           |
|          | 入力 #3 (UPLINK)          | CHEDUP3 *,*,*,*,* | CHEDUP3?  | ch1,ch2,f1,f2,chof     |           |
|          | 入力 #1 (DOWNLINK)        | CHEDDN1 *,*,*,*,* | CHEDDN1?  | ch1,ch2,f1,f2,chof     |           |
|          | 入力 #2 (DOWNLINK)        | CHEDDN2 *,*,*,*,* | CHEDDN2?  | ch1,ch2,f1,f2,chof     |           |
|          | 入力 #3 (DOWNLINK)        | CHEDDN3 *,*,*,*,* | CHEDDN3?  | ch1,ch2,f1,f2,chof     |           |
|          |                         |                   |           | ch1: Start channel no. |           |
|          |                         |                   |           | ch2: Stop channel no.  |           |
|          |                         |                   |           | f1: Base freqency(Hz)  | f1,f2 には周 |
|          |                         |                   |           | f2: Channel space(Hz)  | 波数単位が     |
|          |                         |                   |           | chof: Channel offset   | 必要 ぐ 9    |
|          | チャンネル・テーブル<br>有効 / 無効選択 |                   |           |                        |           |
|          | #1 ENABLE               | CHTBL1 ENBL       | CHTBL1?   | 0: Disable             |           |
|          | DISABLE                 | CHTBL1 DSBL       |           | 1: Enable              |           |
|          | #2 ENABLE               | CHTBL2 ENBL       | CHTBL2?   | 0: Disable             |           |
|          | DISABLE                 | CHTBL2 DSBL       |           | 1: Enable              |           |
|          | #3 ENABLE               | CHTBL3 ENBL       | CHTBL3?   | 0: Disable             |           |
|          | DISABLE                 | CHTBL3 DSBL       |           | 1: Enable              |           |
|          | チャンネル                   |                   |           |                        |           |
|          | Copy from STD           | CHSETSTD          |           |                        |           |
|          | Input                   |                   |           |                        |           |
|          | RF                      | INPUT RF          | INPUT?    | 0: RF                  |           |
|          | Baseband(I&Q)           | INPUT IQ          |           | 1: Baseband(I&Q)       |           |
|          | BaseBand Input          |                   |           |                        |           |
|          | AC                      | BBINPUT AC        | BBINPUT?  | 0: AC                  |           |
|          | DC                      | BBINPUT DC        |           | 1: DC                  |           |
|          | IQ Inverse              |                   |           |                        |           |
|          | NORMAL                  | IQMD NORM         | IQMD?     | 0: NORMAL              |           |
|          | INVERSE                 | IQMD INV          |           | 1: INVERSE             |           |
|          | Auto Level 設定           |                   |           |                        |           |
|          | Auto Level OFF          | ALS OFF           | ALS?      | 0: OFF                 |           |
|          | Auto Level ON           | ALS ON            |           | 1: ON                  |           |
|          | DC CAL                  | CLDC              |           |                        |           |

| ファンクション  |                  |                 | トーカ・リクエスト  |             | 備老 |
|----------|------------------|-----------------|------------|-------------|----|
|          | ノアノウショノ          |                 | コード        | 出力フォーマット    | 佣石 |
| T-Domain | Auto Level Set   | AUTOWFL         |            |             |    |
| Power    |                  | TDPAUTOLVL      |            |             |    |
|          | Trigger Setup    |                 |            |             |    |
|          | Trigger Source   |                 |            |             |    |
|          | FREERUN          | TRGSRC FREE     | TRGSRC?    | 0: FREERUN  |    |
|          |                  | TDPTRGSRC FREE  | TDPTRGSRC? | 1: VIDEO    |    |
|          | VIDEO            | TRGSRC VIDEO    |            | 2: IF       |    |
|          |                  | TDPTRGSRC VIDEO |            | 3: EXT      |    |
|          | IF               | TRGSRC IF       |            |             |    |
|          |                  | TDPTRGSRC IF    |            |             |    |
|          | EXT              | TRGSRC EXT      |            |             |    |
|          |                  | TDPTRGSRC EXT   |            |             |    |
|          | Trigger Slope    |                 |            |             |    |
|          | +                | TRGSLP RISE     | TRGSLP?    | 0: -        |    |
|          |                  | TDPTRGSLP RISE  | TDPTRGSLP? | 1:+         |    |
|          | -                | TRGSLP FALL     |            |             |    |
|          |                  | TDPTRGSLP FALL  |            |             |    |
|          | Trigger Level    | TRGLVL *        | TRGLVL?    | 整数 (0~100)  |    |
|          |                  | TDPTRGLVL *     | TDPTRGLVL? |             |    |
|          | Trigger Position | TRGPOS *        | TRGPOS?    | 整数 (0~100)  |    |
|          |                  | TDPTRGPOS *     | TDPTRGPOS? |             |    |
|          | Trigger Delay    |                 |            |             |    |
|          |                  | TRGDT *         | TRGDT?     | 時間          |    |
|          |                  | TDPTRGDT *      | TDPTRGDT?  |             |    |
|          | Window Setup     |                 |            |             |    |
|          | Window           |                 |            |             |    |
|          | ON               | TDPWDO ON       | TDPWDO?    | 0: OFF      |    |
|          | OFF              | TDPWDO OFF      |            | 1: ON       |    |
|          | Window Position  | TDPWPOS *       | TDPWPOS?   | 時間          |    |
|          | Window Width     | TDPWWID *       | TDPWWID?   | 時間          |    |
|          | Y Scale          |                 |            |             |    |
|          | 10dB/div         | TDPDIV P10DB    | TDPDIV?    | 0: 10dB/div |    |
|          | 5dB/div          | TDPDIV P5DB     |            | 1: 5dB/div  |    |
|          | 2dB/div          | TDPDIV P2DB     |            | 2: 2dB/div  |    |

|                   | コッシュション                     | リスナ・コード        | トーカ・リクエスト   |                         | 借去 |
|-------------------|-----------------------------|----------------|-------------|-------------------------|----|
|                   | ノアノクショノ                     |                | コード         | 出力フォーマット                | 涌ち |
| T-Domain<br>Power | Average Times               | TDPAVG *       | TDPAVG?     | 整数<br>(1: OFF, 2 ~ 999) |    |
|                   | Template                    |                |             |                         |    |
|                   | Template                    |                |             |                         |    |
|                   | ON                          | TDPTMPL ON     | TDPTMPL?    | 0: OFF                  |    |
|                   | OFF                         | TDPTMPL OFF    |             | 1: ON                   |    |
|                   |                             |                |             |                         |    |
|                   | Template Shift              |                |             |                         |    |
|                   | Shift X                     | TDPTMPLSX *    | TDPTMPLSX?  | 時間                      |    |
|                   | Shift Y                     | TDPTMPLSY *    | TDPTMPLSY?  | レベル                     |    |
|                   | Template Edit               |                |             |                         |    |
|                   | Template<br>UP/LOW 選択       | TDPTMPLSEL UP  | TDPTMPLSEL? | 0: UP                   |    |
|                   |                             | TDPTMPLSEL LOW |             | 1: LOW                  |    |
|                   | Copy from STD<br>Template   | TDPTMPLCP      |             |                         |    |
|                   | データ入力                       | TDPTMPLED *,*  |             | t1, 11                  |    |
|                   |                             |                |             | t1:時間                   |    |
|                   |                             |                |             | 11: レベル<br>(dBm/W/dBµV) |    |
|                   | Init Table                  | TDPTMPLCLR     |             |                         |    |
|                   | Parameter Setup             |                |             |                         |    |
|                   | Detector                    |                |             |                         |    |
|                   | Normal                      | TDPDET NRM     | TDPDET?     | 0: Normal               |    |
|                   | Posi                        | TDPDET POS     |             | 1: Posi                 |    |
|                   | Nega                        | TDPDET NEG     |             | 2: Nega                 |    |
|                   | Sample                      | TDPDET SMP     |             | 3: Sample               |    |
|                   | Display Unit                |                |             |                         |    |
|                   | dBm                         | TDPUNIT DBM    | TDPUNIT?    | 0: dBm                  |    |
|                   | W                           | TDPUNIT W      |             | 1: W                    |    |
|                   | dBµV                        | TDPUNIT DBUV   |             | 2: dBµV                 |    |
|                   | Template Couple to<br>Power |                |             |                         |    |
|                   | ON                          | TDPTMPLPW ON   | TDPTMPLPW?  | 0: OFF                  |    |
|                   | OFF                         | TDPTMPLPW OFF  |             | 1: ON                   |    |

| ファンクション           |                  | リスナ・コード         | トーカ・リクエスト   |                                                     | 借去     |
|-------------------|------------------|-----------------|-------------|-----------------------------------------------------|--------|
|                   |                  |                 | コード         | 出力フォーマット                                            | 199.22 |
| T-Domain<br>Power | Template Limit   | TDPTMPLBTM *    | TDPTMPLBTM? | レベル<br>(dBm/W/dBµV)                                 |        |
|                   | Judgement        |                 |             |                                                     |        |
|                   | ON               | TDPJDG ON       | TDPJDG?     | 0: OFF                                              |        |
|                   | OFF              | TDPJDG OFF      |             | 1: ON                                               |        |
|                   | Upper Limit      | TDPJDGUP *      | TDPJDGUP?   | レベル                                                 |        |
|                   | Lower Limit      | TDPJDGLOW *     | TDPJDGLOW?  | レベル                                                 |        |
|                   | Set toSTD        | TDPSETSTD       |             |                                                     |        |
|                   | 測定開始             |                 |             |                                                     |        |
|                   | T-Domain Power   | WAVEFM          |             |                                                     |        |
|                   |                  | TDPMEAS         |             |                                                     |        |
|                   | 同一モードでの測定開始      | SI              |             |                                                     |        |
|                   | 測定結果             |                 |             |                                                     |        |
|                   | T-Domain Power   |                 | TDPMEAS?    | 11,j1                                               |        |
|                   |                  |                 |             | 11: レベル<br>(dBm/W/dBµV)                             |        |
|                   |                  |                 |             | jl:整数( 0:FAIL, 1: PASS,<br>-1: Judgement OFF<br>時 ) |        |
| ON/OFF            | Auto Level Set   | OORAUTOLVL      |             |                                                     |        |
| Ratio             | Trigger Setup    |                 |             |                                                     |        |
|                   | Trigger Source   |                 |             |                                                     |        |
|                   | FREERUN          | OORTRGSRC FREE  | OORTRGSRC?  | 0: FREERUN                                          |        |
|                   | VIDEO            | OORTRGSRC VIDEO |             | 1: VIDEO                                            |        |
|                   | IF               | OORTRGSRC IF    |             | 2: IF                                               |        |
|                   | EXT              | OORTRGSRC EXT   |             | 3: EXT                                              |        |
|                   | Trigger Slope    |                 |             |                                                     |        |
|                   | +                | OORTRGSLP RISE  | OORTRGSLP?  | 0: -                                                |        |
|                   | -                | OORTRGSLP FALL  |             | 1:+                                                 |        |
|                   | Trigger Level    | OORTRGLVL*      | OORTRGLVL?  | 整数 (0~100)                                          |        |
|                   | Trigger Position | OORTRGPOS *     | OORTRGPOS?  | 整数 (0~100)                                          |        |
|                   | Trigger Delay    | OORTRGDT *      | OORTRGDT?   | 時間                                                  |        |

|         | ファンクション         |                  | トーカ・リクエスト      |                         | 借去  |
|---------|-----------------|------------------|----------------|-------------------------|-----|
| ファンウション |                 | 1 J X J * J - I* | コード            | 出力フォーマット                | 1佣乞 |
| ON/OFF  | Window Setup    |                  |                |                         |     |
| Ratio   | Window          |                  |                |                         |     |
|         | ON              | OORWDO ON        | OORWDO?        | 0: OFF                  |     |
|         | OFF             | OORWDO OFF       |                | 1: ON                   |     |
|         | ON Position     | OORWONPOS *      | OORWONPOS<br>? | 時間                      |     |
|         | ON Width        | OORWONWID *      | OORWONWID?     | 時間                      |     |
|         | OFF Position    | OORWOFPOS *      | OORWOFPOS?     | 時間                      |     |
|         | OFF Width       | OORWOFWID *      | OORWOFWID?     | 時間                      |     |
|         | Y Scale         |                  |                |                         |     |
|         | 10dB/div        | OORDIV P10DB     | OORDIV?        | 0: 10dB/div             |     |
|         | 5dB/div         | OORDIV P5DB      |                | 1: 5dB/div              |     |
|         | 2dB/div         | OORDIV P2DB      |                | 2: 2dB/div              |     |
|         | Average Times   | OORAVG *         | OORAVG?        | 整数<br>(1: OFF, 2 ~ 999) |     |
|         | Parameter Setup |                  |                |                         |     |
|         | Detector        |                  |                |                         |     |
|         | Normal          | OORDET NRM       | OORDET?        | 0: Normal               |     |
|         | Posi            | OORDET POS       |                | 1: Posi                 |     |
|         | Nega            | OORDET NEG       |                | 2: Nega                 |     |
|         | Sample          | OORDET SMP       |                | 3: Sample               |     |
|         | Display Unit    |                  |                |                         |     |
|         | dBm             | OORUNIT DBM      | OORUNIT?       | 0: dBm                  |     |
|         | W               | OORUNIT W        |                | 1: W                    |     |
|         | dBµV            | OORUNIT DBUV     |                | 2: dBµV                 |     |
|         | Judgement       |                  |                |                         |     |
|         | ON              | OORJDG ON        | OORJDG?        | 0: OFF                  |     |
|         | OFF             | OORJDG OFF       |                | 1: ON                   |     |
|         | Upper Limit     | OORJDGUP *       | OORJDGUP?      | レベル                     |     |
|         | Set to STD      | OORSETSTD        |                |                         |     |
|         | 測定開始            |                  |                |                         |     |
|         | ON/OFF Ratio    | OORMEAS          |                |                         |     |
|         | 同一モードでの測定開始     | SI               |                |                         |     |

4.2 GPIB コード一覧

| ファンクション         |                                 | リスナ・コード        | トーカ・リクエスト  |                                                        | 供老 |
|-----------------|---------------------------------|----------------|------------|--------------------------------------------------------|----|
|                 |                                 |                | コード        | 出力フォーマット                                               | 悀亐 |
| ON/OFF<br>Ratio | 測定結果<br>ON/OFE Ratio            |                | OORMEAS?   | 11 12 d1 j1                                            |    |
|                 |                                 |                | CORVILAD:  | 11: ON レベル<br>(dBm/W/dBµV)                             |    |
|                 |                                 |                |            | 12: OFF レベル<br>(dBm/W/dBµV)                            |    |
|                 |                                 |                |            | d1: ON/OFF Ratio<br>(dB)                               |    |
|                 |                                 |                |            | j1: 整数 ( 0: FAIL,<br>1: PASS, -1:<br>Judgement OFF 時 ) |    |
| T-Domain        | Auto Level Set                  | TDSAUTOLVL     |            |                                                        |    |
| Spurious        | Trigger Setup<br>Trigger Source |                |            |                                                        |    |
|                 | FREERUN                         | TDSTRGSRC FREE | TDSTRGSRC? | 0: FREERUN                                             |    |
|                 |                                 | TRSPMD FREE    | TRSPMD?    | 2: IF                                                  |    |
|                 | IF                              | TDSTRGSRC IF   |            | 3: EXT                                                 |    |
|                 |                                 | TRSPMD IF      |            |                                                        |    |
|                 | EXT                             | TDSTRGSRC EXT  |            |                                                        |    |
|                 |                                 | TRSPMD EXT     |            |                                                        |    |
|                 | Trigger Slope                   |                |            |                                                        |    |
|                 | +                               | TDSTRGSLP RISE | TDSTRGSLP? | 0: -                                                   |    |
|                 |                                 | TRSPSLP RISE   | TRSPSLP?   | 1:+                                                    |    |
|                 | -                               | TDSTRGSLP FALL |            |                                                        |    |
|                 |                                 | TRSPSLP FALL   |            |                                                        |    |
|                 | Trigger Level                   | TDSTRGLVL *    | TDSTRGLVL? | 整数 (0~100)                                             |    |
|                 | Trigger Position                | TDSTRGPOS *    | TDSTRGPOS? | 整数 (0~100)                                             |    |
|                 | Trigger Delay                   | TDSTRGDT *     | TDSTRGDT?  | 時間                                                     |    |
|                 | Table                           |                |            |                                                        |    |
|                 | Table No. 1/2/3                 | TDSTBL *       | TDSTBL?    | 整数 (1~3)                                               |    |
|                 | Table Edit                      | TDSTBLED *,*   |            | f1,l1                                                  |    |
|                 |                                 |                |            | f1: 周波数                                                |    |
|                 |                                 |                |            | 11: Limit Level                                        |    |
|                 | Load Table                      | TDSLD          |            |                                                        |    |
|                 |                                 | RCLTBL *       |            | 整数 (1~3)                                               |    |

| ファンクション  |                     | トーカ・リクエスト    |           | 借老                    |    |
|----------|---------------------|--------------|-----------|-----------------------|----|
|          | ノテノフノノヨノ            |              | コード       | 出力フォーマット              | 伸行 |
| T-Domain | Save Table          | TDSSV        |           |                       |    |
| Spurious |                     | SVSTBL *     |           | 整数 (1~3)              |    |
|          | Init Table          | TDSCLR       |           |                       |    |
|          |                     | DELSTBL      |           |                       |    |
|          | Table Freq. Input   |              |           |                       |    |
|          | ABS                 | TDSTBLF ABS  | TDSTBLF?  | 0: ABS                |    |
|          | REL                 | TDSTBLF REL  |           | 1: REL                |    |
|          | Average Times       | TDSAVG *     | TDSAVG?   | 整数<br>(1: OFF, 2~999) |    |
|          | Parameter Setup     |              |           |                       |    |
|          | Detector            |              |           |                       |    |
|          | Normal              | TDSDET NRM   | TDSDET?   | 0: Normal             |    |
|          | Posi                | TDSDET POS   |           | 1: Posi               |    |
|          | Nega                | TDSDET NEG   |           | 2: Nega               |    |
|          | Sample              | TDSDET SMP   |           | 3: Sample             |    |
|          | Display Unit        |              |           |                       |    |
|          | dBm                 | TDSUNIT DBM  | TDSUNIT?  | 0: dBm                |    |
|          | W                   | TDSUNIT W    |           | 1: W                  |    |
|          | dBµV                | TDSUNIT DBUV |           | 2: dBµV               |    |
|          | Judgement           |              |           |                       |    |
|          | ON                  | TDSJDG ON    | TDSJDG?   | 0: OFF                |    |
|          | OFF                 | TDSJDG OFF   |           | 1: ON                 |    |
|          | Result              |              |           |                       |    |
|          | Peak                | TDSRES PK    | TDSRES?   | 0: Peak               |    |
|          | RMS                 | TDSRES RMS   |           | 1: RMS                |    |
|          | Multiplier          | TDSMULTI *   | TDSMULTI? | 実数                    |    |
|          | Peak Marker Y-Delta | TDSPKMKY *   | TDSPKMKY? | 実数                    |    |
|          | Preselector 1.6G    | TDSPRE 16G   | TDSPRE?   | 0: 1.6G               |    |
|          | 3.6G                | TDSPRE 36G   |           | 1: 3.6G               |    |
|          | Set to Default      | TDSSETSTD    |           |                       |    |
|          | 測定開始                |              |           |                       |    |
|          | Spurious            | TDSMEAS      |           |                       |    |
|          |                     | SPUR         |           |                       |    |
|          | 同一モードでの測定開始         | SI           |           |                       |    |

|          |                  |                | F          | 供老                                                                     |    |
|----------|------------------|----------------|------------|------------------------------------------------------------------------|----|
|          | ファンクション          |                | コード        | 出力フォーマット                                                               | 悀亐 |
| T-Domain | 測定結果             |                |            |                                                                        |    |
| Spurious | Spurious         |                | TDSMEAS?   | n <cr+lf>+f1,11,j1<cr+lf><br/>+fn,ln,jn<cr+lf></cr+lf></cr+lf></cr+lf> |    |
|          |                  |                |            | n: 個数(整数)                                                              |    |
|          |                  |                |            | fn: 周波数                                                                |    |
|          |                  |                |            | ln: レベル<br>(dBm/W/dBµV)                                                |    |
|          |                  |                |            | jn: 整数(0: FAIL, 1: PASS,<br>-1: Judgement OFF 時)                       |    |
|          |                  |                | SPULVL?    | n <cr+lf>+f1,11<cr+lf><br/> +fn,ln<cr+lf></cr+lf></cr+lf></cr+lf>      |    |
|          |                  |                |            | n: 個数(整数)                                                              |    |
|          |                  |                |            | fn: 周波数                                                                |    |
|          |                  |                |            | ln: レベル (dBm)                                                          |    |
| F-Domain | Auto Level Set   | FDPAUTOLVL     |            |                                                                        |    |
| Power    | Gate Setup       |                |            |                                                                        |    |
|          | ON               | TGTSETUP ON    | TGTSETUP?  | 0: OFF                                                                 |    |
|          | OFF              | TGTSETUP OFF   |            | 1: ON                                                                  |    |
|          | Trigger Source   |                |            |                                                                        |    |
|          | FREERUN          | TGTTRG FREE    | TGTTRG?    | 0: FREERUN                                                             |    |
|          | VIDEO            | TGTTRG VIDEO   |            | 1: VIDEO                                                               |    |
|          | IF               | TGTTRG IF      |            | 2: IF                                                                  |    |
|          | EXT              | TGTTRG EXT     |            | 3: EXT                                                                 |    |
|          | Trigger Slope    | 1              |            |                                                                        |    |
|          | -                | TGTTRGSLP FALL | TGTTRGSLP? | 0: -                                                                   |    |
|          | +                | TGTTRGSLP RISE |            | 1: +                                                                   |    |
|          | Trigger Level    | TGTTRGLVL *    | TGTTRGLVL? | 整数 (0~100)                                                             |    |
|          | Trigger Position | TGTTRGPOS *    | TGTTRGPOS? | 整数 (0~100)                                                             | 1  |
|          | Trigger Delay    | TGTTRGDT *     | TGTTRGDT?  | 時間                                                                     |    |
|          | Gate Source      | 1              |            |                                                                        |    |
|          | Trigger          | TGTSRC TRG     | TGTSRC?    | 0: Trigger                                                             |    |
|          | Ext Gate         | TGTSRC EXT     |            | 1: EXT                                                                 |    |
|          | Gate Position    | TGTPOS *       | TGTPOS?    | 時間                                                                     |    |
|          | Gate Width       | TGTWID *       | TGTWID?    | 時間                                                                     |    |

4.2 GPIB コード一覧

|          | ファンクション            |              | トーカ・リクエスト |                         | 借老 |
|----------|--------------------|--------------|-----------|-------------------------|----|
|          | ノァノソンヨノ            |              | コード       | 出力フォーマット                | 備ち |
| F-Domain | Detector           |              |           |                         |    |
| Power    | Normal             | TGTDET NRM   | TGTDET?   | 0: Normal               |    |
|          | Posi               | TGTDET POS   |           | 1: Posi                 |    |
|          | Nega               | TGTDET NEG   |           | 2: Nega                 |    |
|          | Sample             | TGTDET SMP   |           | 3: Sample               |    |
|          | Gated Sweep ON/OFF |              |           |                         |    |
|          | ON                 | TGTSWP OFF   | TGTSWP?   | 0: OFF                  |    |
|          | OFF                | TGTSWP ON    |           | 1: ON                   |    |
|          | Window Setup       |              |           |                         |    |
|          | Window             |              |           |                         |    |
|          | ON                 | FDPWDO ON    | FDPWDO?   | 0: OFF                  |    |
|          | OFF                | FDPWDO OFF   |           | 1: ON                   |    |
|          | Window Position    | FDPWPOS *    | FDPWPOS?  | 周波数                     |    |
|          | Window Width       | FDPWWID *    | FDPWWID?  | 周波数                     |    |
|          | Y Scale            |              |           |                         |    |
|          | 10dB/div           | FDPDIV P10DB | FDPDIV?   | 0: 10dB/div             |    |
|          | 5dB/div            | FDPDIV P5DB  |           | 1: 5dB/div              |    |
|          | 2dB/div            | FDPDIV P2DB  |           | 2: 2dB/div              |    |
|          | Average Times      | FDPAVG *     | FDPAVG?   | 整数<br>(1: OFF, 2 ~ 999) |    |
|          | Parameter Setup    |              |           |                         |    |
|          | Detector           |              |           |                         |    |
|          | Normal             | FDPDET NRM   | FDPDET?   | 0: Normal               |    |
|          | Posi               | FDPDET POS   |           | 1: Posi                 |    |
|          | Nega               | FDPDET NEG   |           | 2: Nega                 |    |
|          | Sample             | FDPDET SMP   |           | 3: Sample               |    |
|          | Display Unit       |              |           |                         |    |
|          | dBm                | FDPUNIT DBM  | FDPUNIT?  | 0: dBm                  |    |
|          | W                  | FDPUNIT W    |           | 1: W                    |    |
|          | dBµV               | FDPUNIT DBUV |           | 2: dBµV                 |    |
|          | Judgement          |              |           |                         |    |
|          | ON                 | FDPJDG ON    | FDPJDG?   | 0: OFF                  |    |
|          | OFF                | FDPJDG OFF   |           | 1: ON                   |    |

|                   | コーンクション         |             | トーナ        | 」・リクエスト                                                                                    | 供老   |
|-------------------|-----------------|-------------|------------|--------------------------------------------------------------------------------------------|------|
| L                 | ファンワション         |             | コード        | 出力フォーマット                                                                                   | 1佣 乞 |
| F-Domain<br>Power | Upper Limit     | FDPJDGUP *  | FDPJDGUP?  | レベル<br>(dBm/W/dBµV)                                                                        |      |
|                   | Lower Limit     | FDPJDGLOW * | FDPJDGLOW? | レベル<br>(dBm/W/dBµV)                                                                        |      |
|                   | Set to STD      | FDPSETSTD   |            |                                                                                            | 1    |
|                   | 測定開始            |             |            |                                                                                            |      |
|                   | F-Domain Power  | FDPMEAS     |            |                                                                                            |      |
|                   | 同一モードでの測定開始     | SI          |            |                                                                                            | 1    |
|                   | 測定結果            |             |            |                                                                                            |      |
|                   | F-Domain Power  |             | FDPMEAS?   | 11.j1<br>11: レベル<br>(dBm/W/dBµV)<br>j1: 整数 ( 0: FAIL,<br>1: PASS, -1:<br>Judgement OFF 時 ) |      |
| OBW               | Auto Level Set  | OBWAUTOLVL  |            |                                                                                            |      |
|                   | OBW%            | OBWPER *    | OBWPER?    | 実数 (0.5~99.5)                                                                              | <br> |
|                   | Average Times   | OBWAVG *    | OBWAVG?    | 整数<br>(1: OFF, 2 ~ 999)                                                                    |      |
|                   | Parameter Setup |             |            |                                                                                            |      |
|                   | Detector        |             |            |                                                                                            | I    |
|                   | Normal          | OBWDET NRM  | OBWDET?    | 0: Normal                                                                                  | I    |
|                   | Posi            | OBWDET POS  |            | 1: Pos                                                                                     | I    |
|                   | Nega            | OBWDET NEG  |            | 2: Nega                                                                                    | I    |
|                   | Sample          | OBWDET SMP  |            | 3: Sample                                                                                  | I    |
|                   | Judgement       |             |            |                                                                                            | <br> |
|                   | ON              | OBWJDG ON   | OBWJDG?    | 0: OFF                                                                                     | I    |
|                   | OFF             | OBWJDG OFF  |            | 1: ON                                                                                      | I    |
|                   | Upper Limit     | OBWJDGUP *  | OBWJDGUP?  | 周波数                                                                                        | l    |
|                   | Lower Limit     | OBWJDGLOW * | OBWJDGLOW? | 周波数                                                                                        | I    |
|                   | Set to STD      | OBWSETSTD   |            |                                                                                            | I    |
|                   | 測定開始            |             |            |                                                                                            |      |
|                   | OBW             | OBWMEAS     |            |                                                                                            | I    |
|                   | 同一モードでの測定開始     | SI          |            |                                                                                            | I    |

|           | ファンクション                           | リフナ・フード                   | トーカ・リクエスト  |                                                                                                    | 借老     |
|-----------|-----------------------------------|---------------------------|------------|----------------------------------------------------------------------------------------------------|--------|
|           | ファンクション                           |                           | コード        | 出力フォーマット                                                                                                    | 1/#1/5 |
| OBW       | 測定結果<br>OBW                       |                           | OBWMEAS?   | f1,f2,f3,j1<br>f1: OBW 周波数<br>f2: Lower 側周波数<br>f3: Higher 側周波数<br>j1: 整数<br>(0: FAIL, 1: PASS,<br>-1: Judgement OFF<br>時) |        |
| Due to    | Auto Level Set                    | DTSAUTOLVL                |            |                                                                                                    |        |
| Transient | Template<br>Template<br>ON<br>OFF | DTSTMPL ON<br>DTSTMPL OFF | DTSTMPL?   | 0: OFF<br>1: ON                                                                                                    |        |
|           | Template Shift                    |                           |            |                                                                                                    |        |
|           | Shift X                           | DTSTMPLSX *               | DTSTMPLSX? | 周波数                                                                                                    |        |
|           | Shift Y                           | DTSTMPLSY *               | DTSTMPLSY? | レベル                                                                                                    |        |
|           | Margin delta X                    | DTSTMPLDX *               | DTSTMPLDX? | 周波数 (0: OFF)                                                                                                    |        |
|           | Copy from STD                     | DTSTMPLCP                 |            |                                                                                                    |        |
|           | データ入力                             | DTSTMPLED *,*             |            | f1,l1<br>f1: 周波数<br>l1: レベル<br>(dBm/W/dBµV)                                                                                |        |
|           | Init Table                        | DTSTMPLCLR                |            |                                                                                                    |        |
|           | Marker Edit<br>Copy from STD      | DTSMKRCP                  |            |                                                                                                    |        |
|           | データ入力                             | DTSMKRED *,*,*,*          |            | d1,f1,f2,l1<br>d1:<br>(0: Normal 1: Integral<br>2: √Nyquist)<br>f1: オフセット周波数<br>f2: バンド幅<br>l1: リミット・レベル                   | (*1)   |
|           | Init Table                        | DTSMKRCLR                 |            |                                                                                                    |        |

#### 表 4-12 TRANSIENT キー

(\*1) テーブル初期化のリスナ・コードで初期化後、最初のコマンド・パラメータ d1 と f2 は、Reference MKR Type、リファレンス・バンド幅の設定に対応しています。(f1 と 11 に設定した値は無効となります。) 次のコマンド・パラメータの d1 は Offset MKR Type に対応しており、以降のコマンド・パラメータで d1 を変更しても無効となります。

| 7-11/22-11          |                          |               | トーカ・リクエスト   |                         | 借老   |
|---------------------|--------------------------|---------------|-------------|-------------------------|------|
|                     |                          |               | コード         | 出力フォーマット                | 1佣-5 |
| Due to<br>Transient | Average Times            | DTSAVG *      | DTSAVG?     | 整数<br>(1: OFF, 2 ~ 999) |      |
|                     | Parameter Setup          |               |             |                         |      |
|                     | Detector                 |               |             |                         |      |
|                     | Normal                   | DTSDET NRM    | DTSDET?     | 0: Normal               |      |
|                     | Posi                     | DTSDET POS    |             | 1: Posi                 |      |
|                     | Nega                     | DTSDET NEG    |             | 2: Nega                 |      |
|                     | Sample                   | DTSDET SMP    |             | 3: Sample               |      |
|                     | Display Unit             |               |             | 1                       |      |
| 1                   | dBm                      | DTSUNIT DBM   | DTSUNIT?    | 0: dBm                  |      |
|                     | W                        | DTSUNIT W     |             | 1: W                    |      |
|                     | dBµV                     | DTSUNIT DBUV  |             | 2: dBµV                 |      |
|                     | Template Couple to Power |               | 1           |                         |      |
|                     | ON                       | DTSTMPLPW ON  | DTSTMPLPW?  | 0: OFF                  |      |
|                     | OFF                      | DTSTMPLPW OFF |             | 1: ON                   |      |
|                     | Template Limit           | DTSTMPLBTM *  | DTSTMPLBTM? | レベル<br>(dBm/W/dBµV)     |      |
|                     | Judgement                |               |             |                         |      |
|                     | ON                       | DTSJDG ON     | DTSJDG?     | 0: OFF                  |      |
|                     | OFF                      | DTSJDG OFF    |             | 1: ON                   |      |
|                     | Freq. Setting            | 1             |             | 1                       |      |
|                     | CFSP                     | DTSFRMD CFSP  | DTSFRMD?    | 0: Center/Span モード      |      |
| 1                   | STSP                     | DTSFRMD STSP  |             | 1: Start/Stop モード       |      |
| 1                   | Result Type              |               |             |                         | •    |
|                     | ABS                      | DTSRES ABS    | DTSRES?     | 0: Absolute             |      |
|                     | REL                      | DTSRES REL    |             | 1: Relative             |      |
|                     | MKR                      | DTSRES MKR    |             | 2: Marker               |      |
|                     | Reference Power          |               |             |                         |      |
|                     | MKR                      | DTSREF MKR    | DTSREF?     | 0: Reference Marker     |      |
|                     | MOD                      | DTSREF MOD    |             | 1: Modulation           |      |
|                     | Symbol Rate 1/T          | DTSSYMRT *    | DTSSYMRT?   | 周波数                     |      |
|                     | Rolloff Factor           | DTSRFACT *    | DTSRFACT?   | 実数                      |      |
|                     | Set to STD               | DTSSETSTD     |             | i                       |      |
|                     | 測定開始                     |               |             | i                       |      |
|                     | Due to Transient         | DTSMEAS       |             |                         |      |

|            | <b></b>                  |                | トーカ・リクエスト  |                                                                                                    | 備老 |
|------------|--------------------------|----------------|------------|----------------------------------------------------------------------------------------------------|----|
|            | ノアノクショノ                  | リステ・コート        | コード        | 出力フォーマット                                                                                                    | 悀亐 |
| Due to     | 同一モードでの測定開始              | SI             |            |                                                                                                    |    |
| Transient  | 測定結果<br>Due to Transient |                | DTSMEAS?   | n <cr+lf>+d1,j1<cr+lf>"<br/>+dn,jn<cr+lf><br/>n: 個数(整数)<br/>dn: Power<br/>jn: 整数(0: FAIL, 1: PASS,<br/>-1: Judgement OFF 時)</cr+lf></cr+lf></cr+lf> |    |
|            | Ref. Power               | -              | DTSREFPWR? | レベル                                                                                                    |    |
| Due to     | Auto Level Set           | DTMAUTOLVL     |            |                                                                                                    |    |
| Modulation | Gate Setup               |                |            |                                                                                                    |    |
|            | ON                       | TGTSETUP ON    | TGTSETUP?  | 0: OFF                                                                                                    |    |
|            | OFF                      | TGTSETUP OFF   |            | 1: ON                                                                                                    |    |
|            | Trigger Source           |                |            |                                                                                                    |    |
|            | FREERUN                  | TGTTRG FREE    | TGTTRG?    | 0: FREERUN                                                                                                    |    |
|            | VIDEO                    | TGTTRG VIDEO   |            | 1: VIDEO                                                                                                    |    |
|            | IF                       | TGTTRG IF      |            | 2: IF                                                                                                    |    |
|            | EXT                      | TGTTRG EXT     |            | 3: EXT                                                                                                    |    |
|            | Trigger Slope            |                |            |                                                                                                    |    |
|            | -                        | TGTTRGSLP FALL | TGTTRGSLP? | 0: -                                                                                                    |    |
|            | +                        | TGTTRGSLP RISE |            | 1:+                                                                                                    |    |
|            | Trigger Level            | TGTTRGLVL *    | TGTTRGLVL? | 整数 (0~100)                                                                                                    |    |
|            | Trigger Position         | TGTTRGPOS *    | TGTTRGPOS? | 整数 (0~100)                                                                                                    |    |
|            | Trigger Delay            | TGTTRGDT *     | TGTTRGDT?  | 時間                                                                                                    |    |
|            | Gate Source              |                |            |                                                                                                    |    |
|            | Trigger                  | TGTSRC TRG     | TGTSRC?    | 0: Trigger                                                                                                    |    |
|            | Ext Gate                 | TGTSRC EXT     |            | 1: EXT                                                                                                    |    |
|            | Gate Position            | TGTPOS *       | TGTPOS?    | 時間                                                                                                    |    |
|            | Gate Width               | TGTWID *       | TGTWID?    | 時間                                                                                                    |    |
|            | Detector                 |                |            |                                                                                                    |    |
|            | Normal                   | TGTDET NRM     | TGTDET?    | 0: Normal                                                                                                    |    |
|            | Posi                     | TGTDET POS     |            | 1: Posi                                                                                                    |    |
|            | Nega                     | TGTDET NEG     |            | 2: Nega                                                                                                    |    |
|            | Sample                   | TGTDET SMP     |            | 3: Sample                                                                                                    |    |
|            | Gated Sweep ON/OFF       |                |            |                                                                                                    |    |
|            | ON                       | TGTSWP ON      | TGTSWP?    | 0: OFF                                                                                                    |    |
|            | OFF                      | TGTSWP OFF     |            | 1: ON                                                                                                    |    |

| 7-11/2-11            |                            |                  | トーカ        | 供老                                                                                        |      |
|----------------------|----------------------------|------------------|------------|-------------------------------------------------------------------------------------------|------|
|                      | ノアノウショノ                    | 1 - L - L - L    | コード        | 出力フォーマット                                                                                  | 佣伤   |
| Due to<br>Modulation | Template<br>Template<br>ON | DTMTMPL ON       | DTMTMPL?   | 0: OFF                                                                                    |      |
|                      | OFF                        | DTMTMPL OFF      |            | 1: ON                                                                                     |      |
|                      | Template Shift             |                  |            |                                                                                           |      |
|                      | Shift X                    | DTMTMPLSX *      | DTMTMPLSX? | 周波数                                                                                       |      |
|                      | Shift Y                    | DTMTMPLSY *      | DTMTMPLSY? | レベル                                                                                       |      |
|                      | Margin delta X             | DTMTMPLDX *      | DTMTMPLDX? | 周波数 (0: OFF)                                                                              |      |
|                      | Copy from STD              | DTMTMPLCP        |            |                                                                                           |      |
|                      | データ入力                      | DTMTMPLED *,*    |            | f1,11<br>f1: 周波数<br>11: レベル<br>(dBm/W/dBµV)                                               |      |
|                      | Init Table                 | DTMTMPLCLR       |            |                                                                                           |      |
|                      | Marker Edit                |                  |            |                                                                                           |      |
|                      | Copy from STD              | DTMMKRCP         |            |                                                                                           |      |
|                      | データ入力                      | DTMMKRED *,*,*,* |            | d1,f1,f2,l1<br>d1:<br>(0: Normal, 1: Integral<br>2: √Nyquist)<br>f1: オフセット周波数<br>f2: バンド幅 | (*1) |
|                      |                            |                  |            | 11: リミット・レベル                                                                              |      |
|                      | Init Table                 | DTMMKRCLR        |            |                                                                                           |      |
|                      | Average Times              | DTMAVG *         | DTMAVG?    | 整数<br>(1: OFF, 2 ~ 999)                                                                   |      |
|                      | Parameter Setup            |                  |            |                                                                                           |      |
|                      | Detector                   |                  |            |                                                                                           |      |
|                      | Normal                     | DTMDET NRM       | DTMDET?    | 0: Normal                                                                                 |      |
|                      | Posi                       | DTMDET POS       |            | 1: Posi                                                                                   |      |
|                      | Nega                       | DTMDET NEG       |            | 2: Nega                                                                                   |      |
|                      | Sample                     | DTMDET SMP       |            | 3: Sample                                                                                 |      |

#### 表 4-12 TRANSIENT キー

(\*1) テーブル初期化のリスナ・コードで初期化後、最初のコマンド・パラメータd1とf2は、Reference MKR Type、リファレンス・バンド幅の設定に対応しています。(f1と11に設定した値は無効となります。) 次のコマンド・パラメータのd1はOffset MKR Typeに対応しており、以降のコマンド・パラメータでd1 を変更しても無効となります。

| 7724247    |                          |               | トーカ         | 供尹                                                                    |    |
|------------|--------------------------|---------------|-------------|-----------------------------------------------------------------------|----|
|            | ノアンクション                  | リステ・コート       | コード         | 出力フォーマット                                                              | 悀亐 |
| Due to     | Display Unit             |               |             |                                                                       |    |
| Modulation | dBm                      | DTMUNIT DBM   | DTMUNIT?    | 0: dBm                                                                |    |
|            | W                        | DTMUNIT W     |             | 1: W                                                                  |    |
|            | dBµV                     | DTMUNIT DBUV  |             | 2: dBµV                                                               |    |
|            | Template Couple to Power |               |             |                                                                       |    |
|            | ON                       | DTMTMPLPW ON  | DTMTMPLPW?  | 0: OFF                                                                |    |
|            | OFF                      | DTMTMPLPW OFF |             | 1: ON                                                                 |    |
|            | Template Limit           | DTMTMPLBTM *  | DTMTMPLBTM? | レベル<br>(dBm/W/dBµV)                                                   |    |
|            | Judgement                |               |             |                                                                       |    |
|            | ON                       | DTMJDG ON     | DTMJDG?     | 0: OFF                                                                |    |
|            | OFF                      | DTMJDG OFF    |             | 1: ON                                                                 |    |
|            | Freq. Setting            |               |             |                                                                       |    |
|            | CFSP                     | DTMFRMD CFSP  | DTMFRMD?    | 0: Center/Span モード                                                    |    |
|            | STSP                     | DTMFRMD STSP  |             | 1: Start/Stop モード                                                     |    |
|            | Result Type              |               |             |                                                                       |    |
|            | ABS                      | DTMRES ABS    | DTMRES?     | 0: Absolute                                                           |    |
|            | REL                      | DTMRES REL    |             | 1: Relative                                                           |    |
|            | MKR                      | DTMRES MKR    |             | 2: Marker                                                             |    |
|            | Reference Power          |               |             |                                                                       |    |
|            | MKR                      | DTMREF MKR    | DTMREF?     | 0: Reference Marker                                                   |    |
|            | MOD                      | DTMREF MOD    |             | 1: Modulation                                                         |    |
|            | Symbol Rate 1/T          | DTMSYMRT *    | DTMSYMRT?   | 周波数                                                                   |    |
|            | Rolloff Factor           | DTMRFACT *    | DTMRFACT?   | 実数                                                                    |    |
|            | Set to STD               | DTMSETSTD     |             |                                                                       |    |
|            | 測定開始                     |               |             |                                                                       |    |
|            | Due to Modulation        | DTMMEAS       |             |                                                                       |    |
|            | 同一モードでの測定開始              | SI            |             |                                                                       |    |
|            | 測定結果                     |               |             |                                                                       |    |
|            | Due to Modulation        |               | DTMMEAS?    | n <cr+lf>+d1,<br/>j1<cr+lf><br/>+dn.in<cr+lf></cr+lf></cr+lf></cr+lf> |    |
|            |                          |               |             | n: 個数(整数)                                                             |    |
|            |                          |               |             | dn: Power                                                             |    |
|            |                          |               |             | jn: 整数 ( 0: FAIL,<br>1: PASS, -1:                                     |    |
|            |                          |               |             | Judgement OFF 時)                                                      |    |
|            | Ref. Power               | -             | DTMREFPWR?  | レベル                                                                   |    |

| ファンクション  |                 |                  | トーカ・リクエスト  |                                                                                                  | 備老       |
|----------|-----------------|------------------|------------|--------------------------------------------------------------------------------------------------|----------|
|          |                 |                  | コード        | 出力フォーマット                                                                                         | 佣伤       |
| Inband   | Auto Level Set  | SPRAUTOLVL       |            |                                                                                                  |          |
| Spurious | Template        |                  |            |                                                                                                  |          |
|          | Template        |                  |            |                                                                                                  |          |
|          | ON              | SPRTMPL ON       | SPRTMPL?   | 0: OFF                                                                                           |          |
|          | OFF             | SPRTMPL OFF      |            | 1: ON                                                                                            |          |
|          | Template Shift  |                  |            |                                                                                                  |          |
|          | Shift X         | SPRTMPLSX *      | SPRTMPLSX? | 周波数                                                                                              |          |
|          | Shift Y         | SPRTMPLSY *      | SPRTMPLSY? | レベル                                                                                              |          |
|          | Margin delta X  | SPRTMPLDX *      | SPRTMPLDX? | 周波数 (0: OFF)                                                                                     |          |
|          | Copy from STD   | SPRTMPLCP        |            |                                                                                                  |          |
|          | データ入力           | SPRTMPLED *,*    |            | f1,11<br>f1: 周波数<br>11: レベル<br>(dBm/W/dBµV)                                                      |          |
|          | Init Table      | SPRTMPLCLR       |            |                                                                                                  |          |
|          | Marker Edit     |                  | -          |                                                                                                  |          |
|          | Copy from STD   | SPRMKRCP         |            |                                                                                                  |          |
|          | データ入力           | SPRMKRED *,*,*,* |            | d1, f1, f2, l1<br>d1: (0: Peak,<br>1: Integral)<br>f1: Start 周波数<br>f2: Stop 周波数<br>l1: リミット・レベル | (*1)     |
|          |                 | SPRMKKULK        |            |                                                                                                  | <b> </b> |
|          | Average Times   | SPRAVG *         | SPRAVG?    | 整数<br>(1: OFF, 2 ~ 999)                                                                          |          |
|          | Parameter Setup |                  |            |                                                                                                  |          |
|          | Detector        |                  |            |                                                                                                  |          |
|          | Normal          | SPRDET NRM       | SPRDET?    | 0: Normal                                                                                        |          |
|          | Posi            | SPRDET POS       |            | 1: Posi                                                                                          |          |
|          | Nega            | SPRDET NEG       |            | 2: Nega                                                                                          |          |
|          | Sample          | SPRDET SMP       |            | 3: Sample                                                                                        |          |

#### 表 4-12 TRANSIENT キー

 (\*1) テーブル初期化のリスナ・コードで初期化後、最初のコマンド・パラメータ d1 と f2 は、Reference MKR Type、リファレンス・バンド幅の設定に対応しています。
以降のコマンド・パラメータで d1 を変更しても無効となります。

| ファンクション  |                             | リフナ・コード       | トーカ         | 備老                  |    |
|----------|-----------------------------|---------------|-------------|---------------------|----|
|          |                             |               | コード         | 出力フォーマット            | 通行 |
| Inband   | Display Unit                |               |             |                     |    |
| Spurious | dBm                         | SPRUNIT DBM   | SPRUNIT?    | 0: dBm              |    |
|          | W                           | SPRUNIT W     |             | 1: W                |    |
|          | dBµV                        | SPRUNIT DBUV  |             | 2: dBµV             |    |
|          | Template Couple to<br>Power |               |             |                     |    |
|          | ON                          | SPRTMPLPW ON  | SPRTMPLPW?  | 0: OFF              |    |
|          | OFF                         | SPRTMPLPW OFF |             | 1: ON               |    |
|          | Template Limit              | SPRTMPLBTM *  | SPRTMPLBTM? | レベル<br>(dBm/W/dBµV) |    |
|          | Judgement                   |               |             |                     |    |
|          | ON                          | SPRJDG ON     | SPRJDG?     | 0: OFF              |    |
|          | OFF                         | SPRJDG OFF    |             | 1: ON               |    |
|          | Freq. Setting               |               |             |                     |    |
|          | CFSP                        | SPRFRMD CFSP  | SPRFRMD?    | 0: Center/Span モード  |    |
|          | STSP                        | SPRFRMD STSP  |             | 1: Start/Stop モード   |    |
|          | Result Type                 |               |             |                     |    |
|          | ABS                         | SPRRES ABS    | SPRRES?     | 0: Absolute         |    |
|          | REL                         | SPRRES REL    |             | 1: Relative         |    |
|          | MKR                         | SPRRES MKR    |             | 2: Marker           |    |
|          | Reference Power             |               |             |                     |    |
|          | MKR                         | SPRREF MKR    | SPRREF?     | 0: Reference Marker |    |
|          | MOD                         | SPRREF MOD    |             | 1: Modulation       |    |
|          | Peak Marker Y-Delta         | SPRPKMKY *    | SPRPKMKY?   | 実数                  |    |
|          | Set to STD                  | SPRSETSTD     |             |                     |    |
|          | 測定開始                        |               |             |                     |    |
|          | Inband Spurious             | SPRMEAS       |             |                     |    |
|          | 同一モードでの測定開始                 | SI            |             |                     |    |

|                    | 7-1-1-1-1               | リスナ・コード              | トーカ・リクエスト  |                                                                                                    | 供老 |
|--------------------|-------------------------|----------------------|------------|----------------------------------------------------------------------------------------------------|----|
|                    | <u> ノアノクショノ</u>         |                      | コード        | 出力フォーマット                                                                                                    | 佣石 |
| Inband<br>Spurious | 測定結果<br>Inband Spurious |                      | SPRMEAS?   | n <cr+lf>+f1,11,j1&lt;<br/>CR+LF&gt;<br/>+fn,ln,jn<cr+lf><br/>n: 個数(整数)<br/>fn: 周波数<br/>ln: レベル(dBm/W/<br/>dBuV)<br/>jn: 整数(0: FAIL,<br/>1: PASS, -1:<br/>Judgement OFF 時)</cr+lf></cr+lf> |    |
|                    | Ref. Power              | -                    | SPRREFPWR? | レベル                                                                                                    |    |
| Outband            | Auto Level Set          | FDSAUTOLVL           | 1          |                                                                                                    |    |
| Spurious           | Table<br>Table No.1/2/3 | FDSTBL *             | FDSTBL?    | 整数 (1~3)                                                                                                    |    |
|                    | Table Edit              | FDSTBLED *,*,*,*,*,* |            | f1,f2,f3,f4,d1,I1<br>f1: スタート周波数<br>f2: ストップ周波数<br>f3: RBW<br>f4: VBW<br>d1: 掃引時間<br>11: リミット・レベル                                                                                          |    |
|                    | Load Table              | FDSLD                |            |                                                                                                    |    |
|                    | Save Table              | FDSSV                |            |                                                                                                    |    |
|                    | Init Table              | FDSCLR               |            |                                                                                                    |    |
|                    | Average Times           | FDSAVG *             | FDSAVG?    | 整数<br>(1: OFF, 2 ~ 999)                                                                                                    |    |
|                    | Parameter Setup         |                      |            |                                                                                                    |    |
|                    | Detector                |                      |            |                                                                                                    |    |
|                    | Normal                  | FDSDET NRM           | FDSDET?    | 0: Normal                                                                                                    |    |
|                    | Posi                    | FDSDET POS           |            | 1: Posi                                                                                                    |    |
|                    | Nega                    | FDSDET NEG           |            | 2: Nega                                                                                                    |    |
|                    | Sample                  | FDSDET SMP           |            | 3: Sample                                                                                                    |    |

4.2 GPIB コード一覧

| ファンクション             |                          |              | トーカ・リクエスト |                                                                                                    | 借老 |
|---------------------|--------------------------|--------------|-----------|----------------------------------------------------------------------------------------------------|----|
|                     |                          | JXJ · 1-1    | コード       | 出力フォーマット                                                                                                    | 通行 |
| Outband<br>Spurious | Display Unit             |              | EDGUNUT9  | 0. 10                                                                                                    |    |
| ·                   | aBm                      | FDSUNII DBM  | FDSUNIT?  | 0: dBm                                                                                                    |    |
|                     | W                        | FDSUNIT W    |           | 1: W                                                                                                    |    |
|                     | dBµV                     | FDSUNIT DBUV |           | 2: dBµV                                                                                                    |    |
|                     | Judgement                |              |           |                                                                                                    |    |
|                     | ON                       | FDSJDG ON    | FDSJDG?   | 0: OFF                                                                                                    |    |
|                     | OFF                      | FDSJDG OFF   |           | 1: ON                                                                                                    |    |
|                     | Peak Marker Y-Delta      | FDSPKMKY *   | FDSPKMKY? | 実数                                                                                                    |    |
|                     | Preselector 1.6G         | FDSPRE 16G   | FDSPRE?   | 0: 1.6G                                                                                                    |    |
|                     | 3.6G                     | FDSPRE 36G   |           | 1: 3.6G                                                                                                    |    |
|                     | Set to Default           | FDSSETSTD    |           |                                                                                                    |    |
|                     | 測定開始                     |              |           |                                                                                                    |    |
|                     | Outband Spurious         | FDSMEAS      |           |                                                                                                    |    |
|                     | 同一モードでの測定開始              | SI           |           |                                                                                                    |    |
|                     | 測定結果<br>Outband Spurious |              | FDSMEAS?  | n <cr+lf>+f1,l1,j1&lt;<br/>CR+LF&gt;<br/> +fn,ln,jn<cr+lf><br/>n: 個数(整数)<br/>fn: 周波数<br/>ln: レベル<br/>(dBm/W/dBµV)<br/>jn: 整数(0: FAIL,<br/>1: PASS, -1:<br/>Judgement OFF 時)</cr+lf></cr+lf> |    |

| ファンクション  |                   |                | トーカ・リクエスト      |                        | 供求 |
|----------|-------------------|----------------|----------------|------------------------|----|
|          | ノアノウショノ           |                | コード            | 出力フォーマット               | 涌ち |
| Tx Power | Auto Level Set    | AUTOLVL        |                |                        |    |
|          | Trigger Setup     |                |                |                        |    |
|          | Trigger Mode      |                |                |                        |    |
|          | FREERUN           | MODTRG FREE    | MODTRG?        | 0: FREERUN             |    |
|          |                   | TRGMODE FREE   | TRGMODE?       |                        |    |
|          | IF                | MODTRG IF      |                | 1: IF                  |    |
|          |                   | TRGMODE IF     |                |                        |    |
|          | EXT               | MODTRG EXT     |                | 2: EXT                 |    |
|          |                   | TRGMODE EXT    |                |                        |    |
|          | EXT Trigger Slope |                |                |                        |    |
|          | +                 | MODTRGSLP RISE | MODTRGSLP?     | 0: -                   |    |
|          | -                 | MODTRGSLP FALL |                | 1:+                    |    |
|          | EXT Trigger Delay |                |                |                        |    |
|          | 時間指定              | MODTRGDLY *    | MODTRGDLY<br>? | 時間                     |    |
|          | Slot 指定           | MODTRGSLT *    | MODTRGSLT?     | 0~2<br>( FULL RATE 時 ) |    |
|          | IF Trigger Level  | MODTRGLVL *    | MODTRGLVL?     | 整数 (0~100)             |    |
|          | Burst Search      |                |                |                        |    |
|          | Burst Search OFF  | MODTRGBRST OFF | MODTRGBRST?    | 0: OFF                 |    |
|          | Burst Search ON   | MODTRGBRST ON  |                | 1: ON                  |    |
|          | Average Times     | TXAVG *        | TXAVG?         | 整数                     |    |
|          |                   | TAVGTX *       | TAVGTX?        | (1: OFF, 2 ~ 32)       |    |
|          |                   | TAVGAP *       | TAVGAP?        |                        |    |
|          | 測定開始              |                |                |                        |    |
|          | Tx Power          | TXPWR          |                |                        |    |
|          | 同一モードでの測定開始       | SI             |                |                        |    |
|          | 測定結果              |                |                |                        |    |
|          | Tx Power          |                | TXPWR?         | d1, d2, d3, d4         |    |
|          |                   |                |                | d1: Burst Power(dBm)   |    |
|          |                   |                |                | d2: Burst Power(W)     |    |
|          |                   |                |                | d3: Frame Power(dBm)   |    |
|          |                   |                |                | d4: Frame Power(W)     |    |

| コッシクション  |                    |                | トーカ・リクエスト      |                        | 借老 |
|----------|--------------------|----------------|----------------|------------------------|----|
|          | ノドノツショノ            |                | コード            | 出力フォーマット               | 通り |
| Power vs | Auto Level Set     | AUTOLVL        |                |                        |    |
| Time     | Trigger Setup      |                |                |                        |    |
|          | Trigger Mode       |                |                |                        |    |
|          | FREERUN            | MODTRG FREE    | MODTRG?        | 0: FREERUN             |    |
|          |                    | TRGMODE FREE   | TRGMODE?       |                        |    |
|          | IF                 | MODTRG IF      |                | 1: IF                  |    |
|          |                    | TRGMODE IF     |                |                        |    |
|          | EXT                | MODTRG EXT     |                | 2: EXT                 |    |
|          |                    | TRGMODE EXT    |                |                        |    |
|          | EXT Trigger Slope  |                |                |                        |    |
|          | +                  | MODTRGSLP RISE | MODTRGSLP?     | 0: -                   |    |
|          | -                  | MODTRGSLP FALL |                | 1:+                    |    |
|          | EXT Trigger Delay  |                |                |                        |    |
|          | 時間指定               | MODTRGDLY *    | MODTRGDLY<br>? | 時間                     |    |
|          | Slot 指定            | MODTRGSLT *    | MODTRGSLT?     | 0~2                    |    |
|          |                    |                |                | (FULL RATE 時)          |    |
|          | IF Trigger Level   | MODTRGLVL *    | MODTRGLVL?     | 整数 (%)                 |    |
|          | Burst Search       |                |                |                        |    |
|          | Burst Search OFF   | MODTRGBRST OFF | MODTRGBRST?    | 0: OFF                 |    |
|          | Burst Search ON    | MODTRGBRST ON  |                | 1: ON                  |    |
|          | Average Times      | PTAVG *        | PTAVG?         | 整数<br>(1: OFF, 2 ~ 32) |    |
|          | Measurement Mode   |                |                |                        |    |
|          | Normal             | PTMOD NORM     | PTMOD?         | 0: NORM                |    |
|          | High dynamic range | PTMOD HIGH     |                | 1: HIGH                |    |

| ファンクション  |                | リフナ・コード                                                              | トーカ・リクエスト |                                                 | 借老                  |
|----------|----------------|----------------------------------------------------------------------|-----------|-------------------------------------------------|---------------------|
|          | ), ) ) ) ] ]   |                                                                      | コード       | 出力フォーマット                                        | 価で                  |
| Power vs | Y Scale        |                                                                      |           |                                                 |                     |
| Time     | 20dB/div       | PTDIV P20DB                                                          | PTDIV?    | 0: 20dB/div                                     |                     |
|          | 10dB/div       | PTDIV P10DB                                                          |           | 1: 10dB/div                                     |                     |
|          | 5dB/div        | PTDIV P5DB                                                           |           | 2: 5dB/div                                      |                     |
|          | Template       |                                                                      |           |                                                 |                     |
|          | Template 選択    | RUTEMP *                                                             | RUTEMP?   | 整数                                              |                     |
|          |                | РТТҮР *                                                              | PTTYP?    | ( テンプレート番号 :<br>1,2,3,4 )<br>(#4: STD Template) |                     |
|          | Template 編集    | EUTEMP<br>PDC: d1, d2, d3, d4, d5, d6<br>PHS, IS-136: d1, d2, d3, d4 |           | PDC: d1~d6<br>PHS, IS-136: d1~d4<br>レベル (dB)    |                     |
|          |                | PTTENT<br>PDC: d1, d2, d3, d4, d5, d6<br>PHS, IS-136: d1, d2, d3, d4 |           |                                                 | level 単位の<br>DB が必要 |
|          | Off Level Unit |                                                                      |           |                                                 |                     |
|          | dBm            | PTTUNIT DBM                                                          | PTTUNIT?  | 0: dBm                                          |                     |
|          | dB             | PTTUNIT DB                                                           |           | 1: dB                                           |                     |
|          | Average Times  | PTAVG *                                                              | PTAVG?    | 整数<br>(1: OFF, 2 ~ 32)                          |                     |
|          | 測定開始           |                                                                      |           |                                                 |                     |
|          | Power vs Time  | RUPDN                                                                |           |                                                 |                     |
|          |                | PWRTM                                                                |           |                                                 |                     |
|          | 同一モードでの測定開始    | SI                                                                   |           |                                                 |                     |
|          | 測定結果           |                                                                      |           |                                                 |                     |
|          | Burst Power    |                                                                      | RUDPWR?   | レベル (dBm)                                       |                     |
|          |                |                                                                      | PWRTM?    |                                                 |                     |
|          | PASS/FAIL 判定   |                                                                      | RUDJDG?   | 0: FAIL                                         |                     |
|          |                |                                                                      | PTJDG?    | 1: PASS                                         |                     |
|          |                |                                                                      |           |                                                 |                     |

4.2 GPIB コード一覧

| ファンクション  |                   | リスナ・コード        | トーカ・リクエスト      |                            | 備老     |
|----------|-------------------|----------------|----------------|----------------------------|--------|
|          |                   |                | コード            | 出力フォーマット                   | 111175 |
| Bit Rate | Auto Level Set    | AUTOLVL        |                |                            |        |
| Error    | Trigger Setup     |                |                |                            |        |
|          | Trigger Mode      |                |                |                            |        |
|          | FREERUN           | MODTRG FREE    | MODTRG?        | 0: FREERUN                 |        |
|          |                   | TRGMODE FREE   | TRGMODE?       |                            |        |
|          | IF                | MODTRG IF      |                | 1: IF                      |        |
|          |                   | TRGMODE IF     |                |                            |        |
|          | EXT               | MODTRG EXT     |                | 2: EXT                     |        |
|          |                   | TRGMODE EXT    |                |                            |        |
|          | EXT Trigger Slope |                |                |                            |        |
|          | +                 | MODTRGSLP RISE | MODTRGSLP?     | 0: -                       |        |
|          | -                 | MODTRGSLP FALL |                | 1:+                        |        |
|          | EXT Trigger Delay |                |                |                            |        |
|          |                   | MODTRGDLY *    | MODTRGDLY<br>? | 時間                         |        |
|          | Slot 指定           | MODTRGSLT *    | MODTRGSLT?     | 0~2<br>( FULL RATE 時 )     |        |
|          | IF Trigger Level  | MODTRGLVL *    | MODTRGLVL?     | 整数 (%)                     |        |
|          | Burst Search      |                |                |                            |        |
|          | Burst Search OFF  | MODTRGBRST OFF | MODTRGBRST?    | 0: OFF                     |        |
|          | Burst Search ON   | MODTRGBRST ON  |                | 1: ON                      |        |
|          | Average Times     | BTRAVG *       | BTRAVG?        | 整数<br>(1: OFF, 2 ~ 32)     |        |
|          | 測定開始              |                |                |                            |        |
|          | Bit Rate Error    | BTR            |                |                            |        |
|          | 同一モードでの測定開始       | SI             |                |                            |        |
|          | 測定結果              |                |                |                            |        |
|          | Bit Rate Error    |                | BITRERR?       | d1,d2                      |        |
|          |                   |                |                | d1: Bit Rate<br>Error(ppm) |        |
|          |                   |                |                | d2: Bit Rate Error(Hz)     |        |

| ファンクション    |                     |                | トーカ・リクエスト      |                                         | 借老     |
|------------|---------------------|----------------|----------------|-----------------------------------------|--------|
|            | ノアノリション             |                | コード            | 出力フォーマット                                | 111175 |
| Modulation | Auto Level Set      | AUTOLVL        |                |                                         |        |
| Accuracy   | Trigger Setup       |                |                |                                         |        |
|            | Trigger Mode        |                |                |                                         |        |
|            | FREERUN             | MODTRG FREE    | MODTRG?        | 0: FREERUN                              |        |
|            |                     | TRGMODE FREE   | TRGMODE?       |                                         |        |
|            | IF                  | MODTRG IF      |                | 1: IF                                   |        |
|            |                     | TRGODE IF      |                |                                         |        |
|            | EXT                 | MODTRG EXT     |                | 2: EXT                                  |        |
|            |                     | TRGMODE EXT    |                |                                         |        |
|            | EXT Trigger Slope   |                |                |                                         |        |
|            | +                   | MODTRGSLP RISE | MODTRGSLP?     | 0: -                                    |        |
|            | -                   | MODTRGSLP FALL |                | 1:+                                     |        |
|            | EXT Trigger Delay   |                |                |                                         |        |
|            | 時間指定                | MODTRGDLY *    | MODTRGDLY<br>? | 時間                                      |        |
|            | Slot 指定             | MODTRGSLT *    | MODTRGSLT?     | 0~2                                     |        |
|            |                     |                |                | (FULL RATE 時)                           |        |
|            | IF Trigger Level    | MODTRGLVL *    | MODTRGLVL?     | 整数 (%)                                  |        |
|            | Burst Search        |                |                |                                         |        |
|            | Burst Search OFF    | MODTRGBRST OFF | MODTRGBRST?    | 0: OFF                                  |        |
|            | Burst Search ON     | MODTRGBRST ON  |                | 1: ON                                   |        |
|            | Average Times       | TAVGMOD *      | TAVGMOD?       | 整数<br>(1: OFF, 2 ~ 32)                  |        |
|            | 測定開始                |                |                |                                         |        |
|            | Modulation Accuracy | MODACC         |                |                                         |        |
|            | 同一モードでの測定開始         | SI             |                |                                         |        |
|            | 測定結果                |                |                |                                         |        |
|            | 変調精度                |                | MODACC?        | d1,d2,d3,d4,d5,d6                       |        |
|            |                     |                |                | d1: Burst Amplitude<br>Droop(dB/symbol) |        |
|            |                     |                |                | d2: Frequency<br>Error(Hz)              |        |

4.2 GPIB コード一覧

| ファンクション                |                   | リスナ・コード      | トーカ・リクエスト |                                          | 借老 |
|------------------------|-------------------|--------------|-----------|------------------------------------------|----|
|                        |                   |              | コード       | 出力フォーマット                                 | 通り |
| Modulation<br>Accuracy |                   |              |           | d3: I/Q origin<br>offset(dBc)            |    |
|                        |                   |              |           | d4: Magnitude Error                      |    |
|                        |                   |              |           | d5: Phase Error(deg.<br>rms)             |    |
|                        |                   |              |           | d6: Error Vector<br>Magnitude(% rms)     |    |
|                        | 変調精度 (10 symbols) |              | MODACC10? | d1,d2,d3                                 |    |
|                        |                   |              |           | d1: 10 symbol<br>Magniude<br>Error(%rms) |    |
|                        |                   |              |           | d2: 10 symbol Phase<br>Error(deg.rms)    |    |
|                        |                   |              |           | d3: 10 symbol<br>E.V.M(%rms)             |    |
|                        | 変調精度 (Peak)       |              | MODACCPK? | d1,s1,d2,s2,d3,s3                        |    |
|                        |                   |              |           | d1: Peak Magnitude<br>Error(%rms)        |    |
|                        |                   |              |           | s1: Position of Peak<br>Mag. Error       |    |
|                        |                   |              |           | d2: Peak Phase<br>Error(deg.rms)         |    |
|                        |                   |              |           | s2: Position of Peak<br>Phase Error      |    |
|                        |                   |              |           | d3: Peak<br>E.V.M(%rms),                 |    |
|                        |                   |              |           | s3: Position of Peak<br>E.V.M            |    |
| OBW                    | Auto Level Set    | AUTOLVL      |           |                                          |    |
| (Modula-<br>tion)      | Trigger Setup     |              |           |                                          |    |
| ,                      | Trigger Mode      |              |           |                                          |    |
|                        | FREERUN           | MODTRG FREE  | MODTRG?   | 0: FREERUN                               |    |
|                        |                   | TRGMODE FREE | TRGMODE?  |                                          |    |
|                        | IF                | MODTRG IF    |           | 1: IF                                    |    |
|                        |                   | TRGMODE IF   |           |                                          |    |
|                        | EXT               | MODTRG EXT   |           | 2: EXT                                   |    |
|                        |                   | TRGMODE EXT  |           |                                          |    |

4.2 GPIB コード一覧

| ファンクション  |                  | リスナ・コード        | トーカ・リクエスト      |                          | 借老 |
|----------|------------------|----------------|----------------|--------------------------|----|
|          |                  |                | コード            | 出力フォーマット                 | 悀丂 |
| OBW      | Trigger Slope    |                |                |                          |    |
| (Modula- | +                | MODTRGSLP RISE | MODTRGSLP?     | 0: -                     |    |
| 1011)    | -                | MODTRGSLP FALL |                | 1:+                      |    |
|          | Trigger Delay    |                |                |                          |    |
|          | 時間指定             | MODTRGDLY *    | MODTRGDLY<br>? | 時間                       |    |
|          | Slot 指定          | MODTRGSLT *    | MODTRGSLT?     | 0~2                      |    |
|          |                  |                |                | (FULL RATE 時)            |    |
|          | IF Trigger Level | MODTRGLVL *    | MODTRGLVL?     | 整数 (%)                   |    |
|          | Burst Search     |                |                |                          |    |
|          | Burst Search OFF | MODTRGBRST OFF | MODTRGBRST?    | 0: OFF                   |    |
|          | Burst Search ON  | MODTRGBRST ON  |                | 1: ON                    |    |
|          | Average Times    | TAVGOBW?       | TOBWAVG?       | 整数<br>(1: OFF, 2 ~ 32)   |    |
|          | 測定開始             |                |                |                          |    |
|          | OBW              | TOBW           |                |                          |    |
|          | 同一モードでの測定開始      | SI             |                |                          |    |
|          | 測定結果             |                |                |                          |    |
|          | OBW              |                | TOBW?          | OBW                      |    |
|          |                  |                | TOBW1?         | OBW, fc                  |    |
|          |                  |                |                | OBW: OBW 周波数             |    |
|          |                  |                |                | fc: Band 内<br>中心周波数 (Hz) |    |

4.2 GPIB コード一覧

|          |                       |              | トーカ     | トーカ・リクエスト                    |    |
|----------|-----------------------|--------------|---------|------------------------------|----|
|          | ノアノウショノ               |              | コード     | 出力フォーマット                     | 涌石 |
| Graphics | Constellation         | GPHTYP INP   | GPHTYP? | 0: Constellation             |    |
| 選択       | Constellation(Line)   | GPHTYP LIN   |         | 1: Constellation(Line)       |    |
|          | Constellation(Dot)    | GPHTYP DOT   |         | 2: Constellation(Dot)        |    |
|          | Constellation(Line¨)  | GPHTYP CON   |         | 3: Constellation<br>(Line¨)  |    |
|          | I EYE Diagram         | GPHTYP IEYE  |         | 4: I EYE Diagram             |    |
|          | Q EYE Diagram         | GPHTYP QEYE  |         | 5: Q EYE Diagram             |    |
|          | I/Q EYE Diagram       | GPHTYP IQEYE |         | 6: I/Q EYE Diagram           |    |
|          | Demodulated Data      | GPHTYP DEMOD |         | 7: Demodulated Data          |    |
|          | E.V.M. vs Symbol      | GPHTYP EVM   |         | 8: E.V.M. vs Symbol          |    |
|          | Mag. Error vs Symbol  | GPHTYP ME    |         | 9: Mag. Error vs<br>Symbol   |    |
|          | Phase Error vs Symbol | GPHTYP PFE   |         | 10: Phase Error vs<br>Symbol |    |

表 4-12 TRANSIENT キー

4.2 GPIB コード一覧

| 7 - >> / 2 >> - >>                                         |                         |         | トーカ・リクエスト |                                                                                                    | 供求 |
|------------------------------------------------------------|-------------------------|---------|-----------|----------------------------------------------------------------------------------------------------|----|
|                                                            | ノァノクショノ                 | リスノ・コート | コード       | 出力フォーマット                                                                                                    | 悀亐 |
| データ<br>出力<br>Constella-<br>tion                            | I-channel data output   |         | GPHI?     | n <cr+lf>+d1<cr+l<br>F&gt;+<br/>+dn<cr+lf></cr+lf></cr+l<br></cr+lf>                                                          |    |
| tion (Line)<br>Constella-                                  |                         |         |           | n: 出力テーダ数<br>dn: データ(実数)                                                                                                    |    |
| tion (Dot)<br>Constella-<br>tion<br>(Line&<br>Dot)         |                         |         |           |                                                                                                    |    |
| I EYE<br>Diagram<br>Q EYE<br>Diagram<br>I&Q EYE<br>Diagram | Q-channel data output   |         | GPHQ?     | n <cr+lf>+d1<cr+l<br>F&gt;+<br/>+dn<cr+lf><br/>n: 出力データ数<br/>dn: データ(実数)</cr+lf></cr+l<br></cr+lf>                            |    |
| Demodu-<br>lated Data                                      | Demodulated data output |         | DEMOD?    | n <cr+lf>+d1<cr+l<br>F&gt;+<br/>+dn<cr+lf><br/>n: 出力文字列データ<br/>数<br/>dn: 文字列データ<br/>(1データ: 10 bit )</cr+lf></cr+l<br></cr+lf> |    |
| E.V.M. vs<br>Symbol<br>Mag.<br>Error vs<br>Symbol          | X 軸データ<br>(シンボル番号)      |         | GPHX?     | n <cr+lf>+d1<cr+l<br>F&gt;+<br/>+dn<cr+lf><br/>n: 出力データ数<br/>dn: データ(整数)</cr+lf></cr+l<br></cr+lf>                            |    |

| コッシュクション                    |                   |                | トーカ・        | トーカ・リクエスト                                                                                            |    |  |
|-----------------------------|-------------------|----------------|-------------|----------------------------------------------------------------------------------------------------|----|--|
|                             | ファンクション           |                | コード         | 出力フォーマット                                                                                             | 悀亐 |  |
| Phase<br>Error vs<br>Symbol | Y 軸データ            |                | GPHY?       | n <cr+lf>+dl<c<br>R+LF&gt;+<br/>+dn<cr+lf><br/>n: 出力データ数<br/>dn: データ<br/>(実数)</cr+lf></c<br></cr+lf> |    |  |
| ACP                         | Auto Level Set    | TACPAUTOLVL    |             |                                                                                                    |    |  |
|                             | Parameter Setup   |                |             |                                                                                                    |    |  |
|                             | Trigger Mode      |                |             |                                                                                                    |    |  |
|                             | FREERUN           | MODTRG FREE    | MODTRG?     | 0: FREERUN                                                                                           |    |  |
|                             |                   | TRGMODE FREE   | TRGMODE?    |                                                                                                    |    |  |
|                             | IF                | MODTRG IF      |             | 1: IF                                                                                                |    |  |
|                             |                   | TRGMODE IF     |             |                                                                                                    |    |  |
|                             | EXT               | MODTRG EXT     |             | 2: EXT                                                                                               |    |  |
|                             |                   | TRGMODE EXT    |             |                                                                                                    |    |  |
|                             | EXT Trigger Slope |                |             |                                                                                                    |    |  |
|                             | +                 | MODTRGSLP RISE | MODTRGSLP?  | 0: -                                                                                                 |    |  |
|                             |                   | TRGMSLP RISE   | TRGMSLP?    | 1:+                                                                                                  |    |  |
|                             | -                 | MODTRGSLP FALL |             |                                                                                                    |    |  |
|                             |                   | TRGMSLP FALL   |             |                                                                                                    |    |  |
|                             | EXT Trigger Delay |                |             |                                                                                                    |    |  |
|                             | 時間指定              | MODTRGDLY *    | MODTRGDLY?  | 時間                                                                                                   |    |  |
|                             | Slot 指定           | MODTRGSLT *    | MODTRGSLT?  | 0 ~ 2                                                                                                |    |  |
|                             |                   |                |             | (FULL RATE 時)                                                                                        |    |  |
|                             | IF Trigger Level  | MODTRGLVL *    | MODTRGLVL?  | 整数 (%)                                                                                               |    |  |
|                             | Burst Search      |                |             |                                                                                                    |    |  |
|                             | Burst Search OFF  | MODTRGBRST OFF | MODTRGBRST? | 0: OFF                                                                                               |    |  |
|                             | Burst Search ON   | MODTRGBRST ON  |             | 1: ON                                                                                                |    |  |
|                             | Search Level      | MODBRSTLVL *   | MODBRSTLVL? | レベル                                                                                                  |    |  |

|     |                    |                | <u>-</u> ۲  | トーカ・リクエスト                    |    |
|-----|--------------------|----------------|-------------|------------------------------|----|
|     | ファフクショフ            |                | コード         | 出力フォーマット                     | 悀亐 |
| ACP | ACP Unit           |                |             |                              |    |
|     | dB                 | TACPRES DB     | TACPRES?    | 0: dB                        |    |
|     | dBm                | TACPRES DBM    |             | 1: dBm                       |    |
|     | W                  | TACPRES W      |             | 2: W                         |    |
|     | Ref. Level Adjust  |                |             |                              |    |
|     | OFF                | TACPLVLADJ OFF | TACPLVLADJ? | 0: OFF                       |    |
|     | ON                 | TACPLVLADJ ON  |             | 1: ON                        |    |
|     | Tx Power           |                |             |                              |    |
|     | Average Times      | TACPPWRAVG *   | TACPPWRAVG? | 整数                           |    |
|     |                    |                |             | (1: OFF, 2 ~ 32)             |    |
|     | Unit               |                |             |                              |    |
|     | dBm                | TACPPWRRES DBM | TACPPWRRES? | 0: dBm                       |    |
|     | W                  | TACPPWRRES W   |             | 1: W                         |    |
|     | Sweep Time         |                |             |                              |    |
|     | Sweep Time         | TACPSTIME *    | TACPSTIME?  | 時間                           |    |
|     | Sweep Time Default | TACPSTDEF      | TACPSTDEF?  | 0: User Define               |    |
|     |                    |                |             | 1: Default                   |    |
|     | 測定開始               |                |             |                              |    |
|     | ACP                | TACP           |             |                              |    |
|     | 同一モードでの測定<br>開始    | SI             |             |                              |    |
|     | 測定結果               |                |             |                              |    |
|     | ACP (PDC 時)        |                | TACP?       | bpwr,pl1,pl2,pu1,pu2,0,0,0,0 |    |
|     |                    |                | TACPX?      | bpwr,pl1,pl2,pu1,pu2         |    |
|     |                    |                |             | bpwr: Burst Power            |    |
|     |                    |                |             | pl1: -50kHz                  |    |
|     |                    |                |             | pl2: -100kHz                 |    |
|     |                    |                |             | pu1: 50kHz                   |    |
|     |                    |                |             | pu2: 100kHz                  |    |
|     | ACP (PHS 時)        |                | TACP?       | bpwr,pl1,pl2,pu1,pu2,0,0,0,0 |    |
|     |                    |                | TACPX?      | bpwr,pl1,pl2,pu1,pu2         |    |
|     |                    |                |             | bpwr: Burst Power            |    |
|     |                    |                |             | pl1: -600kHz                 |    |
|     |                    |                |             | pl2: -900kHz                 |    |
|     |                    |                |             | pu1: 600kHz                  |    |
|     |                    |                |             | pu2: 900kHz                  |    |

4.2 GPIB コード一覧

| ファンクション            |                 | リスナ・コード      | トーカ・リクエスト |                               | 借老 |
|--------------------|-----------------|--------------|-----------|-------------------------------|----|
|                    |                 |              | コード       | 出力フォーマット                      | 哺写 |
| ACP                | ACP(IS-136時)    |              | TACP?     | bpwr,pl1,pl2,pl3,pu1,pu2,pu3, |    |
|                    |                 |              |           | 0,0,0,0,0,0                   |    |
|                    |                 |              | TACPX?    | bpwr,pl1,pl2,pl3,pu1,pu2,pu3  |    |
|                    |                 |              |           | bpwr: Burst Power             |    |
|                    |                 |              |           | pl1: -30kHz                   |    |
|                    |                 |              |           | pl2: -60kHz                   |    |
|                    |                 |              |           | pl3: -90kHz                   |    |
|                    |                 |              |           | pu1: 30kHz                    |    |
|                    |                 |              |           | pu2: 60kHz                    |    |
|                    |                 |              |           | pu3: 90kHz                    |    |
|                    | Tx Power        |              | TXPWR?    | d1,d2,d3,d4                   |    |
|                    |                 |              |           | d1: Burst Power(dBm)          |    |
|                    |                 |              |           | d2: Burst Power(W)            |    |
|                    |                 |              |           | d3: Frame Power(dBm)          |    |
|                    |                 |              |           | d4: Frame Power(W)            |    |
| ALL<br>Measurement | Auto Level Set  | AUTOLVL      |           |                               |    |
|                    | Parameter Setup |              |           |                               |    |
|                    | Trigger Mode    |              |           |                               |    |
|                    | FREERUN         | MODTRG FREE  | MODTRG?   | 0: FREERUN                    |    |
|                    |                 | TRGMODE FREE | TRGMODE?  |                               |    |
|                    | IF              | MODTRG IF    |           | 1: IF                         |    |
|                    |                 | TRGMODE IF   |           |                               |    |
|                    | EXT             | MODTRG EXT   |           | 2: EXT                        |    |
|                    |                 | TRGMODE EXT  |           |                               |    |
| ファンクション     |                     |                 | トーカ・        | 供老                           |    |
|-------------|---------------------|-----------------|-------------|------------------------------|----|
| ,           | アノワショノ              | ין -רי נאני     | コード         | 出力フォーマット                     | 涌石 |
| ALL         | EXT Trigger Slope   |                 |             |                              |    |
| Measurement | +                   | MODTRGSLP RISE  | MODTRGSLP?  | 0: -                         |    |
|             |                     | TRGMSLP RISE    | TRGMSLP?    | 1:+                          |    |
|             | -                   | MODTRGSLP FALL  |             |                              |    |
|             |                     | TRGMSLP FALL    |             |                              |    |
|             | EXT Trigger Delay   |                 |             |                              |    |
|             | 時間指定                | MODTRGDLY *     | MODTRGDLY?  | 時間                           |    |
|             | Slot 指定             | MODTRGSLT *     | MODTRGSLT?  | 0 ~ 2                        |    |
|             |                     |                 |             | (FULL RATE 時)                |    |
|             | IF Trigger Level    | MODTRGLVL *     | MODTRGLVL?  | 整数 (%)                       |    |
|             | Burst Search        |                 |             |                              |    |
|             | Burst Search OFF    | MODTRGBRST OFF  | MODTRGBRST? | 0: OFF                       |    |
|             | Burst Search ON     | MODTRGBRST ON   |             | 1: ON                        |    |
|             | Search Level        | MODBRSTLVL *    | MODBRSTLVL? | レベル                          |    |
|             | Tx Power Type       |                 |             |                              |    |
|             | BURST POWER         | TXMPWRTYP BURST | TXMPWRTYP?  | 0: BURST                     |    |
|             | FRAME POWER         | TXMPWRTYP FRAME |             | 1: FRAME                     |    |
|             | Tx Power Unit       |                 |             |                              |    |
|             | dBm                 | TXMPWRRES DBM   | TXMPWRRES?  | 0: dBm                       |    |
|             | W                   | TXMPWRRES W     |             | 1: W                         |    |
|             | ACP Unit            |                 |             |                              |    |
|             | dB                  | TXMACPRES DB    | TXMACPRES?  | 0: dB                        |    |
|             | dBm                 | TXMACPRES DBM   |             | 1: dBm                       |    |
|             | W                   | TXMACPRES W     |             | 2: W                         |    |
|             | Sweep Time          |                 |             |                              |    |
|             | Sweep Time          | TXMST *         | TXMST?      | 時間                           |    |
|             | Sweep Time Default  | TXMSTDEF        | TXMSTDEF?   | 0: User Define<br>1: Default |    |
|             | Bit Rate Error Unit |                 |             |                              |    |
|             | ppm                 | TXMBTRRES PPM   | TXMBTRRES?  | 0: ppm                       |    |
|             | bps(Hz)             | TXMBTRRES BPS   |             | 1: bps(Hz)                   |    |

#### 表 4-12 TRANSIENT キー

| ファン・クション・   |                   |            | トーカ・リクエスト |                              |      |
|-------------|-------------------|------------|-----------|------------------------------|------|
| J.          | アノクショノ            |            | コード       | 出力フォーマット                     | 1佣~5 |
| ALL         | ACP 測定            |            |           |                              |      |
| Measurement | OFF               | TACPST OFF | TACPST?   | 0: OFF                       |      |
|             | ON                | TACPST ON  |           | 1: ON                        |      |
|             | Bit Rate Error 測定 |            |           |                              |      |
|             | OFF               | BTRST OFF  | BTRST?    | 0: OFF                       |      |
|             | ON                | BTRST ON   |           | 1: ON                        |      |
|             | Average Times     | TXMAVG *   | TXMAVG?   | 整数                           |      |
|             |                   |            |           | (1: OFF, 2 ~ 32)             |      |
|             | 測定開始              |            |           |                              |      |
|             | ALL Measurement   | TXMEAS     |           |                              |      |
|             | 同一モードでの測定<br>開始   | SI         |           |                              |      |
|             | 測定結果              |            |           |                              |      |
|             | Tx Power          |            | TXPWR?    | d1,d2,d3,d4                  |      |
|             |                   |            |           | d1: Burst Power(dBm)         |      |
|             |                   |            |           | d2: Burst Power(W)           |      |
|             |                   |            |           | d3: Frame Power(dBm)         |      |
|             |                   |            |           | d4: Frame Power(W)           |      |
|             | OBW               |            | TOBW?     | OBW                          |      |
|             | ACP (PDC時)        |            | TACP?     | bpwr,pl1,pl2,pu1,pu2,0,0,0,0 |      |
|             |                   |            | TACPX?    | bpwr,pl1,pl2,pu1,pu2         |      |
|             |                   |            |           | bpwr: Burst Power            |      |
|             |                   |            |           | pl1: -50kHz                  |      |
|             |                   |            |           | pl2: -100kHz                 |      |
|             |                   |            |           | pu1: 50kHz                   |      |
|             |                   |            |           | pu2: 100kHz                  |      |
|             | ACP (PHS 時)       |            | TACP?     | bpwr,pl1,pl2,pu1,pu2,0,0,0,0 |      |
|             |                   |            | TACPX?    | bpwr,pl1,pl2,pu1,pu2         |      |
|             |                   |            |           | bpwr: Burst Power            |      |
|             |                   |            |           | pl1: -600kHz                 |      |
|             |                   |            |           | pl2: -900kHz                 |      |
|             |                   |            |           | pu1: 600kHz                  |      |
|             |                   |            |           | pu2: 900kHz                  |      |

#### 表 4-12 TRANSIENT キー

| 7 -         | <u> </u>      | 、 トーカ・リクエスト |                               | 供老   |
|-------------|---------------|-------------|-------------------------------|------|
| ノア.<br>     |               | コード         | 出力フォーマット                      | 1佣15 |
| ALL         | ACP (IS-136時) | TACP?       | bpwr,pl1,pl2,pl3,pu1,pu2,pu3, |      |
| Measurement | l             |             | 0,0,0,0,0,0                   |      |
|             | l             | TACPX?      | bpwr,pl1,pl2,pl3,pu1,pu2,pu3  |      |
|             | 1             |             | bpwr: Burst Power             |      |
|             | l             |             | pl1: -30kHz                   | 1 1  |
|             | 1             |             | pl2: -60kHz                   |      |
|             | 1             |             | pl3: -90kHz                   |      |
|             | 1             |             | pu1: 30kHz                    |      |
|             | l             |             | pu2: 60kHz                    |      |
|             | 1             |             | pu3: 90kHz                    |      |
|             | 変調精度          | MODACC?     | d1,d2,d3,d4,d5,d6             |      |
|             | 1             |             | d1: Burst Amplitude           |      |
|             | 1             |             | Droop(dB/symbol)              |      |
|             | 1             |             | d2: Frequency Error(Hz)       |      |
|             | 1             |             | d3: I/Q origin offset(dBc)    | 1 !  |
|             | 1             |             | d4: Magnitude Error           | 1 !  |
|             | 1             |             | d5: Phase Error(deg. rms)     | 1 !  |
|             | l             |             | d6: Error Vector              | 1    |
|             | 1             |             | Magnitude(% rms)              | 1    |
|             | 変調精度          | MODACC10?   | d1,d2,d3                      | 1    |
|             | (10 symbols)  |             | d1: 10 symbol                 | 1    |
|             | 1             |             | Magnitude Error(%rms)         | 1    |
|             | 1             |             | d2: 10 symbol                 | 1    |
|             | 1             |             | Phase Error(deg.rms)          | 1    |
|             | 1             |             | d3: 10 symbol                 |      |
|             | 1             |             | E.V.M(%rms)                   | 1    |

表 4-12 TRANSIENT キー

#### R3267 シリーズ OPT64 PDC/PHS/IS-136 変調解析オプション取扱説明書

4.2 GPIB コード一覧

|             | マンクション         |  | トーカ・リクエスト<br>コード 出力フォーマット |                         | ト・コード トーカ・リクエスト | 供尹 |
|-------------|----------------|--|---------------------------|-------------------------|-----------------|----|
|             | アノリショノ         |  |                           |                         | 佣石              |    |
| ALL         | 変調精度 (Peak)    |  | MODACCPK?                 | d1,s1,d2,s2,d3,s3       |                 |    |
| Measurement |                |  |                           | d1: Peak Magnitude      |                 |    |
|             |                |  |                           | Error(%rms)             |                 |    |
|             |                |  |                           | s1: Position of Peak    |                 |    |
|             |                |  |                           | Mag. Error              |                 |    |
|             |                |  |                           | d2: Peak Phase          |                 |    |
|             |                |  |                           | Error(deg.rms)          |                 |    |
|             |                |  |                           | s2: Position of Peak    |                 |    |
|             |                |  |                           | Phase Error             |                 |    |
|             |                |  |                           | d3: Peak E.V.M(%rms)    |                 |    |
|             |                |  |                           | s3: Position of Peak    |                 |    |
|             |                |  |                           | E.V.M                   |                 |    |
|             | Bit Rate Error |  | BITRERR?                  | d1,d2                   |                 |    |
|             |                |  |                           | d1: Bit Rate Error(ppm) |                 |    |
|             |                |  |                           | d2: Bit Rate Error(Hz)  |                 |    |

#### 表 4-12 TRANSIENT キー

## 表 4-13 テン・キー / ステップ・キー / データ・ノブ / 単位キー ( データ入力 )

| ファンクション |        |       | トーカ | ・リクエスト   |
|---------|--------|-------|-----|----------|
|         |        | 7-1-1 | コード | 出力フォーマット |
| データ入力   | 0~9    | 0~9   | -   | -        |
|         | .(小数点) |       | -   | -        |
|         | GHz    | GZ    | -   | -        |
|         | MHz    | MZ    | -   | -        |
|         | kHz    | KZ    | -   | -        |
|         | Hz     | HZ    | -   | -        |
|         | mV     | MV    | -   | -        |
|         | mW     | MW    | -   | -        |
|         | dB 関係  | DB    | -   | -        |
|         | mA     | МА    | -   | -        |
|         | sec    | SC    | -   | -        |
|         | ms     | MS    | -   | -        |
|         | μs     | US    | -   | -        |
|         | ENTER  | ENT   | -   | -        |

|     |                                           |         | トーカ・リクエスト |                                                  |  |  |
|-----|-------------------------------------------|---------|-----------|--------------------------------------------------|--|--|
|     | ファンクション                                   | リスナ・コート | コード       | 出力フォーマット                                         |  |  |
| その他 | エラー番号出力                                   | -       | ERRNO?    | 整数                                               |  |  |
|     | ローカル                                      | LC      | -         | -                                                |  |  |
|     | GPIB アドレスの読み出し                            | -       | AD?       | 整数 (0 - 30)                                      |  |  |
|     | デリミタの指定<br>CR LF <eoi></eoi>              | DL0     | -         | -                                                |  |  |
|     | LF                                        | DL1     | -         | -                                                |  |  |
|     | <eoi></eoi>                               | DL2     | -         | -                                                |  |  |
|     | CR LF                                     | DL3     | -         | -                                                |  |  |
|     | LF <eoi></eoi>                            | DL4     | -         | -                                                |  |  |
|     | サービス・リクエスト割込み ON                          | S0      | -         | -                                                |  |  |
|     | OFF                                       | S1      | -         | -                                                |  |  |
|     | ステータス・クリア                                 | S2      | -         | -                                                |  |  |
|     | サービス・リクエスト・マスク                            | RQS *   | RQS?      | SRQ ビットに相当する<br>10 進数                            |  |  |
|     | 機器 ID の出力                                 | -       | *IDN?     | メーカ名 ( 文字列 )<br>機器タイプ ( 文字列 )<br>0、レビジョン ( 文字列 ) |  |  |
|     | 機器の初期化                                    | *RST    | -         | -                                                |  |  |
|     | ステータス・バイトと関連キュー<br>のクリア                   | *CLS    | -         | -                                                |  |  |
|     | スタンダード・イベント・ステー<br>タス・イネーブル・レジスタのア<br>クセス | *ESE *  | *ESE?     | レジスタ内の各ビットに<br>対応する 10 進数                        |  |  |
|     | スタンダード・イベント・ステー<br>タス・レジスタの読み出しとクリ<br>ア   | -       | *ESR?     | レジスタ内の各ビットに<br>対応する 10 進数                        |  |  |
|     | サービス・リクエスト・イネーブ<br>ル・レジスタのアクセス            | *SRE *  | *SRE?     | レジスタ内の各ビットに<br>対応する 10 進数                        |  |  |
|     | ステータス・バイトと MSS ビット<br>の読み出し               | -       | *STB?     | ステータス・バイトの各<br>ビットに対応する 10 進<br>数                |  |  |
|     | オペレーション・ステータス・<br>イネーブル・レジスタのアクセス         | OPR *   | OPR?      | レジスタ内の各ビットに<br>対応する 10 進数                        |  |  |
|     | オペレーション・ステータス・レ<br>ジスタの読み出しとクリア           | -       | OPREVT?   | レジスタ内の各ビットに<br>対応する 10 進数                        |  |  |

表 4-14 その他

5.1 PDC/IS-136 における、フレーム内に複数のバーストが存在する信号の測定

#### 5. 技術資料

5.1 PDC/IS-136 における、フレーム内に複数のバーストが存在する信号の測定

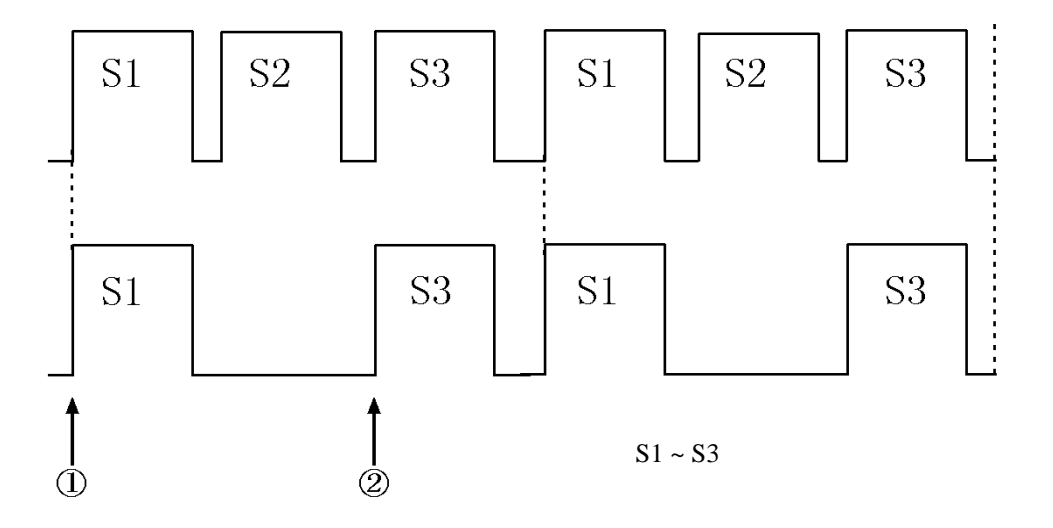

図 5-1 フレーム内に複数バースト存在する信号

PDC/IS-136 では図 5-1 に示すような、フレーム内に複数バースト存在する信号であっても、STD Setup の Meas Mode を MULTI-BURST に設定することで、対象 SLOT の測定が可能となります。

S1の Sync Word を持つ SLOT を測定する場合、STD Setup を以下のように設定します。

[ STD Setup ]

Meas Mode : MULTI-BURST

Sync Type : SYNC WORD

Sync Word : S1

- Meas Mode を BURST に設定した場合、①で Trigger がかかったときは測定可能ですが、
   ②で Trigger がかかったときは測定できません。
- Meas Mode を MULTI-BURST に設定した場合、どのバーストの立ち上がりで Trigger がか かっても、常に測定可能となります。

このモードでは、たとえ最初のバーストの Sync Word が S1 と一致しなくても隣接する SLOT データを取り込み、測定を繰り返すため、バーストの立ち上がりが正しく検出できていれば、ど のバーストが最初であってもフレーム内で S1 の Sync Word を持つ SLOT で測定が可能です。 5.2 PHS におけるフレーム内に上り / 下りのバーストが存在する信号の測定

#### 5.2 PHS におけるフレーム内に上り / 下りのバーストが存在する信号の測定

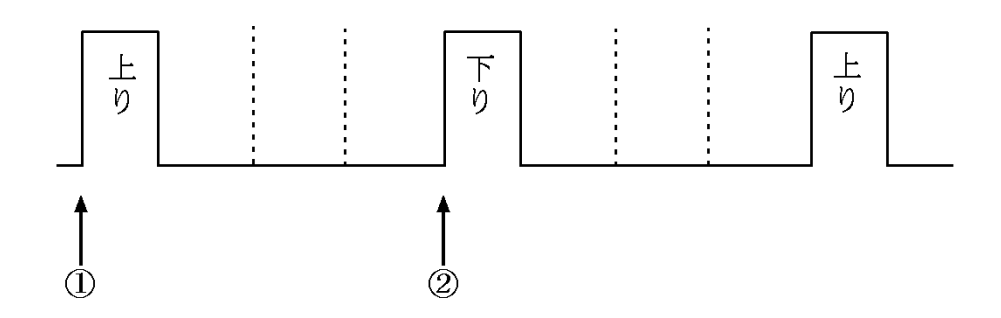

図 5-2 フレーム内に上り / 下り両方の信号が存在するとき

PHS では図 5-2 に示すょうな、フレーム内に上り / 下り両方の信号が存在する信号であっても、 測定が可能です。

STD Setup を以下のように設定します。

[ STD Setup ] Link : UPLINK Meas Mode : BURST Sync Type : UNIQUE WORD

- (1) Trigger 位置が①のとき、この上り SLOT で測定可能です。
- (2) Trigger 位置が②のとき、この SLOT は下りなので測定はできません。測定ができない場合には、測定器内部で自動的に 4SLOT シフトした位置のデータを取り込み、この上りSLOT の測定を行います。 このことから、上り / 下り両方の信号が出力されている場合にも、設定した信号の測定が可能となります。

注意 Link を DOWNLINK に設定しても、同様に下り SLOT の測定が可能です。

5.3 IS-136 における、先頭 10 シンボル Error Vector Magnitude の 10 バースト平均測定

#### 5.3 IS-136 における、先頭 10 シンボル Error Vector Magnitude の 10 バースト平均 測定

Modulation Accuracy 測定では、First 10 Symbols Mag Err / First 10 Symbols Phase Err / First 10 Symbols E.V.M. という測定パラメータがあります。これは、1 SLOT 内の評価シンボルのうち、先頭の 10 Symbol の RMS 値としてそれぞれ Magnitude Error/Phase Error/Error Vector Magnitude を計算します。

IS-136 では、Error Vector Magnitude (変調精度)の10バースト平均という測定項目があります。

(TIA/EIA/IS-136.2-AのP31参照)

この測定は、バースト立ち上がり後の 10 シンボルを評価シンボルとして、10 バーストの RMS 値 を計算します。

Modulation Accuracy 測定において Average Times を 10 に設定することで、First 10 Symbols Mag Err / First 10 Symbols Phase Err / First 10 Symbols E.V.M. の 10 バースト平均測定が可能となります。

5.4 Modulation メニューの ACP 測定方法

#### 5.4 Modulation メニューの ACP 測定方法

Modulation メニューの ACP 測定は、スペクトラム・アナライザの掃引測定によって、通信規格に 対応した測定を行います。(スペクトラム・アナライザの設定は表 5-1 参照)

PDC を例にとると、掃引時間の条件として、「1 サンプルあたり 1 バーストが必ずはいること」と 規格 (STD-27) に規定されています。このため PDC のフル・レートでトレース・ポイントが 501 のとき、少なくとも 10 sec (500×20 msec)の掃引時間がかかります。しかし、PDC の ACP 測定に 必要なのは、メイン・キャリアの規定帯域と 50 kHz、100 kHz 離調の規定帯域です。 このため Modulation メニューの ACP 測定では、これら必要な部分だけを掃引して、測定時間を 短縮しています。

の部分のみ掃引

図 5-3 部分掃引の原理

PHS、IS-136 も同様に測定しています。だだし、IS-136 では各帯域において規格で規定されているルート・ナイキスト・フィルタをかけています。

| Comm .<br>System | Link or<br>Meas Mode | DEFAULT<br>Sweep Time                  | Span   | RBW  | VBW   | Trace<br>Detector | Trace<br>point |
|------------------|----------------------|----------------------------------------|--------|------|-------|-------------------|----------------|
| PDC              | UPLINK               | 10sec (FULL RATE)<br>20sec (HALF RATE) | 500kHz | 1kHz | 3kHz  | Positive          | 501            |
|                  | DOWNLINK             | 1.0sec                                 | 500kHz | 1kHz | 3kHz  | Positive          | 501            |
| PHS              | BURST                | 2.5sec                                 | 2MHz   | 3kHz | 10kHz | Positive          | 501            |
|                  | CONTINUOUS           | 450msec                                | 2MHz   | 3kHz | 10kHz | Positive          | 501            |
| IS-136           | UPLINK               | 10sec (FULL RATE)<br>20sec (HALF RATE) | 250kHz | 1kHz | 10kHz | Positive          | 501            |
|                  | DOWNLINK             | 2.5sec                                 | 250kHz | 1kHz | 10kHz | Positive          | 501            |

表 5-1 Modulation メニューの ACP 測定時のスペクトラム・アナライザの設定

5.5 Template Edit 機能について

#### 5.5 Template Edit 機能について

TRANSIENT モードではユーザがテンプレートを設定できるようになっています。

Config メニューの Template Couple to Power ON/OFF によってテンプレートの設定値が絶対値にも 相対値にも解釈されますのでテンプレート入力の際には注意が必要です。

またテンプレートに対するパス / フェイルの判定表示は Template、Template ON/OFF で ON を選 択した時テンプレートが表示され、パス / フェイルの判定を行います。

テンプレートに対するパス / フェイルの判定は波形表示画面に表示されます。

#### 5.5.1 T-Domain 測定時のテンプレート設定について

Template Couple to Power を OFF で使用する場合はテンプレートの設定値(Y軸の設定値)は絶対値と解釈されます。したがって入力された値でテンプレートを引きます。

測定と波形と位置を合わせるには Shift X/Y 機能を用いてテンプレートを合わせます。

Template Couple to Power を ON に設定するとテンプレートの設定値(Y 軸の設定値)は平均電力からの相対値と解釈されます。

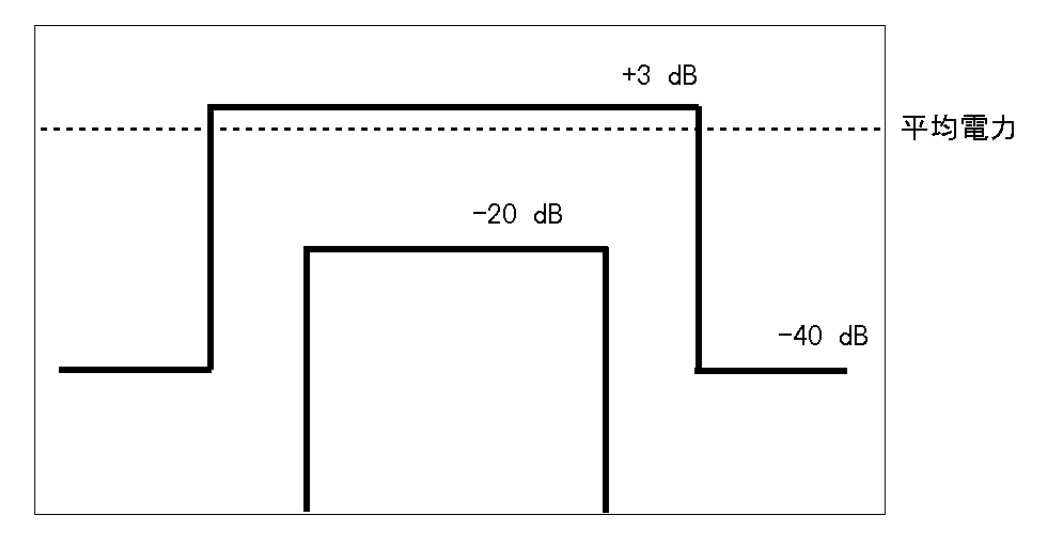

図 5-4 設定しようとするテンプレート

例えば、上側のテンプレートは信号のバースト区間の電力に対して +3dB、-40dB と定義されて いますが、これをテンプレートに設定するには下のように設定します。 平均電力を基準とした相対値でテンプレートを設定して下さい。 R3267 シリーズ OPT64 PDC/PHS/IS-136 変調解析オプション取扱説明書

5.5 Template Edit 機能について

| Image: CENTER 800.000000 MHz         SPAN 0 Hz         Templ Edit           CENTER 800.000000 MHz         *SWP 700 µs         SPAN 0 Hz         Tompl ate           MWWWWWWWWWWWWWWWWWWWWWWWWWWWWWWWWWWWW                                                                                                    | REF 17.3 dBm<br>10 dB/ * | ∖<br>A_Write Smpl            |      |           |         |        |                           |
|----------------------------------------------------------------------------------------------------|--------------------------|------------------------------|------|-----------|---------|--------|---------------------------|
| CENTER 800.000000 MHz         SPAN 0 Hz         SPAN 0 Hz         Copy from STD           CENTER 800.000000 MHz         *SWP 700 µs         SPAN 0 Hz         Template Edit         Insert           I                                                                                                    | <b>—</b>                 |                              |      |           |         |        | Templ Edit                |
| CENTER 800.000000 MHz<br>*BW 3 MHz *VBW 10 MHz *SWP 700 µs ATT 30 dB<br>CENTER 800.000000 MHz<br>*BW 3 MHz *VBW 10 MHz *SWP 700 µs ATT 30 dB<br>Template Edit<br>I1.000000 ms<br>33.000 µs<br>33.000 µs<br>5. 595.900 µs<br>6. 1.000000 ms<br>7. 8. 595.900 µs<br>1.000000 ms<br>7. 7. 7. 100000 ms<br>9. 100000 ms<br>1.000000 ms<br>1.000000 ms<br>1.000000 ms<br>1.000000 ms<br>1.000000 ms<br>1.000000 ms<br>1.000000 ms<br>1.000000 ms<br>1.000000 ms<br>1.000000 ms<br>1.000000 ms<br>1.000000 ms<br>1.00000 ms<br>1.00000 ms<br>1.000000 ms<br>1.00000 ms<br>1.000000 ms<br>1.000000 ms<br>1.000000 ms<br>1.000000 ms<br>1.000000 ms<br>1.000000 ms<br>1.000000 ms<br>1.000000 ms<br>1.000000 ms<br>1.00000 ms<br>1.000000 ms<br>1.000000 ms<br>1.000000 ms<br>1.000000 ms<br>1.000000 ms<br>1.000000 ms<br>1.000000 ms<br>1.000000 ms<br>1.000000 ms<br>1.000000 ms<br>1.000000 ms<br>1.000000 ms<br>1.000000 ms<br>1.000000 ms<br>1.000000 ms<br>1.000000 ms<br>1.000000 ms<br>1.000000 ms<br>1.00000 ms<br>1.000000 ms<br>1.000000 ms<br>1.000000 ms<br>1.000000 ms<br>1.000000 ms<br>1.000000 ms<br>1.00000 ms<br>1.000000 ms<br>1.000000000 ms<br>1.0000000 ms<br>1.000000000000000000000000000000000000                                                                                                    | Lev.                     | ດວະນວດລາຍສາຍທີ່ເຮັດທີ່ສາຍການ |      |           |         | 5      | <sup>1</sup> Template     |
| CENTER 800.000000 MHz         PASS         PASS           RBW 3 MHz         *VBW 10 HHz         *SWP 700 µs         ATT 30 dB         4         Insert           1.         -1.000000 µs         ATT 30 dB         -40.00 dBn         5         5         595.900 µs         -40.00 dBn         5         5         595.900 µs         -40.00 dBn         5         5         5         5         5         5         5         5         5         5         5         5         5         5         5         5         5         5         5         5         5         5         5         5         5         5         5         5         5         5         5         5         5         5         5         5         5         5         5         5         5         5         5         5         5         5         5         5         5         5         5         5         5         5         5         5         5         5         5         5         5         5         5         5         5         5         5         5         5         5         5         5         5         5         5         5         6                                                                                                    |                          |                              | •    | ,         | 119     |        | UP LOW                    |
| Image: CENTER 800.000000 MHz         SPAN 0 Hz           *KBW 3 MHz         *VBW 10 MHz         *SWP 700 µs         ATT 30 dB           Template Edit         Image: Center 800.00000 ms         Image: Center 800.00000 ms         Image: Center 800.00000 ms           1.         -1.00000 ms         Image: Center 800.0000 ms         Image: Center 800.0000 ms         Image: Center 800.0000 ms           2.         -3.000 µs         -40.00 dBm         Image: Center 800.000 ms         Image: Center 800.000 ms           3.         -3.000 µs         -40.00 dBm         Image: Center 800.000 ms         Image: Center 800.000 ms           4.         595.900 µs         -40.00 dBm         Image: Center 800.000 ms         Image: Center 800.000 ms           5.         595.900 µs         -40.00 dBm         Image: Center 800.000 ms         Image: Center 800.000 ms           6.         1.000000 ms         -40.00 dBm         Image: Center 800.000 ms         Image: Center 800.000 ms           9.         10.         Image: Center 800.000 ms         Image: Center 800.000 ms         Image: Center 800.0000 ms           9.         10.         Image: Center 800.000 ms         Image: Center 800.0000 ms         Image: Center 800.000000 ms                                                                                                    |                          |                              |      |           |         |        | <sup>2</sup><br>Copy from |
| Image: CENTER 800.000000 MHz         SPAN 0 Hz           *RBW 3 MHz         *VBW 10 MHz         *SWP 700 µs         ATT 30 dB           Template Edit         1         1         Image: Center Bool 0 dBm         Image: Center Bool 0 dBm           1.         -1.000000 ms         Image: Center Bool 0 dBm         1         Image: Center Bool 0 dBm         Image: Center Bool 0 dBm           2.         -3.000 µs         3.000 dBm         -40.00 dBm         5         Delete           3.         -3.000 µs         3.000 dBm         3.00 dBm         6         Sold Bm           5.         595.300 µs         -40.00 dBm         5         Sort         Sort           6.         1.000000 ms         -40.00 dBm         7         Table         Inter           9.         10.         Image: Center Bool 0 dBm         7         Table         Inter                                                                                                    |                          | PAS                          | SS   |           |         | 1415.0 | STD                       |
| CENTER 800.000000 MHz         SPAN 0 Hz         SPAN 0 Hz         ATT 30 dB           *RBW 3 MHz         *VBW 10 HHz *SWP 700 µs ATT 30 dB         4 Insert           I         Template Edit         1 Insert           1.         -1.000000 ms         -40.00 dBm           3.         -3.000 µs         3.00 dBm           4.         595.900 µs         3.00 dBm           5.         595.900 µs         -40.00 dBm           6.         1.000000 ms         -40.00 dBm           7.         1.000000 ms         -40.00 dBm           9.         1.000000 ms         -40.00 dBm                                                                                                    | n handlan a              |                              |      |           |         | Dillin |                           |
| Image: State of the state of the s | CENTER 800.0             | 000000 MHz                   |      | SPAN 0 Hz |         |        |                           |
| Image: No intermediate intermediate intermediat | TRUN J MIZ               | Template                     | Edit |           |         |        | 4 Insert                  |
| 1.     -1.00000 ms       2.     -3.000 µs       3.     -3.000 µs       4.     595.900 µs       5.     595.900 µs       6.     1.000000 ms       7.     1.000000 ms       9.     -40.00 dBm       10.     -7 Table                                                                                                    | [ No ]                   | [Time]                       |      | [Leve]    | ]       |        | Line                      |
| 23.000 µs<br>33.000 µs<br>4. 555.900 µs<br>5. 595.900 µs<br>5. 595.900 µs<br>6. 1.000000 ms<br>7.<br>8.<br>9.<br>10                                                                                                    | 1.                       | -1.000000 ms                 |      | -40       | .00 dBm | ור     |                           |
| 33.000 µs<br>4. 595.900 µs<br>5. 595.900 µs<br>6. 1.000000 ms<br>7. 8.<br>9. 9.<br>10                                                                                                    | 2.                       | -3.000 µs                    |      | -40       | .00 dBm |        | Delete                    |
| 4.     595.900 µs     3.00 dBm       5.     595.900 µs     -40.00 dBm       6.     1.000000 ms     -40.00 dBm       7.     -40.00 dBm     5       9.     10.     7 Table                                                                                                    | 3.                       | -3.000 µs                    |      | 3         | .00 dBm |        | Line                      |
| 5. 595.900 µs -40.00 dBm 6<br>6. 1.000000 ms -40.00 dBm 7<br>8. 9. 7<br>10. 7 Table Init                                                                                                    | 4.                       | 595.900 µs                   |      | 3         | .00 dBm |        |                           |
| 6. 1.000000 ms -40.00 dBm Sort<br>7. 8.<br>9. 10. 7 Table Init                                                                                                    | 5.                       | 595.900 µs                   |      | -40       | .00 dBm |        | 6                         |
| 7.<br>8.<br>9.<br>10.                                                                                                    | 6.                       | 1.000000 ms                  |      | -40       | .00 dBm |        | Sort                      |
| 8.<br>9.<br>10. 7 Table<br>Init                                                                                                    | 7.                       |                              |      |           |         |        |                           |
| 9.<br>10. Table Init                                                                                                    | 8.                       |                              |      |           |         |        | 7                         |
|                                                                                                    | 9.                       |                              |      |           |         |        | Table                     |
|                                                                                                    | 10.                      |                              |      |           |         |        | Init                      |

図 5-5 設定されたテンプレート

Template Couple to Power が ON のときに Shift X/Y 機能を用いて Y 軸方向にテンプレートをシ フトすると、平均電力からの相対値は(テンプレートで設定した相対値 + Shift した値)になり ます。

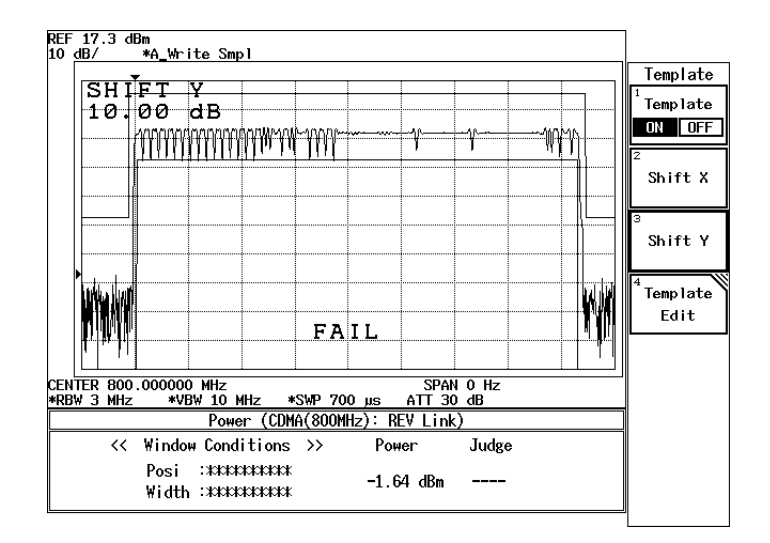

図 5-6 Shift Y でシフトしたテンプレート

5.5 Template Edit 機能について

#### 5.5.2 F-Domain 測定時のテンプレートについて

F-Domain 測定ではチャンネル番号によってキャリアの周波数が異なりますので、テンプレートのX軸の値はキャリアからのオフセット周波数で入力します。

キャリア周波数を OHz とおいて、プラス、マイナス周波数で設定します。

本器は現在設定されている中心周波数をこのテンプレートの X 値に加えてテンプレートを描きます。

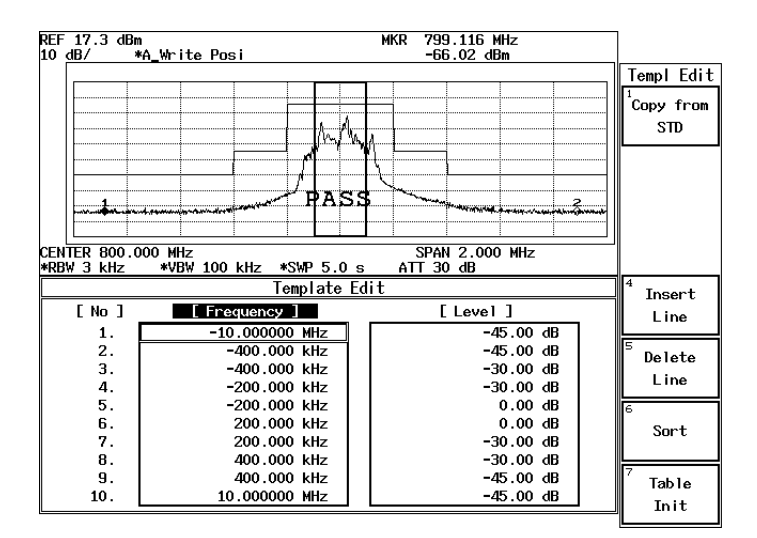

図 5-7 設定されたテンプレート

また MarginΔX は設定されたテンプレートのデータを 0 Hz を中心に ΔX/2 づつプラス、マイナ ス周波数方向へ拡大します。

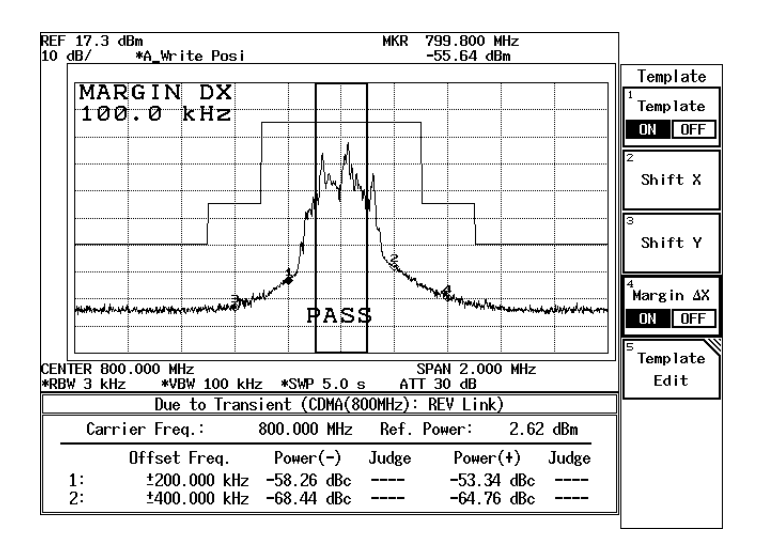

図 5-8 Margin Delta X によるテンプレート

5.5 Template Edit 機能について

Template Couple to Power を OFF で使用する場合はテンプレートの設定値(Y軸の設定値)は絶対値と解釈されます。したがって入力された値でテンプレートを引きます。

測定と波形と位置を合わせるには Shift X/Y 機能を用いてテンプレートを合わせます。

Template Couple to Power を ON に設定するとテンプレートの設定値(Y 軸の設定値)は平均電 力からの相対値と解釈されます。

このときに Shift X/Y 機能を用いて Y 軸方向にテンプレートをシフトしてしまうと、平均電力からの相対値は (テンプレートで設定した相対値 + Shift した値)になってしまいます。

5.6 Due to Transient, Due to Modulation, Inband Spurious 測定のパラメータ設定について

#### 5.6 Due to Transient, Due to Modulation, Inband Spurious 測定のパラメータ設定 について

TRANSIENT モードでは通信規格を選択すれば、必要な設定は規格に則した値に設定されるよう になっていますが、ユーザが測定する周波数、測定結果の2次処理の方法を変えることも可能で す。

このとき、以下を参考にしてください。

#### 5.6.1 Marker Edit 機能について

TRANSIENT モードの Due to Transient、Due to Modulation、Inband Spurious 測定機能では Marker Edit 機能を用いて測定する周波数を設定することができます。また、Marker Edit 機能でそれぞれのリミット値を入力できます。

(1) Due to Transient、Due to Modulation 測定時の Marker Edit

測定周波数にはキャリア周波数からのオフセット周波数を設定します。 このとき、200 kHz と設定すると、+200 kHz オフセット、-200 kHz オフセットの2つのポ イントを測定するように設定したことになります。また、Marker には Normal マーカと Integral マーカ、およびルート・ナイキストの3種があり、設定することができます。 Normal マーカは設定された周波数ポイントの値を読み出します。Integral マーカは、設定 された周波数を中心とした BandWidth で設定された帯域の電力を計算します。

ルート・ナイキストが選択されると、ルート・ナイキスト・フィルタをかけた帯域の電力 を計算します。ルート・ナイキスト・フィルタの設定は Config、Parameter setup 内で行い ます。

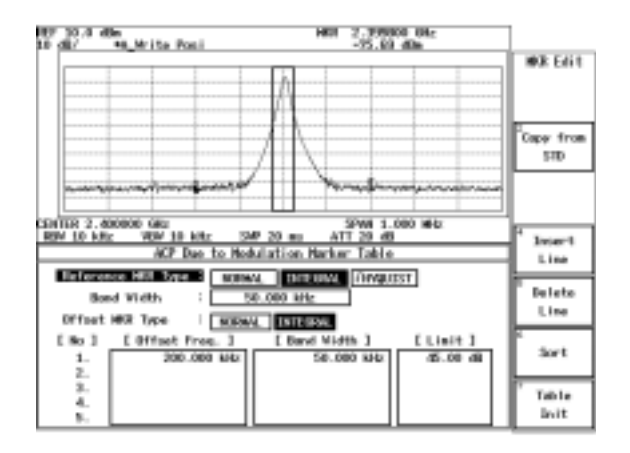

図 5-9 Marker Edit 設定例

(2) Inband Surious 測定時の Marker Edit

測定周波数範囲にはキャリア周波数からのオフセット周波数を設定します。このとき、3 MHz、10 MHz と設定すると、+3 MHz オフセットから 10 MHz オフセットの周波数範囲 と、-3 MHz オフセットから -10 MHz オフセットの周波数範囲の 2 つの範囲でピークを検 索するように設定した事になります。 R3267 シリーズ OPT64 PDC/PHS/IS-136 変調解析オプション取扱説明書

5.6 Due to Transient, Due to Modulation, Inband Spurious 測定のパラメータ設定について

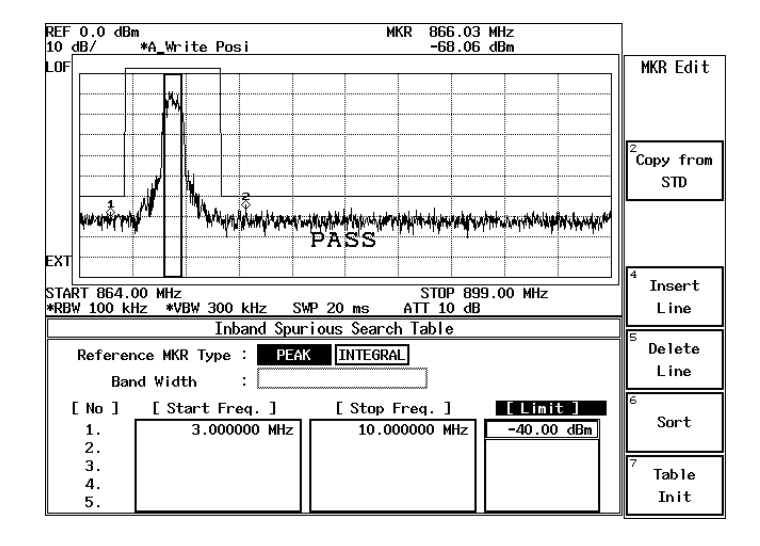

図 5-10 Marker Edit 設定

Peak マーカの設定は Config メニュー内の Peak Marker Y Delta で設定します。

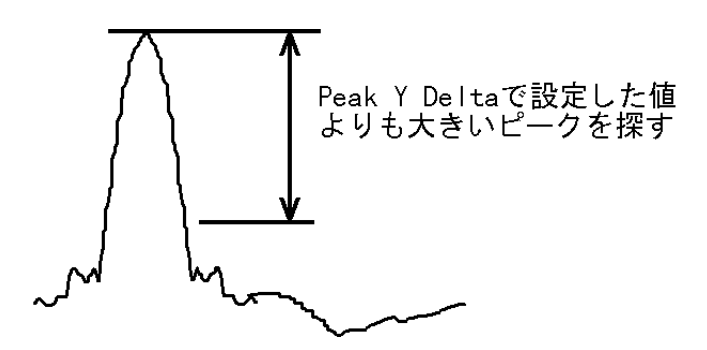

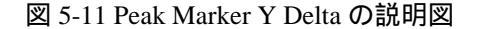

#### 5.6.2 Due to Modulation, Due to Transient, Inband Spurious 測定結果表示につい て

スペクトラム測定において、隣接チャンネル、次隣接チャンネルへの漏洩電力の測定結果の表 示方法には、以下の3通りがあります。

- (1) キャリアからのオフセット周波数を指定してその周波数でのマーカの値を表示する。
- (2) キャリアからのオフセット周波数を指定してその周波数でのマーカの値とキャリアのレベルとの比を表示する。
- (3) (2) で求めたレベル比にパワー・メータで測定したキャリア電力をかけて電力に換算して 表示する。

5.6 Due to Transient, Due to Modulation, Inband Spurious 測定のパラメータ設定について

とくに、ディテクタが Posi の場合、キャリア電力と、隣接チャンネルの電力比は求まりますが、 隣接チャンネルの絶対電力は測定できませんので (3)のようにして計算します。

さらに、隣接チャンネルの電力はスペクトラム 1 ポイントのレベル(単なるマーカの読み値) か、帯域を積分してえられた電力か、同様に、キャリア電力はスペクトラム1ポイントのレベ ル(単なるマーカの読み値)か帯域を積分してえられた電力かを考慮する必要があります。

(1)の測定結果を表示するには Parameter Setup 内の Result: MARKER/RELATIVE/ABS POWER で MARKER を選択します。同様に (2)の結果表示には RELATIVE (3)の結果表示には ABS POWER を選択します。

また Marker Edit 内で、キャリア信号のレベルの測定方法を編集します。

キャリア部分の電力の測定方法は Reference MKR Type でマーカの種類 (NORMAL または INTEGRAL)を設定します。

キャリア信号の設定された帯域幅を積分して電力を求めるには Reference MKR Type の設定を INTEGRAL にし、その積分帯域を設定します。

1ポイントのマーカの読み値の場合には NORMAL にします。

隣接チャンネル部分の電力の測定方法は Offset MKR Type にマーカの種類 (NORMAL または INTEGRAL)を設定します。

さらに (2)、(3) のキャリア電力の測定方法には、Marker Edit 内の Reference MKR Type に設定した方法と、DSP によって電力を測定する方法があります。

この選択を Config、Parameter Setup 内の Ref Power: REF MARKER/MODULATION で行います。

REF MARKER が選択されると Marker Edit 内で Reference MKR Type に設定した方法でキャリ ア電力を測定します。

MODULATION が選択されると Tx Power (Modulatio、 Tx Power )でキャリア電力を測定します。

Config, Parameter Setup 内の Result: で ABS POWER が選択されている場合には、Offset MKR と Reference MKR のレベル比を求め、その結果に Tx Power の測定結果をかけて表示します。

#### 5.6.3 Inband Spurious 測定結果表示について

スプリアス測定において、測定結果の表示方法には、以下の2通りがあります。

- (1) ピークを探してその周波数とマーカの値を表示する。
- (2) ピークを探してマーカの値とキャリアのレベルとの比を表示する。
- (3) (2) で求めたレベル比にパワー・メータで測定したキャリア電力をかけて電力換算して表示します。

同様に (2)の結果表示には RELATIVE、(3)の結果表示には ABS POWER を選択します。

また、Marker Edit内で、キャリア信号のレベルの測定方法を編集します。

キャリア部分の電力の測定方法は、Reference MKR Type でマーカの種類 (PEAK または NORMAL)を設定します。

指定された周波数のレベルをキャリア電力として測定するには NORMAL、掃引帯域内の最大のピークをキャリア電力とするには PEAK を選択します。

5.6 Due to Transient, Due to Modulation, Inband Spurious 測定のパラメータ設定について

さらに、(2)、(3)のキャリア電力の測定方法には、Marker Edit 内の Reference MKR Type に設定 した測定法方と、DSP によって電力を測定する方法があります。

この選択を Config、Parameter Setup 内の Ref Power: REF MARKER/MODULATION で行います。 REF MARKER が選択されると Marker Edit 内で Reference MKR Type に設定した方法でキャリ ア電力を測定します。

MODULATION が選択されると Tx Power(Modulation, Tx Power) でキャリア電力を測定します。 Config、Parameter Setup 内の Result: で ABS POWER が選択されている場合には、Offset MKR と Reference MKR のレベル比を求め、その結果に Tx Power の測定結果をかけて表示します。

5.7 Mag Error (Magnitude Error) について

#### 5.7 Mag Error (Magnitude Error) について

Mag Error については、図 5-12 で定義され、以下の計算式で求めています。

| Magnitude Error(i) = | $\left(\sqrt{\operatorname{Im}(i)^{2}+\operatorname{Qm}(i)^{2}}-\sqrt{\operatorname{Ir}}\right)$ | (i) <sup>2</sup> +Qr | $(i)^2$ ) × | (100 |
|----------------------|--------------------------------------------------------------------------------------------------|----------------------|-------------|------|
|                      | In                                                                                               | m(i),                | Qm(i) :     | 測定値  |
|                      | In                                                                                               | r(i),                | Qr(i) :     | 参照値  |
|                      | i                                                                                                | :                    | シンボル        | ∕番号  |

#### 5.8 Phase Error について

Phase Error については、図 5-12 で定義され、以下の計算式で求めています。

Phase Error(i) =  $tan^{-1}(Qm(i)/Im(i)) - tan^{-1}(Qr(i)/Ir(i))$ 

| Im(i), | Qm(i) : | 測定値 |
|--------|---------|-----|
| Ir(i), | Qr(i) : | 参照值 |
| i :    | シンボル    | 潘号  |

#### 5.9 E.V.M. (Error Vector Magnitude) について

E.V.M. については、図 5-12 で定義され、以下の計算式で求めています。

Error Vector Magnitude(i)

= √(lm(i)-lr(i))<sup>2</sup> + (Qm(i)-Qr(i))<sup>2</sup> × 100 Im(i), Qm(i) : 測定値 Ir(i), Qr(i) : 参照値 i : シンボル番号

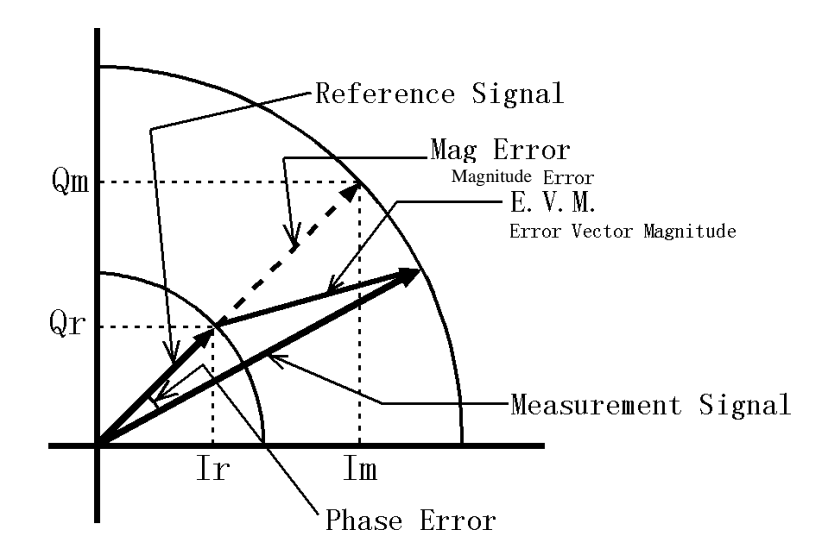

🗵 5-12 Mag Error, Phase Error, E.V.M.

5.10 ブロック図

5.10 ブロック図

変調解析ハードウェアのブロック図を示します。

変調解析部のブロック図を示すための図で、スペクトラム・アナライザ部のブロック図は簡略化 されています。

二重枠の部分がスペクトラム・アナライザ、それ以外が変調解析ハードウェアです。

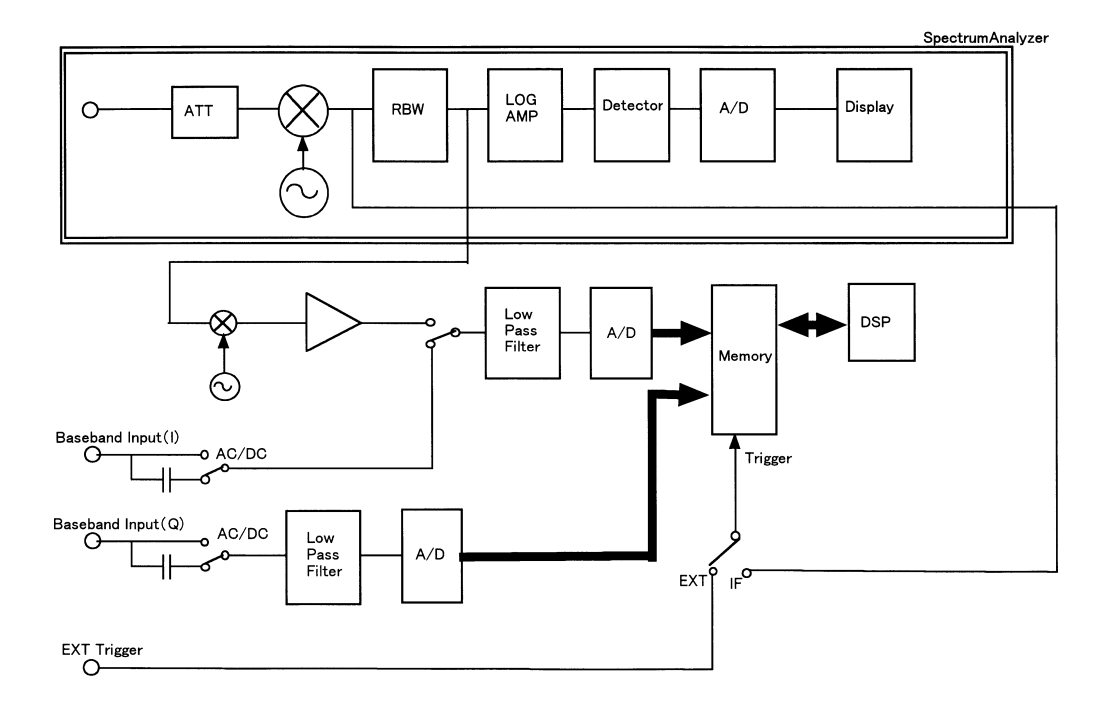

図 5-13 ブロック図

#### 6. パフォーマンス・ベリフィケーション

この章は、本器の性能が満足するものであるかどうかを確認する方法について説明します。 6.2 にテスト・データ記録用紙があります。コピーして、性能試験の記録として保存されることを お奨めします。

注意 パフォーマンス・ベリフィケーションを実行する前に、ウォーミング・アップとキャリブ レーションを実行して下さい。

6.1 手順

ここでは、それぞれの試験項目の手順を説明します。

- 6.1.1 変調精度測定 (PDC)
  - 1. R3267 シリーズを図 6-1 のように接続します。

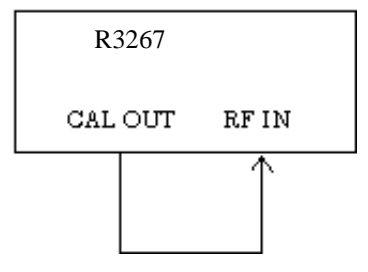

図 6-1 変調精度測定接続図 (PDC, PHS, IS-136)

 R3267 シリーズを CF:29.997375MHz, STD パラメータを図 6-2 のように 設定し、DC CAL を実行、Modulation Accuracy を押し、AUTO LEVEL を 実行します。

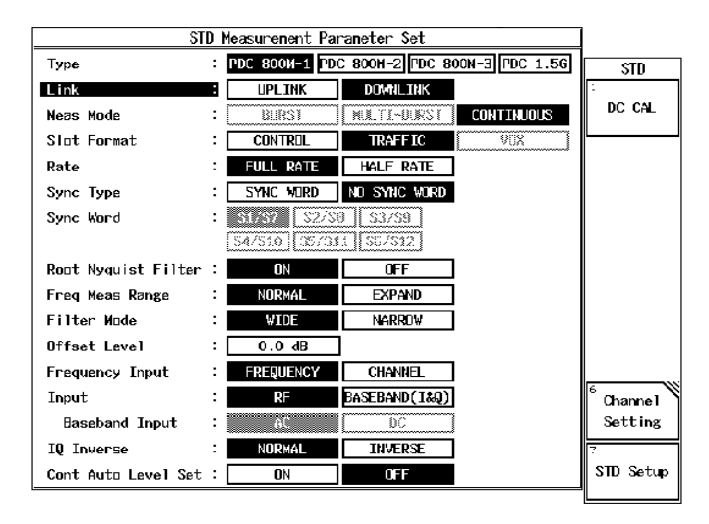

図 6-2 STD パラメータ表示 (PDC)

- 3. SINGLE を押し、測定します。
- 4. 測定結果をテスト・データ記録用紙に記入します。

#### 6.1.2 変調精度測定 (PHS)

- 1. R3267 シリーズを図 6-1 のように接続します。
- 2. R3267 シリーズを CF:29.976MHz, STD パラメータを図 6-3 のように設定 し、*DC CAL* を実行、*Modulation Accuracy* を押し、*AUTO LEVEL* を実行 します。

| S                   | TD | Measurement Para | ameter Set     | _ |                      |
|---------------------|----|------------------|----------------|---|----------------------|
| Туре                | :  | PHS              |                |   | STD                  |
| Link                |    | UPLINK           | DOWNLINK       |   | 1                    |
| Meas Mode           | :  | BURST            | CONTINUOUS     |   | DC CAL               |
| Slot Format         | :  | CONTROL          | TRAFFIC        |   |                      |
| Ѕупс Туре           | :  | UNIQUE WORD      | NO UNIQUE WORD |   |                      |
| Root Nyquist Filter | :  | ON               | OFF            |   |                      |
| Freq Meas Range     | :  | NORMAL           | EXPAND         |   |                      |
| Filter Mode         | :  | WIDE             | NARROW         |   |                      |
| Offset Level        | :  | 0.0 dB           |                |   |                      |
| Frequency Input     | :  | FREQUENCY        | CHANNEL        |   |                      |
| Input               |    | RF               | BASEBAND(1&Q)  |   | <sup>6</sup> Channel |
| Baseband Input      | :  | ac               | 00             |   | Setting              |
| IQ Inverse          | 1  | NORMAL           | INVERSE        |   | 7                    |
| Cont Auto Level Set | :  | ON               | OFF            |   | STD Setup            |

図 6-3 STD パラメータ表示 (PHS)

- 3. SINGLE を押し、測定します。
- 4. 測定結果をテスト・データ記録用紙に記入します。

#### 6.1.3 変調精度測定 (IS-136)

- 1. R3267 シリーズを図 6-1 のように接続します。
- 2. R3267 シリーズを CF:29.996963MHz, STD パラメータを図 6-4 のように 設定し、*DC CAL* を実行、*Modulation Accuracy* を押し、*AUTO LEVEL* を 実行します。

| S                   | TD | Measurement Pa | rameter Set   |            |                       |
|---------------------|----|----------------|---------------|------------|-----------------------|
| Туре                | 8  | IS-136 800M    | IS-136 1.96   |            | STD                   |
| Link                | :  | UPLINK         | DOWNLINK      |            | 1                     |
| Meas Mode           | :  | BURST          | MULTI-BURST   | CONTINUOUS | DC CAL                |
|                     |    |                |               |            |                       |
| Rate                | :  | FULL RATE      | HALF RATE     |            |                       |
| Sync Type           | :  | SYNC WORD      | NO SYNC WORD  |            |                       |
| Sync Word           | :  | S1 52          | S3            |            |                       |
|                     |    | S4 \$5         | S6            |            |                       |
| Root Nyquist Filter | :  | ON             | OFF           |            |                       |
| Freq Meas Range     | :  | NORMAL         | EXPAND        |            |                       |
| Filter Mode         | :  | WIDE           | NARROW        |            |                       |
| Offset Level        | :  | 0.0 dB         |               |            |                       |
| Frequency Input     | :  | FREQUENCY      | CHANNEL       |            |                       |
| Input               | :  | RF             | BASEBAND(1&Q) |            | <sup>6</sup> Channe I |
| Baseband Input      | :  | âC             | DC            |            | Setting               |
| IQ Inverse          | :  | NORMAL         | INVERSE       |            | 7                     |
| Cont Auto Level Set | :  | ON             | OFF           |            | STD Setup             |

図 6-4 STD パラメータ表示 (IS-136)

- 3. SINGLE を押し、測定します。
- 4. 測定結果をテスト・データ記録用紙に記入します。

R3267 シリーズ OPT64 PDC/PHS/IS-136 変調解析オプション取扱説明書

6.2 テスト・データ記録用紙

## 6.2 テスト・データ記録用紙

モデル名: OPT3264/67/73+64

製造番号:

1. 変調制度測定 (PDC)

| 测学适用      | 規格    |     |        | 判定        |
|-----------|-------|-----|--------|-----------|
| 別と項目      | 最小値   | 測定値 | 最大値    | Pass/Fail |
| キャリア周波数誤差 | -5 Hz |     | + 5 Hz |           |
| 変調精度      | 適用なし  |     | 1%     |           |

#### 2. 変調制度測定 (PHS)

| 测学语句      | 規格      |     |        | 判定        |
|-----------|---------|-----|--------|-----------|
| <u> </u>  | 最小値     | 測定値 | 最大値    | Pass/Fail |
| キャリア周波数誤差 | - 20 Hz |     | +20 Hz |           |
| 変調精度      | 適用なし    |     | 1%     |           |

#### 3. 変調精度測定 (IS-136)

| 测学语句      | 規格     |     |        | 判定        |
|-----------|--------|-----|--------|-----------|
| 別と項目      | 最小値    | 測定値 | 最大値    | Pass/Fail |
| キャリア周波数誤差 | - 5 Hz |     | + 5 Hz |           |
| 変調精度      | 適用なし   |     | 1%     |           |

7. 性能諸元

## 7. 性能諸元

- (1) RF 入力
  - PDC/IS-136 測定

| 項目      | 仕様                      |
|---------|-------------------------|
| 周波数範囲   | 30 MHz - 3.0 GHz        |
| 入力レベル   | -30 dBm - +30 dBm       |
| 周波数誤差確度 | <±(基準周波数確度×キャリア周波数+5Hz) |
| 周波数誤差範囲 |                         |
| ノーマル    | <±1.4 kHz               |
| 拡張      | <±5 kHz                 |
| 変調精度    |                         |
| 測定確度    | <±1% ± ( 測定値 ) × ±2%    |
| 伝送速度    | <1ppm                   |

• PHS 測定

| 項目      | 仕様                           |
|---------|------------------------------|
| 周波数範囲   | 30 MHz - 3.0 GHz             |
| 入力レベル   | -30 dBm - +30 dBm            |
| 周波数誤差確度 | <± (基準周波数確度×キャリア周波数 + 20 Hz) |
| 周波数誤差範囲 |                              |
| ノーマル    | <±13 kHz                     |
| 拡張      | <±50 kHz                     |
| 変調精度    |                              |
| 測定確度    | <±1% ± ( 測定値 ) × ±2%         |

A.1 メッセージ一覧

## 付録

## A.1 メッセージ一覧

ここでは、本器を使用中に表示されるオプション 64 に関するメッセージについて説明します。

| コード | 表示メッセージ                                                                       | 説明                                                                                        |
|-----|-------------------------------------------------------------------------------|-------------------------------------------------------------------------------------------|
| 700 | System Error.<br>Cannot allocate the required<br>memory.                      | 数値計算をする為のデータ領域メモリ領域が<br>メモリに確保できません。<br>当社に修理を依頼して下さい。                                    |
| 701 | System Error.<br>Clock is not operational.                                    | システム・クロックが動作していません。<br>当社に修理を依頼して下さい。                                                     |
| 702 | Modulation Gain CAL error.<br>Check 30 MHz CAL signal for<br>connection.      | Modulation 解析経路のゲイン・キャリブレー<br>ション中にエラーが発生しました。<br>キャリブレーション信号 (30 MHz) の接続を確<br>認てして下さい。  |
| 703 | Modulation DC CAL error.<br>Remove input signals and try<br>again.            | Modulation 解析経路の DC オフセット・キャ<br>リプレーション中にエラーが発生しました。<br>入力に何か接続されていたら、取り除いてか<br>ら実行して下さい。 |
| 704 | Time Out!<br>No Trigger Detected.                                             | トリガのタイム・アウトが発生しました。<br>トリガ信号を確認して下さい。                                                     |
| 705 | Input Level is out of Range.<br>Check the Ref. level.                         | 入力の信号レベルが許容範囲を超えました。<br>リファレンス・レベルまたは、入力の信号レ<br>ベルを確認して下さい。                               |
| 706 | No graph data.<br>Execute measurement.                                        | 表示データを変更した時にグラフを表示する<br>ためのデータが存在しません。<br>測定を実行して下さい。                                     |
| 708 | System Error.<br>Contact qualified engineer.                                  | 内部エラーが発生しました。<br>当社に修理を依頼して下さい。                                                           |
| 710 | Auto Level completed !                                                        | オート・レベルが完了しました。                                                                           |
| 711 | Auto Level Set can not be<br>succeed.<br>Signal level is not stable.          | オート・レベルが完了しませんでした。<br>入力信号のレベルが一定でないためと考えら<br>れます。<br>入力信号のレベルを確認して下さい。                   |
| 715 | Frequency Error is out of Meas.<br>Range.                                     | 周波数エラーが 測定範囲を超えました。<br>入力信号の周波数ずれを確認して下さいい。                                               |
| 716 | Cannot execute measurement in<br>the selected Meas Mode.<br>Change Meas Mode. | 選択された Meas Mode では、測定できません。<br>Meas Mode を変更して下さい。                                        |

R3267 シリーズ OPT64 PDC/PHS/IS-136 変調解析オプション取扱説明書

## A.1 メッセージ一覧

| コード | 表示メッセージ                                                                           | 説明                                                                                      |
|-----|-----------------------------------------------------------------------------------|-----------------------------------------------------------------------------------------|
| 717 | Cannot execute measurement.<br>Set Sync Type to SYNC<br>WORD(UNIQUE WORD).        | Sync Type の設定が適切でないため測定できま<br>せん。<br>Sync Type を SYNC WORD (UNIQUE WORD)<br>に設定して下さい。   |
| 718 | Sync Word(Unique Word) is not<br>detected.<br>Check Sync Word(Unique Word).       | Sync Word (Unique Word) が検出できません。<br>Sync Word (Unique Word) の設定を確認して下<br>さい。           |
| 719 | Burst signal is not detected.<br>Check Burst length or Ref. level.                | バースト信号が検出できません。<br>バースト区間あるいは、リファレンス・レベ<br>ルを確認して下さい。                                   |
| 720 | Data detection error.<br>Check the input signal.                                  | データを復調できません。<br>入力信号を確認して下さい。                                                           |
| 721 | Modulation Gain CAL<br>error!(#100)<br>Check 30 MHz CAL signal for<br>connection. | Modulation 解析経路のゲイン・キャリブレー<br>ション中にエラーが発生しました。<br>キャリブレーション信号 (30 MHz) の接続を確<br>認して下さい。 |
| 722 | Modulation Gain CAL<br>error!(#200)<br>Check 30 MHz CAL signal for<br>connection. | Modulation 解析経路のゲイン・キャリブレー<br>ション中にエラーが発生しました。<br>キャリブレーション信号 (30 MHz) の接続を確<br>認して下さい。 |
| 723 | Modulation Gain CAL<br>error!(#300)<br>Check 30 MHz CAL signal for<br>connection. | Modulation 解析経路のゲイン・キャリブレー<br>ション中にエラーが発生しました。<br>キャリブレーション信号 (30 MHz) の接続を確<br>認して下さい。 |
| 724 | Modulation Gain CAL<br>error!(#110)<br>Check 30 MHz CAL signal for<br>connection. | Modulation 解析経路のゲイン・キャリブレー<br>ション中にエラーが発生しました。<br>キャリブレーション信号 (30 MHz) の接続を確<br>認して下さい。 |
| 725 | Modulation Gain CAL<br>error!(#120)<br>Check 30 MHz CAL signal for<br>connection. | Modulation 解析経路のゲイン・キャリブレー<br>ション中にエラーが発生しました。<br>キャリブレーション信号 (30 MHz) の接続を確<br>認して下さい。 |
| 726 | Modulation Gain CAL<br>error!(#210)<br>Check 30 MHz CAL signal for<br>connection. | Modulation 解析経路のゲイン・キャリブレー<br>ション中にエラーが発生しました。<br>キャリブレーション信号 (30 MHz) の接続を確<br>認して下さい。 |

#### R3267 シリーズ OPT64 PDC/PHS/IS-136 変調解析オプション取扱説明書

A.1 メッセージ一覧

| コード | 表示メッセージ                                                                           | 説明                                                                                      |
|-----|-----------------------------------------------------------------------------------|-----------------------------------------------------------------------------------------|
| 727 | Modulation Gain CAL<br>error!(#220)<br>Check 30 MHz CAL signal for<br>connection. | Modulation 解析経路のゲイン・キャリブレー<br>ション中にエラーが発生しました。<br>キャリブレーション信号 (30 MHz) の接続を確<br>認して下さい。 |
| 728 | Modulation Gain CAL<br>error!(#310)<br>Check 30 MHz CAL signal for<br>connection. | Modulation 解析経路のゲイン・キャリブレー<br>ション中にエラーが発生しました。<br>キャリブレーション信号 (30 MHz) の接続を確<br>認して下さい。 |
| 729 | Modulation Gain CAL<br>error!(#320)<br>Check 30 MHz CAL signal for<br>connection. | Modulation 解析経路のゲイン・キャリブレー<br>ション中にエラーが発生しました。<br>キャリブレーション信号 (30 MHz) の接続を確<br>認して下さい。 |
| 735 | Cannot measure Baseband signal.Set Input to RF.                                   | Baseband 信号は測定できません。Input を RF<br>に設定して下さい。                                             |
| 750 | Handshake error occurred to DSP.<br>Contact qualified engineer.                   | DSP ボードの通信エラーが発生しました。<br>当社または代理店に修理を依頼して下さい。                                           |
| 751 | Cannot Detect Mod. DSP board.<br>Contact qualified engineer.                      | DSPボードが検出できません。<br>当社または代理店に修理を依頼して下さい。                                                 |
| 795 | System Error.<br>Memory test failed. (#0)                                         | メモリ・テストに失敗しました。<br>当社または代理店に修理を依頼して下さい。                                                 |
| 796 | System Error.<br>Memory test failed. (#1)                                         | メモリ・テストに失敗しました。<br>当社または代理店に修理を依頼して下さい。                                                 |
| 797 | System Error.<br>Memory test failed. (#2)                                         | メモリ・テストに失敗しました。<br>当社または代理店に修理を依頼して下さい。                                                 |
| 798 | System Error.<br>Memory test failed. (#3)                                         | メモリ・テストに失敗しました。<br>当社または代理店に修理を依頼して下さい。                                                 |

#### R3267 シリーズ OPT64 PDC/PHS/IS-136 変調解析オプション取扱説明書

## 索引

| [数字]         |            |
|--------------|------------|
| 22.5deg Turn | 3-17, 3-54 |

## [A]

| ACP                  | 3-16,         | 3-49          |
|----------------------|---------------|---------------|
| ACP ON/OFF           | 3-18,         | 3-56          |
| ACP Unit             | 3-51,         | 3-58          |
| ALL Measurement      | 3-6,          | 3-18          |
| Auto Level Set       | 3-7,          | 3-8,          |
|                      | 3-9,          | 3-10,         |
|                      | 3-11,         | 3-12,         |
|                      | 3-13,         | 3-14,         |
|                      | 3-15,         | 3-16,         |
|                      | 3-17,         | 3-18,         |
|                      | 3-19,         | 3-23,         |
|                      | 3-26,         | 3-28,         |
|                      | 3-31,         | 3-34,         |
|                      | 3-35,         | 3-37,         |
|                      | 3-41,         | 3-44,         |
|                      | 3-46,         | 3-47,         |
|                      | 3-49,         | 3-52,         |
|                      | 3-53,         | 3-55,         |
|                      | 3-56,         | 3-59,         |
|                      | 3-60          |               |
| Average Times        | 3-51          | •             |
| Average Times ON/OFF | 3-7,          | 3-8,          |
|                      | 3-9,          | 3-10,         |
|                      | 3-11,         | 3-12,         |
|                      | 3-13,         | 3-14,         |
|                      | 3-15,         | 3-16,         |
|                      | 3-17,         | 3-18,         |
|                      | 3-19,         | 3-25,         |
|                      | 3-27,         | 3-29,         |
|                      | 3-33,         | 3-34,         |
|                      | 3-36,         | 3-40,         |
|                      | 3-42,         | 5-44,<br>2 40 |
|                      | 3-4/,         | 3-49,         |
|                      | 3-33,         | 3-33,         |
|                      | 3-30,<br>2.60 | 5-58,         |
|                      | 3-00          |               |

## [B]

| Baseband Input        | 3-65, 3-67, |
|-----------------------|-------------|
|                       | 3-70        |
| Bit Rate Error        | 3-6         |
| Bit Rate Error ON/OFF | 3-18, 3-56  |
| Bit Rate Error Unit   | 3-58        |
| Burst Search          | 3-16, 3-17, |
|                       | 3-18, 3-19, |
|                       | 3-47, 3-49, |

| [C]                       |       |       |
|---------------------------|-------|-------|
| Channel Setting           | 3-6,  | 3-19, |
|                           | 3-62  |       |
| Config                    | 3-7,  | 3-8,  |
|                           | 3-9,  | 3-10, |
|                           | 3-11, | 3-12, |
|                           | 3-13, | 3-14, |
|                           | 3-15, | 3-25, |
|                           | 3-27, | 3-30, |
|                           | 3-33, | 3-34, |
|                           | 3-36, | 3-40, |
|                           | 3-42, | 3-44  |
| Constellation             | 3-17, | 3-53  |
| Constellation(Dot)        | 3-17, | 3-53  |
| Constellation(Line & Dot) | 3-17, | 3-54  |
| Constellation(Line)       | 3-17, | 3-53  |
| Cont Auto Level Set       | 3-65, | 3-68, |
|                           | 3-71  |       |
| Copy from STD             | 3-7,  | 3-12, |
|                           | 3-13, | 3-14, |
|                           | 3-19, | 3-25, |
|                           | 3-35, | 3-39, |
|                           | 3-40, | 3-42, |
|                           | 3-62  |       |

3-50, 3-52, 3-54, 3-56, 3-57, 3-61

## [D]

| DC CAL           | 3-6,  | 3-19, |
|------------------|-------|-------|
|                  | 3-62  |       |
| Delay Time       | 3-7,  | 3-8,  |
|                  | 3-9,  | 3-10, |
|                  | 3-13, | 3-24, |
|                  | 3-27, | 3-29, |
|                  | 3-32, | 3-38  |
| Delete           | 3-15  |       |
| Delete Line      | 3-7,  | 3-9,  |
|                  | 3-12, | 3-13, |
|                  | 3-14, | 3-25, |
|                  | 3-29, | 3-35, |
|                  | 3-39, | 3-40, |
|                  | 3-42, | 3-44  |
| Demodulated Data | 3-17, | 3-54  |
| Detector         | 3-7,  | 3-8,  |
|                  | 3-9,  | 3-10, |
|                  | 3-11, | 3-12, |
|                  | 3-13, | 3-14, |
|                  | 3-15, | 3-25, |
|                  |       |       |

|                                      | 3-28, | 3-30,         |
|--------------------------------------|-------|---------------|
|                                      | 3-33. | 3-34.         |
|                                      | 3-36. | 3-39.         |
|                                      | 3-40  | 3-43          |
|                                      | 3-44  | 5 10,         |
| Dienlay Unit                         | 37    | 38            |
| Display Ont                          | 3-7,  | 2 10          |
|                                      | 3-9,  | 3-10,<br>2 12 |
|                                      | 3-12, | 3-13,         |
|                                      | 3-14, | 3-15,         |
|                                      | 3-25, | 3-28,         |
|                                      | 3-30, | 3-33,         |
|                                      | 3-36, | 3-41,         |
|                                      | 3-43, | 3-45          |
| Due to Modulation                    | 3-6,  | 3-37          |
| Due to Modulation, Due to Transient, |       |               |
| Inband Spurious                      |       |               |
| 測定結果表示について                           | 5-10  |               |
| Due to Transient                     | 3-6.  | 3-35          |
| Due to Transient Due to Modulation   | ,     |               |
| Inband Spurious 測定の                  |       |               |
| パラメータ設定について                          | 5-9   |               |
|                                      | 5-9   |               |

## [E]

| 5-13        |
|-------------|
| 3-17, 3-54  |
| 3-10, 3-13, |
| 3-32, 3-38  |
|             |

## [F]

| 3-6,  | 3-31                                                                                      |
|-------|-------------------------------------------------------------------------------------------|
| ,     |                                                                                           |
| 5-7   |                                                                                           |
| 3-64, | 3-67,                                                                                     |
| 3-70  |                                                                                           |
| 3-64, | 3-66,                                                                                     |
| 3-69  |                                                                                           |
| 3-12, | 3-13,                                                                                     |
| 3-14, | 3-36,                                                                                     |
| 3-40, | 3-43                                                                                      |
| 3-64, | 3-67,                                                                                     |
| 3-70  |                                                                                           |
|       | 3-6,<br>5-7<br>3-64,<br>3-70<br>3-64,<br>3-69<br>3-12,<br>3-14,<br>3-40,<br>3-64,<br>3-70 |

## [G]

| [-]           |             |
|---------------|-------------|
| Gate Position | 3-10, 3-13, |
|               | 3-32, 3-39  |
| Gate Setup    | 3-10, 3-13, |
|               | 3-31, 3-32, |
|               | 3-37, 3-39  |
| Gate Source   | 3-10, 3-13, |
|               | 3-32, 3-38  |
| Gate Width    | 3-10, 3-13, |
|               |             |

|                    | 3-32, 3-39  |
|--------------------|-------------|
| Gated Sweep        | 3-10, 3-33  |
| Gated Sweep ON/OFF | 3-10, 3-13, |
|                    | 3-32, 3-39  |
| GPIB コード一覧         | 4-8         |
| GPIB コマンド・インデックス   | 4-1         |
| Graphics           | 3-17, 3-53  |

## [1]

| I EYE Diagram          | 3-17, | 3-54  |
|------------------------|-------|-------|
| I/Q EYE Diagram        | 3-17, | 3-54  |
| Ich & Qch Time         | 3-19  |       |
| Ich Time & FFT         | 3-19  |       |
| Inband Spurious        | 3-6,  | 3-41  |
| Inband Spurious        |       |       |
| 測定結果表示について             | 5-11  |       |
| Input                  | 3-64, | 3-67, |
|                        | 3-70  |       |
| Insert Line            | 3-7,  | 3-9,  |
|                        | 3-12, | 3-13, |
|                        | 3-14, | 3-15, |
|                        | 3-25, | 3-29, |
|                        | 3-35, | 3-39, |
|                        | 3-40, | 3-42, |
|                        | 3-44  |       |
| IQ Complex FFT         | 3-19  |       |
| IQ Inverse             | 3-65, | 3-67, |
| -                      | 3-70  |       |
| IS-136 における、先頭 10 シンボル |       |       |

Error Vector Magnitude の 10 バースト平均測定 ...... 5-3

#### [J]

| Judgment | 3-7,  | 3-8,  |
|----------|-------|-------|
|          | 3-9,  | 3-10, |
|          | 3-11, | 3-12, |
|          | 3-13, | 3-14, |
|          | 3-15, | 3-26, |
|          | 3-28, | 3-30, |
|          | 3-33, | 3-34, |
|          | 3-37, | 3-41, |
|          | 3-43, | 3-45  |
|          |       |       |

[L]

| Link        | 3-62, | 3-66, |
|-------------|-------|-------|
|             | 3-68  |       |
| Load Table  | 3-9,  | 3-15, |
|             | 3-29, | 3-44  |
| Lower Limit | 3-7,  | 3-10, |
|             | 3-11, | 3-26, |
|             | 3-33, | 3-34  |

#### R3267 シリーズ OPT64 PDC/PHS/IS-136 変調解析オプション取扱説明書

## 索引

## [M]

| Mag Error (Magnitude Error) について | 5-13  |       |
|----------------------------------|-------|-------|
| Mag Error vs Symbol              | 3-17, | 3-54  |
| Margin ΔX ON/OFF                 | 3-12, | 3-13, |
| -                                | 3-14, | 3-35, |
|                                  | 3-39, | 3-42  |
| Marker Edit                      | 3-12, | 3-13, |
|                                  | 3-14, | 3-35, |
|                                  | 3-40, | 3-42  |
| Marker Edit 機能について               | 5-9   |       |
| Meas Mode                        | 3-63, | 3-66, |
|                                  | 3-69  |       |
| Meas Mode NORM/HIGH              | 3-16, | 3-48  |
| Modulation                       | 3-6,  | 3-17, |
|                                  | 3-46  |       |
| Modulation Accuracy              | 3-6   |       |
| Modulation メニューの ACP 測定方法        | 5-4   |       |
| Multiplier                       | 3-9,  | 3-30  |
| *                                |       |       |

## [0]

| OBW               | 3-6,  | 3-34  |
|-------------------|-------|-------|
| OBW%              | 3-11, | 3-34  |
| OFF Position      | 3-8,  | 3-27  |
| OFF Width         | 3-8,  | 3-27  |
| OffLevUnit dBm/dB | 3-16, | 3-48  |
| Offset Level      | 3-64, | 3-67, |
|                   | 3-70  |       |
| ON Position       | 3-8,  | 3-27  |
| ON Width          | 3-8,  | 3-27  |
| ON/OFF Ratio      | 3-6,  | 3-26  |
| Outband Spurious  | 3-6,  | 3-44  |
|                   |       |       |

## [P]

| Parameter Setup                        | 3-7,  | 3-8,  |
|----------------------------------------|-------|-------|
|                                        | 3-9,  | 3-10, |
|                                        | 3-11, | 3-12, |
|                                        | 3-13, | 3-14, |
|                                        | 3-15, | 3-16, |
|                                        | 3-17, | 3-18, |
|                                        | 3-19, | 3-25, |
|                                        | 3-27, | 3-30, |
|                                        | 3-33, | 3-34, |
|                                        | 3-36, | 3-40, |
|                                        | 3-42, | 3-44, |
|                                        | 3-46, | 3-49, |
|                                        | 3-50, | 3-52, |
|                                        | 3-54, | 3-55, |
|                                        | 3-57, | 3-59, |
|                                        | 3-60  |       |
| PDC/IS-136 における、フレーム内に<br>複数のバーストが存在する |       |       |
| 信号の測定                                  | 5-1   |       |

| Peak MKR Y Delta      | 3-9,       | 3-14, |
|-----------------------|------------|-------|
|                       | 3-15,      | 3-30, |
|                       | 3-43,      | 3-45  |
| Phase Error vs Symbol | 3-17,      | 3-54  |
| Phase Error について      | 5-13       |       |
| PHS におけるフレーム内に        |            |       |
| 上り / 下りのバーストが存在する     |            |       |
| 信号の測定                 | 5-2        |       |
| Power                 | 3-6,       | 3-46  |
| Power (F-Domain)      | 3-31       |       |
| Power vs Time         | 3-16,      | 3-47  |
| Power(T-Domain)       | 3-23       |       |
| Preselector           | 3-9.       | 3-15, |
|                       | <i>c ,</i> | ,     |
|                       | 3-30,      | 3-45  |

## [Q]

| [~]            |            |
|----------------|------------|
| Q EYE Diagram  | 3-17, 3-54 |
| Qch Time & FFT | 3-19       |

## [R]

| Rate                | 3-63, 3-69  |
|---------------------|-------------|
| Ref Power           | 3-12, 3-13, |
|                     | 3-14, 3-36, |
|                     | 3-40, 3-43  |
| Ref. Level Adjust   | 3-51        |
| Result              | 3-9, 3-12,  |
|                     | 3-13, 3-14, |
|                     | 3-30, 3-36, |
|                     | 3-40, 3-43  |
| Rolloff Factor      | 3-12, 3-13, |
|                     | 3-37, 3-41  |
| Root Nyquist Filter | 3-63, 3-66, |
|                     | 3-69        |

## [S]

| Save Table     | 3-9,  | 3-15, |
|----------------|-------|-------|
|                | 3-29, | 3-44  |
| Search Level   | 3-19, | 3-47, |
|                | 3-49, | 3-50, |
|                | 3-52, | 3-54, |
|                | 3-56, | 3-57, |
|                | 3-61  |       |
| Select Type    | 3-17, | 3-19, |
|                | 3-53, | 3-59  |
| Set to Default | 3-9,  | 3-15, |
|                | 3-30, | 3-45  |
| Set to STD     | 3-7,  | 3-8,  |
|                | 3-10, | 3-11, |
|                | 3-12, | 3-13, |
|                | 3-14, | 3-24, |
|                | 3-26, | 3-27, |
|                | 3-28, | 3-32, |
|                |       |       |

| Shift X                                             | 3-33,<br>3-37,<br>3-41,<br>3-7,<br>3-13,<br>2-24                  | 3-34,<br>3-39,<br>3-43<br>3-12,<br>3-14,                  |
|-----------------------------------------------------|-------------------------------------------------------------------|-----------------------------------------------------------|
| Shift Y                                             | 3-24,<br>3-39,<br>3-7,<br>3-13,<br>3-24                           | 3-35,<br>3-42<br>3-12,<br>3-14,<br>3-35                   |
| Slope                                               | 3-39,<br>3-7,<br>3-9,<br>3-13.                                    | 3-42<br>3-8,<br>3-10,<br>3-24.                            |
| Slot Format<br>Slot Number                          | 3-27,<br>3-32,<br>3-63,<br>3-16,<br>3-18,<br>3-47,<br>3-50,       | 3-29,<br>3-38<br>3-66<br>3-17,<br>3-19,<br>3-49,<br>3-53, |
| Sort                                                | 3-55,<br>3-57,<br>3-61<br>3-7,<br>3-13,<br>3-25,<br>3-39,<br>3-42 | 3-56,<br>3-60,<br>3-12,<br>3-14,<br>3-35,<br>3-40,        |
| Spurious<br>Spurious (T-Domain)<br>STD<br>STD Setup | 3-6<br>3-28<br>3-6,<br>3-6,                                       | 3-62<br>3-19,                                             |
| STD Template<br>Sweep Time                          | 3-62<br>3-16,<br>3-16,<br>3-19,                                   | 3-48<br>3-18,<br>3-51,                                    |
| Symbol Rate 1/T                                     | 3-58,<br>3-12,<br>3-37,<br>3-63,                                  | 3-60<br>3-13,<br>3-41<br>3-66,                            |
| Sync Word                                           | 3-69<br>3-63,                                                     | 3-69                                                      |

|                                                                          | 3 20 3 44                                                                                                    |
|--------------------------------------------------------------------------|----------------------------------------------------------------------------------------------------|
|                                                                          | 3-29, 3-44                                                                                                    |
| T-Domain                                                                 | 3-6, 3-23                                                                                                    |
| T-Domain 測定時の                                                            |                                                                                                    |
| テンプレート設定について                                                             | 5-5                                                                                                    |
| Template                                                                 | 3-7, 3-12,                                                                                                    |
| 1                                                                        | 3-13, 3-14,                                                                                                    |
|                                                                          | 3-24 3-35                                                                                                    |
|                                                                          | 3 20, 3 41                                                                                                    |
| Templata Couple to Douver                                                | $3-39, \ 3-41$                                                                                                    |
| Template Couple to Power                                                 | 3-7,  3-12,  2 = 14                                                                                                    |
|                                                                          | 3-13, 3-14,                                                                                                    |
|                                                                          | 3-25, 3-37,                                                                                                    |
|                                                                          | 3-41, 3-43                                                                                                    |
| Template Edit                                                            | 3-7, 3-12,                                                                                                    |
|                                                                          | 3-13, 3-14,                                                                                                    |
|                                                                          | 3-25, 3-35,                                                                                                    |
|                                                                          | 3-39, 3-42                                                                                                    |
| Template Edit 機能について                                                     | 5-5                                                                                                    |
| Template Entry                                                           | 3-16 3-48                                                                                                    |
| Template Limit                                                           | 3_7 3_12                                                                                                    |
|                                                                          | 3 1, 5 12,<br>3 13 3 14                                                                                                    |
|                                                                          | $3-13, \ 3-14, \ 2, \ 2, \ 2, \ 2, \ 2, \ 2, \ 2, \ $                                                                                                    |
|                                                                          | 3-20, 3-37,                                                                                                    |
|                                                                          | 3-41, 3-43                                                                                                    |
| Template ON/OFF                                                          | 3-7, 3-13,                                                                                                    |
|                                                                          | 3-14, 3-24,                                                                                                    |
|                                                                          | 3-35, 3-39,                                                                                                    |
|                                                                          | 3-41                                                                                                    |
| Template UP/LOW                                                          | 3-7, 3-25                                                                                                    |
| Tempiate e1/20//                                                         | /                                                                                                    |
| Time                                                                     | 3-19, 3-60                                                                                                    |
| Time                                                                     | 3-19, 3-60<br>3-19, 3-59                                                                                                    |
| Time<br>Time & FFT<br>Trigger                                            | 3-19, 3-60<br>3-19, 3-59<br>3-10, 3-13,                                                                                                    |
| Time<br>Time & FFT<br>Trigger                                            | 3-19, 3-60<br>3-19, 3-59<br>3-10, 3-13,<br>3-32, 3-38                                                                                                    |
| Time & FFT<br>Trigger                                                    | 3-19, 3-60<br>3-19, 3-59<br>3-10, 3-13,<br>3-32, 3-38<br>3-16 3-17                                                                                                    |
| Time & FFT<br>Trigger<br>Trigger Delay                                   | 3-19, 3-60<br>3-19, 3-59<br>3-10, 3-13,<br>3-32, 3-38<br>3-16, 3-17,<br>3-18, 3-19                                                                                                    |
| Time<br>Time & FFT<br>Trigger<br>Trigger Delay                           | 3-19, 3-60<br>3-19, 3-59<br>3-10, 3-13,<br>3-32, 3-38<br>3-16, 3-17,<br>3-18, 3-19,<br>3-47, 3-49                                                                                                    |
| Time<br>Time & FFT<br>Trigger<br>Trigger Delay                           | 3-19, 3-60<br>3-19, 3-59<br>3-10, 3-13,<br>3-32, 3-38<br>3-16, 3-17,<br>3-18, 3-19,<br>3-47, 3-49,<br>2-50, 2-52                                                                                                    |
| Time<br>Time & FFT<br>Trigger<br>Trigger Delay                           | 3-19, 3-60<br>3-19, 3-59<br>3-10, 3-13,<br>3-32, 3-38<br>3-16, 3-17,<br>3-18, 3-19,<br>3-47, 3-49,<br>3-50, 3-53,<br>2-55                                                                                                    |
| Time<br>Time & FFT<br>Trigger<br>Trigger Delay                           | 3-19, 3-60<br>3-19, 3-59<br>3-10, 3-13,<br>3-32, 3-38<br>3-16, 3-17,<br>3-18, 3-19,<br>3-47, 3-49,<br>3-50, 3-53,<br>3-55, 3-56,                                                                                                    |
| Time<br>Time & FFT<br>Trigger<br>Trigger Delay                           | 3-19, 3-60<br>3-19, 3-59<br>3-10, 3-13,<br>3-32, 3-38<br>3-16, 3-17,<br>3-18, 3-19,<br>3-47, 3-49,<br>3-50, 3-53,<br>3-55, 3-56,<br>3-57, 3-60,                                                                                                    |
| Time<br>Time & FFT<br>Trigger<br>Trigger Delay                           | 3-19, 3-60<br>3-19, 3-59<br>3-10, 3-13,<br>3-32, 3-38<br>3-16, 3-17,<br>3-18, 3-19,<br>3-47, 3-49,<br>3-50, 3-53,<br>3-55, 3-56,<br>3-57, 3-60,<br>3-61                                                                                                    |
| Time<br>Time & FFT<br>Trigger Delay<br>Trigger Level                     | 3-19, 3-60<br>3-19, 3-59<br>3-10, 3-13,<br>3-32, 3-38<br>3-16, 3-17,<br>3-18, 3-19,<br>3-47, 3-49,<br>3-50, 3-53,<br>3-55, 3-56,<br>3-57, 3-60,<br>3-61<br>3-7, 3-8,                                                                                                    |
| Time                                                                     | 3-19, 3-60<br>3-19, 3-59<br>3-10, 3-13,<br>3-32, 3-38<br>3-16, 3-17,<br>3-18, 3-19,<br>3-47, 3-49,<br>3-50, 3-53,<br>3-55, 3-56,<br>3-57, 3-60,<br>3-61<br>3-7, 3-8,<br>3-10, 3-13,                                                                                                    |
| Time                                                                     | 3-19, 3-60<br>3-19, 3-59<br>3-10, 3-13,<br>3-32, 3-38<br>3-16, 3-17,<br>3-18, 3-19,<br>3-47, 3-49,<br>3-50, 3-53,<br>3-55, 3-56,<br>3-57, 3-60,<br>3-61<br>3-7, 3-8,<br>3-10, 3-13,<br>3-16, 3-17,                                                                                                    |
| Time<br>Time & FFT<br>Trigger Delay<br>Trigger Level                     | 3-19, 3-60<br>3-19, 3-59<br>3-10, 3-13,<br>3-32, 3-38<br>3-16, 3-17,<br>3-18, 3-19,<br>3-47, 3-49,<br>3-50, 3-53,<br>3-55, 3-56,<br>3-57, 3-60,<br>3-61<br>3-7, 3-8,<br>3-10, 3-13,<br>3-16, 3-17,<br>3-18, 3-19,                                                                                                    |
| Time<br>Time & FFT<br>Trigger Delay<br>Trigger Level                     | 3-19, 3-60<br>3-19, 3-59<br>3-10, 3-13,<br>3-32, 3-38<br>3-16, 3-17,<br>3-18, 3-19,<br>3-47, 3-49,<br>3-50, 3-53,<br>3-55, 3-56,<br>3-57, 3-60,<br>3-61<br>3-7, 3-8,<br>3-10, 3-13,<br>3-16, 3-17,<br>3-18, 3-19,<br>3-24, 3-27.                                                                                                    |
| Time<br>Time & FFT<br>Trigger Delay<br>Trigger Level                     | 3-19, 3-60<br>3-19, 3-59<br>3-10, 3-13,<br>3-32, 3-38<br>3-16, 3-17,<br>3-18, 3-19,<br>3-47, 3-49,<br>3-50, 3-53,<br>3-55, 3-56,<br>3-57, 3-60,<br>3-61<br>3-7, 3-8,<br>3-10, 3-13,<br>3-16, 3-17,<br>3-18, 3-19,<br>3-24, 3-27,<br>3-32, 3-38,                                                                                                    |
| Time<br>Time & FFT<br>Trigger Delay<br>Trigger Level                     | 3-19, 3-60<br>3-19, 3-59<br>3-10, 3-13,<br>3-32, 3-38<br>3-16, 3-17,<br>3-18, 3-19,<br>3-47, 3-49,<br>3-50, 3-53,<br>3-55, 3-56,<br>3-57, 3-60,<br>3-61<br>3-7, 3-8,<br>3-10, 3-13,<br>3-16, 3-17,<br>3-18, 3-19,<br>3-24, 3-27,<br>3-32, 3-38,<br>3-47, 3-49                                                                                                    |
| Time<br>Time & FFT<br>Trigger Delay<br>Trigger Level                     | 3-19, 3-60<br>3-19, 3-59<br>3-10, 3-13,<br>3-32, 3-38<br>3-16, 3-17,<br>3-18, 3-19,<br>3-47, 3-49,<br>3-50, 3-53,<br>3-55, 3-56,<br>3-57, 3-60,<br>3-61<br>3-7, 3-8,<br>3-10, 3-13,<br>3-16, 3-17,<br>3-18, 3-19,<br>3-24, 3-27,<br>3-32, 3-38,<br>3-47, 3-49,<br>3-50, 3-53                                                                                                    |
| Time<br>Time & FFT<br>Trigger Delay<br>Trigger Level                     | 3-19, 3-60<br>3-19, 3-59<br>3-10, 3-13,<br>3-32, 3-38<br>3-16, 3-17,<br>3-18, 3-19,<br>3-47, 3-49,<br>3-50, 3-53,<br>3-55, 3-56,<br>3-57, 3-60,<br>3-61<br>3-7, 3-8,<br>3-10, 3-13,<br>3-16, 3-17,<br>3-18, 3-19,<br>3-24, 3-27,<br>3-32, 3-38,<br>3-47, 3-49,<br>3-50, 3-53,<br>3-55, 3-56                                                                                                    |
| Time<br>Time & FFT<br>Trigger Delay<br>Trigger Level                     | 3-19, 3-60<br>3-19, 3-59<br>3-10, 3-13,<br>3-32, 3-38<br>3-16, 3-17,<br>3-18, 3-19,<br>3-47, 3-49,<br>3-50, 3-53,<br>3-55, 3-56,<br>3-57, 3-60,<br>3-61<br>3-7, 3-8,<br>3-10, 3-13,<br>3-16, 3-17,<br>3-18, 3-19,<br>3-24, 3-27,<br>3-32, 3-38,<br>3-47, 3-49,<br>3-50, 3-53,<br>3-55, 3-56,<br>3-57, 2-60                                                                                                    |
| Time<br>Time & FFT<br>Trigger Delay<br>Trigger Level                     | 3-19, 3-60<br>3-19, 3-59<br>3-10, 3-13,<br>3-32, 3-38<br>3-16, 3-17,<br>3-18, 3-19,<br>3-47, 3-49,<br>3-50, 3-53,<br>3-55, 3-56,<br>3-57, 3-60,<br>3-7, 3-8,<br>3-10, 3-13,<br>3-16, 3-17,<br>3-18, 3-19,<br>3-24, 3-27,<br>3-32, 3-38,<br>3-47, 3-49,<br>3-50, 3-53,<br>3-55, 3-56,<br>3-57, 3-60,<br>3-61,<br>3-52, 3-60,<br>3-52, 3-60,<br>3-61,<br>3-52, 3-60,<br>3-61,<br>3-52, 3-60,<br>3-52, 3-60,<br>3-51, 3-60,<br>3-51, 3-50,<br>3-51, 3-60,<br>3-51, 3-50,<br>3-51, 3-50, 3-50,<br>3-51, 3-50, 3-50, 3-50, 3-50, 3-50, 5-50, 5-50, 5-50, 5-50, 5-50, 5-50, 5-50, 5-5 |
| Trigger Level                                                            | 3-19, 3-60<br>3-19, 3-59<br>3-10, 3-13,<br>3-32, 3-38<br>3-16, 3-17,<br>3-18, 3-19,<br>3-47, 3-49,<br>3-50, 3-53,<br>3-55, 3-56,<br>3-57, 3-60,<br>3-7, 3-8,<br>3-10, 3-13,<br>3-16, 3-17,<br>3-18, 3-19,<br>3-24, 3-27,<br>3-32, 3-38,<br>3-47, 3-49,<br>3-50, 3-53,<br>3-55, 3-56,<br>3-57, 3-60,<br>3-57, 3-60,<br>3-61<br>2-7, 2-8                                                                                                    |
| Time<br>Time & FFT<br>Trigger Delay<br>Trigger Level<br>Trigger Position | 3-19, 3-60<br>3-19, 3-59<br>3-10, 3-13,<br>3-32, 3-38<br>3-16, 3-17,<br>3-18, 3-19,<br>3-47, 3-49,<br>3-50, 3-53,<br>3-55, 3-56,<br>3-57, 3-60,<br>3-7, 3-8,<br>3-10, 3-13,<br>3-16, 3-17,<br>3-18, 3-19,<br>3-24, 3-27,<br>3-32, 3-38,<br>3-47, 3-49,<br>3-50, 3-53,<br>3-55, 3-56,<br>3-57, 3-60,<br>3-57, 3-60,<br>3-61<br>3-7, 3-8,<br>2-9, 3-8,<br>3-7, 3-8,<br>3-7, 3-8,  |
| Time                                                                     | 3-19, 3-60<br>3-19, 3-59<br>3-10, 3-13,<br>3-32, 3-38<br>3-16, 3-17,<br>3-18, 3-19,<br>3-47, 3-49,<br>3-50, 3-53,<br>3-55, 3-56,<br>3-57, 3-60,<br>3-61<br>3-7, 3-8,<br>3-10, 3-13,<br>3-16, 3-17,<br>3-18, 3-19,<br>3-24, 3-27,<br>3-32, 3-38,<br>3-47, 3-49,<br>3-50, 3-53,<br>3-55, 3-56,<br>3-57, 3-60,<br>3-57, 3-60,<br>3-61<br>3-7, 3-8,<br>3-9, 3-10,                                                                                                    |

Table No. 1/2/3 ..... 3-9, 3-15,

3-44

## [T]

| Table Edit | 3-9,  | 3-15, |
|------------|-------|-------|
|            | 3-29, | 3-44  |
| Table Init | 3-7,  | 3-9,  |
|            | 3-12, | 3-13, |
|            | 3-14, | 3-15, |
|            | 3-25, | 3-29, |
|            | 3-35, | 3-39, |
|            | 3-40, | 3-42, |
|            |       |       |

|                                               | 3-13,<br>3-19,<br>3-27, | 3-16,<br>3-24,<br>3-29,         |
|-----------------------------------------------|-------------------------|---------------------------------|
| Trigger Setup                                 | 3-32,<br>3-61<br>3-7,   | 3-38,<br>3-8,                   |
|                                               | 3-9,<br>3-13,<br>3-26,  | 3-10,<br>3-23,<br>3-28,<br>3-27 |
| Trigger Slope                                 | 3-16,<br>3-18,<br>3-47. | 3-17,<br>3-19,<br>3-49.         |
|                                               | 3-50,<br>3-55,<br>3-57, | 3-52,<br>3-56,<br>3-60,         |
| Trigger Source                                | 3-61<br>3-7,<br>3-9,    | 3-8,<br>3-10,                   |
|                                               | 3-13,<br>3-17,<br>3-19, | 3-16,<br>3-18,<br>3-24,         |
|                                               | 3-26,<br>3-31,<br>3-47, | 3-29,<br>3-38,<br>3-49,         |
|                                               | 3-50,<br>3-54,<br>3-57, | 3-52,<br>3-55,<br>3-59,         |
| Tx Power<br>Tx Power Average<br>Tx Power Type | 3-16,<br>3-51<br>3-57   | 3-46                            |
| Tx Power Unit<br>Type                         | 3-58<br>3-62,<br>3-68   | 3-66,                           |
|                                               |                         |                                 |

## [U]

| Unique Word    | 3-66  |       |
|----------------|-------|-------|
| Unit           | 3-51  |       |
| Upper Limit    | 3-7,  | 3-8,  |
|                | 3-10, | 3-11, |
|                | 3-26, | 3-28, |
|                | 3-33, | 3-34  |
| User Define    | 3-16, | 3-18, |
|                | 3-51, | 3-58  |
| User Template1 | 3-16, | 3-48  |
| User Template2 | 3-16, | 3-48  |
| User Template3 | 3-16, | 3-48  |
|                |       |       |

## [W]

| Wave Check    | 3-6, | 3-19 |
|---------------|------|------|
| Window ON/OFF | 3-7, | 3-8, |

|                 | 3-10, 3-24,  |
|-----------------|--------------|
|                 | 3-27, 3-33   |
| Window Position | . 3-7, 3-10, |
|                 | 3-24, 3-33   |
| Window Setup    | . 3-7, 3-8,  |
|                 | 3-10, 3-24,  |
|                 | 3-27, 3-33   |
| Window Width    | . 3-7, 3-10, |
|                 | 3-24, 3-33   |

## [Y]

| Y [dB/div] 20/10/5      | 3-16, | 3-48  |
|-------------------------|-------|-------|
| Y Scale [dB/div] 10/5/2 | 3-7,  | 3-8,  |
|                         | 3-10, | 3-25, |
|                         | 3-27, | 3-33  |

## [あ] 移動局 PDC 信号の測定 ...... 2-7

## [か]

| 技術資料          | 5-1  |
|---------------|------|
| 基地局 PDC 信号の測定 | 2-1  |
| 機能説明          | 3-21 |
| 校正について        | 1-1  |
| コネクタの説明       | 1-2  |

## [さ]

| L = ]  |     |
|--------|-----|
| 自己診断機能 | 1-1 |
| 性能諸元   | 7-1 |
| 製品概要   | 1-1 |
| 操作     | 2-1 |

## [た]

| 通信システムの切り換え | 3-22 |
|-------------|------|
| 手順          | 6-1  |
| テスト・データ記録用紙 | 6-5  |

## [は]

| はじめに      | 1-1  |      |
|-----------|------|------|
| パフォーマンス・  |      |      |
| ベリフィケーション | 6-1  |      |
| 付属品       | 1-1  |      |
| ブロック図     | 5-14 |      |
| 変調精度測定    | 6-1, | 6-3, |
|           | 6-4  |      |

| [ま]         |     |
|-------------|-----|
| メッセージー覧     | A-1 |
| メニュー・インデックス | 3-1 |

| メニュー・マップ    | 3-6 |
|-------------|-----|
| [6]         |     |
| リファレンス      | 3-1 |
| リモート・コントロール | 4-1 |

## 本製品に含まれるソフトウェアのご使用について

本製品に含まれるソフトウェア(以下本ソフトウェア)のご使用について以下のことにご注意 下さい。

ここでいうソフトウェアには、本製品に含まれる又は共に使用されるコンピュータ・プログラム、 将来弊社よりお客様に提供されることのある追加、変更、修正プログラムおよびアップデート 版のコンピュータ・プログラム、ならびに本製品に関する取扱説明書等の付随資料を含みます。

## 使用許諾

本ソフトウェアの著作権を含む一切の権利は弊社に帰属いたします。 弊社は、本ソフトウェアを本製品上または本製品とともに使用する限りにおいて、お客様に使 用を許諾するものといたします。

## 禁止事項

お客様は、本ソフトウェアのご使用に際し以下の事項は行わないで下さい。

- 本製品使用目的以外で使用すること
- 許可なく複製、修正、改変を行うこと
- リバース・エンジニアリング、逆コンパイル、逆アセンブルなどを行うこと

## 免責

お客様が、本製品を通常の用法以外の用法で使用したことにより本製品に不具合が発生した場合、およびお客様と第三者との間で著作権等に関する紛争が発生した場合、弊社は一切の責任 を負いかねますのでご了承下さい。

## 保証について

製品の保証期間は、お客様と別段の取り決めがある場合を除き、製品の納入日(システム機器については検収日)から1年間といた します。保証期間中に、当社の責めに帰する製造上の欠陥により製品が故障した場合、無償で修理いたします。ただし、下記に該 当する場合は、保証期間中であっても保証の対象から除外させていただきます。

- 当社が認めていない改造または修理を行った場合
- 当社指定品以外の部品を使用した場合
- 取扱説明書に記載する使用条件を超えて製品を使用した場合(定められた許容範囲を超える物理的ストレスまたは電流電圧がかかった場合など)
- 通常想定される使用環境以外で製品を使用した場合(腐食性の強いガス、塵埃の多い環境等による電気回路の腐食、部品の劣化が 早められた場合など)
- 取扱説明書または各種製品マニュアルの指示事項に従わずに使用された場合
- 不注意または不当な取扱により不具合が生じた場合
- 消耗品や消耗材料に基づく場合
- 火災、天変地異等の不可抗力による場合
- 日本国外に持出された場合
- 製品を使用できなかったことによる損失および逸失利益

当社の製品の保証は、本取扱説明書に記載する内容に限られるものとします。

## 保守に関するお問い合わせについて

長期間にわたる信頼性の保証、国家標準とのトレーサビリティを実現するためにアドバンテストでは、工場から出荷された全製品の保守に対し、カストマ・エンジニアを配置しています。

カストマ・エンジニアは、故障などの不慮の事故は元より、測定器の長期間にわたる性能の保証活動にフィールド・エンジニアとし ても活動しています。

万一、動作不良などの故障が発生した場合には、当社サービス・インフォメーション・センタ(SIC)にご連絡下さい。

製品修理サービス

#### ● 製品修理期間

製品の修理サービス期間は、製品の納入後10年間とさせていただきます。

修理サービス活動
 当社の電子計測器に故障が発生した場合、当社に送っていただく引取り修理、または当社技術員が現地に出張しての出張修理にて対応いたします。

製品校正サービス

● 校正サービス

ご使用中の製品に対し、品質および信頼性の維持を図る コトを目的に行うもので、校正後の製品には校正ラベル を貼付し、品質を保証いたします。

 校正サービス活動 校正サービス活動は、当社サービス・インフォメーション・ センタ(SIC)に送っていただく引取り校正、または当社技 術員が現地に出張しての出張校正にて対応いたします。

## 予防保守のおすすめ

製品にはエレクトロニクス部品およびメカニカル部品の一部 に寿命を考慮するべき部品を使用しているため、定期的な交 換を必要とします。適正な交換期間を過ぎて使用し発生した 障害に対しては、修理および性能の保証ができない場合があ ります。

アドバンテストでは、このようなトラブルを未然に防ぐため、 予防保守が有効な手段と考え、予防保守作業を実施する体制 を整えています。

各種の予防保守を定期的に実施することで、製品の安定な稼 働を図り、不意の費用発生を防ぐため、年間保守契約による 予防保守の実施をお薦めいたします。

なお、年間保守契約は、製品、使用状況および使用環境によ り内容が変わりますので、最寄りの弊社営業支店にお問い合 わせ下さい。

## 免責について

製品の不具合、欠陥によりお客様が損害を蒙った場合の当社の 責任は、本取扱説明書に明記されているものに限定されるもの とし、かつ、それらがお客様のご指示または仕様書等に起因す る場合、またはお客様の支給するもしくは指定する部品等に起 因する場合、当社は、直接または間接を問わず、お客様に生じた 一切の損失、損害、費用等について免責とさせていただきます。

# 生端技術を先端で支える ADVANTEST 株式会社アドバンテスト

| _  |    |     |      |    |                                 |                         |          |
|----|----|-----|------|----|---------------------------------|-------------------------|----------|
| 本  | 社  | 事   | 務    | 所  | 163-0880 新宿区西新宿2-4-1            | <b>2</b> (03)33         | 342-7500 |
|    |    |     |      |    | (新宿NSビル内私書箱第606                 | 9号) FAX (03)53          | 322-7270 |
| 通  | 信言 | 営業: | 統拒   | 部  | 213-0011 川崎市高津区久本3-5-7(ニッセイ新    | <b>冓の口ビレ)… ☎</b> (044)8 | 350-0500 |
| 計  | 測器 | 第1  | 営業   | 鄯  | 179-0071 <b>練馬区旭町</b> 1-32-1    |                         | 930-4196 |
| 詶測 | 鸜2 | 営業部 | /第3曾 | 業部 | 213-0011 川崎市高津区久本3-5-7(ニッセイ新    | 溝のロビル)… 🕿 (044)8        | 350-0500 |
| Ν  | ТΤ | 「営  | 業    | 部  | 179-0071 <b>練馬区旭町</b> 1-32-1    |                         | 930-4127 |
| 東  |    | 支   |      | 社  | 163-0880 新宿区西新宿2-4-1(新宿NSビル内私書箱 | 第6069号) 🕿 (03)33        | 342-8245 |
|    | 東  | 京   | 支    | 店  | 163-0880 新宿区西新宿2-4-1(新宿NSビル内私書籍 | 第6069号) ☎ (03)33        | 342-8245 |
| 公  | 共  | 営   | 業    | 部  | 163-0880 新宿区西新宿2-4-1(新宿NSビル内私書紙 | 第6069号) ☎ (03)33        | 342-8245 |
| J  | R  | 営   | 業    | 部  | 163-0880 新宿区西新宿2-4-1(新宿NSビル内私書紙 | 第6069号) … ☎ (03)33      | 342-7513 |
|    | zК | F   | 支    | 店  | 310-0041 水戸市上水戸2-9-3            |                         | 253-5121 |
|    | 仙  | 台   | 支    | 店  | 989-3124 仙台市青葉区愛子字松原48-2        |                         | 392-3103 |
| 関  | J  | ŧ : | 支    | 社  | 213-0011 川崎市高津区久本3-5-7(ニッセイ新達   | のロビル5F)… ☎ (044)8       | 350-0500 |
|    | 神  | 奈丿  | 山支   | 店  | 213-0011 川崎市高津区久本3-5-7(ニッセイ新達   | のロビル5F)··· ☎ (044)8     | 350-0500 |
|    | 関  | 東   | 支    | 店  | 179-0071 練馬区旭町1-32-1            |                         | 930-4002 |
|    | 西  | 東夏  | 支    | 店  | 190-0012 立川市曙町2-22-20(立川センター    | -ビル8F)····· ☎ (042)     | 526-9520 |
| 西  |    | Ŧ   |      | 社  | 564-0062 吹田市垂水町3-34-1           |                         | 385-6611 |
|    | *  | 阪   | 攴    | 店  | 564-0062 吹田市垂水町3-34-1           |                         | 385-6611 |
|    | 名  | 古屋  | ₹₹   | 店  | 464-0850 名古屋市千種区今池4-1-29(ニッセー   | イ今池ビル)… ☎ (052)         | 731-6100 |
|    | 숲  | 沢   | Ŧ    | 店  | 920-0852 金沢市此花町7-8              | <b>1</b> (076)          | 262-7545 |
|    | 岡  | ш   | Ŧ    | 店  | 700-0904 岡山市柳町1-12-1(三井海上岡      | 山ビル) ☎ (086)2           | 234-9310 |
|    | л  | 州   | 支    | 店  | 812-0011 福岡市博多区博多駅前3-5-7(博多セ    | ンタービル)····· ☎ (092)4    | 461-2300 |
|    |    |     | _    |    |                                 |                         |          |

#### 製品に関するお問い合わせ先

カストマ・インフォメーション・センダ(CIC) 🚾 TEL 0120-041486 FAX 0120-334275

保守(修理・校正)に関するお問い合わせ先

サービス・インフォメーション・センタ(SIC) 🚾 TEL 0120-120287 FAX 0120-057508

大阪テクニカル・サービス・センタ TEL 06-6385-6613 FAX 06-6385-7751